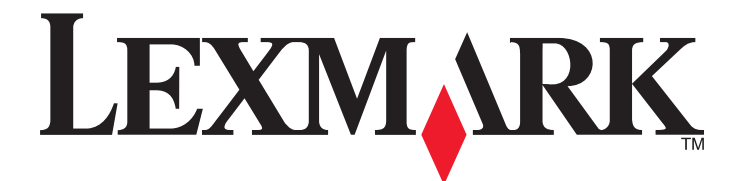

# Serie C790

Guida per l'utente

Settembre 2011

www.lexmark.com

Tipo di macchina: 5062 Modello: 210, 230, 235

# Sommario

| Informazioni sulla sicurezza                                                         | 11         |
|--------------------------------------------------------------------------------------|------------|
| Guida all'utilizzo della stampante                                                   | 13         |
| Grazie per aver scelto questa stampante!                                             | 13         |
| Ricerca di informazioni sulla stampante                                              | 13         |
| Scelta della posizione della stampante                                               | 14         |
| Configurazioni della stampante                                                       | 15         |
| Informazioni sul pannello di controllo della stampante                               | 16         |
| Informazioni sulla schermata iniziale                                                | 18         |
| Informazioni sulla schermata iniziale                                                | 18         |
| Utilizzo dei pulsanti del touch screen                                               | 19         |
| Impostazione e uso delle applicazioni della schermata iniziale                       | 22         |
| Accesso a Embedded Web Server                                                        | 22         |
| Attivazione delle applicazioni della schermata iniziale                              | 22         |
| Esportazione e importazione di una configurazione mediante il server Web incorporato | 25         |
| Impostazione della stampante aggiuntiva                                              | 26         |
| Installazione delle opzioni interne                                                  | 26         |
| Opzioni interne disponibili                                                          | 26         |
| Uso dell'opzione di blocco di protezione                                             | 27         |
| Accesso alla scheda di sistema                                                       | 28         |
| Installazione di una scheda di memoria                                               | 31         |
| Installazione di una scheda di memoria Flash o di una scheda firmware                |            |
| Installazione di una porta ISP (Internal Solutions Port)                             |            |
| Rimozione del disco fisso della stampante                                            |            |
| Sequenza di installazione                                                            | л          |
|                                                                                      | лл         |
| Funzioni di fascicolazione sunnortate                                                |            |
| Collegamento dei cavi                                                                | 43         |
| Varifica della configurazione della stamponte                                        |            |
| vernica uella configurazione uella staffipalite                                      | 4848<br>ءە |
| Stampa di una pagina di configurazione di rete                                       | 40<br>     |
| Impostazione del software della stampante                                            | ۲۹.<br>۵۵  |
| Installazione del software della stampante                                           |            |

| Aggiornamento delle opzioni disponibili nel driver della stampante.                                                   | 50 |
|----------------------------------------------------------------------------------------------------|----|
| Impostazione della stampa wireless                                                                                    | 51 |
| Informazioni necessarie per l'impostazione della stampante su una rete wireless                                       | 51 |
| Installazione della stampante su una rete wireless (Windows)                                                          | 51 |
| Installazione della stampante su una rete wireless (Macintosh)                                                        | 53 |
| Installazione della stampante in una rete cablata                                                                     | 56 |
| Modifica delle impostazioni della porta dopo l'installazione di una nuova porta ISP (Internal Solutions Port) di rete | 58 |
| Configurazione della stampa seriale                                                                                   | 60 |
|                                                                                                    |    |
| Riduzione dell'impatto ambientale della stampante                                                                     | 62 |
| Risparmio di carta e di toner                                                                                         | 62 |
| Uso di carta riciclata                                                                                                | 62 |
| Conservazione dei materiali di consumo                                                                                | 62 |
| Risparmio energetico                                                                                                  | 63 |
| Uso di Eco-Mode                                                                                                    | 63 |
| Riduzione della rumorosità della stampante                                                                            | 63 |
| Regolazione modalità risparmio energetico                                                                             | 64 |
| Uso della modalità sospensione                                                                                        | 65 |
| Regolazione della luminosità del display                                                                              | 65 |
| Riciclaggio                                                                                                    | 66 |
| Riciclaggio dei prodotti Lexmark                                                                                      | 66 |
| Riciclaggio dei materiali di imballaggio Lexmark                                                                      |    |
| Restituzione delle cartucce Lexmark per il riuso o il riciclaggio                                                     | 67 |
| Caricamento della carta e dei supporti speciali                                                                       | 68 |
| Impostazione del tipo e del formato carta                                                                             | 68 |
| Configurazione delle impostazioni di dimensione carta Universale                                                      | 68 |
| Caricamento del vassoio standard o opzionale da 550 fogli                                                             | 69 |
| Caricamento dell'alimentatore ad alta capacità da 2.000 fogli                                                         | 72 |
| Caricamento dell'alimentatore multiuso                                                                                | 74 |
| Collegamento e scollegamento dei vassoi                                                                               | 77 |
| Collegamento dei vassoi                                                                                               | 77 |
| Scollegamento dei vassoi                                                                                              | 77 |
| Collegamento dei raccoglitori di uscita                                                                               | 77 |
| Creazione di un nome personalizzato per un tipo di carta                                                              | 78 |
| Assegnazione di nome del tipo di carta personalizzato                                                                 | 78 |
| Configurazione di un nome personalizzato                                                                              | 78 |
| Guida alla carta e ai supporti speciali                                                                               | 79 |
| Istruzioni relative alla carta                                                                                        | 79 |

| Caratteristiche della carta                                                     | 79 |
|---------------------------------------------------------------------------------|----|
| Carta non adatta                                                                |    |
| Scelta della carta                                                              | 80 |
| Scelta dei moduli prestampati e della carta intestata                           |    |
| Uso di carta riciclata e di altri tipi di carta da ufficio                      | 81 |
| Conservazione della carta                                                       | 81 |
| Tipi, formati e pesi supportati                                                 | 82 |
| Formati carta supportati                                                        | 82 |
| Tipi e pesi di carta supportati                                                 | 83 |
| Stampa                                                                          | 85 |
| Stampa di un documento                                                          | 85 |
| Stampa di un documento                                                          | 85 |
| Informazioni sulla stampa in bianco e nero                                      |    |
| Regolazione dell'intensità del toner                                            | 85 |
| Stampa da unità Flash                                                           | 86 |
| Stampa da unità flash                                                           | 86 |
| Unità flash e tipi di file supportati                                           | 87 |
| Stampa di documenti speciali                                                    | 88 |
| Suggerimenti sull'uso della carta intestata                                     |    |
| Suggerimenti sull'uso di lucidi                                                 |    |
| Suggerimenti sull'uso delle buste                                               |    |
| Suggerimento sull'uso delle etichette                                           |    |
| Suggerimenti sull'uso dei cartoncini                                            | 90 |
| Stampa di processi riservati e in attesa                                        | 90 |
| Memorizzazione di processi di stampa nella stampante                            |    |
| Stampa dei processi riservati e in attesa                                       |    |
| Stampa di pagine di informazioni                                                | 92 |
| Stampa di un elenco esempi di font                                              |    |
| Stampa di un elenco di directory                                                |    |
| Annullamento di un processo di stampa                                           | 92 |
| Annullamento di un processo di stampa dal pannello di controllo della stampante | 92 |
| Annullamento di un processo di stampa dal computer                              | 93 |
| Informazioni sui menu della stampante                                           | 94 |
| Elenco dei menu                                                                 | 94 |
| Menu Materiali di consumo                                                       | 95 |
| Menu Carta                                                                      |    |
| Menu origine predefinita                                                        |    |
| Menu Dimensioni carta/Tipo di carta                                             |    |
| Menu Configura MU                                                               |    |
| Menu Sostituisci dimensioni                                                     |    |
|                                                                                 |    |

| Menu Grana carta                      |  |
|---------------------------------------|--|
| Menu Peso carta                       |  |
| Menu Caricamento carta                |  |
| Menu Tipi personalizzati              |  |
| Menu nomi personalizzati              |  |
| Menu Nomi raccoglitori personalizzati |  |
| Menu Impostazione Universale          |  |
| Menu Installaz. raccoglitore          |  |
| Menu Rapporti                         |  |
| Menu Report                           |  |
| Menu Rete/Porte                       |  |
| Menu scheda NIC attiva                |  |
| Menu Rete standard e Rete <x></x>     |  |
| Menu Report di rete                   |  |
| Menu Scheda di rete                   |  |
| Menu TCP/IP                           |  |
| Menu IPv6                             |  |
| Menu Wireless                         |  |
| Menu AppleTalk                        |  |
| Menu USB standard                     |  |
| Menu Parallela [x]                    |  |
| Menu Seriale [x]                      |  |
| Menu impostazione SMTP                |  |
| Menu Protezione                       |  |
| Menu Impostazioni di protezione varie |  |
| Menu Stampa riservata                 |  |
| Menu Pulizia disco in corso           |  |
| Menu Registro controllo protezione    |  |
| Menu Imposta data e ora               |  |
| Menu Impostazioni                     |  |
| Menu Impostazioni generali            |  |
| Menu Unità flash                      |  |
| Menu Imposta                          |  |
| Menu Account processi                 |  |
| Menu Finitura                         |  |
| Menu Qualità                          |  |
| Menu Utilità                          |  |
| Menu XPS                              |  |
| Menu PDF                              |  |
| Menu PostScript                       |  |
| Menu Emulazione PCL                   |  |
| Menu HTML                             |  |
| Menu Immagine                         |  |
| Menu Guida                            |  |
|                                       |  |

| Protezione della memoria prima di spostare la stampante                                 | 155 |
|-----------------------------------------------------------------------------------------|-----|
| Dichiarazione di volatilità                                                             | 155 |
| Cancellazione della memoria volatile                                                    |     |
| Cancellazione della memoria non volatile                                                | 156 |
| Cancellazione della memoria del disco rigido della stampante                            | 156 |
| Configurazione della codifica del disco rigido della stampante                          | 157 |
| Manutenzione della stampante                                                            | 159 |
| Pulizia della parte esterna della stampante                                             | 159 |
| Pulizia della lente della testina di stampa                                             | 159 |
| Conservazione dei materiali di consumo                                                  | 160 |
| Verifica dello stato dei materiali di consumo                                           | 161 |
| Verifica dello stato dei materiali di consumo dal pannello di controllo della stampante |     |
| Verifica dello stato dei materiali di consumo da un computer di rete                    |     |
| Ordinazione di materiali di consumo                                                     | 161 |
| Ordinazione di una cartuccia di stampa                                                  | 161 |
| Ordinazione di un fusore o di un modulo di trasferimento                                | 162 |
| Ordinazione di un contenitore toner di scarto                                           |     |
| Ordinazione di un kit di nulizio                                                        |     |
| Sostituzione dei materiali di consume                                                   | 162 |
| Sostituzione di una cartuccia di stampa                                                 | 105 |
| Sostituzione del contenitore del toner di scarto                                        |     |
| Spostamento della stampante                                                             |     |
| Prima di spostare la stampante                                                          |     |
| Spostamento della stampante                                                             | 168 |
| Trasporto della stampante                                                               |     |
| Supporto amministrativo                                                                 | 169 |
| Ricerca di informazioni sull'amministratore e sulle operazioni di rete avanzate         | 169 |
| Uso dell'Embedded Web Server                                                            | 169 |
| Verifica del display virtuale                                                           | 169 |
| Verifica dello stato della stampante                                                    | 170 |
| Impostazione degli avvisi e-mail                                                        | 170 |
| Visualizzazione di report                                                               | 170 |
| Ripristino delle impostazioni predefinite di fabbrica                                   | 171 |
| Rimozione degli inceppamenti                                                            | 172 |
| Come evitare gli inceppamenti                                                           | 172 |

| Aree di inceppamento e codici correlati                                         | 173 |
|---------------------------------------------------------------------------------|-----|
| 200 Inceppamento carta                                                          | 174 |
| 201 Inceppamento carta                                                          |     |
| 202-203 Inceppamenti carta                                                      |     |
| 230 Inceppamento carta                                                          |     |
| 231-239 Inceppamenti carta                                                      |     |
| 24x Incennamento carta                                                          | 177 |
| 250 inconnamento della carta                                                    | 170 |
| 200 inceppaniento della carta.                                                  |     |
| 400–403 e 460-461 inceppamento della carta                                      |     |
| 431–454 e 456-458 Inceppamento carta                                            |     |
| 455 Inceppamento graffette                                                      |     |
| Risoluzione dei problemi                                                        | 183 |
| Controllo di una stampante che non risponde                                     |     |
| Informazioni sui messaggi della stampante                                       |     |
| Regolazione del colore                                                          |     |
| Si è verificato un errore con l'unità USB. Rimuovere e reinseire l'unità        |     |
| Cambia [origine carta] in [nome tipo personalizzato]                            |     |
| Cambia [origine carta] in [nome tipo personalizzato] caric. [orientamento]      |     |
| Cambia [origine carta] in [stringa personalizzata]                              |     |
| Cambia [origine carta] in [stringa personalizzata] caric. [orientamento]        |     |
| Cambia [origine carta] in [dimensioni carta] [tipo carta]                       |     |
| Cambia [origine carta] in [dimensioni carta] [tipo carta] caric. [orientamento] |     |
| Chiudere il coperchio del trasporto carta                                       |     |
| Chiudere sportello laterale sinistro                                            |     |
| Chiudere sportello [vassolo]                                                    |     |
| Chiudere sporteno laterale unità di finitura                                    |     |
| Chiudere sport, ant                                                             |     |
| Disco danneggiato                                                               |     |
| Disco quasi pieno. Pulizia sicura dello spazio su disco                         |     |
| Problema del disco                                                              |     |
| Svuotare il contenitore perforazione                                            |     |
| Errore di lettura dell'unità USB. Rimozione dell'unità USB                      |     |
| Inserire cartuccia graffette                                                    |     |
| Inserire vassoio [x]                                                            |     |
| Inserire il contenitore di perforazione                                         |     |
| Installare raccoglitore [x]                                                     |     |
| Installare alimentatore buste                                                   |     |
| Installare vassolo [X]                                                          |     |
| Caricare [origine] con [strings personalizzata]                                 |     |
|                                                                                 | 10/ |

| Caricare [origine] con [formato]                                               |     |
|--------------------------------------------------------------------------------|-----|
| Caricare [origine] con [formato] [tipo]                                        |     |
| Caricare alim. manuale con [nome tipo personalizzato]                          |     |
| Caricare alim. manuale con [stringa personalizzata]                            |     |
| Caricare alim. manuale con [tipo carta] [dimensioni carta]                     |     |
| Caricare graffette                                                             |     |
| Richiesta modifica carta                                                       |     |
| Ricollegare vassoio [x]                                                        |     |
| Ricollegare vassoio [x] - [y]                                                  | 190 |
| Rimuovi carta da raccoglitore uscita standard                                  | 190 |
| Rimuovere carta da raccoglitore [x]                                            |     |
| Rimuovere carta da tutti i vassoi                                              |     |
| Rimuovere carta da [linked set bin name]                                       |     |
| Rimuovere materiale di imballaggio, [nome area]                                | 190 |
| Ripristinare processi in attesa?                                               | 191 |
| Far scorrere l'unità di finitura sulla sinistra                                |     |
| Non ripristinati alcuni processi in attesa                                     | 191 |
| Materiale di consumo necessario per completare il processo                     | 191 |
| Disco non supportato                                                           | 191 |
| 31.xx Cartuccia [colore] mancante o difettosa                                  | 191 |
| 32.xx Numero parte cartuccia [colore] non supportato dalla periferica          |     |
| 34 Formato carta non corretto, aprire <origine></origine>                      | 191 |
| 35 Memoria insufficiente per funzione Salva risorsa                            |     |
| 36 Richiedere assist. tecnica stampante                                        | 192 |
| 37 Memoria insufficiente per fascicolare processo                              | 192 |
| 37 Memoria insufficiente per deframmentare Flash                               |     |
| 37 Memoria insufficiente, eliminati alcuni processi in attesa                  |     |
| 37 Memoria insufficiente, alcuni processi in attesa non verranno ripristinati  | 192 |
| 38 Memoria piena                                                               | 193 |
| 39 Pagina complessa, alcuni dati potrebbero non essere stampati                | 193 |
| 40 Ricarica [colore] non valida, sostituire cartuccia                          | 193 |
| 51 Flash difettosa                                                             | 193 |
| 52 Spazio non sufficiente nella memoria Flash per le risorse                   | 193 |
| 53 Rilevata Flash non formattata                                               |     |
| 54 Errore opzione seriale [x]                                                  | 194 |
| 54 Errore sw di rete std                                                       | 194 |
| 54 Errore software rete [x]                                                    | 194 |
| 55 Opzione non supportata slot [x]                                             | 194 |
| 56 Porta parallela [x] disabilitata                                            | 194 |
| 56 Porta seriale [x] disabilitata                                              |     |
| 56 Porta USB standard disabilitata                                             | 195 |
| 56 Porta parallela standard disabilitata                                       | 195 |
| 56 Porta USB [x] disabilitata                                                  | 195 |
| 57 Modifica configuraz., alcuni processi in attesa non sono stati ripristinati |     |
| 58 Errore configuraz. alimentazione                                            |     |
|                                                                                |     |

| 58 Troppi raccoglitor    | i di uscita collegati                                                      | 196 |
|--------------------------|----------------------------------------------------------------------------|-----|
| 58 Troppi dischi insta   | llati                                                                      | 196 |
| 58 Troppe opzioni Fla    | ash installate                                                             | 196 |
| 58 Troppi vassoi colle   | gati                                                                       | 196 |
| 59 Raccoglitore uscita   | a [x] non compatibile                                                      | 197 |
| 61 Rimuovere disco o     | lifettoso                                                                  | 197 |
| 62 Disco fisso pieno .   |                                                                            | 197 |
| 80.xx Fusore quasi in    | esaurimento                                                                | 197 |
| 80.xx Fusore in esaur    | imento                                                                     | 197 |
| 80.xx Sostituire unità   | di fusione                                                                 | 197 |
| 80.xx Fusore mancan      | te                                                                         | 197 |
| 82.xx Contenitore to     | ner di scarto quasi pieno                                                  | 198 |
| 82.xx Sostituire conte   | enitore toner di scarto                                                    | 198 |
| 82.xx Contenitore tor    | ner di scarto mancante                                                     | 198 |
| 83.xx Modulo di trasf    | erimento in esaurimento                                                    | 198 |
| 83.xx Modulo di trasf    | erimento mancante                                                          | 198 |
| 83.xx Sostituire modu    | ılo di trasferimento                                                       | 198 |
| 88.xx Cartuccia [colo    | re] quasi esaurita                                                         | 198 |
| 88.xx Cartuccia [colo    | re] in esaurimento                                                         | 198 |
| 88.xx Cartuccia [colo    | re] in esaurimento                                                         | 199 |
| 88.xx Cartuccia [colo    | re] quasi esaurita                                                         | 199 |
| 1565 Errore emulazio     | one, caricare opzione emulazione                                           | 199 |
| Risoluzione dei probler  | ni di stampa                                                               |     |
| Non è possibile stam     | pare file PDF multilingua                                                  | 199 |
| Il display del pannello  | o di controllo della stampante è vuoto o contiene solo simboli di diamanti | 199 |
| Viene visualizzato un    | messaggio di errore relativo alla lettura dell'unità USB                   | 200 |
| I processi di stampa r   | non vengono eseguiti                                                       | 200 |
| l processi riservati e a | altri processi in attesa non vengono stampati                              | 201 |
| Il processo di stampa    | richiede più tempo del previsto                                            | 201 |
| La carta o il vassoio u  | tilizzato per la stampa del processo non è corretto                        | 202 |
| Stampa di caratteri e    | rrati                                                                      | 202 |
| Collegamento dei vas     | soi non funzionante                                                        | 202 |
| I processi di grandi di  | mensioni non vengono fascicolati                                           | 202 |
| Interruzioni di pagina   | impreviste                                                                 | 203 |
| Risoluzione dei probler  | ni relativi alle applicazioni della schermata principale                   | 203 |
| Si è verificato un erro  | pre dell'applicazione                                                      |     |
| Risoluzione dei nrobler  | ni relativi alle onzioni                                                   | 204 |
| L'onzione non funzio     | na correttamente o smette di funzionare dono l'installazione               | 204 |
| Problemi nel vassoio     | della carta                                                                | 204 |
| problemi nel cassetto    | o da 2 000 fogli                                                           | 205 |
| Impossibile rilevare la  | a scheda di memoria flash                                                  | 205 |
| Impossibile rilevare il  | disco fisso della stampante                                                |     |
| La porta ISP (Internal   | Solutions Port) non funziona correttamente                                 |     |
| Il server di stampa in   | terno non funziona correttamente                                           | 206 |
| i sei vei ai stampa m    |                                                                            |     |

| Scheda di memoria                                                                              | 206  |
|------------------------------------------------------------------------------------------------|------|
| La scheda di interfaccia parallela/USB non funziona correttamente                              | 206  |
| Risoluzione dei problemi di alimentazione della carta                                          | 207  |
| Si verificano numerosi inceppamenti carta                                                      | 207  |
| Il messaggio Inceppamento carta resta visualizzato anche dopo l'eliminazione dell'inceppamento | 207  |
| Le pagine inceppate non vengono ristampate                                                     | 207  |
| Problemi di qualità di stampa                                                                  | 208  |
| La stampante stampa pagine vuote                                                               | 208  |
| I caratteri presentano bordi irregolari                                                        | 208  |
| Le immagini sono tagliate                                                                      | 209  |
| Sulle pagine a colori appaiono linee orizzontali sottili                                       | 209  |
| Presenza di immagini ombreggiate sulle stampe                                                  | 209  |
| Sfondo grigio sulle stampe                                                                     | 210  |
| Margini errati                                                                                 | 210  |
| Presenza di una riga chiara, bianca o di colore errato sulle stampe                            | 211  |
| Arricciamento della carta                                                                      | 211  |
| Stampa irregolare                                                                              | 212  |
| La stampa è troppo scura                                                                       | 213  |
| La stampa è troppo chiara                                                                      | 213  |
| Presenza di difetti ricorrenti sulle stampe                                                    | 214  |
| Stampa obliqua                                                                                 |      |
| Presenza di pagine nere o a tinta unita sulle stampe                                           |      |
| Presenza di striature bianche o nere su lucidi o carta                                         |      |
| Presenza di striature orizzontali sulle stampe                                                 |      |
| Presenza di ombreggiature dovute ai toner su una pagina                                        | 217  |
| Aderenza difettosa dei toner                                                                   | / 21 |
| La qualità di stampa non è uniformo                                                            | 210  |
|                                                                                                |      |
| Risoluzione dei problemi di qualità del colore                                                 |      |
| domande frequenti sulla stampa a colori                                                        | 219  |
| L'Embedded Web Server non si apre                                                              | 222  |
| Verificare la connessione di rete utilizzata                                                   | 222  |
| Verificare l'indirizzo immesso nel browser Web                                                 | 222  |
| Disattivare temporaneamente i server proxy Web                                                 | 222  |
| Come contattare l'assistenza clienti                                                           | 222  |
| Avvertenze                                                                                     | 223  |
| Informazioni sul prodotto                                                                      | 223  |
| Nota all'edizione                                                                              | 223  |
| Consumo elettrico                                                                              | 227  |
| Indice                                                                                         | 235  |

# Informazioni sulla sicurezza

Collegare il cavo di alimentazione a una presa elettrica dotata di messa a terra posta nelle vicinanze del prodotto e facilmente raggiungibile.

Non posizionare o utilizzare questo prodotto in prossimità di acqua o superfici bagnate.

ATTENZIONE — PERICOLO DI LESIONI: questo prodotto utilizza un laser. L'uso di regolazioni, procedure o controlli diversi da quelli specificati può causare l'esposizione a radiazioni pericolose.

Questo prodotto utilizza un processo che sottopone a riscaldamento i supporti di stampa; il calore generato può causare l'emissione di sostanze nocive da parte dei supporti. Leggere attentamente la sezione delle istruzioni operative riguardante la scelta dei supporti di stampa in modo da evitare il rischio di emissioni nocive.

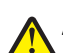

**ATTENZIONE — PERICOLO DI LESIONI:** La batteria al litio presente del prodotto non deve essere sostituita. In caso di sostituzione errata della batteria al litio, potrebbe verificarsi un'esplosione. Non ricaricare, smontare o bruciare batterie al litio. Smaltire le batterie al litio usate seguendo le istruzioni del produttore e le norme locali.

**ATTENZIONE — SUPERFICIE MOLTO CALDA:** l'area interna della stampante può surriscaldarsi. Per evitare infortuni, lasciare raffreddare la superficie prima di toccarla.

ATTENZIONE — PERICOLO DI LESIONI: la stampante pesa oltre 18 kg (40 libbre) e deve essere sollevata da almeno due persone allenate.

ATTENZIONE — PERICOLO DI LESIONI: prima di spostare la stampante, per evitare di ferirsi o danneggiare la stampante stessa, attenersi alle seguenti istruzioni:

- Spegnere la stampante con l'interruttore e scollegare il cavo di alimentazione dalla presa a muro.
- Scollegare tutti i cavi della stampante prima di spostarla.
- Sollevare la stampante dal cassetto opzionale e metterla da parte anziché tentare di sollevare il cassetto e la stampante contemporaneamente.

Nota: utilizzare i punti di presa ai lati della stampante per sollevarla e separarla dal cassetto opzionale.

Utilizzare solo il cavo di alimentazione fornito con il prodotto o componenti sostitutivi autorizzati dal produttore.

ATTENZIONE — PERICOLO DI SCOSSA: se si accede alla scheda di sistema o si installano dispositivi di memoria o hardware opzionali dopo aver configurato la stampante, prima di continuare, spegnere la stampante e scollegare il cavo di alimentazione dalla presa a muro. Spegnere gli eventuali dispositivi collegati alla stampante e scollegare tutti i cavi della stampante.

**ATTENZIONE** — **PERICOLO DI SCOSSA:** accertarsi che tutte le connessioni esterne (quali connessioni Ethernet e a sistemi telefonici) siano installate in modo corretto nelle relative porte contrassegnate.

Questo prodotto è stato progettato, testato e approvato per essere utilizzato con componenti di uno specifico produttore, conformemente ai rigidi standard globali per la sicurezza. Le caratteristiche legate alla sicurezza di alcune parti potrebbero non essere ovvie. Il produttore non è da ritenere responsabile in caso di uso di altre parti di ricambio.

ATTENZIONE — PERICOLO DI LESIONI: Non attorcigliare, legare, schiacciare o posizionare oggetti pesanti sul cavo di alimentazione. Evitare abrasioni o tensioni. Non stringere il cavo di alimentazione tra oggetti quali mobili o pareti. Se si verifica una qualunque di queste cose, si può incorrere in rischi di incendi o elettrocuzione. Ispezionare regolarmente il cavo di alimentazione per individuare segni di problemi. Rimuovere il cavo di alimentazione dalla presa elettrica prima di ispezionarlo.

Per riparazioni di tipo diverso dagli interventi descritti nella documentazione per l'utente, rivolgersi a un tecnico specializzato.

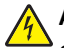

**ATTENZIONE** — **PERICOLO DI SCOSSA:** per evitare il rischio di scosse elettriche quando si pulisce la parte esterna della stampante, prima di continuare scollegare il cavo di alimentazione dalla presa a muro e scollegare tutti i cavi dalla stampante.

**ATTENZIONE — PERICOLO DI SCOSSA:** Non installare questo prodotto né effettuare i collegamenti elettrici o dei cavi, ad esempio la funzione fax, il cavo di alimentazione o del telefono, durante un temporale.

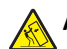

**ATTENZIONE - PERICOLO DI PUNGERSI:** le configurazioni con installazione a terra richiedono componenti aggiuntivi per garantire una stabilità maggiore. Se si utilizzano un vassoio di alimentazione ad alta capacità, un'unità fronte/retro e un'opzione di alimentazione oppure più opzioni di alimentazione, è necessario utilizzare un supporto o una base per la stampante. Se è stata acquistata una stampante multifunzione (MFP) in grado di eseguire operazioni di scansione, copia e invio di fax, potrebbero occorrere opzioni aggiuntive. Per ulteriori informazioni, visitare il sito Web **www.lexmark.com/multifunctionprinters**.

ATTENZIONE — PERICOLO DI LESIONI: Per ridurre il rischio di instabilità dell'apparecchiatura, caricare ogni cassetto o vassoio della carta separatamente. Tenere tutti i cassetti o i vassoi chiusi per quanto necessario.

SALVARE QUESTE ISTRUZIONI.

# Guida all'utilizzo della stampante

## Grazie per aver scelto questa stampante!

Ci siamo impegnati molto per soddisfare le esigenze dei nostri clienti.

Per iniziare a utilizzare subito la nuova stampante, utilizzare i materiali di installazione forniti con la stampante, quindi fare riferimento alla *Guida per l'utente* per informazioni sull'esecuzione delle attività di base Per ottenere il massimo dalla stampante, leggere attentamente la *Guida per l'utente* e verificare la presenza dei più recenti aggiornamenti sul nostro sito Web.

Ci impegnamo a offrire stampanti dalle prestazioni elevate e a prezzo contenuto; inoltre, desideriamo che i nostri clienti siano soddisfatti. In caso di eventuali problemi, rivolgersi a uno degli esperti tecnici del supporto per assistenza immediata. Per eventuali commenti e suggerimenti, contattateci. I clienti sono infatti l'obiettivo principale di tutte le nostre attività e i loro suggerimenti ci aiutano a operare meglio.

# Ricerca di informazioni sulla stampante

| Informazioni                                                                                                    | Posizione                                                                                                    |
|----------------------------------------------------------------------------------------------------|----------------------------------------------------------------------------------------------------|
| <ul> <li>Istruzioni per l'installazione iniziale:</li> <li>Collegamento della stampante</li> <li>Installazione del software della stampante</li> </ul> | Documentazione di installazione: la documentazione di installazione viene<br>fornita con la stampante ed è disponibile inoltre sul sito Web di Lexmark<br>all'indirizzo <b>http://support.lexmark.com</b> . |
| Istruzioni di installazione aggiuntive e per<br>l'utilizzo della stampante:                                                                            | Guida per l'utente: la Guida per l'utente è disponibile sul CD Software e documentazione.                                                                                                    |
| <ul> <li>Selezione e conservazione di carta e<br/>supporti speciali</li> </ul>                                                                         | Per gli aggiornamenti, consultare il sito Web di Lexmark all'indirizzo http://support.lexmark.com.                                                                                                    |
| Caricamento della carta                                                                                                    |                                                                                                    |
| <ul> <li>Configurazione delle impostazioni della<br/>stampante</li> </ul>                                                                              |                                                                                                    |
| <ul> <li>Visualizzazione e stampa di documenti<br/>e foto</li> </ul>                                                                                   |                                                                                                    |
| <ul> <li>Installazione e utilizzo del software<br/>della stampante</li> </ul>                                                                          |                                                                                                    |
| <ul> <li>Configurazione della stampante in una<br/>rete (in base al modello di stampante)</li> </ul>                                                   |                                                                                                    |
| Cura e manutenzione della stampante                                                                                                    |                                                                                                    |
| Risoluzione dei problemi                                                                                                    |                                                                                                    |

| Informazioni                                                                                                    | Posizione                                                                                                    |
|----------------------------------------------------------------------------------------------------|----------------------------------------------------------------------------------------------------|
| <ul> <li>Istruzioni per:</li> <li>Installazione della stampante<br/>utilizzando l'installazione wireless<br/>guidata o avanzata</li> <li>Collegamento della stampante a una<br/>rete Ethernet o wireless</li> <li>Risoluzione di problemi di connessione<br/>della stampante</li> </ul> | <i>Guida per il collegamento in rete</i> : aprire il CD <i>Software e documentazione</i> e<br>individuare <i>Documentazione software e stampante</i> nella cartella Pubs.<br>Dall'elenco delle pubblicazioni fare clic sul link <b>Guida per il collegamento in rete</b> .                                                                                                    |
| Guida all'utilizzo del software della<br>stampante                                                                                                    | <ul> <li>Guida Windows o Aiuto Mac: aprire un'applicazione o un programma software della stampante, quindi fare clic su Guida (o Aiuto).</li> <li>Fare clic su per visualizzare le informazioni sensibili al contesto.</li> <li>Note: <ul> <li>La guida in linea viene installata automaticamente insieme al software della stampante.</li> <li>Il software della stampante si trova nella cartella di programma della stampante o sul desktop, a seconda del sistema operativo.</li> </ul> </li> </ul>                                                                                                    |
| Aggiornamenti, supporto tecnico e<br>informazioni supplementari più recenti:<br>• Documentazione<br>• Download dei driver<br>• Supporto tramite chat in tempo reale<br>• Supporto tramite e-mail<br>• Assistenza telefonica                                                             | <ul> <li>Sito Web dell'assistenza Lexmark: http://support.lexmark.com</li> <li>Nota: Selezionare il paese o la regione, quindi il prodotto per visualizzare il sito del supporto appropriato.</li> <li>Per i numeri di telefono dell'assistenza clienti e gli orari di servizio nel proprio paese o regione, consultare il sito Web dell'assistenza clienti o fare riferimento alla garanzia stampata fornita insieme alla stampante.</li> <li>Per velocizzare il servizio, annotare le seguenti informazioni (riportate sulla ricevuta di acquisto e sul retro della stampante) e tenerle a disposizione quando si contatta l'assistenza clienti: <ul> <li>Numero tipo macchina</li> <li>Numero di serie</li> <li>Data di acquisto</li> <li>Punto vendita</li> </ul> </li> </ul> |
| Informazioni sulla garanzia                                                                                                    | <ul> <li>Le informazioni sulla garanzia variano in base al paese:</li> <li>Negli Stati Uniti: consultare la Dichiarazione di garanzia limitata fornita insieme alla stampante o disponibile all'indirizzo http://support.lexmark.com.</li> <li>In altri paesi e regioni: consultare la garanzia stampata fornita insieme alla stampante.</li> </ul>                                                                                                    |

# Scelta della posizione della stampante

ATTENZIONE — PERICOLO DI LESIONI: Poiché la stampante pesa oltre 18 kg (40 libbre), sono necessarie due o più persone allenate per sollevarla.

Quando si sceglie una posizione per la stampante, lasciare spazio sufficiente per aprire vassoi, coperchi e sportelli. Se si prevede di installare opzioni, lasciare spazio sufficiente anche per questi componenti. Importante:

- Accertarsi che il flusso d'aria nella stanza sia conforme all'ultima revisione della norma ASHRAE 62 o della norma CEN TC 156.
- Scegliere una superficie piana, solida e stabile.
- Posizionare la stampante:
  - Lontano dal flusso diretto di eventuali condizionatori d'aria, riscaldatori o ventilatori
  - Al riparo dalla luce solare diretta, da livelli estremi di umidità o da escursioni termiche
  - Al riparo da polvere e sporcizia
- Consentire la seguente quantità di spazio consigliata intorno alla stampante per una corretta ventilazione:

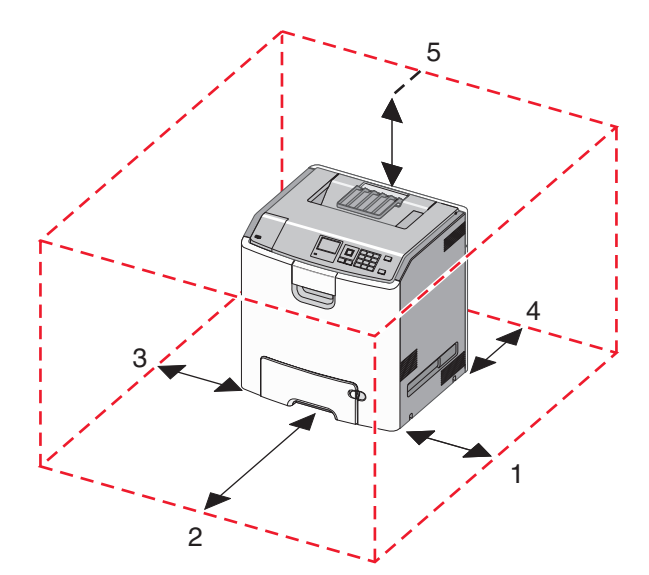

| 1 | 152,4 mm (6,0 poll.)  |
|---|-----------------------|
| 2 | 101,6 mm (4,0 poll.)  |
| 3 | 609,6 mm (24,0 poll.) |
| 4 | 381 mm (15,0 poll.)   |
| 5 | 304,8 mm (12,0 poll.) |

## Configurazioni della stampante

ATTENZIONE - PERICOLO DI PUNGERSI: le configurazioni con installazione a terra richiedono componenti aggiuntivi per garantire una stabilità maggiore. Se si utilizzano un vassoio di alimentazione ad alta capacità, un'unità fronte/retro e un'opzione di alimentazione oppure più opzioni di alimentazione, è necessario utilizzare un supporto o una base per la stampante. Se è stata acquistata una stampante multifunzione (MFP) in grado di eseguire operazioni di scansione, copia e invio di fax, potrebbero occorrere opzioni aggiuntive. Per ulteriori informazioni, vedere www.lexmark.com/multifunctionprinters. 

| 1 | Raccoglitore di uscita standard                       |
|---|-------------------------------------------------------|
| 2 | Sostegno per il cavo                                  |
| 3 | Pannello di controllo della stampante                 |
| 4 | Vassoio standard da 550 fogli                         |
| 5 | Vassoio opzionale da 550 fogli                        |
| 6 | Alimentatore opzionale ad alta capacità da 2000 fogli |
| 7 | Alimentatore multiuso                                 |

# Informazioni sul pannello di controllo della stampante

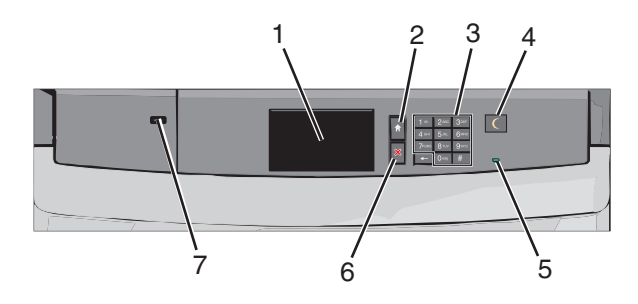

| Elemento |                 | Descrizione                                      |
|----------|-----------------|--------------------------------------------------|
| 1        | Display         | Visualizza lo stato della stampante.             |
| 2        | Pagina iniziale | Consente di tornare alla schermata iniziale.     |
| 3        | Tastierino      | Consente di immettere numeri, lettere o simboli. |

| Elemento                  |               | Descrizione                                                                                                    |
|---------------------------|---------------|----------------------------------------------------------------------------------------------------|
| 4 Risparmio<br>energetico |               | <ul> <li>Attiva la modalità di risparmio energetico o di sospensione.</li> <li>Gli stati della spia luminosa e del pulsante di risparmio energetico sono i seguenti:</li> <li>Ingresso o uscita dalla modalità di risparmio energetico: la spia luminosa è di colore verde fisso, il pulsante di risparmio energetico è spento.</li> </ul> |
|                           |               | <ul> <li>Funzionamento in modalità di risparmio energetico: la spia luminosa è di colore verde fisso,<br/>il pulsante di risparmio energetico è di colore ambra fisso.</li> </ul>                                                                                                    |
|                           |               | <ul> <li>Ingresso o uscita dalla modalità di sospensione: la spia luminosa è di colore verde fisso, il<br/>pulsante di risparmio energetico è di colore ambra lampeggiante.</li> </ul>                                                                                                    |
|                           |               | <ul> <li>Funzionamento in modalità di sospensione: la spia luminosa è spenta, il pulsante di risparmio<br/>energetico è di colore ambra lampeggiante per 1/10 di secondo per poi spegnersi per 1,9<br/>secondi secondo uno schema a pulsazioni.</li> </ul>                                                                                 |
|                           |               | Le seguenti azioni producono l'uscita della stampante dalla modalità di risparmio energetico:                                                                                                    |
|                           |               | <ul> <li>Sfioramento del display o pressione di qualsiasi pulsante esterno.</li> </ul>                                                                                                    |
|                           |               | <ul> <li>Apertura di in vassoio di alimentazione, di un coperchio o di uno sportello.</li> </ul>                                                                                                    |
|                           |               | <ul> <li>Invio di un processo di stampa dal computer.</li> </ul>                                                                                                    |
|                           |               | <ul> <li>Operazione di riavvio (POR, Power On Reset) tramite l'interruttore di alimentazione<br/>principale.</li> </ul>                                                                                                    |
| 5                         | Spia luminosa | Spenta: la stampante è spenta.                                                                                                    |
|                           |               | Verde lampeggiante: la stampante è in fase di riscaldamento, elaborazione dei dati o stampa.                                                                                                    |
|                           |               | Verde fisso: la stampante è accesa ma inattiva.                                                                                                    |
|                           |               | Rosso fisso: è necessario l'intervento dell'operatore.                                                                                                    |
| 6                         | Stop/Annulla  | Interrompe tutte le attività della stampante.                                                                                                    |
|                           |               | <b>Nota:</b> Quando sul display appare il messaggio Interrotto viene visualizzato sul display un elenco di opzioni.                                                                                                    |
| 7                         | Porta USB     | Consente di collegare una scheda Bluetooth USB o un'unità flash alla stampante.                                                                                                    |
|                           |               | Nota: solo la porta USB anteriore supporta le unità Flash.                                                                                                    |

# Informazioni sulla schermata iniziale

### Informazioni sulla schermata iniziale

Quando si accende la stampante, sul display viene visualizzata una schermata di base, definita schermata iniziale. Utilizzare i pulsanti e le icone di tale schermata per avviare un'azione.

**Nota:** A seconda delle impostazioni di personalizzazione, della configurazione di amministrazione e delle soluzioni integrate, la schermata iniziale, i pulsanti e le icone potrebbero variare rispetto a quelli mostrati.

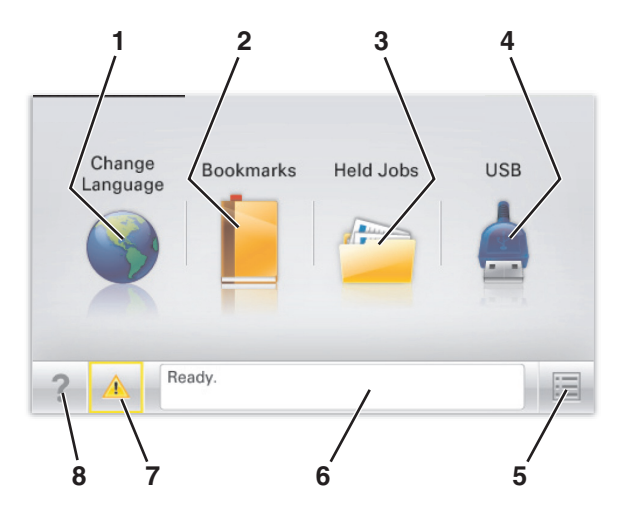

| Toccare |                       | Per                                                                                                    |
|---------|-----------------------|----------------------------------------------------------------------------------------------------|
| 1       | Cambia lingua         | Consente di cambiare la lingua principale della stampante.                                                                                                   |
| 2       | Segnalibri            | Consente di creare, organizzare e salvare una serie di segnalibri (URL) in una struttura ad albero di cartelle e collegamenti file.                          |
|         |                       | Nota: la struttura ad albero non include i segnalibri creati in Moduli e preferiti e quelli nell'albero non possono essere usati in Moduli e preferiti.      |
| 3       | Processi in attesa    | Consente di visualizzare tutti i processi attualmente in attesa.                                                                                             |
| 4       | USB o thumbdrive USB  | Consente di visualizzare, selezionare o stampare foto e documenti da un'unità flash.                                                                         |
|         |                       | <b>Nota:</b> l'icona viene visualizzata solo quando si torna alla schermata iniziale mentre la scheda di memoria o l'unità flash è collegata alla stampante. |
| 5       | Menu                  | Consente di accedere ai menu della stampante.                                                                                                    |
|         |                       | Nota: Questi menu sono disponibili solo se la stampante si trova nello stato Pronta.                                                                         |
| 6       | Barra dei messaggi di | • Mostra lo stato corrente della stampante, ad esempio <b>Pronta</b> o <b>Occupata</b> .                                                                     |
| S       | stato                 | <ul> <li>Mostra le condizioni della stampante, ad esempio Fusore mancante o Cartuccia<br/>in esaurimento.</li> </ul>                                         |
|         |                       | • Mostra messaggi che richiedono l'intervento dell'utente e istruzioni visualizzate su come risolverli.                                                      |

| Toccare |                               | Per                                                                                                    |
|---------|-------------------------------|----------------------------------------------------------------------------------------------------|
| 7       | Stato/Materiali di<br>consumo | <ul> <li>Visualizza un avviso o un messaggio di errore ogni volta che è necessario un intervento<br/>per il proseguimento dell'elaborazione.</li> </ul> |
|         |                               | <ul> <li>Accedere alla schermata dei messaggi per visualizzare ulteriori informazioni sul<br/>messaggio e su come risolvere il problema.</li> </ul>     |
| 8       | Suggerimenti                  | Consente di visualizzare le informazioni della Guida sensibili al contesto sullo schermo a sfioramento.                                                 |

Sulla schermata iniziale potrebbe inoltre essere visualizzato il seguente elemento:

| Toccare                      | Per                                       |  |
|------------------------------|-------------------------------------------|--|
| Cerca nei processi in attesa | Cerca i processi correntemente in attesa. |  |

# Utilizzo dei pulsanti del touch screen

**Nota:** La schermata iniziale, le icone e i pulsanti potrebbero variare a seconda della personalizzazione della schermata iniziale, delle impostazioni, dell'installazione di amministrazione e delle soluzioni integrate attive.

#### Schermo a sfioramento di esempio

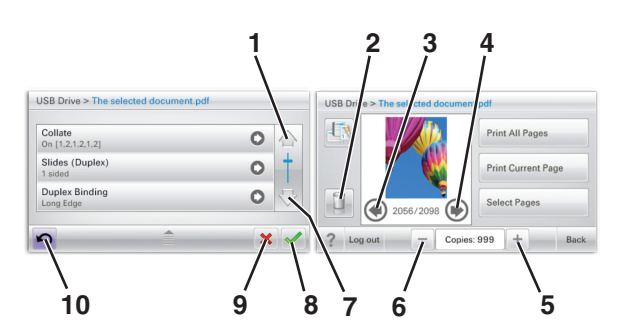

|   | Toccare                | Per                            |
|---|------------------------|--------------------------------|
| 1 | Freccia su             | Scorrere verso l'alto          |
|   |                        |                                |
| 2 | Eliminare una cartella | Eliminare il file selezionato. |
|   |                        |                                |
| 3 | Freccia a sinistra     | Scorrere verso sinistra.       |
|   | -                      |                                |

|    | Toccare                            | Per                                                                                                    |
|----|------------------------------------|----------------------------------------------------------------------------------------------------|
| 4  | Freccia a destra                   | Scorrere verso destra.                                                                                                   |
| 5  | Pulsante di scorrimento a destra   | Passare a un altro valore in ordine crescente.                                                                           |
| 6  | Pulsante di scorrimento a sinistra | Passare a un altro valore in ordine decrescente.                                                                         |
| 7  | Freccia giù                        | Scorrere verso il basso.                                                                                                 |
| 8  | Accetta                            | Salvare un'impostazione.                                                                                                 |
| 9  | Annulla                            | <ul> <li>Annullare un'azione o una selezione.</li> <li>Annullare una schermata e tornare a quella precedente.</li> </ul> |
| 10 | Indietro                           | Tornare alla schermata iniziale.                                                                                         |

## Altri pulsanti del touch screen

| Toccare             | Per                                                                |
|---------------------|--------------------------------------------------------------------|
| Esci                | Uscire dalla schermata corrente e tornare alla schermata iniziale. |
|                     |                                                                    |
| Pulsante di opzione | Selezionare o deselezionare un elemento.                           |
| $\bigcirc$          |                                                                    |

#### Funzioni

| Funzione                                                                                            | Descrizione                                                                                                    |
|----------------------------------------------------------------------------------------------------|----------------------------------------------------------------------------------------------------|
| Riga indicativa del menu:<br><u>Menu</u> > <u>Impostazioni</u> ><br>Impostazioni di stampa > Numero | Una riga indicativa del menu si trova nella parte superiore di ogni schermata di menu.<br>Questa funzione opera come un tracciato che mostra il percorso intrapreso per arrivare<br>al menu corrente. Fornisce la posizione esatta all'interno dei menu.                      |
| di copie                                                                                            | Numero di copie non è sottolineato poiché questa è la schermata corrente. Se si tocca<br>la parola sottolineata nella schermata Numero di copie prima che tale numero venga<br>impostato e salvato, la selezione non viene salvata e non viene impostata come<br>predefinita. |
| Avviso di un messaggio di<br>rilevazione di presenze                                                | Se un messaggio di intervento interessa una funzione, appare quest'icona e la spia rossa<br>lampeggia.                                                                                                    |
|                                                                                                    |                                                                                                    |
| Avvertenza                                                                                          | Se si verifica una condizione di errore, appare questa icona.                                                                                                    |
|                                                                                                    |                                                                                                    |

# Impostazione e uso delle applicazioni della schermata iniziale

#### Note:

- A seconda delle impostazioni di personalizzazione, della configurazione di amministrazione e delle applicazioni integrate, la schermata iniziale, i pulsanti e le icone potrebbero variare rispetto a quelli mostrati. Alcune applicazioni sono supportate solo per determinati modelli di stampante.
- Soluzioni e applicazioni aggiuntive possono essere disponibili ed essere acquistate separatamente. Per ulteriori informazioni, visitare il sito **www.lexmark.com**. O richiedere informazioni al rivenditore.

# Accesso a Embedded Web Server

Embedded Web Server è la pagina Web della stampante che consente di visualizzare e configurare in remoto le impostazioni della stampante senza essere accanto alla stampante.

- **1** Determinare l'indirizzo IP della stampante:
  - Dalla schermata iniziale del pannello di controllo della stampante
  - Dalla sezione TCP/IP nel menu Rete/Porte
  - Stampando la pagina delle impostazioni di rete o dei menu, individuare le sezione TCP/IP.

Nota: l'indirizzo IP è composto da quattro serie di numeri separati da punti, ad esempio 123.123.123.123.

2 Aprire un browser Web e immettere l'indirizzo IP della stampante nel relativo campo.

Viene visualizzata la pagina Embedded Web Server.

## Mostrare o nascondere le icone nella schermata iniziale

1 Da Embedded Web Server, fare clic su Impostazioni > Impostazioni generali > Personalizzazione della schermata principale.

Viene visualizzato un elenco delle funzioni di base della stampante.

- 2 Selezionare le caselle di controllo per specificare quali icone visualizzare nella schermata principale della stampante. Gli elementi la cui casella di controllo non è selezionata sono nascosti.
- 3 Fare clic su Invia.

# Attivazione delle applicazioni della schermata iniziale

Per informazioni dettagliate sulla configurazione e sull'uso delle applicazioni della schermata iniziale, accedere al sito Web Lexmark all'indirizzo http://support.lexmark.com.

#### Sfondo e Schermata inattiva

| lcona | Descrizione                                                                                                    |
|-------|----------------------------------------------------------------------------------------------------|
|       | L'applicazione consente di personalizzare lo sfondo e la schermata inattiva dalla schermata principale<br>della stampante. |

Per modificare lo sfondo della schermata iniziale della stampante usando il pannello di controllo della stampante, effettuare le seguenti operazioni:

**1** Dalla schermata iniziale, selezionare:

Modifica sfondo > selezionare lo sfondo da usare

**2** Toccare *✓*.

#### Moduli e preferiti

| Icona | Descrizione                                                                                                    |
|-------|----------------------------------------------------------------------------------------------------|
|       | Con l'applicazione i processi che richiedono la ricerca e la stampa dei moduli online usati più di frequente<br>risulta più semplifice e veloce direttamente dalla schermata iniziale. Ad esempio, è possibile stampare<br>la versione più recente di un modulo quando necessario. Questo consente di eliminare gli inventari di<br>moduli stampati che possono diventare facilmente obsoleti.  |
|       | <b>Nota:</b> La stampante deve avere accesso alla cartella di rete, sito FTP o Web dove sono memorizzati i segnalibro. Dal computer dove è memorizzato il segnalibro, usare le impostazioni di condivisione, protezione o firewall per concedere alla stampante almeno l'accesso in <i>lettura</i> . Per ulteriori informazioni, consultare la documentazione fornita con il sistema operativo. |

Per configurazione moduli e preferiti, effettuare le seguenti operazioni:

- 1 Da Embedded Web Server, fare clic su Impostazioni > Soluzioni periferica > Soluzioni (eSF) > Moduli e preferiti.
- 2 Definire i segnalibro, quindi personalizzarne le impostazioni.
- 3 Fare clic su Applica.

Per usare l'applicazione, toccare **Moduli e preferiti** sulla schermata iniziale, quindi navigare nelle categorie di moduli o cercare i moduli in base al numero, nome o descrizione.

#### Impostazioni risparmio

| Icona | Descrizione                                                                                                    |
|-------|----------------------------------------------------------------------------------------------------|
|       | L'applicazione consente di gestire con semplicità il consumo di eletticità, il rumore e l'uso di toner e<br>carta per ridurre l'impatto ambientale della stampante. |

#### **Diapositive showroom**

| Icona | Descrizione                                                                                                    |
|-------|----------------------------------------------------------------------------------------------------|
|       | L'applicazione consente di creare e visualizzare una presentazione personalizzata sullo schermo a sfioramento della stampante. È possibile specificare il tempo di visualizzazione di ciascuna diapositiva e le immagini possono essere caricate da un'unità flash o mediante Embedded Web Server della stampante. |

#### Pannello operatore remoto

Questa applicazione mostra il pannello di controllo della stampante sullo schermo del computer e consente di interagire con il pannello di controllo della stampante anche quando non si è in prossimità della stampante. Dallo schermo del computer è possibile visualizzare lo stato della stampante, rilasciare i processi di stampa in attesa, creare segnalibri ed effettuare altre operazioni relative alla stampa che generalmente devono essere eseguite dalla stampante.

Per attivare il Pannello operatore remoto, effettuare le seguenti operazioni:

- 1 Da Embedded Web Server, fare clic su Impostazioni > Soluzioni periferica > Soluzioni (eSF) > Pannello operatore remoto.
- 2 Selezionare la casella di controllo Attivato, quindi personalizzare le impostazioni.
- 3 Fare clic su Applica.

Per usare il Pannello operatore remoto, da Embedded Web Server, fare clic su **Applicazioni > Pannello operatore** remoto > Avvia applet VNC.

# Esportazione e importazione di una configurazione mediante il server Web incorporato

È possibile esportare le impostazioni di configurazione in un file di testo che può quindi essere importato e utilizzato per applicare le impostazioni a una o più stampanti aggiuntive.

#### Esportazione di una configurazione

- 1 Da Embedded Web Server, fare clic su Impostazioni o Configurazione.
- 2 Fare clic su Soluzioni periferica > Soluzioni (eSF) oppure selezionare Embedded Solutions.
- **3** Da Soluzioni installate, fare clic sul nome dell'applicazione che si desidera configurare.
- 4 Fare clic su **Configura** > **Esporta**.
- **5** Seguire le istruzioni visualizzate sullo schermo del computer per salvare il file di configurazione, quindi immettere un nome file univoco o utilizzare il nome predefinito.

Nota: se viene visualizzato il messaggio di errore Memoria esaurita di JVM, ripetere l'esportazione finché il file di configurazione non viene salvato.

#### Importazione di una configurazione

- 1 Da Embedded Web Server, fare clic su Impostazioni o Configurazione.
- 2 Fare clic su Soluzioni periferica > Soluzioni (eSF) oppure selezionare Embedded Solutions.
- **3** Da Soluzioni installate, fare clic sul nome dell'applicazione che si desidera configurare.
- 4 Fare clic su **Configura** > Importa.
- **5** Individuare il file di configurazione salvato, quindi caricarlo o visualizzarlo in anteprima.

**Nota:** se si verifica una condizione di timeout e viene visualizzata una schermata vuota, aggiornare il browser, quindi fare clic su **Applica**.

# Impostazione della stampante aggiuntiva

# Installazione delle opzioni interne

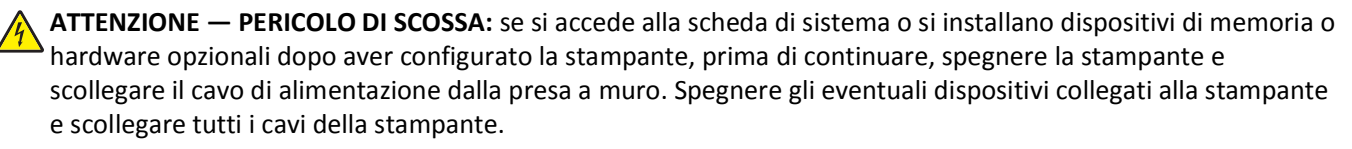

È possibile personalizzare la capacità di memoria e la connettività della stampante aggiungendo schede opzionali. Le istruzioni riportate in questa sezione descrivono come installare le schede disponibili e individuare una scheda che si desidera rimuovere.

#### Opzioni interne disponibili

- Schede di memoria
  - Memoria della stampante
  - Memoria flash
  - Caratteri
- Schede firmware
  - Codice a barre
  - − PrintCryption<sup>TM</sup>
- Disco fisso della stampante
- Porta Lexmark<sup>™</sup> Internal Solutions Ports (ISP)
  - Porta ISP seriale RS-232-C
  - Porta ISP parallela 1284-B ISP
  - Porta ISP MarkNet<sup>™</sup> N8250 802.11 b/g/n Wireless
  - Porta ISP in fibra MarkNet N8130 10/100
  - Porta ISP Ethernet MarkNet N8120 10/100/1000

#### Uso dell'opzione di blocco di protezione

La stampante è dotata di un'opzione di blocco di protezione. Quando si applica un blocco compatibile con la maggior parte dei computer portatili, la stampante è bloccata. Dopo aver bloccato la stampante, non è possibile rimuovere la piastra metallica e la scheda di sistema. Applicare un blocco di protezione alla stampante nell'area mostrata nella figura.

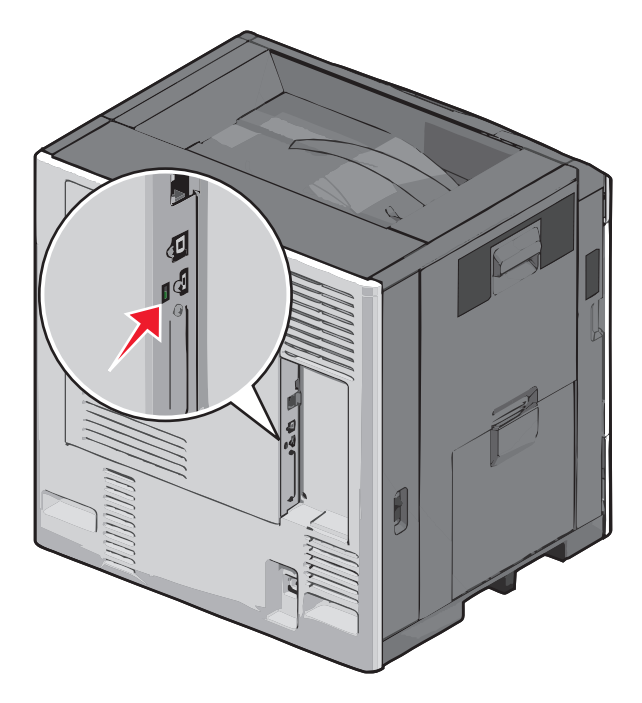

#### Accesso alla scheda di sistema

ATTENZIONE — PERICOLO DI SCOSSA: se si accede alla scheda di sistema o si installano dispositivi di memoria o hardware opzionali dopo aver configurato la stampante, prima di continuare, spegnere la stampante e scollegare il cavo di alimentazione dalla presa a muro. Spegnere gli eventuali dispositivi collegati alla stampante e scollegare tutti i cavi della stampante.

Nota: questa attività richiede l'utilizzo di un cacciavite a testa piatta.

- **1** Aprire il coperchio.
- **2** Rimuovere il pannello metallico.
  - **a** Svitare le viti sul pannello in senso antiorario, quindi rimuoverle.

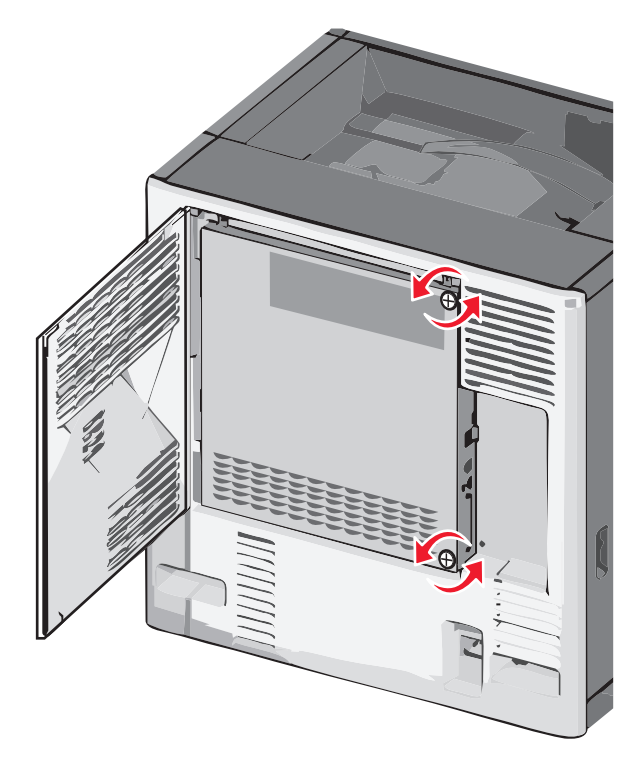

**b** Spostare il pannello metallico verso sinistra per liberare i ganci, quindi spingere in avanti per rimuovere il pannello.

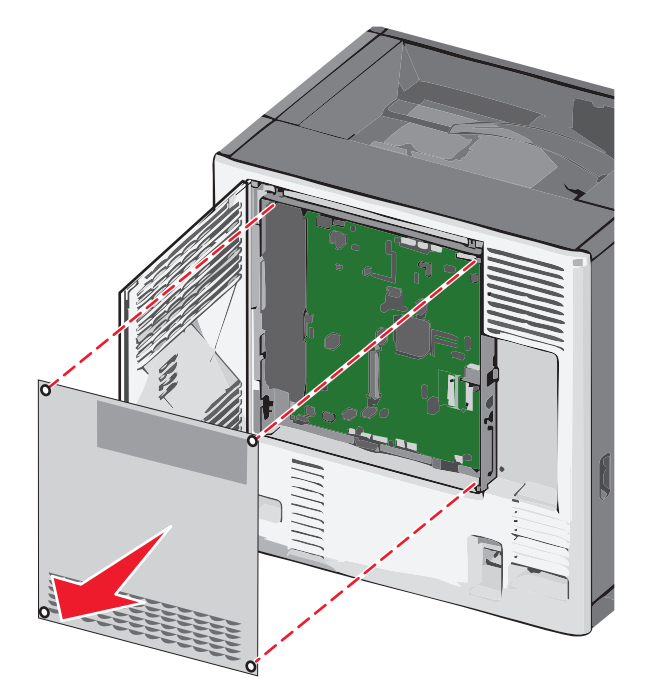

**3** Per individuare i connettori appropriati, fare riferimento alla figura riportata di seguito.

**Avvertenza — Danno potenziale:** i componenti elettrici della scheda di sistema vengono facilmente danneggiati dall'elettricità statica. Prima di toccare un componente o connettore elettronico della scheda di sistema, toccare un oggetto metallico.

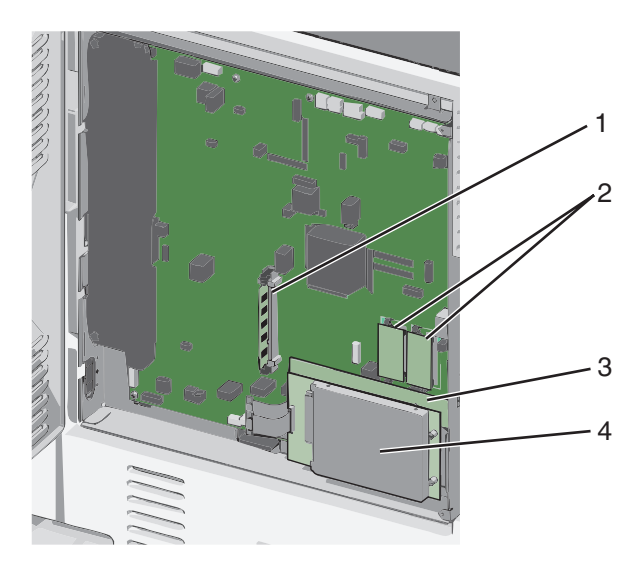

| 1 | Connettore della scheda di memoria                  |
|---|-----------------------------------------------------|
| 2 | Connettori delle schede firmware e di memoria flash |
| 3 | Connettore del server di stampa interno             |
| 4 | Connettore del disco fisso                          |

4 Reinstallare il coperchio della scheda di sistema.

**Avvertenza** — **Danno potenziale:** i componenti elettrici della scheda di sistema vengono facilmente danneggiati dall'elettricità statica. Prima di toccare un componente o connettore elettronico della scheda di sistema, toccare un oggetto metallico.

**a** Reinstallare i ganci sul lato sinistro del pannello metallico negli slot presenti sull'alloggiamento della scheda di sistema, quindi spostare verso destra.

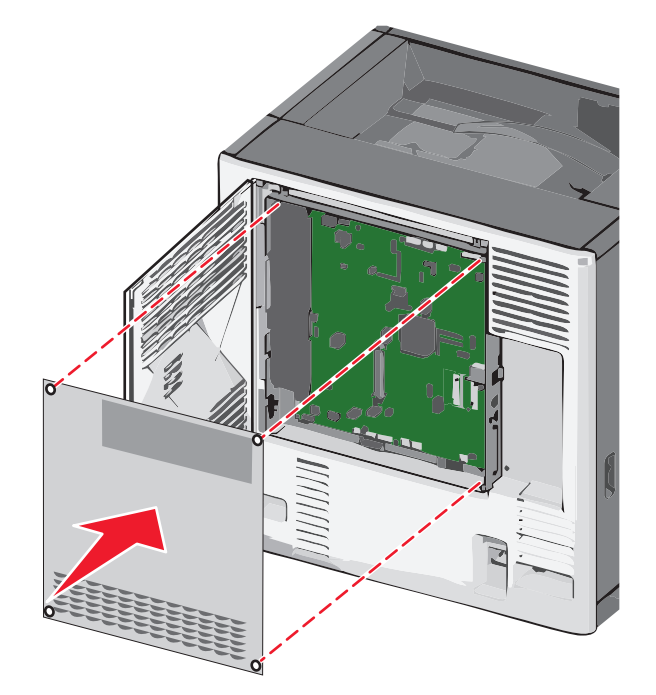

**b** Allineare, quindi ruotare ciascuna vite in senso orario per stringerla.

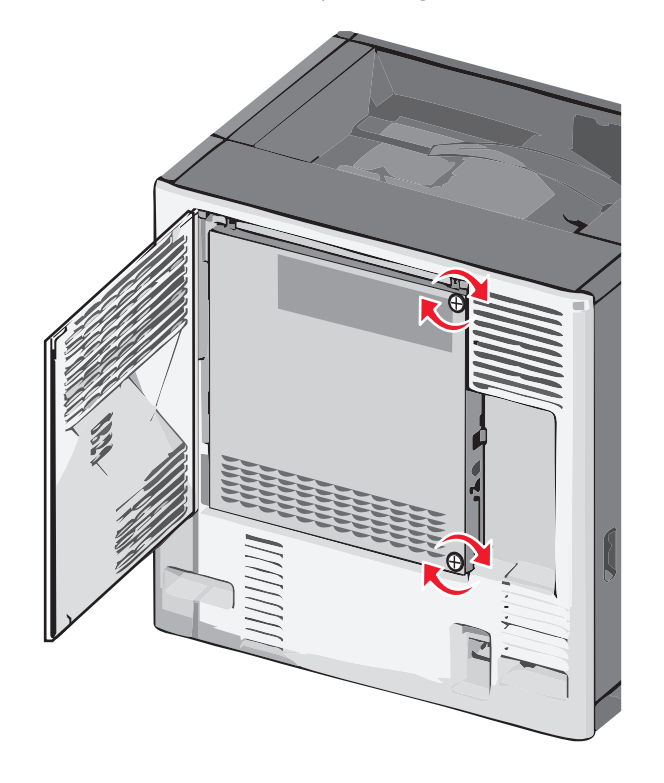

c Chiudere il coperchio.

#### Installazione di una scheda di memoria

ATTENZIONE — PERICOLO DI SCOSSA: se si accede alla scheda di sistema o si installano dispositivi di memoria o hardware opzionali dopo aver configurato la stampante, prima di continuare, spegnere la stampante e scollegare il cavo di alimentazione dalla presa a muro. Spegnere gli eventuali dispositivi collegati alla stampante e scollegare tutti i cavi della stampante.

**Avvertenza — Danno potenziale:** i componenti elettrici della scheda di sistema vengono facilmente danneggiati dall'elettricità statica. Prima di toccare un componente o connettore elettronico della scheda di sistema, toccare un oggetto metallico.

È possibile acquistare separatamente una scheda di memoria opzionale e collegarla alla scheda di sistema.

**1** Accedere alla scheda di sistema.

Per ulteriori informazioni, vedere "Accesso alla scheda di sistema" a pagina 28.

Nota: questa attività richiede l'utilizzo di un cacciavite a testa piatta.

2 Estrarre la scheda di memoria dalla confezione.

Nota: non toccare i punti di connessione lungo il bordo della scheda.

**3** Sulla scheda di sistema, aprire i fermi del connettore della scheda di memoria.

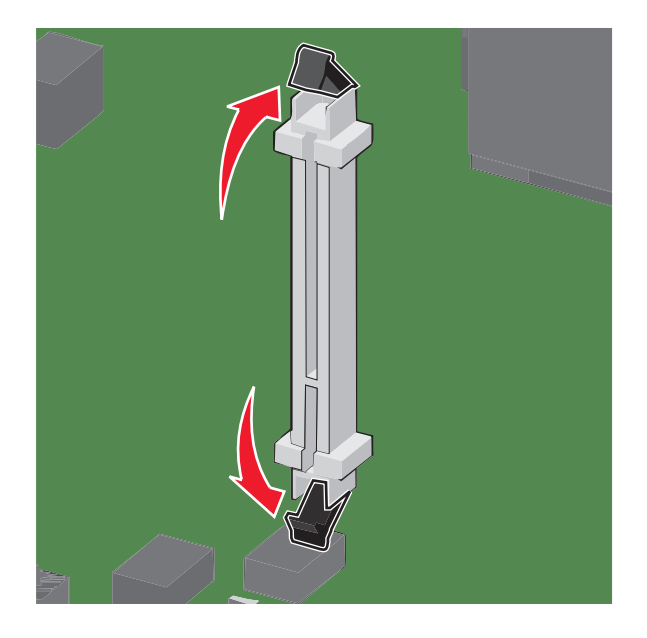

**4** Allineare le tacche presenti sulla scheda alle scanalature del connettore.

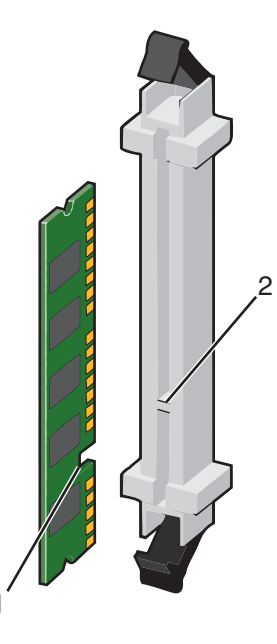

| 1 | Тасса       |
|---|-------------|
| 2 | Scanalatura |

**5** Inserire la scheda di memoria nel connettore fino a farla *scattare* in posizione.

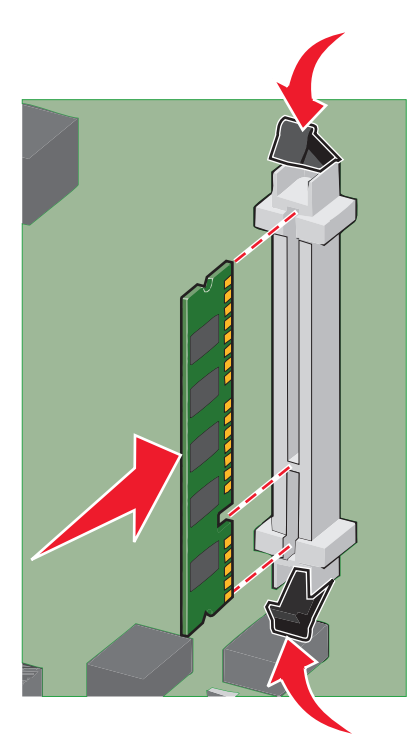

**6** Reinstallare il coperchio della scheda di sistema.

#### Installazione di una scheda di memoria Flash o di una scheda firmware

La scheda di sistema dispone di due alloggiamenti per una scheda di memoria Flash o firmware opzionale. È possibile installare solo una delle due schede ma i connettori sono interscambiabili.

ATTENZIONE — PERICOLO DI SCOSSA: se si accede alla scheda di sistema o si installano dispositivi di memoria o hardware opzionali dopo aver configurato la stampante, prima di continuare, spegnere la stampante e scollegare il cavo di alimentazione dalla presa a muro. Spegnere gli eventuali dispositivi collegati alla stampante e scollegare tutti i cavi della stampante.

**Avvertenza — Danno potenziale:** i componenti elettrici della scheda di sistema possono essere facilmente danneggiati dall'elettricità statica. Prima di toccare un componente o connettore elettronico della scheda di sistema, toccare un oggetto metallico.

1 Accedere alla scheda di sistema.

Nota: questa attività richiede l'utilizzo di un cacciavite a testa piatta.

2 Estrarre la scheda dalla confezione e

Nota: evitare di toccare i punti di connessione lungo il bordo della scheda.

3 Tenendo la scheda dai lati, allineare i perni di plastica sulla scheda ai fori sulla scheda di sistema.

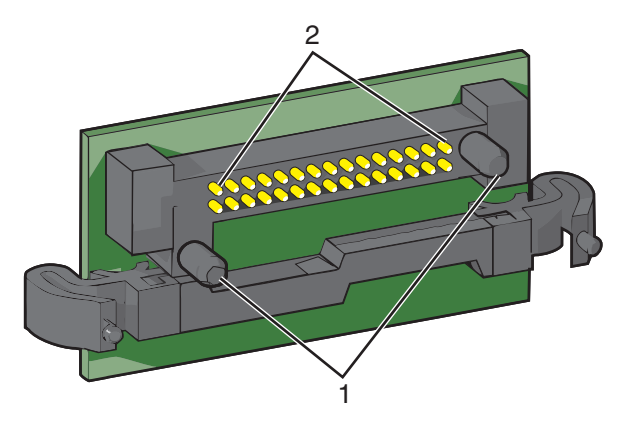

| 1 | Perni di plastica |
|---|-------------------|
| 2 | Perni metallici   |

**4** Inserire la scheda fino a bloccarla in posizione.

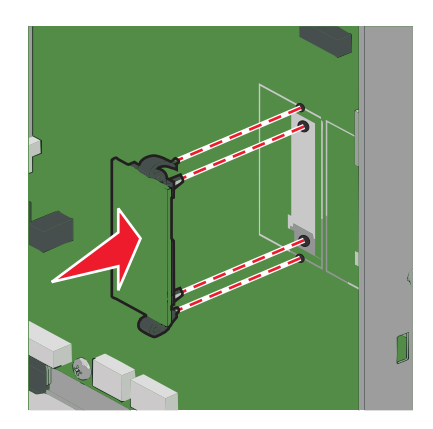

#### Note:

- Il connettore sulla scheda deve aderire per tutta la sua lunghezza alla scheda di sistema.
- Fare attenzione a non danneggiare i connettori.
- **5** Reinstallare il coperchio della scheda di sistema.

#### Installazione di una porta ISP (Internal Solutions Port)

La scheda di sistema supporta una porta ISP (Internal Solutions Port) Lexmark opzionale.

Nota: questa attività richiede l'utilizzo di un cacciavite a testa piatta.

ATTENZIONE — PERICOLO DI SCOSSA: se si accede alla scheda di sistema o si installano dispositivi di memoria o hardware opzionali dopo aver configurato la stampante, prima di continuare, spegnere la stampante e scollegare il cavo di alimentazione dalla presa a muro. Spegnere gli eventuali dispositivi collegati alla stampante e scollegare tutti i cavi della stampante.

**Avvertenza — Danno potenziale:** i componenti elettrici della scheda di sistema vengono facilmente danneggiati dall'elettricità statica. Prima di toccare un componente o connettore elettronico della scheda di sistema, toccare un oggetto metallico.

1 Accedere alla scheda di sistema.

Per ulteriori informazioni, vedere "Accesso alla scheda di sistema" a pagina 28.

**2** Estrarre la ISP e il dispositivo in plastica dalla confezione.

Nota: evitare di toccare i componenti sulla scheda.

**3** Individuare il connettore appropriato sulla scheda di sistema.

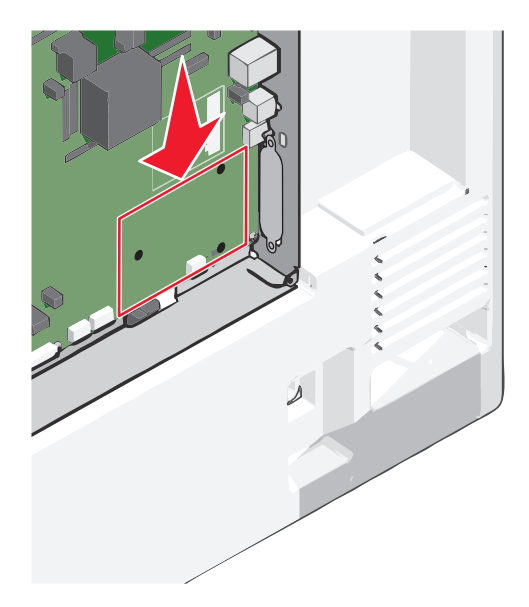

**4** Rimuovere il disco fisso della stampante.

Per ulteriori informazioni, vedere "Rimozione del disco fisso della stampante" a pagina 43.

**5** Rimuovere il coperchio di metallo dall'apertura dell'ISP.

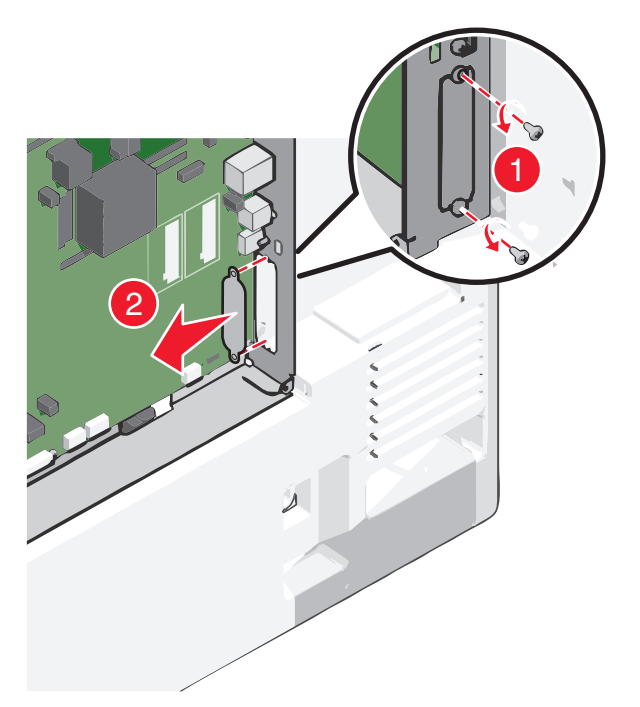

6 Allineare i perni del giunto a T di plastica ai fori della scheda di sistema, quindi premere verso il basso finché il giunto a T non *scatta* in posizione. Accertarsi che ciascun perno del giunto a T sia agganciato completamente, quindi che il giunto a T sia fissato sulla scheda di sistema.

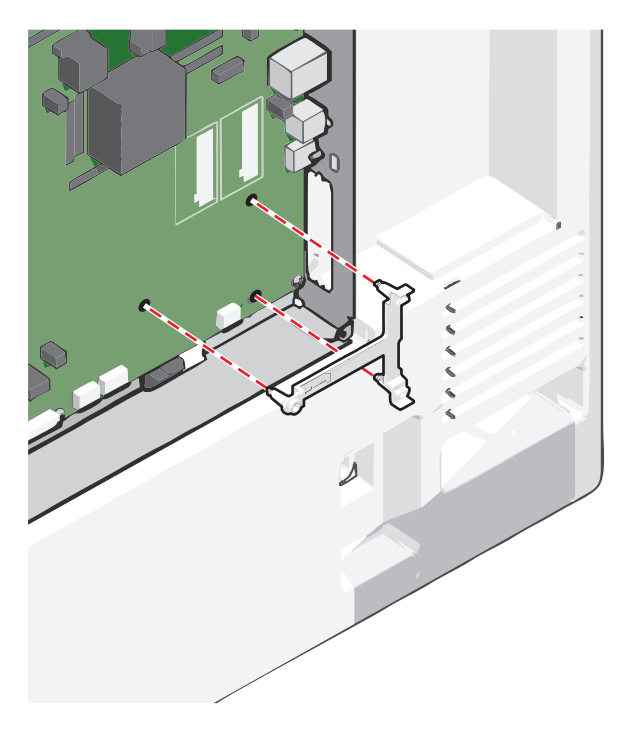

7 Installare la porta ISP sul giunto a T di plastica. Allineare l'ISP al dispositivo in plastica e inclinare quest'ultimo in modo tale che i connettori sporgenti passino attraverso l'apertura dell'ISP dell'alloggiamento della scheda di sistema.

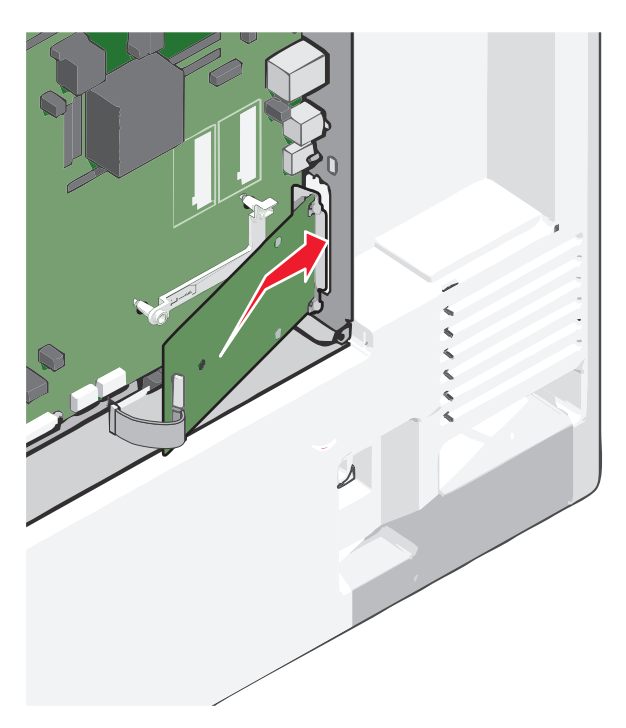

**8** Abbassare l'ISP verso il dispositivo in plastica e posizionarla tra le guide del dispositivo.

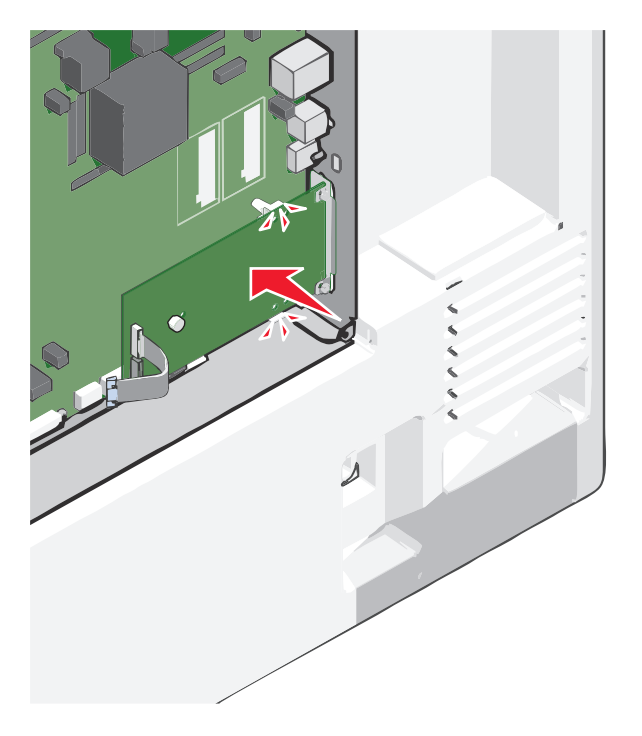
**9** Inserire la vite a testa piatta lunga e ruotarla in senso orario in modo da tenere la porta ISP in posizione, ma non serrare ancora la vite.

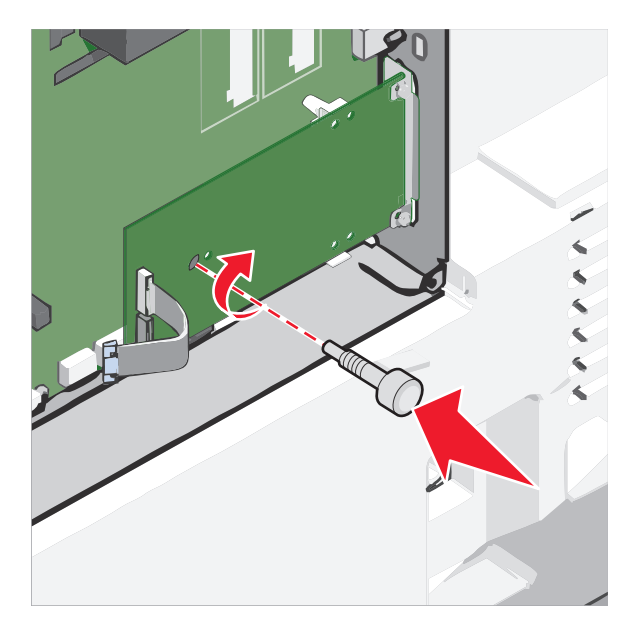

**10** Collegare le due viti in dotazione per fissare la staffa di montaggio dell'ISP all'alloggiamento della scheda di sistema.

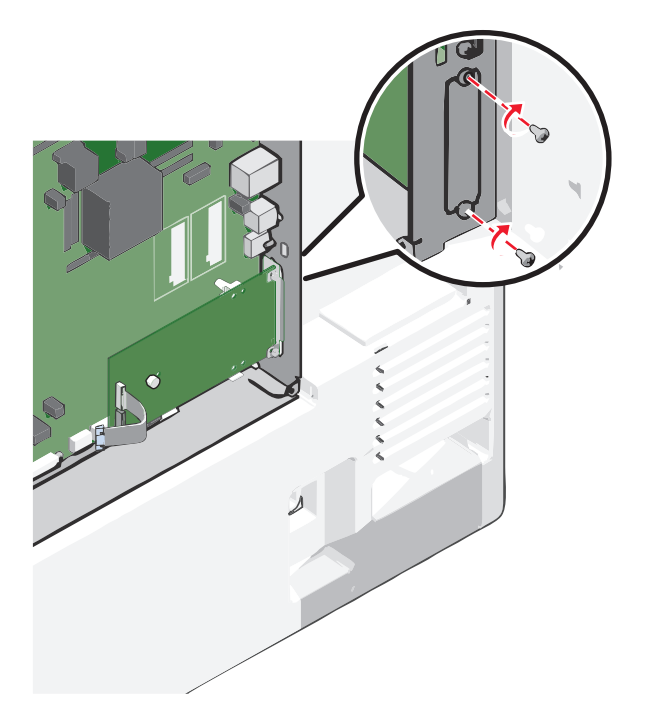

**11** Serrare la vite lunga.

Avvertenza — Danno potenziale: Non serrare eccessivamente la vite.

**12** Inserire la spina del cavo di interfaccia dell'ISP nella presa della scheda di sistema.

**Nota:** Le spine e le prese sono colorate.

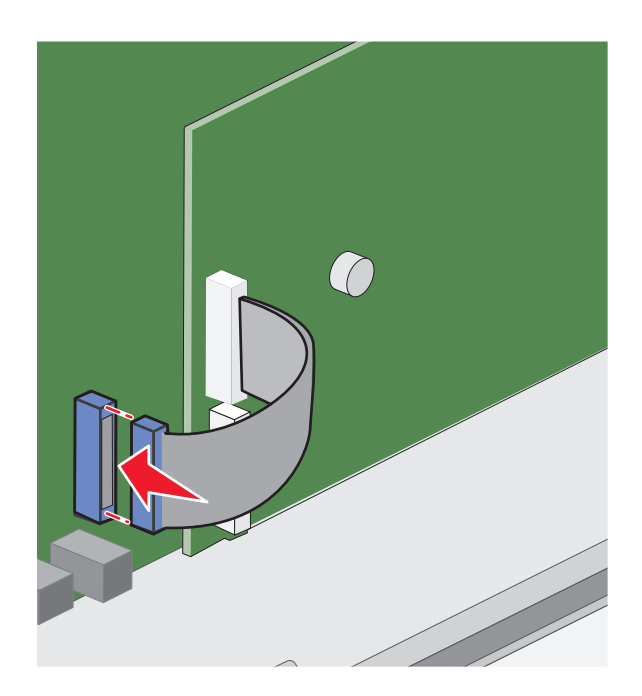

13 Reinstallare il coperchio della scheda di sistema.

## Installazione del disco fisso della stampante

Nota: questa attività richiede l'utilizzo di un cacciavite a testa piatta.

ATTENZIONE — PERICOLO DI SCOSSA: se si accede alla scheda di sistema o si installano dispositivi di memoria o hardware opzionali dopo aver configurato la stampante, prima di continuare, spegnere la stampante e scollegare il cavo di alimentazione dalla presa a muro. Spegnere gli eventuali dispositivi collegati alla stampante e scollegare tutti i cavi della stampante.

**Avvertenza — Danno potenziale:** i componenti elettrici della scheda di sistema vengono facilmente danneggiati dall'elettricità statica. Prima di toccare un componente o connettore elettronico della scheda di sistema, toccare un oggetto metallico.

**1** Accedere alla scheda di sistema.

Per ulteriori informazioni, vedere "Accesso alla scheda di sistema" a pagina 28.

**2** Estrarre dalla confezione il disco fisso della stampante.

**3** Individuare il connettore appropriato sulla scheda di sistema.

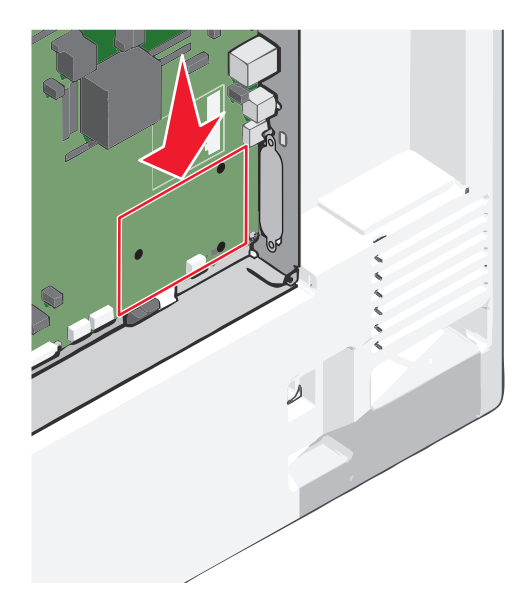

Nota: se attualmente è installato un ISP opzionale, è necessario installare il disco fisso della stampante sull'ISP.

Per installare un disco fisso della stampante sull'ISP:

**a** Utilizzando un cacciavite a testa piatta, allentare le viti.

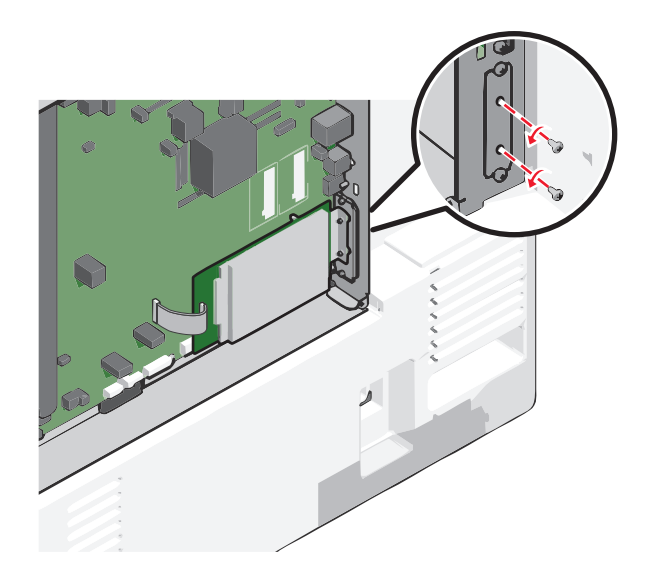

**b** Rimuovere le viti che fissano la staffa di montaggio del disco fisso della stampante al disco stesso, quindi rimuovere la staffa.

**c** Allineare i distanziali del disco fisso della stampante ai fori dell'ISP, quindi premere il disco fisso verso il basso finché i distanziali non scattano in posizione.

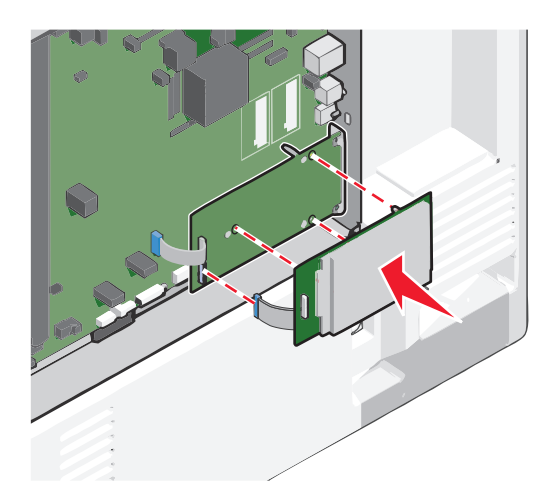

**d** Inserire la spina del cavo di interfaccia del disco fisso della stampante nella presa della porta ISP. **Nota:** Le spine e le prese sono colorate.

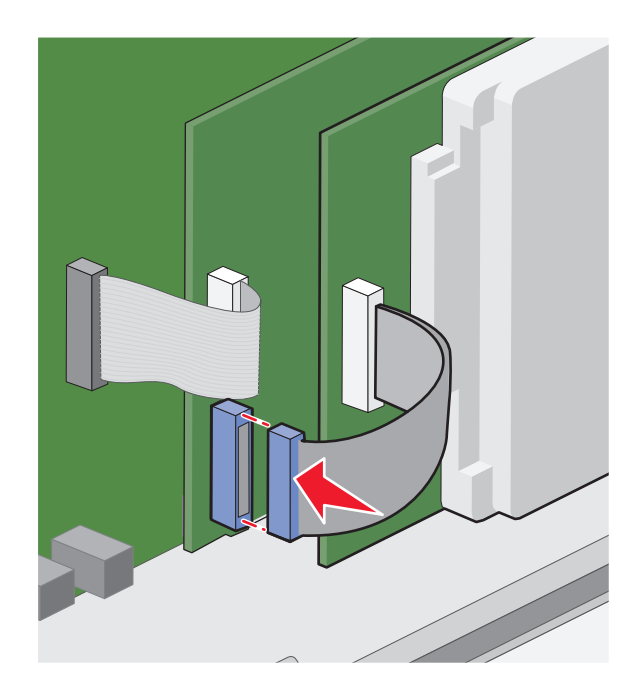

Per installare il disco fisso di una stampante direttamente nella scheda di sistema:

**a** Allineare i distanziali del disco fisso della stampante ai fori della scheda di sistema, quindi premere il disco fisso verso il basso finché i distanziali non scattano in posizione.

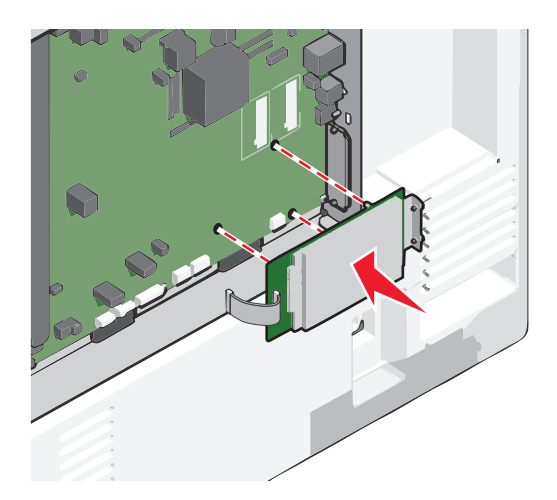

**b** Utilizzare le due viti fornite per fissare la staffa di montaggio del disco fisso della stampante.

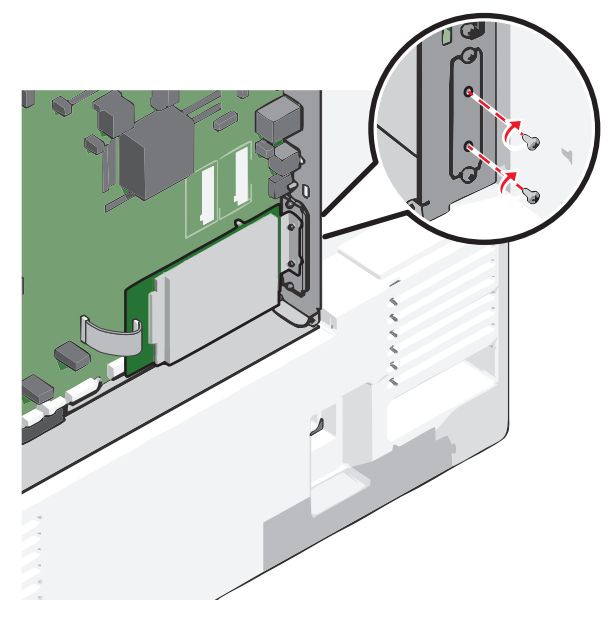

c Inserire la spina del cavo di interfaccia del disco fisso della stampante nella presa della scheda di sistema.
 Nota: Le spine e le prese sono colorate.

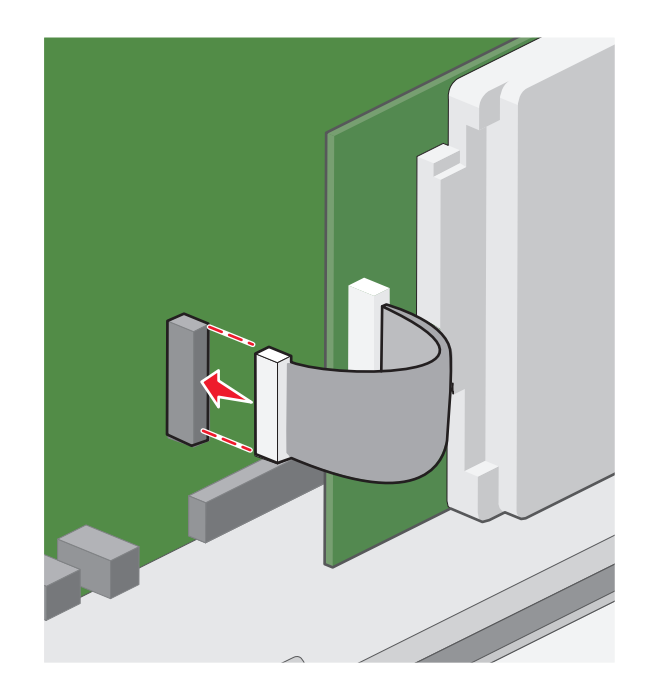

4 Reinstallare il coperchio della scheda di sistema.

## Rimozione del disco fisso della stampante

Nota: questa attività richiede l'utilizzo di un cacciavite a testa piatta.

**Avvertenza — Danno potenziale:** i componenti elettrici della scheda di sistema vengono facilmente danneggiati dall'elettricità statica. Prima di toccare un componente o connettore elettronico della scheda di sistema, toccare un oggetto metallico.

**1** Accedere alla scheda di sistema.

Per ulteriori informazioni, vedere "Accesso alla scheda di sistema" a pagina 28.

2 Scollegare il cavo di interfaccia del disco fisso della stampante dalla scheda di sistema, mantenendo il cavo collegato al disco fisso della stampante. Per scollegare il cavo, premere la linguetta della presa del cavo di interfaccia per rilasciare il gancio prima di estrarre il cavo.

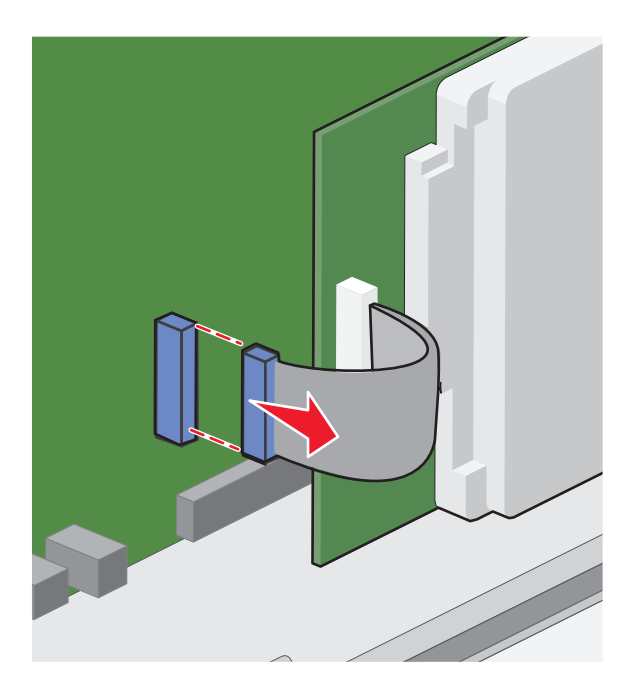

**3** Rimuovere le viti mantenendo il disco fisso della stampante in posizione, quindi rimuovere il disco.

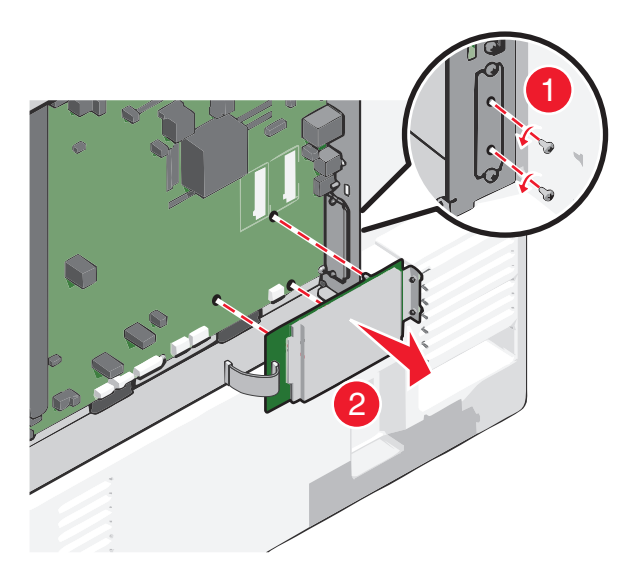

- **4** Riporre il disco fisso della stampante.
- 5 Reinstallare il coperchio della scheda di sistema.

## Sequenza di installazione

ATTENZIONE — PERICOLO DI LESIONI: La stampante pesa più di 18 kg e richiede due o più persone esperte per essere spostata in modo sicuro.

ATTENZIONE - PERICOLO DI PUNGERSI: le configurazioni con installazione a terra richiedono componenti aggiuntivi per garantire una stabilità maggiore. Se si utilizzano un vassoio di alimentazione ad alta capacità, un'unità fronte/retro e un'opzione di alimentazione oppure più opzioni di alimentazione, è necessario utilizzare un supporto o una base per la stampante. Se è stata acquistata una stampante multifunzione (MFP) in grado di eseguire operazioni di acquisizione, copia e invio di fax, potrebbero occorrere opzioni aggiuntive. Per ulteriori informazioni, visitare il sito Web www.lexmark.com/multifunctionprinters.

ATTENZIONE — PERICOLO DI SCOSSA: se si accede alla scheda di sistema o si installano dispositivi di memoria o hardware opzionali dopo aver configurato la stampante, prima di continuare, spegnere la stampante e scollegare il cavo di alimentazione dalla presa a muro. Spegnere gli eventuali dispositivi collegati alla stampante e scollegare tutti i cavi della stampante.

Installare la stampante e le opzioni acquistate nell'ordine indicato di seguito:

- Base con ruote
- Cassetto opzionale
- Vassoi da 550 fogli o alimentatore ad alta capacità da 2.000 fogli opzionale
- Vassoio standard da 550 fogli
- Stampante

Per ulteriori informazioni sull'installazione di una base con ruote, di un vassoio opzionale da 550 o 2.000 fogli, di un cassetto o di un fascicolatore, consultare la documentazione sull'installazione fornita con l'opzione.

## Installazione del vassoio opzionale

La stampante supporta le seguenti origini di alimentazione opzionali:

- Vassoio da 550 fogli
- Alimentatore ad alta capacità da 2.000 fogli

ATTENZIONE — PERICOLO DI LESIONI: La stampante pesa più di 18 kg e richiede due o più persone esperte per essere spostata in modo sicuro.

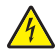

**ATTENZIONE** — **PERICOLO DI SCOSSA:** se si accede alla scheda di sistema o si installano dispositivi di memoria o hardware opzionali dopo aver configurato la stampante, prima di continuare, spegnere la stampante e scollegare il cavo di alimentazione dalla presa a muro. Spegnere gli eventuali dispositivi collegati alla stampante e scollegare tutti i cavi della stampante.

ATTENZIONE - PERICOLO DI PUNGERSI: le configurazioni con installazione a terra richiedono componenti aggiuntivi per garantire una stabilità maggiore. Se si utilizzano un vassoio di alimentazione ad alta capacità, un'unità fronte/retro e un'opzione di alimentazione oppure più opzioni di alimentazione, è necessario utilizzare un supporto o una base per la stampante. Se è stata acquistata una stampante multifunzione (MFP) in grado di eseguire operazioni di acquisizione, copia e invio di fax, potrebbero occorrere opzioni aggiuntive. Per ulteriori informazioni, visitare il sito Web www.lexmark.com/multifunctionprinters.

- 1 Estrarre il vassoio opzionale dalla confezione e rimuovere tutto il materiale di imballaggio.
- 2 Posizionare il vassoio accanto alla stampante.
- **3** Spegnere la stampante.
- **4** Allineare la stampante al vassoio e abbassare la stampante fino a bloccarla in posizione.

**Nota:** i vassoi opzionali si agganciano quando sono impilati. Quando necessario, rimuovere i vassoi impilati uno alla volta dall'alto verso il basso.

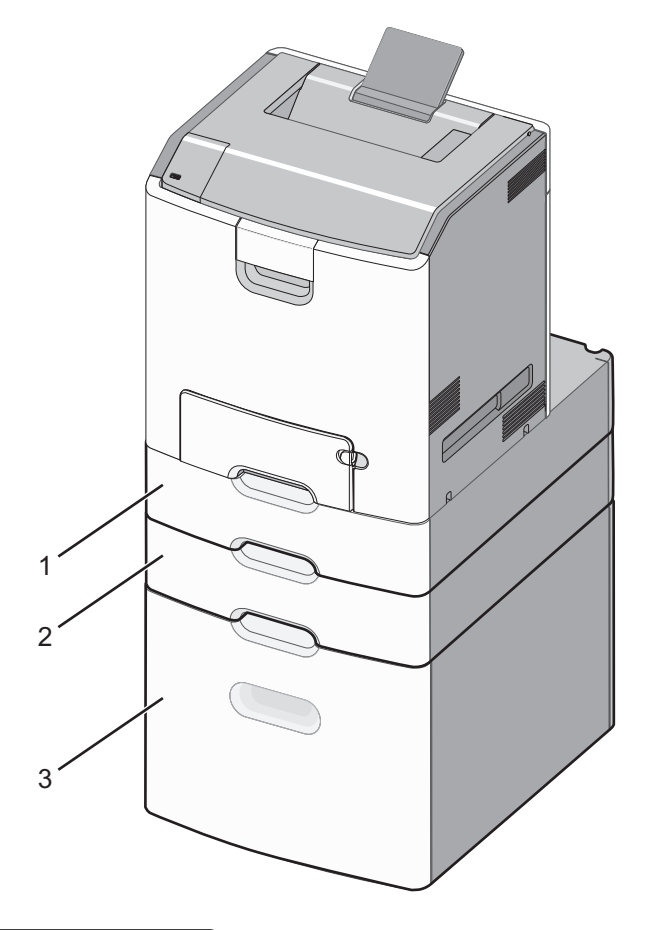

| 1 | Vassoio standard da 550 fogli (vassoio 1) |
|---|-------------------------------------------|
| 2 | Vassoi opzionali da 550 fogli             |

- **5** Riaccendere la stampante.
- 6 Impostare il software della stampante affinché riconosca l'origine carta opzionale.

Per ulteriori informazioni, vedere "Aggiornamento delle opzioni disponibili nel driver della stampante." a pagina 50.

# Funzioni di fascicolazione supportate

Sono supportate le seguenti funzioni di fascicolazione:

- Raccoglitore offset da 500 fogli
- Fascicolatore della cucitrice da 500 fogli

- Fascicolatore della cucitrice con perforazione da 500 fogli
- Mailbox a 5 scomparti

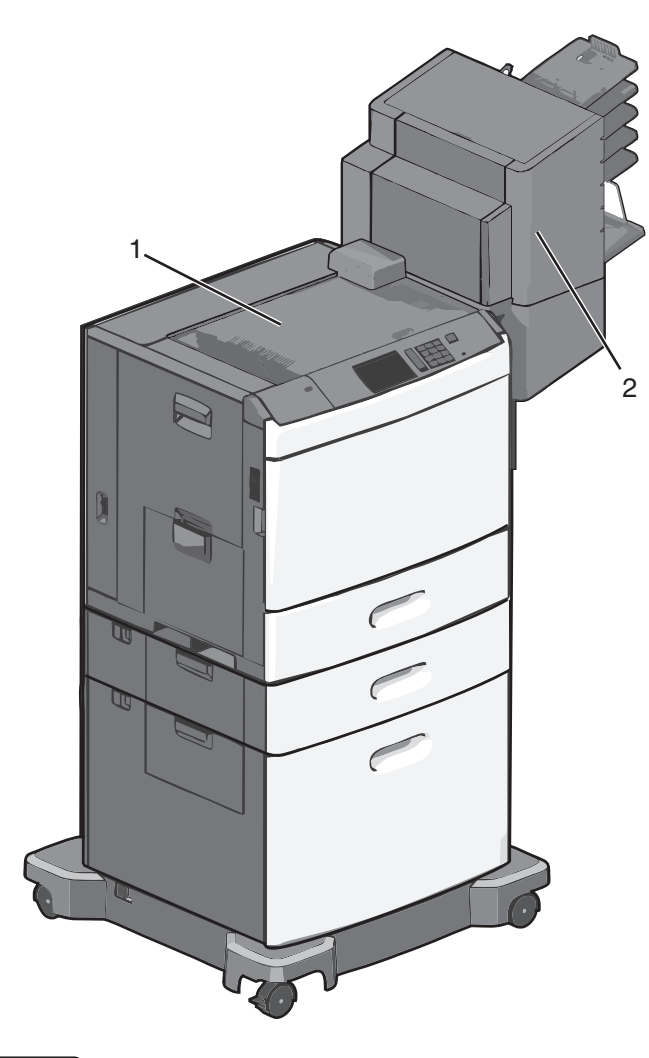

| 1 | Raccoglitore standard          |
|---|--------------------------------|
| 2 | Raccoglitore del fascicolatore |

## **Raccoglitore standard**

- La capacità della carta è pari a 500 fogli.
- Le opzioni di fascicolazione non sono supportate da questo raccoglitore.
- Le buste vengono indirizzate in questa unità.

### Raccoglitore del fascicolatore

- La capacità della carta è pari a 500 fogli.
- Le buste e i formati A5, A6 e Statement non sono supportati da questo raccoglitore.

| Formato carta                  | Perforazione a due fori | Perforazione a tre o<br>quattro fori | Mailbox a 5<br>scomparti | Fascicolatore della<br>cucitrice da 500 fogli |
|--------------------------------|-------------------------|--------------------------------------|--------------------------|-----------------------------------------------|
| A4                             | $\checkmark$            | $\checkmark$                         | $\checkmark$             | $\checkmark$                                  |
| A5                             | x                       | x                                    | $\checkmark$             | x                                             |
| Executive                      | $\checkmark$            | $\checkmark$                         | $\checkmark$             | $\checkmark$                                  |
| Folio                          | $\checkmark$            | x                                    | $\checkmark$             | $\checkmark$                                  |
| JIS B5                         | $\checkmark$            | $\checkmark$                         | $\checkmark$             | $\checkmark$                                  |
| Legal                          | $\checkmark$            | $\checkmark$                         | $\checkmark$             | $\checkmark$                                  |
| Letter                         | $\checkmark$            | $\checkmark$                         | $\checkmark$             | $\checkmark$                                  |
| Statement                      | x                       | x                                    | $\checkmark$             | $\checkmark$                                  |
| Universale                     | x                       | x                                    | $\checkmark$             | $\checkmark$                                  |
| Buste (tutte le<br>dimensioni) | x                       | x                                    | ✓                        | x                                             |
| Oficio                         | $\checkmark$            | $\checkmark$                         | $\checkmark$             | $\checkmark$                                  |

#### Funzioni di fascicolazione

# Collegamento dei cavi

ATTENZIONE — PERICOLO DI SCOSSA: Non installare questo prodotto né effettuare i collegamenti elettrici o dei cavi, ad esempio un cavo di alimentazione, la funzione fax o il cavo USB, durante un temporale.

Collegare la stampante al computer tramite un cavo USB o Ethernet.

Accertarsi che:

- Il simbolo sul cavo coincida con il simbolo USB sulla stampante
- Alla porta Ethernet sia collegato il cavo Ethernet appropriato

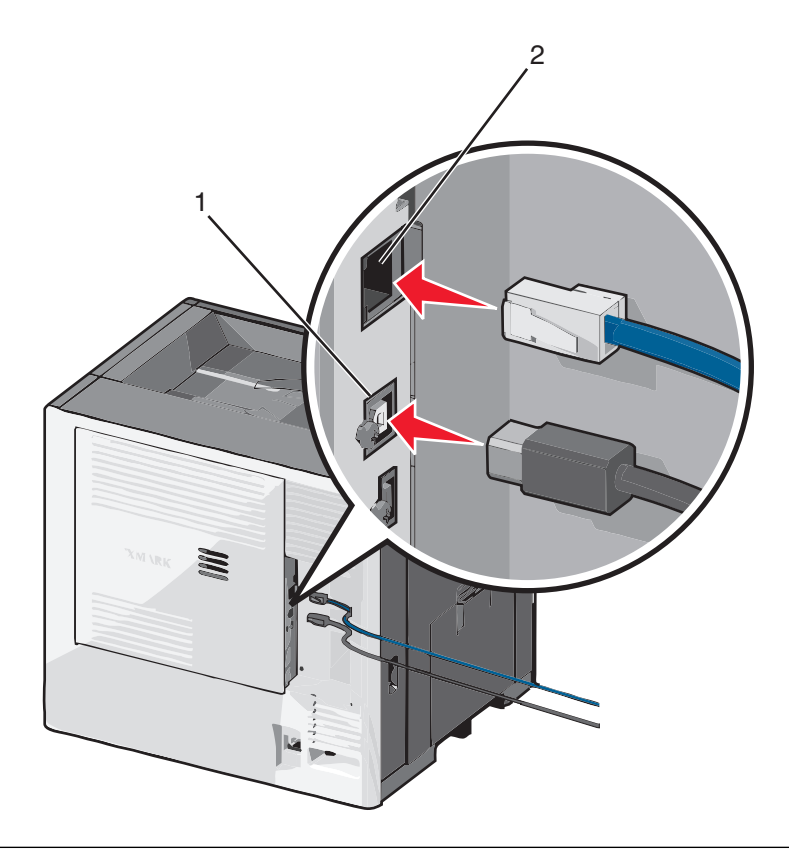

| ĺ | 1 | Porta USB                                                                                                    |  |  |
|---|---|----------------------------------------------------------------------------------------------------|--|--|
|   |   | <b>Avvertenza — Danno potenziale:</b> Non toccare il cavo USB, eventuali schede di rete o la stampante nell'area mostrata mentre è in corso la stampa. Si potrebbero perdere dei dati o potrebbe verificarsi un malfunzionamento. |  |  |
| ſ | 2 | porta Ethernet                                                                                                    |  |  |

# Verifica della configurazione della stampante

Quando tutte le opzioni hardware e software sono installate e la stampante è accesa, verificare che la stampante sia configurata correttamente stampando i seguenti elementi:

- Pagina delle impostazioni dei menu: utilizzare questa pagina per verificare che tutte le opzioni della stampante siano installate correttamente. Viene visualizzato un elenco delle opzioni installate nella parte inferiore della pagina. Se un'opzione installata non è elencata, non è installata correttamente. Rimuovere l'opzione e installarla di nuovo.
- Pagina delle impostazioni di rete: se la stampante è un modello di rete ed è collegata a una rete, stampare una pagina delle impostazioni di rete per verificare la connessione di rete. In questa pagina sono contenute anche importanti informazioni relative alla configurazione per la stampa in rete.

## Stampa di una pagina delle impostazioni di menu

Dalla schermata iniziale, selezionare:

```
📧 > Rapporti > Pagina impostazioni menu
```

## Stampa di una pagina di configurazione di rete

Se la stampante è collegata a una rete, stampare una pagina delle impostazioni di rete per verificare la connessione di rete. In questa pagina sono contenute anche importanti informazioni relative alla configurazione per la stampa in rete.

- 1 Dalla schermata iniziale, selezionare:
  - 🔳 > Report > Pagina impostazioni rete
- 2 Nella prima sezione della pagina delle impostazioni di rete verificare che lo stato della stampante sia Collegata.

Se lo stato è **Non collegata**, è possibile che il connettore LAN non sia attivo o che il cavo di rete non funzioni correttamente. Rivolgersi a un addetto al supporto tecnico, quindi stampare un'altra pagina delle impostazioni di rete.

## Impostazione del software della stampante

### Installazione del software della stampante

**Nota:** Se si è installato il software della stampante su questo computer in precedenza ma ci si trova a doverlo reinstallarlo, è necessario prima disinstallarlo.

#### Per utenti Windows

- 1 Chiudere tutti i programmi software aperti.
- 2 Inserire il CD del software di installazione.

Se la schermata di installazione non viene visualizzata dopo un minuto, avviare il CD manualmente:

- a Fare clic su 🥙 o scegliere Start quindi fare clic su Esegui.
- b Nella casella di avvio della ricerca o di esecuzione, digitare D:\setup.exe, dove D è la lettera dell'unità CD o DVD.
- c Premere Invio o fare clic su OK.
- **3** Fare clic su **Installa** quindi seguire le istruzioni visualizzate.

#### Per utenti di Macintosh

- **1** Chiudere tutte le applicazioni aperte.
- 2 Inserire il CD del software di installazione.

Se la finestra di installazione non viene visualizzata dopo un minuto, fare clic sull'icona del CD sul desktop.

**3** Fare doppio clic sul pacchetto del programma di installazione della stampante e seguire le istruzioni visualizzate sullo schermo del computer.

#### Utilizzo di Internet

- 1 Andare al sito Web Lexmark, all'indirizzo www.lexmark.com.
- 2 Selezionare:

SUPPORTO E DOWNLOAD > selezionare la stampante > selezionare il sistema operativo

3 Scaricare il driver e installare il software della stampante.

Nota: Il software della stampante aggiornato potrebbe essere disponibile sul sito http://support.lexmark.com.

## Aggiornamento delle opzioni disponibili nel driver della stampante.

Dopo aver installato il software della stampante ed eventuali opzioni, potrebbe essere necessario aggiungere manualmente le opzioni nel driver della stampante per renderle disponibili per i processi di stampa.

#### Per utenti di Windows

- **1** Aprire la cartella Stampanti:
  - a Fare clic su 🕗 o su Start quindi scegliere Esegui.
  - **b** Nella casella Inizia ricerca o Esegui, digitare **control printers**.
  - c Premere Invio o su OK.
- 2 Selezionare la stampante.
- 3 Fare clic con il pulsante destro del mouse sulla stampante, quindi selezionare Proprietà.
- 4 Fare clic su Configurazione .
- **5** Fare clic su **Aggiorna ora Richiedi alla stampante** o aggiungere manualmente le eventuali opzioni hardware installate in Opzioni di configurazione.
- 6 Fare clic su Applica.

#### Per utenti di Macintosh

#### In Mac OS X versione 10.5 o successiva

1 Dal menu Apple, selezionare:

Preferenze di Sistema > Stampa e fax. > selezionare la stampante > Opzioni e materiali di consumo > Driver

2 Aggiungere le eventuali opzioni hardware installate, quindi fare clic su OK.

#### In Mac OS X versione 10.4 o precedente

**1** Dal Finder, selezionare:

#### Vai > Applicazioni > Utility

- 2 Fare doppio clic su Utility configurazione stampante oppure Centro Stampa.
- **3** Selezionare una stampante.
- 4 Nel menu Stampanti, scegliere Mostra Info.
- 5 Aggiungere le eventuali opzioni hardware installate, quindi fare clic su Applica modifiche.

## Impostazione della stampa wireless

**Nota:** l'SSID (Service Set ID) è un nome assegnato a una rete wireless. WEP (Wireless Encryption Protocol) e WPA (Wi-Fi Protected Access) sono tipi di protezione utilizzati in una rete.

## Informazioni necessarie per l'impostazione della stampante su una rete wireless

Nota: collegare i cavi di installazione o di rete solo quando indicato dal software di impostazione.

- SSID: I'SSID viene anche definito come nome della rete.
- Modalità wireless (o modalità di rete): la modalità sarà infrastruttura o ad hoc.
- Canale (per reti ad hoc): il valore predefinito del canale è Automatico per le reti di infrastruttura.

Anche alcune reti ad hoc richiederanno l'impostazione automatica. Se non si è certi quale canale selezionare, contattare il tecnico del supporto di sistema.

- Metodo di protezione: esistono tre opzioni di base per il metodo di protezione:
  - Chiave WEP

Se la rete utilizza più chiavi WEP, immetterne fino a quattro negli spazi forniti. Selezionare la chiave attualmente in uso nella rete scegliendo Chiave di trasmissione WEP predefinita. *oppure* 

Passphrase WPA o WPA2

WPA include la codifica come livello di protezione aggiuntivo. Le opzioni sono AES o TKIP. La codifica deve essere impostata per lo stesso tipo nel router e nella stampante altrimenti la stampante non sarà in grado di comunicare in rete.

- Nessuna protezione

Se la rete wireless non utilizza alcun tipo di protezione, non si disporranno delle informazioni sulla protezione.

Nota: si consiglia di utilizzare una rete wireless protetta.

Se si sta installando la stampante su una rete 802.1X mediante il metodo Avanzato, potrebbero essere necessarie le seguenti informazioni:

- Tipo di autenticazione
- Tipo di autenticazione interna
- Nome utente e password 802.1X
- Certificati

**Nota:** per ulteriori informazioni sulla configurazione della protezione 802.1X, consultare la *Guida alle operazioni di rete* nel CD *Software e documentazione*.

### Installazione della stampante su una rete wireless (Windows)

Prima di installare la stampante in una rete wireless, accertarsi che:

- La rete wireless in uso sia configurata e funziona correttamente.
- Il computer in uso sia collegato alla stessa rete wireless dove si desidera configurare la stampante.

1 Collegare il cavo di alimentazione alla stampante e a una presa elettrica dotata di messa a terra, quindi accendere la stampante.

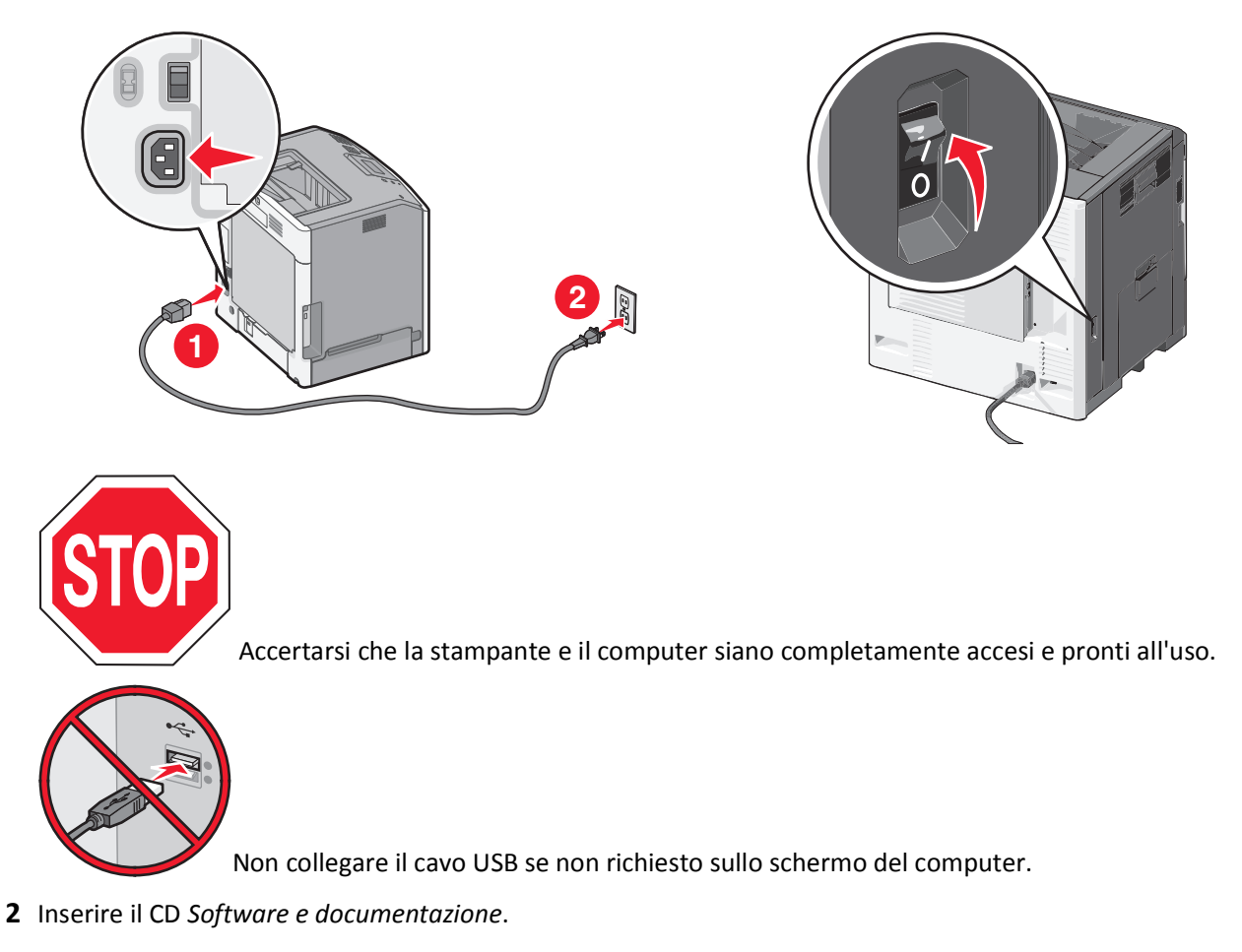

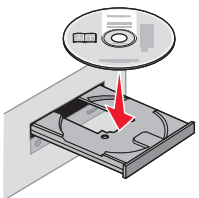

- **3** Fare clic su **Installa**, quindi seguire le istruzioni sullo schermo del computer.
- 4 Selezionare Connessione wireless quando si richiede di scegliere un tipo di connessione.
- 5 Nella finestra di dialogo Configurazioni wireless, selezionare Configurazione guidata (consigliata).
   Nota: Scegliere Configurazione avanzata solo se si desidera personalizzare l'installazione.

6 Collegare temporaneamente un cavo USB tra il computer nella rete wireless e la stampante.

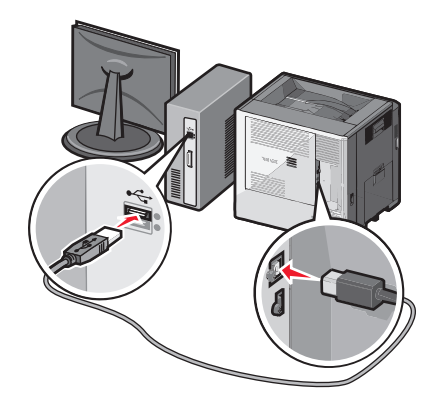

**Nota:** dopo aver configurato la stampante, il software richiede di scollegare il cavo USB temporaneo per poter stampare in modalità wireless.

7 Seguire le istruzioni visualizzate sullo schermo.

**Nota:** Per ulteriori informazioni su come consentire ad altri computer sulla rete wireless di utilizzare la stampante wireless, consultare la *Guida alle operazioni di rete*.

### Installazione della stampante su una rete wireless (Macintosh)

Accertarsi di scollegare il cavo Ethernet quando si installa la stampante in una rete wireless.

#### Preparazione alla configurazione della stampante

1 Collegare il cavo di alimentazione alla stampante e a una presa elettrica dotata di messa a terra, quindi accendere la stampante.

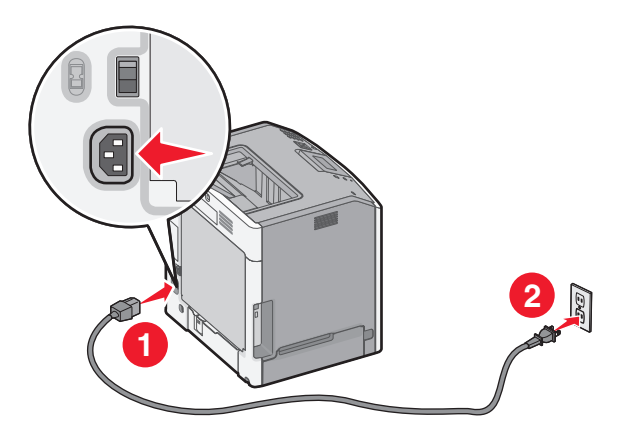

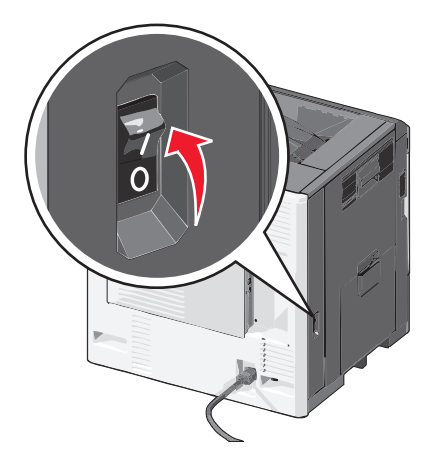

- **2** Individuare l'indirizzo MAC della stampante.
  - **a** Dalla schermata iniziale, selezionare:

```
> Report > Pagina impostazioni rete
```

**b** Nella sezione della scheda di rete standard, cercare UAA (MAC).

Nota: queste informazioni saranno necessarie più avanti.

#### Immissione delle informazioni sulla stampante

- 1 Accedere alle opzioni AirPort:
  - In Mac OS X versione 10.5 o successive Dal menu Apple, selezionare:
    - Preferenze di Sistema > Rete > AirPort
  - In Mac OS X versione 10.4 o precedente Nel Finder, selezionare:

#### Applicazioni > Connessione Internet > AirPort

- 2 Dal menu a comparsa Rete, selezionare server di stampa [yyyyyy], dove le y sono le ultime sei cifre dell'indirizzo MAC situato nel foglio dell'indirizzo MAC.
- **3** Aprire un browser Web.
- 4 Dal menu Bookmarks, selezionare Mostra o Show All Bookmarks.
- 5 In COLLECTIONS, selezionare Bonjour o Rendezvous, quindi fare doppio clic sul nome della stampante.

**Nota:** L'applicazione denominata *Rendezvous* in Mac OSX versione10.2 viene ora chiamata *Bonjour* da Apple Inc.

**6** Dal server Web incorporato, accedere alla posizione in cui sono memorizzate le informazioni sulle impostazioni della rete wireless.

#### Configurazione della stampante per l'accesso wireless

- **1** Digitare il nome di rete (SSID) nel campo appropriato.
- 2 Se la rete utilizza un punto di accesso, selezionare Infrastruttura come modalità di rete (router wireless).
- **3** Selezionare il tipo di protezione utilizzata per proteggere la rete wireless.
- 4 Immettere le informazioni sulla protezione necessarie per collegare la stampante alla rete wireless.
- 5 Fare clic su Inoltra.
- **6** Aprire l'applicazione AirPort presente nel computer:
  - In Mac OS X versione 10.5 o successive

Dal menu Apple, selezionare:

#### Preferenze di Sistema > Rete > AirPort

In Mac OS X versione 10.4 o precedente Nel Finder, selezionare:

#### Applicazioni > Connessione Internet > AirPort

7 Dal menu a comparsa Network, selezionare il nome della rete wireless.

#### Configurazione del computer per l'uso della stampante in modalità wireless

Per eseguire la stampa su una stampante di rete, ciascun utente Macintosh deve installare un file di driver per stampante personalizzato e creare una coda di stampa nell'Utilità di configurazione della stampante o nel Centro Stampa.

- 1 Installare il file del driver della stampante sul computer:
  - **a** Inserire il CD *Software e documentazione,* quindi fare doppio clic sul pacchetto del programma di installazione della stampante.
  - **b** Seguire le istruzioni visualizzate sullo schermo.
  - c Selezionare una destinazione, quindi fare clic su Continua.
  - **d** Nella schermata Installazione Standard, fare clic su Installa.
  - e Digitare la password utente, quindi fare clic su OK.
     Tutte le applicazioni necessarie vengono installate sul computer.
  - **f** Al termine dell'installazione, fare clic su **Chiudi**.
- **2** Aggiungere la stampante:
  - a Per la stampa IP:

#### In Mac OS X versione 10.5 o successive

- **1** Dal menu Apple, selezionare:
  - Preferenze di Sistema > Stampa e fax
- 2 Fare clic su +, quindi selezionare la scheda IP.
- 3 Digitare l'indirizzo IP della stampante nel campo Indirizzo, quindi fare clic su Aggiungi.

#### In Mac OS X versione 10.4 o precedente

**1** Nel Finder, selezionare:

#### Applicazioni > Utilità

- 2 Fare doppio clic su Utilità di configurazione della stampante o Centro Stampa.
- **3** Dall'elenco Stampanti, scegliere **Aggiungi**, quindi fare clic su **Stampante IP**.
- 4 Digitare l'indirizzo IP della stampante nel campo Indirizzo, quindi fare clic su Aggiungi.
- **b** Per la stampa AppleTalk:

Nota: verificare che la funzione AppleTalk sia attivata sulla stampante.

#### In Mac OS X versione 10.5

- 1 Dal menu Apple, selezionare:
  - Preferenze di Sistema > Stampa e fax
- 2 Fare clic su +, quindi selezionare: AppleTalk > selezionare la stampante dall'elenco > Aggiungi.

#### In Mac OS X versione 10.4 o precedente

- 1 Nel Finder, selezionare: Applicazioni > Utilità
- 2 Fare doppio clic su Utilità di configurazione della stampante o Centro Stampa.
- 3 Dall'Elenco Stampanti, fare clic su Aggiungi.
- 4 Selezionare la scheda Browser di default > Altre stampanti.
- 5 Dal primo menu a comparsa, selezionare AppleTalk.

- 6 Dal secondo menu a comparsa, selezionare Zona AppleTalk Locale.
- 7 Selezionare la stampante dall'elenco, quindi fare clic su Aggiungi.

## Installazione della stampante in una rete cablata

Queste istruzioni si applicano alle connessioni di rete in fibra ottica o Ethernet.

Nota: Accertarsi di aver completato l'installazione iniziale della stampante.

#### Per utenti di Windows

1 Inserire il CD Software e documentazione .

Se la schermata di installazione non viene visualizzata dopo un minuto, avviare il CD manualmente:

- a Fare clic su 🕗 o su Start e quindi scegliere Esegui.
- **b** Nella casella Inizia ricerca o Esegui, digitare **D:\setup.exe**, dove **D** è la lettera dell'unità CD o DVD.
- c Premere Invio o fare clic su OK.
- 2 Fare clic su Installa, quindi seguire le istruzioni visualizzate sullo schermo.

**Nota:** per configurare la stampante utilizzando un indirizzo IP statico, IPv6 o script, selezionare **Opzioni** avanzate > Strumenti di amministrazione.

- 3 Selezionare Connessione Ethernet, quindi scegliere Continua.
- 4 Collegare il cavo appropriato al computer e alla stampante quando viene richiesto.
- 5 Selezionare la stampante dall'elenco, quindi fare clic su Continua.

Nota: Se la stampante configurata non viene visualizzata nell'elenco, fare clic su Modifica ricerca.

6 Seguire le istruzioni visualizzate.

#### Per utenti Macintosh

- 1 Consentire al server DHCP della rete di assegnare un indirizzo IP alla stampante.
- **2** Ottenere l'indirizzo IP della stampante. È possibile:
  - **a** Visualizzare le informazioni nella schermata iniziale del pannello di controllo della stampante o nella sezione TCP/IP sotto il menu Rete/Porte.
  - **b** Stampare la pagina delle impostazioni di rete o dei menu e individuare le informazioni nella sezione TCP/IP.

**Nota:** Sarà necessario l'indirizzo IP se si sta configurando l'accesso per computer su una subnet diversa rispetto a quella della stampante.

- **3** Installare i driver per stampante e aggiungere la stampante.
  - a Installare il file del driver della stampante sul computer:
    - 1 Inserire il CD *Software e documentazione* e fare doppio clic sul pacchetto di installazione della stampante.
    - 2 Seguire le istruzioni visualizzate sullo schermo del computer.
    - 3 Selezionare la destinazione, quindi fare clic su Continua.
    - 4 Nella schermata Installazione Standard, fare clic su Installa.

- **5** Digitare la password utente, quindi fare clic su **OK**.
  - Tutte le applicazioni necessarie vengono installate sul computer.
- 6 Fare clic su Chiudi quando l'installazione è completa.
- **b** Aggiungere la stampante:
  - Per la stampa IP:

#### In Mac OS X versione 10.5 o successiva

- 1 Dal menu Apple, selezionare: Preferenze di Sistema > Stampa e fax.
- 2 Fare clic su +, quindi sulla scheda IP .
- 3 Immettere l'indirizzo IP della stampante nel campo Indirizzo, quindi fare clic su Aggiungi.

#### In Mac OS X versione 10.4 o precedente

**1** Dal Finder, selezionare:

Applicazioni > Utility

- 2 Fare doppio clic su Utility configurazione stampante o Centro Stampa.
- 3 Da Elenco stampanti, fare clic su Aggiungi, quindi scegliere Stampante IP.
- 4 Immettere l'indirizzo IP della stampante nel campo Indirizzo, quindi fare clic su Aggiungi.
- Per la stampa AppleTalk:

Nota: verificare che la funzione AppleTalk sia attivata sulla stampante.

#### In Mac OS X versione 10.5

- 1 Dal menu Apple, selezionare: Preferenze di Sistema > Stampa e fax
- 2 Fare clic su +, quindi selezionare:AppleTalk > selezionare la stampante dall'elenco > Aggiungi

#### In Mac OS X versione 10.4 o precedente

- 1 Dal Finder, selezionare: Applicazioni > Utility
- 2 Fare doppio clic su Utility configurazione stampante o su Centro Stampa.
- **3** Da Elenco stampanti, fare clic su **Aggiungi**.
- 4 Fare clic sulla scheda Browser di default > Altre stampanti.
- 5 Dal primo menu a comparsa, selezionare AppleTalk.
- 6 Dal secondo menu a comparsa, selezionare Zona AppleTalk locale.
- 7 Selezionare la stampante dall'elenco, quindi fare clic su Aggiungi.

**Nota:** se la stampante non viene inclusa nell'elenco, potrebbe essere necessario aggiungerla utilizzando l'indirizzo IP. Per ulteriori informazioni, contattare l'addetto all'assistenza del sistema.

# Modifica delle impostazioni della porta dopo l'installazione di una nuova porta ISP (Internal Solutions Port) di rete

Quando sulla stampante viene installata una nuova porta ISP (Internal Solutions Port) Lexmark, è necessario aggiornare le configurazioni della stampante sui computer che accedono alla stampante, poiché alla stampante verrà assegnato un nuovo indirizzo IP. Tutti i computer che accedono alla stampante devono essere aggiornati con questo nuovo indirizzo IP.

#### Note:

- Se la stampante ha un indirizzo un indirizzo IP statico, non è necessario apportare modifiche alle configurazioni dei computer.
- Se i computer sono configurati per utilizzare un nome di rete che resterà immutato, anziché l'indirizzo IP, non è necessario apportare modifiche alle configurazioni dei computer.
- Se si sta aggiungendo una porta ISP wireless a una stampante configurata in precedenza per una connessione cablata, verificare che la rete cablata sia scollegata quando si configura la stampante per funzionare in modalità wireless. Se la connessione cablata resta collegata, la configurazione wireless verrà completata, ma la porta ISP wireless non sarà attiva. Nel caso in cui la stampante sia stata configurata per una porta ISP wireless mentre è ancora collegata a una connessione cablata, scollegare la connessione cablata, spegnere la stampante, quindi riaccendere la stampante. In questo modo, verrà abilitata la porta ISP wireless.
- È attiva una sola connessione di rete alla volta. Se si desidera passare da una connessione cablata a una wireless e viceversa, è necessario prima spegnere la stampante, collegare il cavo (per passare a una connessione cablata) o scollegare il cavo (per passare a una connessione wireless), quindi accendere la stampante.

### Per utenti di Windows

1 Immettere l'indirizzo IP della stampante nel relativo campo del browser Web.

Se non si conosce l'indirizzo IP della stampante, è possibile:

- Visualizzare l'indirizzo IP sul pannello di controllo della stampante nella sezione TCP/IP sotto il menu Rete/Porte.
- Stampare una pagina delle impostazioni di rete o le pagine delle impostazioni dei menu e individuare l'indirizzo IP nella sezione TCP/IP.
- 2 Fare clic su 🛷 o su Start e quindi scegliere Esegui.
- **3** Nella casella Inizia ricerca o Esegui, digitare **control printers**.
- 4 Premere Invio o fare clic su OK.

Viene aperta la cartella delle stampanti.

5 Individuare la stampante che è stata modificata.

Nota: se sono presenti più copie della stampante, aggiornarle tutte con il nuovo indirizzo IP.

- 6 Fare clic con il pulsante destro sulla stampante.
- 7 Fare clic su Proprietà > Porte .
- 8 Selezionare la porta dall'elenco, quindi fare clic su Configura porta.
- 9 Digitare il nuovo indirizzo IP nel campo "Nome o indirizzo IP stampante".
- **10** Fare clic su **OK** > **Chiudi**.

#### Per utenti di Macintosh

1 Immettere l'indirizzo IP della stampante nel relativo campo del browser Web.

Se non si conosce l'indirizzo IP della stampante, è possibile:

- Visualizzare l'indirizzo IP sul pannello di controllo della stampante nella sezione TCP/IP sotto il menu Rete/Porte.
- Stampare una pagina delle impostazioni di rete o le pagine delle impostazioni dei menu e individuare l'indirizzo IP nella sezione TCP/IP.

**Nota:** sarà necessario l'indirizzo IP se si sta configurando l'accesso per computer su una subnet diversa rispetto a quella della stampante.

- 2 Aggiungere la stampante:
  - Per la stampa IP:

#### In Mac OS X versione 10.5 o successiva

- **a** Dal menu Apple, selezionare:
  - Preferenze di Sistema > Stampa e fax
- **b** Fare clic su +, quindi fare clic sulla scheda IP .
- c Immettere l'indirizzo IP della stampante nel campo Indirizzo, quindi fare clic su Aggiungi.

#### In Mac OS X versione 10.4 o precedente

- a Dal Finder, selezionare:Applicazioni > Utility
- **b** Fare doppio clic su **Utility configurazione stampante** o su **Centro Stampa**.
- c Da Elenco stampanti, fare clic su Aggiungi, quindi scegliere Stampante IP.
- d Immettere l'indirizzo IP della stampante nel campo Indirizzo, quindi fare clic su Aggiungi.
- Per la stampa AppleTalk:

Nota: verificare che la funzione AppleTalk sia attivata sulla stampante.

#### In Mac OS X versione 10.5

- a Dal menu Apple, selezionare:
   Preferenze di Sistema > Stampa e fax
- **b** Fare clic su +, quindi selezionare:
   **AppleTalk** > selezionare la stampante dall'elenco > **Aggiungi**

#### In Mac OS X versione 10.4 o precedente

- a Dal Finder, selezionare:
   Applicazioni > Utility
- **b** Fare doppio clic su **Utility configurazione stampante** o su **Centro Stampa**.
- c Da Elenco stampanti, fare clic su Aggiungi.
- **d** Fare clic sulla scheda **Browser di default** > **Altre stampanti**.
- e Dal primo menu a comparsa, selezionare AppleTalk.
- f Dal secondo menu a comparsa, selezionare Zona AppleTalk locale.
- g Selezionare la stampante dall'elenco, quindi fare clic su Aggiungi.

# Configurazione della stampa seriale

Nella stampa seriale i dati vengono trasferiti un bit per volta. Sebbene la stampa seriale sia di solito più lenta della stampa parallela, risulta tuttavia l'opzione migliore quando vi è una notevole distanza tra la stampante e il computer o quando non è disponibile un'interfaccia con una velocità di trasferimento migliore.

Dopo l'installazione della porta seriale o di comunicazione (COM), configurare la stampante e il computer in modo che possano comunicare. Accertarsi di aver collegato il cavo seriale alla porta COM sulla stampante.

- **1** Impostare i parametri nella stampante:
  - **a** Dal pannello di controllo della stampante, spostarsi nel menu relativo alle impostazioni della porta.
  - **b** Individuare il menu con le impostazioni della porta seriale.
  - c Apportare tutte le modifiche necessarie alle impostazioni seriali.
  - **d** Salvare le nuove impostazioni, quindi stampare una pagina delle impostazioni dei menu.
- 2 Installare il driver della stampante:
  - a Inserire il CD Software e documentazione.

Se la schermata di installazione non viene visualizzata dopo un minuto, avviare il CD manualmente::

- 1 Fare clic su 💯 oppure su Start e quindi fare clic su Esegui.
- 2 Nella casella Inizia ricerca o Esegui, digitare D:\setup.exe, dove D indica la lettera dell'unità CD o DVD.
- 3 Premere Invio o fare clic su OK.
- **b** Fare clic su **Opzioni avanzate** > **Installazione personalizzata**.
- c Seguire le istruzioni visualizzate sullo schermo del computer
- **d** Dalla finestra di dialogo Configurare connessione della stampante, selezionare **Connessione mediante una porta rilevata sul computer**, quindi selezionare una porta.
- e Se la porta non è presente nell'elenco, fare clic su Aggiorna.
  - 0
  - Selezionare:

Aggiungi porta > selezionare un tipo di porta > inserire le informazioni necessarie > OK

- f Fare clic su Continua.
  - **1** Se si desidera aggiungere un'altra stampante, fare clic su **Aggiungi nuova**.
  - 2 Se si desidera apportare modifiche, selezionare una stampante, quindi fare clic su Modifica.
  - 3 Seguire le istruzioni visualizzate sullo schermo.
- g Fare clic su Finish.
- **3** Impostare i parametri della porta COM:

Dopo aver installato il driver della stampante, impostare i parametri seriali della porta COM assegnata al driver.

**Nota:** verificare che i parametri seriali della porta COM corrispondano ai parametri seriali impostati nella stampante.

- **a** Aprire Gestione periferiche.
  - 1 Fare clic su 🥙 oppure su Start e quindi fare clic su Esegui.
  - 2 Nella casella Inizia ricerca o Esegui, digitare devmgmt.msc.
  - **3** Premere Invio o fare clic su OK.
- **b** Cercare Porte, quindi fare clic su + per espandere l'elenco delle porte disponibili.

- **c** Fare clic con il pulsante destro del mouse sulla porta COM su cui è stato collegato il cavo seriale al computer (esempio: COM1).
- **d** Fare clic su **Proprietà**.
- e Nella scheda Impostazioni porta, impostare gli stessi parametri seriali impostati nella stampante. Per le impostazioni della stampante, verificare la voce Seriale della pagina delle impostazioni dei menu.
- **f** Fare clic su **OK**, quindi chiudere tutte le finestre.
- **g** Stampare una pagina di prova per verificare l'installazione della stampante.

# **Riduzione dell'impatto ambientale della stampante**

Lexmark è impegnata nella sostenibilità ambientale e migliora continuamente le stampanti per ridurre l'impatto sull'ambiente. La società progetta pensando all'ambiente, crea l'imballaggio in modo da ridurre i materiali e offre programmi di raccolta e riciclaggio. Per ulteriori informazioni, vedere:

- Il capitolo sugli avvisi
- La sezione sulla sostenibilità ambientale del sito Web Lexmark all'indirizzo www.lexmark.com/environment
- Il programma di riciclaggio Lexmark all'indirizzo www.lexmark.com/recycle

Selezionando determinate attività o impostazioni della stampante, si potrebbe ridurre ulteriormente l'impatto della stampante. In questo capitolo vengono descritte le impostazioni e le attività che potrebbero generare un maggiore vantaggio ambientale.

# Risparmio di carta e di toner

Gli studi dimostrano che l'80% dell'emissione di CO2 di una stampante è correlata all'utilizzo di carta. È possibile ridurre in maniera significativa l'emissione di CO2 utilizzando la carta riciclata e alcuni suggerimenti di stampa, quali la stampa su entrambi i lati della carta e la stampa di più pagine su un lato del foglio di carta.

Per informazioni su come risparmiare carta e ridurre il consumo energetico in maniera rapida utilizzando un'impostazione della stampante, vedere "Uso di Eco-Mode" a pagina 63.

## Uso di carta riciclata

In qualità di azienda sensibile ai problemi ambientali, Lexmark supporta l'uso di carta da ufficio riciclata prodotta appositamente per l'uso con stampanti laser. Per ulteriori informazioni sulla carta riciclata utilizzabile con la stampante, vedere "Uso di carta riciclata e di altri tipi di carta da ufficio" a pagina 81.

## Conservazione dei materiali di consumo

#### Utilizzare entrambi i lati del foglio

Se il modello della stampante supporta la stampa fronte/retro, è possibile regolare la presenza della stampa su uno o due lati del foglio selezionando **Stampa su due lati** nella finestra di dialogo Stampa o sulla Lexmark Toolbar.

### Posizionare più pagine su un lato del foglio

È possibile stampare fino a 16 pagine consecutive di un documento di più pagine su un lato di un singolo foglio di carta selezionando un'impostazione dall'area Stampa multipagina (Multi-up) della schermata di dialogo Stampa.

### Controllare la prima bozza per verificare l'accuratezza

Prima di stampare o effettuare più copie di un documento:

- Utilizzare la funzione di anteprima, che è possibile selezionare nella finestra di dialogo Stampa o sulla Lexmark Toolbar, per controllare l'aspetto del documento prima di stamparlo.
- Stampare una copia del documento per controllarne il contenuto e il formato e verificarne l'accuratezza.

#### Evitare inceppamenti della carta

Per evitare inceppamenti, impostare correttamente il tipo e il formato della carta. Per ulteriori informazioni, vedere "Come evitare gli inceppamenti" a pagina 172.

#### Stampa in bianco e nero

Per stampare tutto il testo e la grafica utilizzando solo la cartuccia di stampa nera, impostare la stampante su Solo nero. Per ulteriori informazioni, vedere "Informazioni sulla stampa in bianco e nero" a pagina 85.

## **Risparmio energetico**

## Uso di Eco-Mode

**1** Immettere l'indirizzo IP della stampante nel relativo campo del browser Web.

Se non si conosce l'indirizzo IP della stampante, è possibile:

- Visualizzare l'indirizzo IP sul pannello di controllo della stampante nella sezione TCP/IP sotto il menu Rete/Porte.
- Stampare una pagina delle impostazioni di rete o le pagine delle impostazioni dei menu e individuare l'indirizzo IP nella sezione TCP/IP.
- 2 Fare clic su Impostazioni > Impostazioni generali > Eco-Mode > selezionare un'impostazione > Invia.

| Selezionare                 | Per                                                                                                    |  |
|-----------------------------|----------------------------------------------------------------------------------------------------|--|
| Disatt.                     | Utilizzare le impostazioni predefinite di fabbrica per tutte le impostazioni associate a Eco-Mode. Questa impostazione supporta le specifiche relative alle prestazioni della stampante.                                                                                                    |  |
| Consumo<br>energetico       | <ul> <li>Ridurre il consumo energetico, soprattutto quando la stampante è inattiva.</li> <li>La stampante entra in modalità di risparmio energetico dopo un minuto di inattività.</li> <li>Quando la stampante entra in modalità di risparmio energetico, la spia del display del pannello di</li> </ul> |  |
|                             | controllo della stampante si spegne.                                                                                                    |  |
| Cons. energ./Carta          | Utilizzare tutte le impostazioni associate alle modalità Consumo energetico e Carta.                                                                                                    |  |
| Carta                       | <ul> <li>Abilitare la funzione di stampa fronte/retro automatica.</li> <li>Disattivare le funzioni del registro della stampa</li> </ul>                                                                                                    |  |
| Cons. energ./Carta<br>Carta | <ul> <li>controllo della stampante si spegne.</li> <li>Utilizzare tutte le impostazioni associate alle modalità Consumo energetico e Carta.</li> <li>Abilitare la funzione di stampa fronte/retro automatica.</li> <li>Disattivare le funzioni del registro della stampa.</li> </ul>                     |  |

## Riduzione della rumorosità della stampante

Per selezionare un'impostazione di Modalità silenziosa mediante Embedded Web Server:

1 Immettere l'indirizzo IP della stampante nel relativo campo del browser Web.

Se non si conosce l'indirizzo IP della stampante, è possibile:

- Visualizzare l'indirizzo IP sul pannello di controllo della stampante nella sezione TCP/IP sotto il menu Rete/Porte.
- Stampare una pagina delle impostazioni di rete o le pagine delle impostazioni dei menu e individuare l'indirizzo IP nella sezione TCP/IP.
- 2 Fare clic su Impostazioni > Impostazioni generali > Modalità silenziosa > selezionare un'impostazione > Invia.

| Selezionare                                                                                          | Per                                                                                                    |
|----------------------------------------------------------------------------------------------------|----------------------------------------------------------------------------------------------------|
| Disatt.<br><b>Nota:</b> Selezionando <b>Foto</b> dal<br>driver, si potrebbe<br>disabilitare Modalità | Utilizzare le impostazioni predefinite di fabbrica. Questa impostazione supporta le specifiche relative alle prestazioni della stampante.                                                            |
| silenziosa.                                                                                          |                                                                                                    |
| Attiv.                                                                                               | Ridurre il rumore della stampante.                                                                                                    |
|                                                                                                    | <ul> <li>I processi di stampa verranno elaborati a velocità ridotta.</li> </ul>                                                                                                    |
|                                                                                                    | <ul> <li>Le ventole vanno a una velocità ridotta o sono disattivate.</li> </ul>                                                                                                    |
|                                                                                                    | • Se la stampante dispone della funzione fax, i segnali acustici del fax vengono ridotti o disabilitati, compresi quelli prodotti dall'altoparlante del fax. Il fax viene messo in modalità Standby. |
|                                                                                                    | • I suoni emessi dal controllo allarme e dall'allarme cartuccia sono disattivati.                                                                                                    |

## Regolazione modalità risparmio energetico

Per risparmiare energia, è possibile ridurre il numero di minuti prima che la stampante entri in modalità Risparmio energia.

È possibile selezionare un valore compreso tra 1 e 240. L'impostazione predefinita di fabbrica è 30 minuti.

#### Uso del server Web incorporato

1 Immettere l'indirizzo IP della stampante nel relativo campo del browser Web.

Se non si conosce l'indirizzo IP della stampante, è possibile:

- Visualizzare l'indirizzo IP sul pannello di controllo della stampante nella sezione TCP/IP sotto il menu Rete/Porte.
- Stampare una pagina delle impostazioni di rete o le pagine delle impostazioni dei menu e individuare l'indirizzo IP nella sezione TCP/IP.
- 2 Fare clic su Impostazioni > Impostazioni generali > Timeout.
- **3** Nella casella Risparmio energia, digitare il numero di minuti che la stampante deve attendere prima che entri in modalità Risparmio energia.
- 4 Fare clic su Invia.

#### Utilizzo del pannello di controllo della stampante

**1** Dalla schermata iniziale, visualizzare:

#### 📧 > Impostazioni > Impostazioni generali > Timeout > Modalità risparmio energetico

- 2 Nella casella Risparmio energia, selezionare il numero di minuti che la stampante deve attendere prima che entri in modalità Risparmio energia.
- **3** Toccare *✓*.

## Uso della modalità sospensione

La sospensione è una modalità di funzionamento a consumo energetico estremamente basso. Quando è attiva la modalità sospensione, gli altri sistemi e le altre periferiche vengono spenti in modo sicuro.

#### Uso di Embedded Web Server

1 Immettere l'indirizzo IP della stampante nel relativo campo del browser Web.

Se non si conosce l'indirizzo IP della stampante, è possibile:

- Visualizzare l'indirizzo IP sul pannello di controllo della stampante nella sezione TCP/IP sotto il menu Rete/Porte.
- Stampare una pagina delle impostazioni di rete o le pagine delle impostazioni dei menu e individuare l'indirizzo IP nella sezione TCP/IP.
- 2 Fare clic su Impostazioni > Impostazioni generali > Sleep Button Settings (Impostazioni pulsante risparmio energetico).
- **3** Dall'elenco a discesa Premere il pulsante di risparmio energetico o Tenere premuto il pulsante di risparmio energetico, selezionare **Sospendi**.
- 4 Fare clic su Invia.

#### Uso del pannello di controllo della stampante

1 Dalla schermata iniziale, selezionare:

> Impostazioni > Impostazioni generali > Premere il pulsante di risparmio energetico o Tenere premuto il pulsante di risparmio energetico > Sospendi

2 Toccare 🗹.

## Regolazione della luminosità del display

Per risparmiare energia o se si verificano dei problemi nella lettura del display, è possibile regolare la luminosità del display.

È possibile selezionare un valore compreso tra 20 e 100. L'impostazione predefinita di fabbrica è 100.

#### Uso di Embedded Web Server

1 Immettere l'indirizzo IP della stampante nel relativo campo del browser Web.

Se non si conosce l'indirizzo IP della stampante, è possibile:

- Visualizzare l'indirizzo IP sul pannello di controllo della stampante nella sezione TCP/IP sotto il menu Rete/Porte.
- Stampare una pagina delle impostazioni di rete o le pagine delle impostazioni dei menu e individuare l'indirizzo IP nella sezione TCP/IP.
- 2 Fare clic su Impostazioni > Impostazioni generali.
- 3 Nel campo Luminosità schermo, immettere la percentuale di luminosità desiderata per il display.
- **4** Fare clic su **Invia**.

#### Uso del pannello di controllo della stampante

- **1** Dalla schermata iniziale, selezionare:
  - > Impostazioni > Impostazioni generali
- 2 Toccare la freccia giù fino a visualizzare Luminosità schermo, quindi selezionare un'impostazione.
- **3** Toccare *✓*.

# Riciclaggio

Lexmark offre programmi di raccolta e approcci al riciclaggio progressivi dal punto di vista ambientale. Per ulteriori informazioni, vedere:

- Il capitolo sugli avvisi
- La sezione sulla sostenibilità ambientale del sito Web Lexmark all'indirizzo www.lexmark.com/environment
- Il programma di riciclaggio Lexmark all'indirizzo www.lexmark.com/recycle

## Riciclaggio dei prodotti Lexmark

Per restituire i prodotti Lexmark per il riciclaggio:

- 1 Visitare il sito Web Lexmark all'indirizzo www.lexmark.com/recycle.
- 2 Individuare il tipo di prodotto che si desidera riciclare, quindi selezionare il paese o la regione desiderata dall'elenco.
- **3** Seguire le istruzioni visualizzate sullo schermo.

**Nota:** È possibile riciclare i materiali di consumo e i componenti hardware della stampante non inclusi nel programma di raccolta di Lexmark mediante il centro di riciclo di zona. Contattare il centro di riciclo di zona per determinare i materiali accettati.

## Riciclaggio dei materiali di imballaggio Lexmark

Lexmark si impegna continuamente per ridurre al minimo i materiali di imballaggio. Una minore quantità di materiali di imballaggio garantisce un trasporto delle stampanti Lexmark nella maniera più efficiente ed ecosostenibile e una riduzione dei materiali da smaltire. Questa efficienza determina una riduzione delle emissioni responsabili dell'effetto serra, un risparmio energetico e di risorse naturali.

Le confezioni di carta Lexmark sono riciclabili al 100% dove esistono impianti di riciclaggio di materiale corrugato. Tali impianti potrebbero non trovarsi nella propria area.

La schiuma utilizzata nei materiali di imballaggio Lexmark è riciclabile dove esistono impianti di riciclaggio di materiale in schiuma. Tali impianti potrebbero non trovarsi nella propria area.

Quando si restituisce una cartuccia a Lexmark, è possibile riutilizzare la confezione in cui è contenuta la cartuccia. Lexmark riciclerà la confezione.

## Restituzione delle cartucce Lexmark per il riuso o il riciclaggio

Il programma di raccolta cartucce Lexmark devia milioni di cartucce Lexmark dalle discariche annualmente consentendo ai clienti Lexmark di restituire in maniera facile e gratuita le cartucce usate a Lexmark per il riuso o il riciclaggio. Il 100% delle cartucce vuote restituite a Lexmark sono riutilizzate o disassemblate per il riciclaggio. Vengono riciclate anche le confezioni utilizzate per restituire le cartucce.

Per restituire le cartucce Lexmark per il riuso o il riciclaggio, seguire le istruzioni fornite con la stampante o la cartuccia e utilizzare l'etichetta di spedizione prepagata. È inoltre possibile:

- 1 Visitare il sito Web all'indirizzo www.lexmark.com/recycle.
- **2** Dalla sezione Toner Cartridges, selezionare il proprio paese dall'elenco.
- **3** Seguire le istruzioni visualizzate sullo schermo.

# Caricamento della carta e dei supporti speciali

Questa sezione descrive come caricare il vassoio da 550 fogli, un vassoio opzionale da 2.000 fogli, un alimentatore multiuso e un cassetto opzionale per supporti speciali da 550 fogli. Inoltre, contiene informazioni sull'orientamento della carta, sull'impostazione di Dimensioni Carta e Tipo di carta, sul collegamento e lo scollegamento dei vassoi.

# Impostazione del tipo e del formato carta

L'impostazione Dimensioni carta viene rilevata automaticamente in base alla posizione delle guide della carta in ciascun vassoio, ad eccezione dell'alimentatore multiuso. È necessario impostare manualmente l'impostazione Dimensioni carta nel menu Dimensioni carta. L'impostazione del tipo di carta deve essere impostata manualmente per tutti i vassoi che non contengono carta normale.

Dalla schermata iniziale, selezionare:

🔚 > Menu Carta > Formato/Tipo carta > selezionare un vassoio > selezionare il formato o il tipo di carta > 🖋

L'impostazione predefinita del tipo di carta è Carta normale.

# Configurazione delle impostazioni di dimensione carta Universale

L'impostazione di dimensione carta Universale viene definita dall'utente e consente di stampare con dimensioni carta non preimpostate nei menu della stampante. Impostare il Formato carta per il vassoio specificato su Universale quando le dimensioni desiderate non sono disponibili nel menu Dimensioni carta. Quindi, specificare le seguenti impostazioni di dimensione carta Universale per la carta in uso:

- Unità di misura
- Larghezza vert.
- Altezza verticale

Note:

- Le dimensioni Universale supportate più ampie corrispondono a 216 x 1219 mm (8,5 x 48 poll.)
- Le dimensioni Universale supportate più ridotte corrispondono a 76 x 127 mm (3 x 5 poll.) e caricato solo nell'alimentatore multifuzione.

Dalla schermata iniziale, selezionare:

> Menu Carta > Impostazione Universale > Unità di misura > selezionare un'unità di misura > Larghezza vert. o
Altezza verticale > selezionare la larghezza o l'altezza >

# Caricamento del vassoio standard o opzionale da 550 fogli

La stampante dispone di un vassoio standard da 550 fogli (Vassoio 1) ed è predisposta per il collegamento di uno o più vassoi da 550 fogli opzionali. Tutti i vassoi da 550 fogli supportano gli stessi formati e tipi di carta.

ATTENZIONE — PERICOLO DI LESIONI: per ridurre il rischio di instabilità dell'apparecchiatura, caricare ogni cassetto o vassoio della carta separatamente. Tenere tutti i cassetti o i vassoi chiusi per quanto necessario.

**1** Estrarre il vassoio.

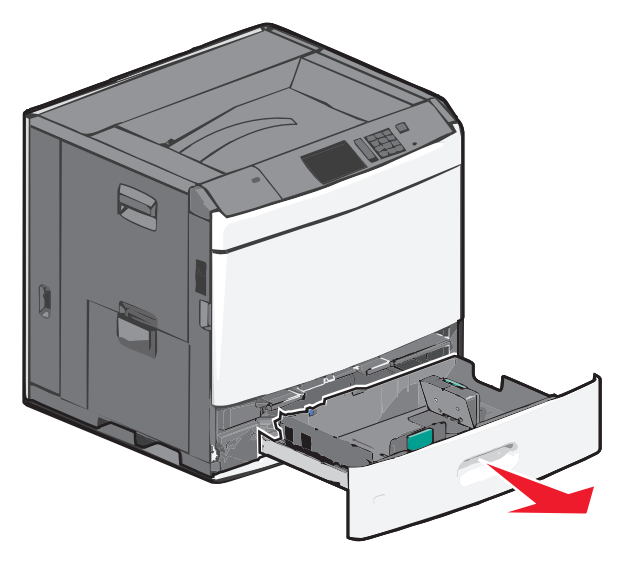

Fare riferimento agli indicatori delle dimensioni sul fondo del vassoio. Utilizzare questi indicatori per posizionare le guide per la lunghezza e la larghezza.

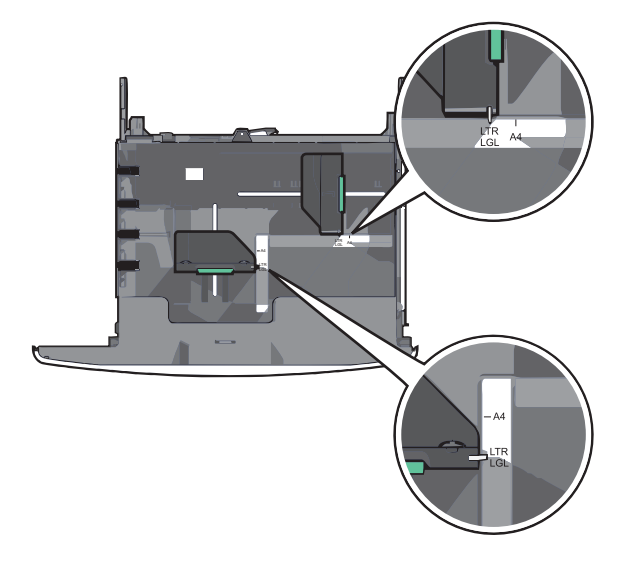

2 Premere e spostare la guida della larghezza nella posizione corretta per le dimensioni della carta che si sta caricando.

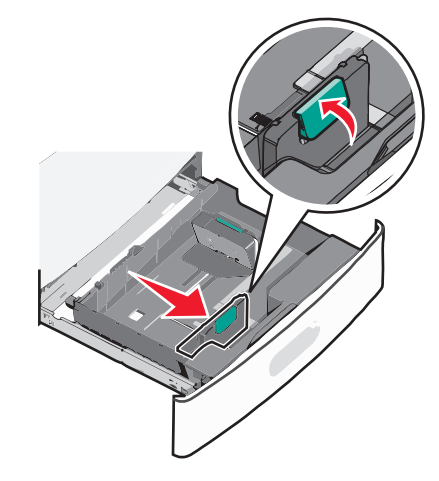

**3** Premere e spostare la guida della lunghezza nella posizione corretta per le dimensioni della carta che si sta caricando.

**Nota:** la guida della lunghezza dispone di un dispositivo di blocco. Per sbloccare, spingere all'indietro il pulsante sulla parte superiore della guida della lunghezza. Per bloccare, spingere in avanti il pulsante quando è stata selezionata una lunghezza.

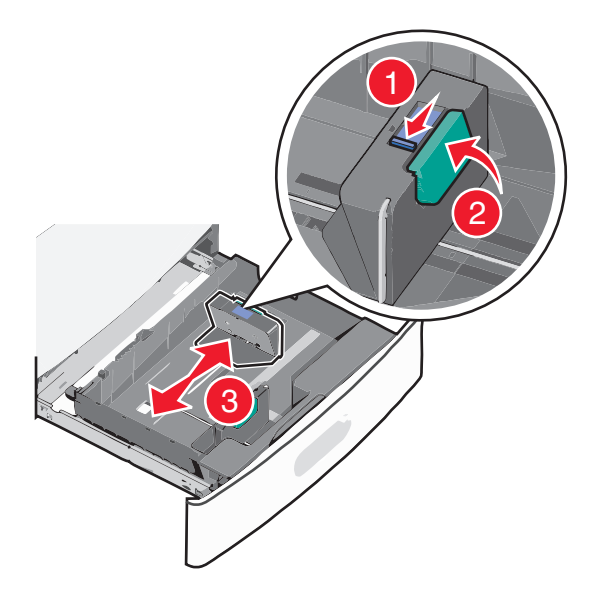

4 Flettere i fogli avanti e indietro per separarli. Non piegare o sgualcire la carta. Allinearne i bordi su una superficie piana.

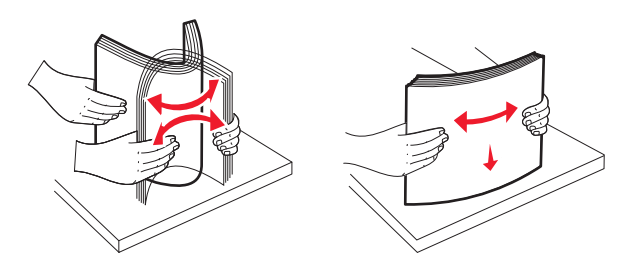

5 Caricare la risma con il lato di stampa consigliato rivolto verso l'alto.

#### Note:

- Caricare la carta con il lato di stampa rivolto verso il basso per la stampa fronte/retro.
- Posizionare la carta perforata con i fori rivolti verso il lato anteriore del vassoio.
- Posizionare la carta da lettera rivolta verso l'alto con l'intestazione sul lato sinistro del vassoio.
- Posizionare la carta da lettera rivolta verso il basso con l'intestazione sul lato destro del vassoio per la stampa fronte/retro.
- Accertarsi che la carta non superi il limite massimo di caricamento indicato sul bordo del vassoio carta. Un caricamento eccessivo del vassoio può causare inceppamenti della carta e possibili danni alla stampante.

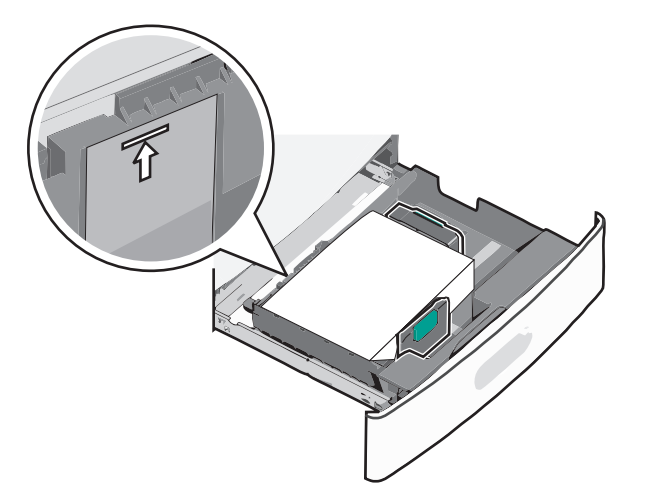

6 Inserire il vassoio.

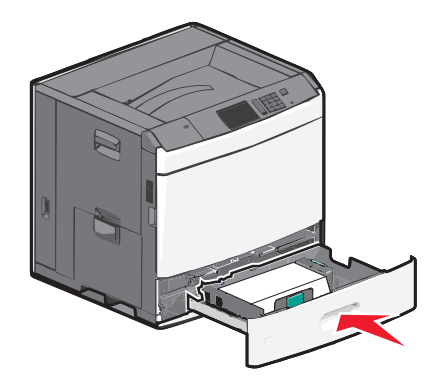

7 Dal pannello di controllo della stampante, verificare il formato e il tipo di carta per il vassoio in base alla carta caricata.

# Caricamento dell'alimentatore ad alta capacità da 2.000 fogli

L'alimentatore ad alta capacità può contenere 2000 fogli di carta di formato Letter, A4 e Legal (80 g/m g/m<sup>2</sup>).

ATTENZIONE — PERICOLO DI LESIONI: per ridurre il rischio di instabilità dell'apparecchiatura, caricare ogni cassetto o vassoio della carta separatamente. Tenere tutti i cassetti o i vassoi chiusi per quanto necessario.

**1** Estrarre il vassoio.

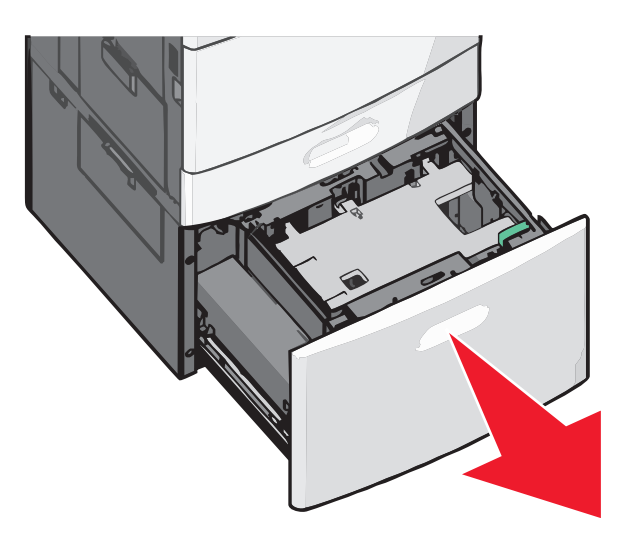

**2** Regolare la larghezza come necessario.

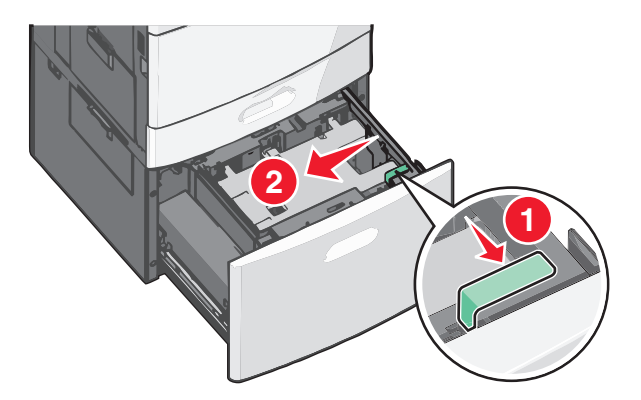

**3** Flettere i fogli avanti e indietro per separarli. Non piegare o sgualcire la carta. Allinearne i bordi su una superficie piana.

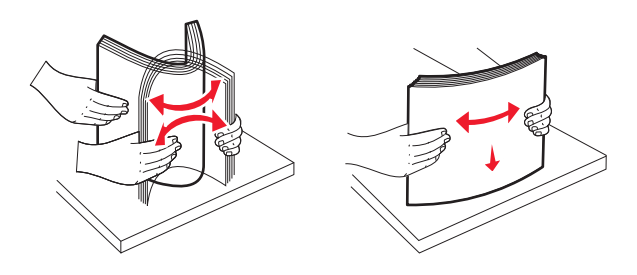
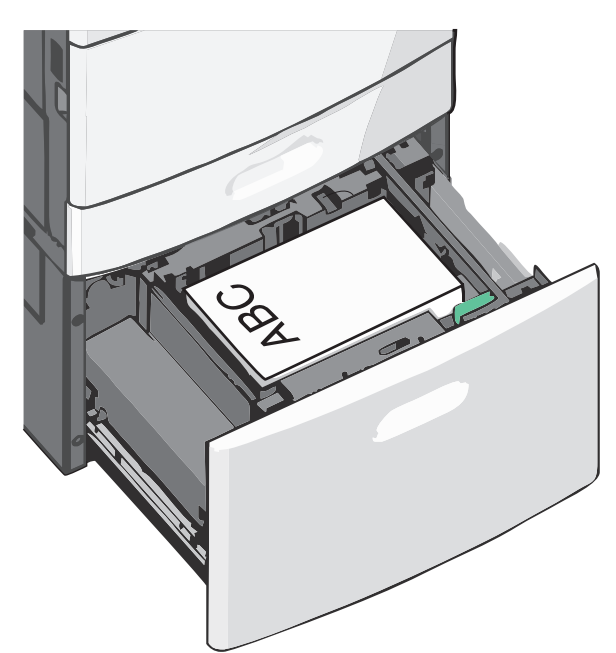

4 Caricare la carta nel vassoio con il lato di stampa rivolto verso l'alto.

**Nota:** accertarsi che la carta non superi il limite massimo di caricamento indicato sul bordo del vassoio carta. Un caricamento eccessivo del vassoio può provocare inceppamenti della carta.

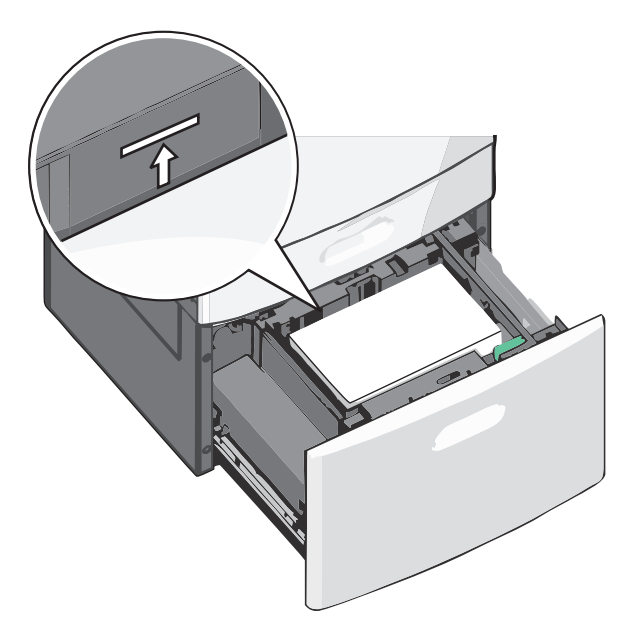

#### Note:

- Posizionare la carta perforata con i fori rivolti verso il lato anteriore del vassoio.
- Posizionare la carta da lettera rivolta verso l'alto con l'intestazione sul lato sinistro del vassoio.
- Posizionare la carta da lettera rivolta verso il basso con l'intestazione sul lato destro del vassoio per la stampa fronte/retro.
- 5 Inserire il vassoio.

## **Caricamento dell'alimentatore multiuso**

L'alimentatore multiuso supporta diversi formati e tipi di supporti di stampa, ad esempio lucidi, etichette, cartoncini e buste e può essere utilizzato per la stampa di pagine singole, la stampa manuale o come vassoio aggiuntivo.

L'alimentatore multiuso può contenere circa:

- 100 fogli di cartoncino da 75g/m<sup>2</sup> carta (20 libbre)
- 10 buste
- 75 lucidi

L'alimentatore multiuso può contenere carta o supporti speciali con le seguenti dimensioni:

- Larghezza 89 mm (3,5 poll.) a 229 mm (9,02 poll.)
- Lunghezza 127 mm (5 poll.) a 1270 mm (50 poll.)

Nota: La larghezza e la lunghezza massime possono essere applicate solo all'alimentazione sul bordo corto.

**Nota:** non aggiungere o rimuovere la carta o i supporti di stampa durante la stampa dall'alimentatore multiuso o quando la spia luminosa del pannello di controllo della stampante lampeggia. Questa operazione potrebbe provocare inceppamenti.

1 Abbassare lo sportello dell'alimentatore multiuso.

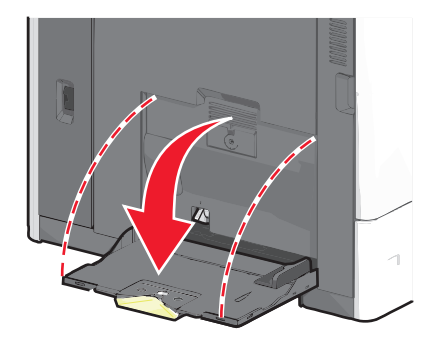

2 Per la carta o i supporti speciali con una lunghezza superiore al formato Letter, estrarre completamente l'estensione.

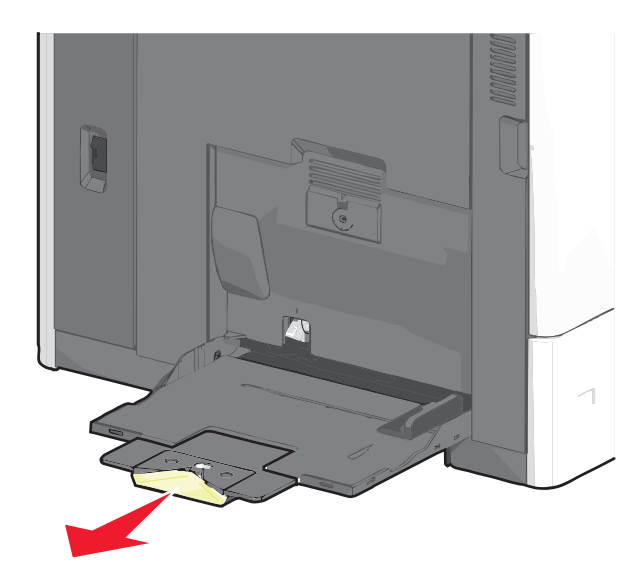

**3** Flettere i fogli di carta o dei supporti speciali avanti e indietro in modo da separarli. Non piegarli o sgualcirli. Allinearne i bordi su una superficie piana.

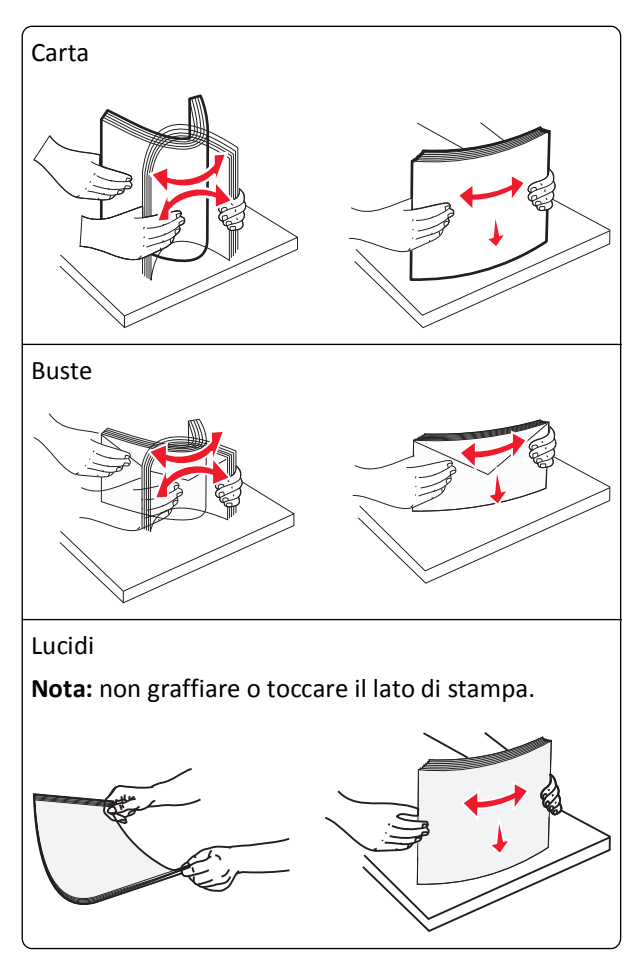

4 Spingere la levetta ferma carta, quindi caricare la carta o i supporti speciali. Far scorrere con cautela la risma nell'alimentatore multiuso finché non si arresta, quindi rilasciare la levetta ferma carta.

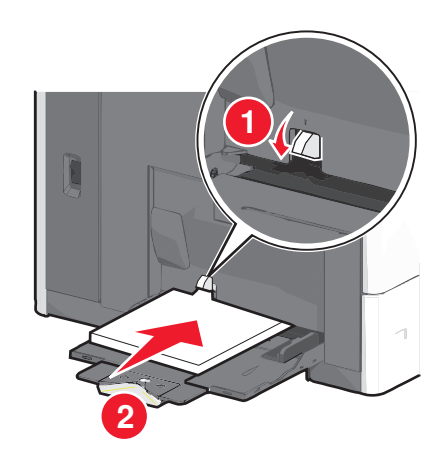

**Avvertenza** — **Danno potenziale:** se si estrae la carta senza prima spingere la levetta ferma carta, quest'ultima potrebbe rompersi o potrebbero verificarsi inceppamenti della carta.

- Caricare la carta e i lucidi con il lato di stampa consigliato rivolto verso il basso, inserendo per primo nella stampante il bordo corto del foglio.
- Per la stampa fronte/retro di carta intestata, posizionarla rivolta verso l'alto alimentando prima l'intestazione nella stampante.
- Caricare le buste con l'aletta rivolta verso l'alto e a destra.

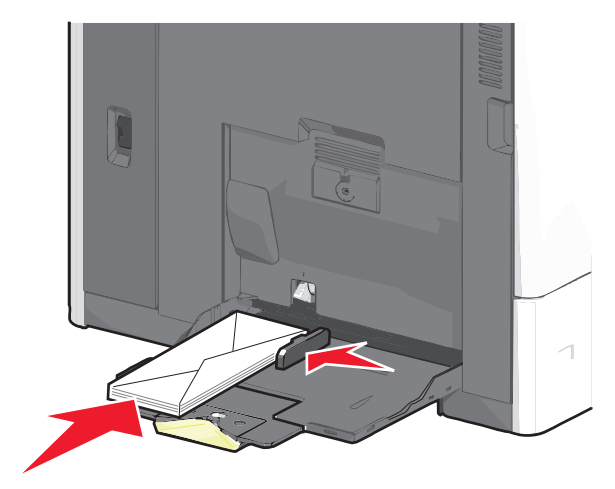

**Avvertenza** — **Danno potenziale:** non utilizzare buste preaffrancate e con graffette, ganci, finestre, rivestimenti patinati o autoadesivi. Tali buste possono danneggiare gravemente la stampante.

#### Note:

- Non superare il limite massimo di caricamento forzando la carta o i lucidi sotto l'indicatore di altezza.
- Caricare un formato e un tipo di carta alla volta.
- **5** Regolare la guida della larghezza finché non aderisce al bordo della risma. Accertarsi che la carta o i supporti speciali vengano prelevati senza problemi dall'alimentatore multiuso e che non siano piegati o arricciati.

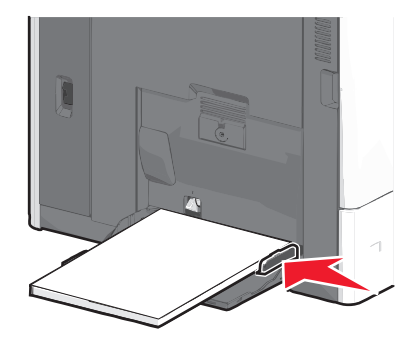

**6** Dal pannello di controllo della stampante, impostare le opzioni Formato carta e Tipo di carta per l'alimentatore multiuso (Dimens. al. multiuso e Tipo alimentatore MU) a seconda della carta o dei supporti speciali caricati.

## Collegamento e scollegamento dei vassoi

### Collegamento dei vassoi

Il collegamento dei vassoi è utile per i processi di stampa di grandi dimensioni o per la stampa di più copie. Quando uno dei vassoi collegati è vuoto, la carta viene prelevata dal successivo vassoio collegato. Quando le impostazioni di Formato carta e Tipo di carta sono le stesse per tutti i vassoi, essi vengono collegati automaticamente. L'impostazione Formato carta viene rilevata automaticamente in base alla posizione delle guide della carta in ciascun vassoio, ad eccezione dell'alimentatore multiuso. È necessario impostare manualmente l'impostazione del formato dell carta nel menu Formato carta. È necessario impostare l'impostazione Tipo di carta per tutti i vassoio nel menu Tipo di carta. Il menu Tipo di carta e Formato carta sono disponibili nel menu Formato/Tipo carta.

### Scollegamento dei vassoi

Nota: i vassoi che non hanno le stesse impostazioni degli altri, non sono collegati.

Modificare una delle seguenti opzioni:

• Tipo di carta

I nomi del tipo di carta indicano le caratteristiche della carta stessa. Se il nome che descrive meglio la carta in uso viene utilizzato per i vassoi collegati, assegnare un nome di tipo di carta diverso per il vassoio, ad esempio Personalizzata tipo [x] o definire un proprio nome personalizzato.

• Formato carta

Caricare un formato di carta diverso per modificare automaticamente l'impostazione Formato carta di un vassoio. Le impostazioni per le dimensioni della carta dell'alimentatore multiuso non sono automatiche. È necessario impostarle manualmente nel menu Formato carta.

**Avvertenza — Danno potenziale:** non assegnare un nome di tipo di carta che non descriva accuratamente il tipo di carta caricato in un vassoio. La temperatura dell'unità di fusione varia in base al tipo di carta specificato. Se viene selezionato un tipo di carta non appropriato, le stampe potrebbero non essere elaborate correttamente.

### Collegamento dei raccoglitori di uscita

Collegare i raccoglitori di uscita per creare un'unica origine di output. La stampante utilizza automaticamente il successivo raccoglitore disponibile come origina di output.

Il raccoglitore di uscita standard può contenere fino a 550 fogli di carta da 20 libbre. Se è necessaria ulteriore capacità di uscita, è possibile acquistare altri raccoglitori di uscita opzionali.

Nota: non tutti i raccoglitori di uscita supportano ogni tipo e dimensioni della carta.

**1** Dalla schermata iniziale, selezionare:

#### > Menu Carta > Impostazione raccoglitore

2 Toccare il raccoglitore o i raccoglitori da collegare, quindi toccare Configura raccoglitore > Collegamento.

### Creazione di un nome personalizzato per un tipo di carta

Se la stampante è in rete, è possibile utilizzare il server Web incorporato per definire un nome diverso da Personalizzata tipo <x> per ogni tipo di carta personalizzata che viene caricata nella stampante.

1 Immettere l'indirizzo IP della stampante nel relativo campo del browser Web.

Nota: Se non si conosce l'indirizzo IP della stampante, è possibile:

- Visualizzare l'indirizzo IP sul pannello di controllo della stampante nella sezione TCP/IP sotto il menu Rete/Porte.
- Stampare una pagina delle impostazioni di rete o le pagine delle impostazioni dei menu e individuare l'indirizzo IP nella sezione TCP/IP.
- 2 Fare clic su Impostazioni > Menu Carta > Nome person. > immettere un nome > Invia.

**Nota:** questo nome personalizzato sostituirà un nome del tipo personalizzato [x] nei menu Tipi personalizzati e Formato/tipo carta.

3 Fare clic su Tipi personalizzati > selezionare un tipo di carta > Invia.

### Assegnazione di nome del tipo di carta personalizzato

1 Dalla schermata iniziale, selezionare:

```
> Menu Carta > Formato/Tipo carta
```

- 2 Selezionare il numero di vassoio o Tipo alimentatore MU.
- **3** Toccare la freccia sinistra o destra fino a visualizzare **Personalizzata tipo [x]** o un altro nome personalizzato.
- **4** Toccare *✓*.

### Configurazione di un nome personalizzato

Se la stampante è in rete, è possibile utilizzare il server Web incorporato per definire un nome diverso da Personalizzata tipo [x] per ogni tipo di carta personalizzata che viene caricata nella stampante.

1 Digitare l'indirizzo IP della stampante nel campo degli indirizzi del browser Web.

Nota: se non si conosce l'indirizzo IP della stampante, è possibile:

- Visualizzare l'indirizzo IP sul pannello di controllo della stampante nella sezione TCP/IP sotto il menu Rete/Porte.
- Stampare una pagina delle impostazioni di rete o le pagine delle impostazioni dei menu e individuare l'indirizzo IP nella sezione TCP/IP.
- 2 Fare clic su Impostazioni > Menu Carta > Tipi personalizzati > selezionare il nome personalizzato da configurare. > selezionare un tipo di carta o di supporto speciale > Invia.

# Guida alla carta e ai supporti speciali

## Istruzioni relative alla carta

#### Caratteristiche della carta

Le caratteristiche della carta descritte di seguito determinano la qualità e la riuscita della stampa; si consiglia di prenderle in considerazione prima di acquistare nuove risme.

#### Peso

La stampante alimenta automaticamente supporti con peso compreso tra 60 a 176-g/m<sup>2</sup> (da 16 a 47 libbre) a grana lunga. I supporti con un peso inferiore a 60 g/m<sup>2</sup> (16 libbre) non presentano lo spessore necessario per poter essere alimentati correttamente e possono causare inceppamenti. Per ottenere prestazioni ottimali, utilizzare carta a grana lunga da 75 g/m<sup>2</sup> (20 libbre). Per utilizzare carta con dimensioni inferiori a 182 x 257 mm (7 x 10 pollici), si consiglia di utilizzare carta da almeno 90 g/m<sup>2</sup> (24 libbre).

Nota: la stampa fronte/retro è supportata solo per la carta da 75–176 g/m<sup>2</sup> (20–47 libbre).

#### Arricciamento

L'arricciamento è la tendenza della carta a curvarsi ai bordi. Un arricciamento eccessivo può causare problemi di alimentazione. La carta può arricciarsi dopo il passaggio nella stampante a causa delle temperature elevate. La conservazione della carta fuori dalla confezione in condizioni di calore, freddo, umidità o assenza di umidità, anche sul vassoio, può favorirne l'arricciamento prima della stampa e causare problemi di alimentazione.

#### Levigatezza

La levigatezza della carta influisce direttamente sulla qualità di stampa. Se la carta è troppo ruvida, il toner non si fonde correttamente con la carta. Se la carta è troppo levigata, è possibile che si verifichino problemi di alimentazione o di qualità di stampa. Si consiglia di utilizzare sempre carta i cui valori di levigatezza sono compresi tra 100 e 300 punti Sheffield; tuttavia, un valore di levigatezza compreso tra 150 e 200 punti Sheffield produce la qualità di stampa migliore.

#### Contenuto di umidità

La quantità di umidità presente nella carta influisce sia sulla qualità di stampa che sulla corretta alimentazione. Lasciare la carta nella confezione originale finché non viene utilizzata. In questo modo, si limita l'esposizione della carta a variazioni di umidità che possono comprometterne le prestazioni.

Condizionare la carta conservandola nella confezione originale nello stesso ambiente della stampante per 24 - 48 ore prima di eseguire delle stampe. Prolungare il periodo di alcuni giorni se l'ambiente di conservazione o di trasporto è molto diverso da quello della stampante. La carta spessa può richiedere un periodo di condizionamento più lungo.

#### Direzione della grana

La grana è l'allineamento delle fibre di carta sul foglio. La grana può essere *lunga*, se segue la lunghezza del foglio, oppure *corta*, se segue la larghezza.

Per la carta di peso compreso tra 60 e 135-g/m<sup>2</sup> (16-36 libbre), è consigliato il tipo a grana lunga. Per la carta di peso superiore a 135 g/m<sup>2</sup>, si consiglia il tipo a grana corta.

#### Contenuto di fibre

Generalmente, la carta xerografica di qualità è interamente composta di pasta di legno sottoposta a trattamenti chimici. Ciò le garantisce un elevato livello di stabilità che comporta un minor numero di problemi di alimentazione e offre una migliore qualità della stampa. La carta che contiene fibre come il cotone possiede caratteristiche che possono causare problemi di gestione della carta stessa.

### Carta non adatta

Si consiglia di non utilizzare i seguenti tipi di carta con la stampante:

- Carte sottoposte a trattamenti chimici utilizzate per eseguire copie senza carta carbone (dette anche carte autocopianti), carta CCP (carbonless copy paper) o NCR (no carbon required)
- Carta prestampata con sostanze chimiche che potrebbero contaminare la stampante
- Carta prestampata che può alterarsi a causa della temperatura nell'unità di fusione della stampante
- Carta prestampata che richiede una registrazione (l'esatta indicazione dell'area di stampa sulla pagina) superiore a ± 2,3 mm (± 0,09 pollici), ad esempio i moduli OCR (optical character recognition)

In alcuni casi, per stampare correttamente su questi moduli, è possibile regolare la registrazione mediante l'applicazione software.

- Carta patinata (di qualità cancellabile), carta sintetica, carta termica
- Carta con bordi irregolari, ruvida, arricciata o con superficie lavorata
- Carta riciclata non conforme allo standard europeo EN12281:2002
- Carta di grammatura inferiore a 60 g/m<sup>2</sup> (16 libbre)
- Moduli o documenti composti da più parti

### Scelta della carta

L'uso della carta appropriata consente di prevenire gli inceppamenti e assicura una stampa senza problemi.

Per evitare inceppamenti e una scarsa qualità di stampa:

- Utilizzare *sempre* carta nuova, senza difetti.
- Prima di caricare la carta, identificare il lato di stampa consigliato. In genere, questa informazione è riportata sulla confezione della carta.
- Non utilizzare carta tagliata o rifilata a mano.
- Non utilizzare contemporaneamente supporti di formato, tipo o peso diverso nella stessa origine; ciò potrebbe causare inceppamenti.
- Non utilizzare carta patinata, a meno che non sia appositamente concepita per la stampa elettrofotografica.

#### Scelta dei moduli prestampati e della carta intestata

Quando si scelgono i moduli prestampati e la carta intestata, attenersi alle seguenti istruzioni:

- Utilizzare fibre a grana lunga per carta di peso compreso tra 60 e 90 g/m<sup>2</sup> (16-24 libbre).
- Utilizzare esclusivamente moduli e carta intestata ottenuti con un processo di fotolitografia o di stampa a rilievo.
- Evitare tipi di carta con superfici ruvide o lavorate.

Utilizzare carta stampata con inchiostri resistenti alle alte temperature, specifici per fotocopiatrici xerografiche. L'inchiostro deve essere in grado di resistere a temperature fino a 190°C (374°F) senza sciogliersi o emettere sostanze nocive. Utilizzare inchiostro che non risenta della presenza di resina nel toner. Tra gli inchiostri che soddisfano tali requisiti sono solitamente compresi gli inchiostri stabilizzati per ossidazione od oleosi ma non quelli al lattice. In caso di dubbi, contattare il fornitore della carta.

La carta prestampata, ad esempio la carta intestata, deve essere in grado di resistere a temperature fino a 190°C (374°F) senza sciogliersi o emettere sostanze nocive.

### Uso di carta riciclata e di altri tipi di carta da ufficio

Come azienda sensibile ai problemi ambientali, Lexmark supporta l'uso di carta da ufficio riciclata prodotta appositamente per l'uso con stampanti laser (elettrofotografiche). Nel 1998, Lexmark ha presentato al governo USA uno studio in cui si dimostra che la carta riciclata dai principali stabilimenti statunitensi viene alimentata allo stesso modo della carta non riciclata. Tuttavia, non è possibile affermare che *tutta* la carta riciclata viene alimentata in modo adeguato.

Lexmark esegue regolari test sulle stampanti per verificarne l'uso con la carta riciclata (20–100% dei rifiuti di consumo) e con tipi di carta di prova provenienti da tutto il mondo, utilizzando camere di prova per ricreare le diverse condizioni di temperatura e umidità. Lexmark non ha riscontrato motivi che possano sconsigliare l'uso dell'odierna carta da ufficio riciclata, ma in linea generale è necessario che la carta sia conforme alle seguenti specifiche.

- Basso tasso di umidità (4–5%)
- Levigatezza idonea (100–200 unità Sheffield o 140–350 unità Bendtsen, in Europa)

**Nota:** alcuni tipi di carta più levigata (ad esempio la carta per stampanti laser premium da 24 libbre, 50–90 unità Sheffield) e tipi di carta più ruvida (ad esempio la carta di cotone premium, 200–300 unità Sheffield) sono state progettati per funzionare molto bene in stampanti laser, nonostante la superficie lavorata. Prima di utilizzare questi tipi di carta, consultare il fornitore della carta.

- Coefficiente di attrito tra fogli idoneo (0,4–0,6)
- Sufficiente resistenza alla flessione nel verso di alimentazione

La carta riciclata, la carta meno pesante (<60 gm<sup>2</sup>/16 libbre) e/o di minore spessore (<3,8 mils/0,1 mm) e la carta a grana corta per le stampanti con alimentazione verticale (o bordo corto) potrebbero disporre di una resistenza alla flessione minore di quanto richiesto per un'alimentazione affidabile. Prima di utilizzare questi tipi di carta per la stampa laser (elettrofotografica), consultare il fornitore della carta. Tenere presente che le presenti linee guida sono esclusivamente di carattere generale e che, anche nel caso in cui il tipo di carta usato sia conforme a tali specifiche, potrebbero comunque verificarsi problemi nelle stampanti laser (ad esempio, se la carta si arriccia eccessivamente nelle normali condizioni di stampa).

## Conservazione della carta

Le seguenti istruzioni per la conservazione della carta consentono di evitare eventuali inceppamenti e di mantenere la qualità di stampa a un livello elevato:

- Per ottenere risultati ottimali, conservare la carta in un ambiente con temperatura di 21°C (70°F) e con umidità relativa del 40%. La maggior parte dei produttori di etichette consiglia di stampare in un ambiente con temperatura compresa tra 18 e 24°C (tra 65 e 75°F) e con umidità relativa compresa tra il 40 e il 60%.
- Ove possibile, conservare la carta nelle apposite confezioni, su uno scaffale o un ripiano anziché sul pavimento.
- Conservare le singole confezioni su una superficie piana.
- Non poggiare nulla sopra le confezioni della carta.

## Tipi, formati e pesi supportati

Le tabelle riportate di seguito forniscono informazioni sulle origini carta standard e opzionali e sui tipi di carta da esse supportati.

Nota: per utilizzare un formato carta non elencato, configurare un formato carta Universale.

Per ulteriori informazioni, consultare la *Card Stock & Label Guide* (solo in inglese) disponibile sul sito Web Lexmark all'indirizzo http://support.lexmark.com.

### Formati carta supportati

Le misure si applicano solo alla stampa su una facciata (su un lato). Per la stampa fronte/retro (su due lati), le dimensioni minime sono 139,7 x 210 mm (5,50 x 8,27 poll.)

| Formato carta    | Dimensioni                              | Vassoio<br>standard<br>da 550 fogli<br>(vassoio 1) | Vassoio<br>opzionale<br>da 550 fogli | Vassoio<br>opzionale<br>da 2.000<br>fogli | Alimentatore<br>multiuso | Unità<br>fronte/retro |
|------------------|-----------------------------------------|----------------------------------------------------|--------------------------------------|-------------------------------------------|--------------------------|-----------------------|
| Α4               | 210 x 297 mm<br>(8,27 x 11,7 poll.)     | $\checkmark$                                       | $\checkmark$                         | $\checkmark$                              | $\checkmark$             | $\checkmark$          |
| A5               | 148 x 210 mm<br>(5,83 x 8,27 poll.)     | $\checkmark$                                       | $\checkmark$                         | x                                         | $\checkmark$             | $\checkmark$          |
| A6               | 105 x 148 mm<br>(4,13 x 5,83 poll.)     | x                                                  | x                                    | x                                         | $\checkmark$             | x                     |
| JIS B5           | 182 x 257 mm<br>(7,17 x 10,1 poll.)     | $\checkmark$                                       | $\checkmark$                         | x                                         | $\checkmark$             | $\checkmark$          |
| Letter           | 215,9 x 279,4 mm<br>(8,5 x 11 poll.)    | $\checkmark$                                       | $\checkmark$                         | $\checkmark$                              | $\checkmark$             | $\checkmark$          |
| Legal            | 215,9 x 355,6 mm<br>(8,5 x 14 poll.)    | $\checkmark$                                       | $\checkmark$                         | $\checkmark$                              | $\checkmark$             | $\checkmark$          |
| Executive        | 184,2 x 266,7 mm<br>(7,25 x 10,5 poll.) | $\checkmark$                                       | $\checkmark$                         | x                                         | $\checkmark$             | $\checkmark$          |
| Oficio (Messico) | 215,9 x 340,4 mm<br>(8,5 x 13,4 poll.)  | $\checkmark$                                       | $\checkmark$                         | x                                         | $\checkmark$             | $\checkmark$          |
| Folio            | 215,9 x 330,2 mm<br>(8,5 x 13 poll.)    | $\checkmark$                                       | $\checkmark$                         | x                                         | $\checkmark$             | $\checkmark$          |
| Statement        | 139,7 x 215,9 mm<br>(5,5 x 8,5 poll.)   | $\checkmark$                                       | ✓                                    | x                                         | $\checkmark$             | $\checkmark$          |

<sup>1</sup> Supportate solo dai modelli C792.

<sup>2</sup> Questa impostazione definisce il formato busta per 215,9 x 355,6 mm (8,5 x 14 poll.) a meno che il formato non sia specificato tramite l'applicazione software.

| Formato carta                                                                     | Dimensioni                                                                                | Vassoio<br>standard<br>da 550 fogli<br>(vassoio 1) | Vassoio<br>opzionale<br>da 550 fogli | Vassoio<br>opzionale<br>da 2.000<br>fogli | Alimentatore<br>multiuso | Unità<br>fronte/retro |
|-----------------------------------------------------------------------------------|-------------------------------------------------------------------------------------------|----------------------------------------------------|--------------------------------------|-------------------------------------------|--------------------------|-----------------------|
| Universale<br>Nota: disattivare il<br>rilevamento del<br>formato por              | Da 148 x 210 mm a<br>215,9 x 355,6 mm (da<br>5,83 x 8,27 poll. a<br>8,5 x 14 poll.)       | √                                                  | ✓                                    | x                                         | $\checkmark$             | ✓                     |
| supportare i formati<br>universali vicini ai<br>formati dei supporti<br>standard. | Da 76,2 x 127 mm<br>(3 x 5 poll.) a<br>215,9 x 355,6<br>mm (8,5 x 14 poll.)               | x                                                  | x                                    | x                                         | √                        | x                     |
|                                                                                   | Da 76,2 x 127 mm<br>(3 x 5 poll.) a<br>215,9 x 914,4<br>mm (8,5 x 36 poll.) <sup>1</sup>  | x                                                  | x                                    | x                                         | $\checkmark$             | x                     |
|                                                                                   | Da 76,2 x 127 mm<br>(3 x 5 poll.) a<br>215,9 x 1219,2<br>mm (8,5 x 48 poll.) <sup>1</sup> | x                                                  | x                                    | x                                         | ✓                        | x                     |
| Busta<br>7 3/4 (Monarch)                                                          | 98,4 x 190,5 mm<br>(3,875 x 7,5 poll.)                                                    | x                                                  | x                                    | x                                         | $\checkmark$             | x                     |
| Busta 9 98,4 x 226,1 mm<br>(3,875 x 8,9 poll.)                                    |                                                                                           | x                                                  | x                                    | x                                         | $\checkmark$             | x                     |
| Busta Com 10                                                                      | 104,8 x 241,3 mm<br>(4,12 x 9,5 poll.)                                                    | x                                                  | x                                    | x                                         | $\checkmark$             | x                     |
| Busta DL                                                                          | 110 x 220 mm<br>(4,33 x 8,66 poll.)                                                       | x                                                  | x                                    | x                                         | $\checkmark$             | x                     |
| Busta C5                                                                          | 162 x 229 mm<br>(6,38 x 9,01 poll.)                                                       | x                                                  | x                                    | x                                         | $\checkmark$             | x                     |
| Busta B5                                                                          | 176 x 250 mm<br>(6,93 x 9,84 poll.)                                                       | x                                                  | x                                    | x                                         | $\checkmark$             | x                     |
| Altra busta <sup>2</sup>                                                          | Da 85,7 x 165 mm a<br>215,9 x 355,6 mm (da<br>3,375 x 6,50 poll. a<br>8,5 x 14 poll.)     | x                                                  | x                                    | x                                         | ✓                        | x                     |

<sup>1</sup> Supportate solo dai modelli C792.

<sup>2</sup> Questa impostazione definisce il formato busta per 215,9 x 355,6 mm (8,5 x 14 poll.) a meno che il formato non sia specificato tramite l'applicazione software.

### Tipi e pesi di carta supportati

La stampante supporta carta di peso compreso tra 60 e 176 g/m<sup>2</sup> (16–47 libbre). La stampa su due lati è supportata su carta di peso compreso tra 64 e 176 g/m<sup>2</sup> (17–47 libbre).

Nota: la stampa su etichette, lucidi, buste e cartoncino viene sempre eseguita a velocità ridotta.

| Tipo di carta                               | Vassoio<br>standard da<br>550 fogli<br>(vassoio 1) | Vassoio<br>opzionale da<br>550 fogli | Vassoio<br>opzionale da<br>2.000 fogli | Alimentatore<br>multiuso | Unità fronte/retro |
|---------------------------------------------|----------------------------------------------------|--------------------------------------|----------------------------------------|--------------------------|--------------------|
| Carta                                       | $\checkmark$                                       | $\checkmark$                         | $\checkmark$                           | $\checkmark$             | $\checkmark$       |
| Comune                                      |                                                    |                                      |                                        |                          |                    |
| • Riciclata                                 |                                                    |                                      |                                        |                          |                    |
| • Lucida                                    |                                                    |                                      |                                        |                          |                    |
| <ul> <li>Lucida pesante</li> </ul>          |                                                    |                                      |                                        |                          |                    |
| <ul> <li>Carta di qualità</li> </ul>        |                                                    |                                      |                                        |                          |                    |
| <ul> <li>Intestata</li> </ul>               |                                                    |                                      |                                        |                          |                    |
| <ul> <li>Prestampata</li> </ul>             |                                                    |                                      |                                        |                          |                    |
| <ul> <li>A colori</li> </ul>                |                                                    |                                      |                                        |                          |                    |
| <ul> <li>Leggera</li> </ul>                 |                                                    |                                      |                                        |                          |                    |
| <ul> <li>Spessa</li> </ul>                  |                                                    |                                      |                                        |                          |                    |
| <ul> <li>Ruvida/Cotone</li> </ul>           |                                                    |                                      |                                        |                          |                    |
| <ul> <li>Personalizzata tipo [x]</li> </ul> |                                                    |                                      |                                        |                          |                    |
| Cartoncini                                  | $\checkmark$                                       | $\checkmark$                         | x                                      | $\checkmark$             | $\checkmark$       |
| Lucidi <sup>1, 2</sup>                      | х                                                  | х                                    | х                                      | $\checkmark$             | x                  |
| Etichette <sup>3</sup>                      | $\checkmark$                                       | $\checkmark$                         | x                                      | $\checkmark$             | $\checkmark$       |
| • Carta                                     |                                                    |                                      |                                        |                          |                    |
| Viniliche                                   |                                                    |                                      |                                        |                          |                    |
| Buste <sup>4</sup>                          | x                                                  | x                                    | x                                      | $\checkmark$             | X                  |

<sup>1</sup> Questo formato viene supportato solo nell'alimentatore multiuso.

<sup>2</sup> Non utilizzare lucidi 3M CG3710 o a getto d'inchiostro.

<sup>3</sup> Le etichette di carta sono supportate. Altri supporti, quali il vinile, possono mostrare difetti della qualità di stampa in alcuni ambienti e l'uso prolungato delle etichette viniliche può ridurre la durata del fusore. Per ulteriori informazioni, consultare la *Card Stock & Label Guide* (solo in inglese) disponibile sul sito Web Lexmark all'indirizzo **http://support.lexmark.com**.

<sup>4</sup> Utilizzare buste da poter disporre in piano quando collocate singolarmente su un tavolo con il lato di stampa rivolto verso il basso.

# Stampa

In questo capitolo vengono fornite indicazioni sulle operazioni di stampa, i report della stampante e l'annullamento dei processi di stampa. La selezione e la gestione della carta e dei supporti speciali determina l'affidabilità della stampa dei documenti. Per ulteriori informazioni, vedere "Come evitare gli inceppamenti" a pagina 172 e "Conservazione della carta" a pagina 81.

## Stampa di un documento

### Stampa di un documento

- 1 Nel menu Carta del pannello di controllo della stampante, impostare Tipo di carta e Dimensioni carta in modo che corrispondano alla carta caricata.
- 2 Avviare il processo di stampa:

#### Per utenti di Windows

- a Con un documento aperto, fare clic su File > Stampa.
- b Fare clic su Proprietà, Preferenze, Opzioni o Imposta.
- c Regolare le impostazioni in base alle proprie esigenze.
- **d** Fare clic su **OK** > **Stampa**.

#### Per utenti di Macintosh

- a Personalizzare le impostazioni come desiderato nella finestra di dialogo Impostazioni pagina:
  - 1 Con un documento aperto, scegliere Archivio > Formato di Stampa.
  - 2 Scegliere le dimensioni della carta o creare dimensioni personalizzate che corrispondano alla carta caricata.
  - 3 Fare clic su OK.
- **b** Personalizzare le impostazioni come desiderato nella finestra di dialogo Stampa:
  - **1** Con un documento aperto, selezionare **Archivio** > **Stampa**.
    - Se necessario, fare clic sul triangolo di apertura per visualizzare altre opzioni.
  - 2 Dalla finestra di dialogo Stampa e dai menu a comparsa, regolare le impostazioni in base alle esigenze.

**Nota:** per stampare su carta di un tipo specifico, regolare le impostazioni del tipo di carta in modo che corrispondano alla carta caricata oppure selezionare l'alimentatore o il vassoio appropriato.

**3** Fare clic su **Stampa**.

### Informazioni sulla stampa in bianco e nero

Dalla schermata iniziale, selezionare:

🔚 > Impostazioni > Impostazioni di stampa > menu Qualità > Modalità di stampa > Solo nero > 🛷

### Regolazione dell'intensità del toner

1 Immettere l'indirizzo IP della stampante nel relativo campo del browser Web.

Se non si conosce l'indirizzo IP della stampante, è possibile:

- Visualizzare l'indirizzo IP sul pannello di controllo della stampante nella sezione TCP/IP sotto il menu Rete/Porte.
- Stampare una pagina delle impostazioni di rete o le pagine delle impostazioni dei menu e individuare l'indirizzo IP nella sezione TCP/IP.
- 2 Fare clic su Impostazioni > Impostazioni di stampa > Menu Qualità > Intensità toner.
- **3** Regolare l'impostazione dell'intensità del toner.
- 4 Fare clic su Invia.

## Stampa da unità Flash

#### Stampa da unità flash

Note:

- Prima di stampare un file .pdf cifrato, immettere la password del file nel pannello di controllo della stampante.
- Non è possibile stampare file per i quali non si possiedono autorizzazioni di stampa.
- 1 Inserire un'unità Flash nella porta USB.

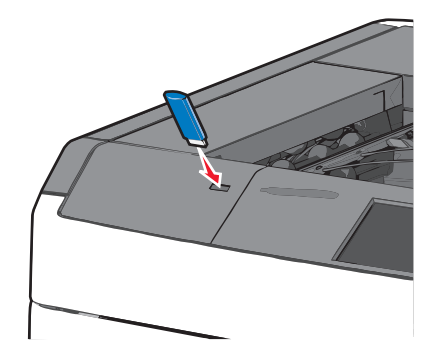

#### Note:

- Se si inserisce l'unità flash quando la stampante richiede attenzione, ad esempio quando si è verificato un inceppamento, la stampante la ignora.
- Se si inserisce l'unità flash quando sono in corso altri processi di stampa, viene visualizzato il messaggio Occupata. Dopo l'elaborazione degli altri processi, è possibile che sia necessario visualizzare l'elenco dei processi in attesa per stampare documenti dall'unità flash.

**Avvertenza** — **Danno potenziale:** Non toccare il cavo USB, le schede di rete, eventuali connettori, il dispositivo di memoria o la stampante nelle aree mostrate durante la stampa, la lettura o la scrittura da un dispositivo di memoria. Potrebbe verificarsi una perdita di dati.

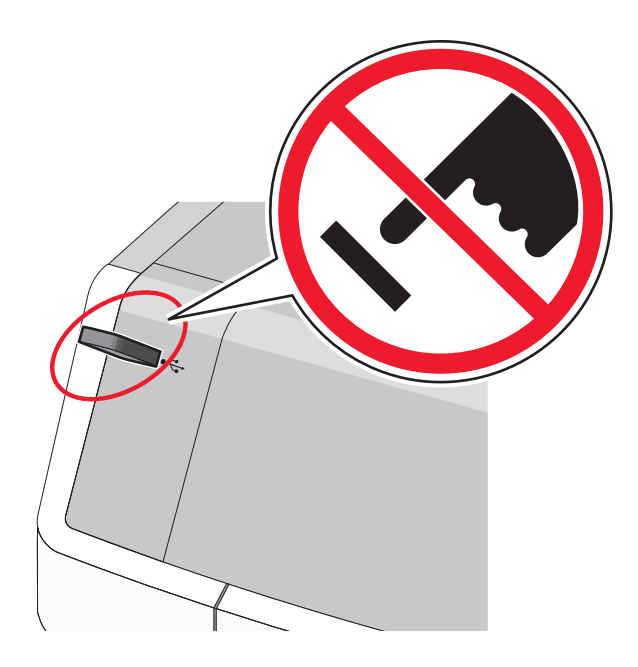

- **2** Dal pannello di controllo della stampante, toccare il documento da stampare.
- **3** Toccare le frecce per aumentare o diminuire il numero di copie, quindi toccare **Stampa**.

Note:

- Non rimuovere l'unità flash dalla porta USB finché non viene completata la stampa del documento.
- Se si lascia l'unità flash nella stampante dopo essere usciti dalla schermata iniziale del menu USB, è comunque possibile stampare i file .pdf sull'unità flash come processi in attesa.

### Unità flash e tipi di file supportati

| Unità flash                                                                                                    | Tipo file  |
|----------------------------------------------------------------------------------------------------|------------|
| • Lexar JumpDrive 2.0 Pro (versione 256 MB, 512 MB o 1 GB)                                                                                                    | Documenti: |
| • SanDisk Cruzer Mini (versione 256 MB, 512 MB o 1 GB)                                                                                                    | • .pdf     |
| Note:                                                                                                    | • .xps     |
| • Le unità flash USB che supportano lo standard Hi-Speed devono supportare anche lo standard                                                                                                    | Immagini:  |
| Full-Speed. Non è possibile utilizzare dispositivi USB che supportano solo lo standard Low-Speed.                                                                                                    | • .dcx     |
| • Le unità flash USB devono essere formattate con il file system FAT ( <i>File Allocation Table</i> ). I dispositivi formattati con NTFS ( <i>New Technology File System</i> ) o qualsiasi altro tipo di file system non sono |            |
|                                                                                                    |            |
|                                                                                                    | • .bmp     |
|                                                                                                    | • .pcx     |
|                                                                                                    | • .TIFF    |
|                                                                                                    | • .tif     |
|                                                                                                    | • .png     |

## Stampa di documenti speciali

### Suggerimenti sull'uso della carta intestata

- Utilizzare carta intestata destinata esclusivamente all'uso con stampanti laser.
- Eseguire una stampa campione con la carta intestata che si desidera utilizzare prima di acquistarne grandi quantità.
- Prima di caricare la carta intestata, flettere i fogli per evitare che aderiscano l'uno all'altro.
- Rispettare l'orientamento appropriato delle pagine.

| Origine                                                                                                    | Lato di stampa                                                             | Orientamento carta                                                                                         |  |
|----------------------------------------------------------------------------------------------------|----------------------------------------------------------------------------|----------------------------------------------------------------------------------------------------|--|
| <ul> <li>Vassoio standard da 550 fogli</li> <li>Vassoio opzionale da 550 fogli</li> <li>Alimentatore opzionale ad alta capacità da 2.000 fogli</li> </ul> | Il disegno prestampato della carta<br>intestata va rivolto verso l'alto.   | Il bordo superiore del foglio con il logo deve<br>essere posizionato sul lato sinistro del<br>vassoio.     |  |
| Stampa fronte/retro (su due lati) dai<br>vassoi                                                                                                    | Il disegno prestampato della carta<br>intestata va rivolto verso il basso. | Il bordo superiore del foglio con il logo deve<br>essere posizionato sul lato destro del vassoio.          |  |
| Alimentatore multiuso (stampa su<br>una sola facciata)                                                                                                    | Il disegno prestampato della carta<br>intestata va rivolto verso il basso. | Il bordo superiore del foglio con il logo deve<br>essere inserito per primo nell'alimentatore<br>multiuso. |  |
| Alimentatore multiuso (stampa fronte/retro)                                                                                                    | Il disegno prestampato della carta<br>intestata va rivolto verso l'alto.   | Inserire per ultimo nell'alimentatore<br>multiuso il bordo superiore del foglio con il<br>logo.            |  |
| Nota: per verificare la compatibilità della carta prestampata con le stampanti laser, rivolgersi al produttore o al                                       |                                                                            |                                                                                                    |  |

### Suggerimenti sull'uso di lucidi

rivenditore.

- Eseguire una stampa di prova con i lucidi che si intende utilizzare prima di acquistarne grandi quantità.
- L'alimentazione dei lucidi può essere effettuata solo dall'alimentatore multiuso.
- Nel menu Carta, impostare l'opzione Tipo alimentatore MU su Lucido.
- Utilizzare i lucidi destinati esclusivamente all'uso con stampanti laser. I lucidi devono essere in grado di resistere a temperature di 230°C senza sciogliersi, scolorirsi, separarsi o emettere sostanze nocive.
- Per evitare problemi di qualità di stampa, non lasciare impronte sui lucidi.
- Prima di caricare i lucidi, fletterli per evitare che aderiscano l'uno all'altro.
- Si consiglia di utilizzare lucidi Lexmark. Per informazioni sull'ordinazione, consultare il sito Web Lexmark all'indirizzo www.lexmark.com.

### Suggerimenti sull'uso delle buste

Eseguire una stampa campione con le buste che si desidera utilizzare prima di acquistarne grandi quantità.

- Utilizzare buste destinate esclusivamente all'uso con stampanti laser. Per verificare che le buste siano in grado di resistere a temperature di riscaldamento pari a 220°C senza incollarsi, incresparsi, piegarsi eccessivamente o emettere sostanze nocive, rivolgersi al produttore o al rivenditore.
- Per ottenere prestazioni ottimali, utilizzare buste di carta da 90 g/m<sup>2</sup> o con contenuto di cotone fino al 25%. Le buste con contenuto di cotone non devono avere un peso superiore a 70 g/m<sup>2</sup>.
- Utilizzare solo buste nuove e prive di difetti.
- Per ottimizzare le prestazioni della stampante e limitare il numero degli inceppamenti, non utilizzare buste:
  - eccessivamente curvate
  - incollate o difettose
  - con finestre, fori, perforazioni, ritagli o stampe in rilievo
  - con fermagli metallici, lacci o barre di rilegatura metalliche
  - ripiegate in modo complesso
  - con francobolli applicati
  - con parti adesive esposte quando la busta è chiusa
  - con gli angoli ripiegati
  - con rifiniture ruvide o ondulazioni
- Regolare le guide della larghezza in base alla larghezza delle buste.

**Nota:** un alto tasso di umidità (oltre il 60%) in combinazione con le alte temperature raggiunte in fase di stampa potrebbe arricciare o sigillare le buste.

### Suggerimento sull'uso delle etichette

**Nota:** utilizzare solo fogli di etichette di carta per uso occasionale. Le etichette viniliche, delle farmacie e stampate su due lati non sono supportate.

Per informazioni dettagliati sulla stampa, le caratteristiche e i modelli di etichette, vedere la *Card Stock & Label Guide* (solo in inglese) disponibile sul sito Web Lexmark all'indirizzo **http://support.lexmark.com**.

Durante la stampa su etichette:

- Utilizzare etichette destinate esclusivamente all'uso con stampanti laser/LED. Rivolgersi al produttore o al rivenditore per verificare che:
  - Le etichette sono in grado di resistere a temperature fino a 210°C (210,00°C) senza incollarsi, piegarsi eccessivamente, incresparsi o emettere sostanze nocive.

**Nota:** è possibile stampare le etichette a una temperatura di fusione superiore fino a 220°C (428°F) se l'opzione Peso etichette è impostata su Pesante. Selezionare questa impostazione utilizzando il server Web incorporato oppure dal menu Carta del pannello di controllo della stampante.

- Le etichette adesive, i fogli di supporto (stampabili) e le pellicole protettive sono in grado di resistere a una pressione di 25 psi (172 kilopascal) senza sfaldarsi, trasudare acqua di condensazione sui bordi o emettere sostanze nocive.
- Non utilizzare etichette contenenti protezioni lucide.

- Utilizzare fogli senza etichette mancanti. Le etichette dei fogli parzialmente utilizzati potrebbero staccarsi durante la stampa e provocare degli inceppamenti. I fogli non completi potrebbero contaminare la stampante e la cartuccia con l'adesivo e invalidare la garanzia di stampante e cartuccia.
- Non utilizzare etichette con la parte adesiva esposta.
- Non stampare a meno di 1 mm (0,04 pollici) dal bordo dell'etichetta e delle perforazioni o tra i bordi delle etichette.
- Accertarsi che la pellicola adesiva non venga a contatto con i bordi del foglio. Si consiglia la patinatura della zona dell'adesivo ad almeno 1 mm (0,04 di distanza dai bordi. Il materiale adesivo può contaminare la stampante e rendere nulla la garanzia.
- Se la patinatura della zona dell'adesivo non è possibile, è necessario rimuovere una striscia di 1,6 mm (0,06 poll.) sul bordo superiore e inferiore e utilizzare un adesivo che non trasudi.
- È preferibile utilizzare l'orientamento verticale, in particolar modo per la stampa di codici a barre.

### Suggerimenti sull'uso dei cartoncini

I cartoncini sono supporti speciali pesanti costituiti da un unico strato. Presentano diverse caratteristiche variabili, quali il contenuto di umidità, lo spessore e la grana, che possono influire notevolmente sulla qualità della stampa. Eseguire una stampa campione sui cartoncini che si desidera utilizzare prima di acquistarne grandi quantità.

- Dal menu Carta, impostare il tipo di carta su Cartoncino.
- Selezionare l'impostazione di Grana carta appropriata.
- L'uso di materiale prestampato, perforato e sgualcito può alterare notevolmente la qualità di stampa e causare problemi di gestione o inceppamenti.
- Per verificare che i cartoncini siano in grado di resistere a temperature di riscaldamento che raggiungono i 220°C (446°F) senza emettere sostanze nocive, rivolgersi al produttore o al rivenditore.
- Non utilizzare cartoncini prestampati prodotti con materiali chimici che potrebbero contaminare la stampante. I supporti prestampati introducono componenti semiliquidi e volatili all'interno della stampante.
- Ove possibile, utilizzare cartoncini a grana corta.

## Stampa di processi riservati e in attesa

#### Memorizzazione di processi di stampa nella stampante

È possibile impostare la stampante in modo da memorizzare i processi di stampa fino a quando non vengono avviati manualmente dal pannello di controllo della stampante.

Tutti i processi di stampa che è possibile avviare dalla stampante vengono definiti processi in attesa.

**Nota:** I processi di stampa di tipo Riservato, Verifica stampa, Posponi stampa e Ripeti stampa possono essere eliminati se la memoria della stampante deve essere liberata per elaborare altri processi in attesa.

| Tipo di processo di<br>stampa | Descrizione                                                                                                    |
|-------------------------------|----------------------------------------------------------------------------------------------------|
| Confidenziale                 | Riservato permette di conservare processi di stampa nel computer fino a quando viene inserito il PIN<br>dal pannello di controllo della stampante.                                                                                                    |
|                               | Nota: Il PIN è impostato dal computer. Deve essere composto di quattro cifre comprese tra 0 e 9.                                                                                                    |
| Verifica stampa               | Verifica stampa permette di stampare una copia di un processo di stampa mentre la stampante<br>conserva in memoria le copie rimanenti. In tal modo, è possibile esaminare la prima copia e<br>determinare se la qualità è soddisfacente. Una volta stampate tutte le copie, il processo di stampa<br>viene automaticamente eliminato dalla memoria. |
| Posponi stampa                | Posponi stampa consente alla stampante di memorizzare processi di stampa da eseguire in un secondo<br>momento. I processi di stampa vengono conservati in memoria finché non vengono eliminati dal menu<br>Processi in attesa.                                                                                                    |
| Ripeti stampa                 | Ripete la stampa <i>e</i> conserva i processi di stampa nella memoria della stampante per una successiva ristampa.                                                                                                    |

#### Stampa dei processi riservati e in attesa

**Nota:** I processi di tipo Riservato e Verifica stampa vengono eliminati automaticamente dalla memoria dopo la stampa. I processi di tipo Ripeti stampa e Posponi stampa vengono conservati nella memoria della stampante finché non vengono eliminati dall'utente.

#### Per gli utenti di Windows

- 1 Con un documento aperto, fare clic su File > Stampa.
- 2 Fare clic su Proprietà, Preferenze, Opzioni o Imposta.
- 3 Fare clic su Stampa e mantieni.
- 4 Selezionare il tipo di processo di stampa (Riservato, Ripeti stampa, Posponi stampa o Verifica stampa), quindi assegnare un nome utente. Se si tratta di un processo di stampa riservato, immettere anche un codice PIN a quattro cifre.
- 5 Fare clic su OK o su Stampa.
- 6 Dalla schermata iniziale della stampante, sbloccare il processo di stampa.
  - In caso di processi di stampa riservati, selezionare:
    - **Processi in attesa** > nome utente > **Processi riservati** > inserire codice PIN > selezionare nome processo di stampa > specificare numero di copie > **Stampa**
  - In caso di altri processi di stampa, selezionare:
     Processi in attesa > nome utente > selezionare nome processo di stampa > specificare numero di copie > Stampa

#### Per gli utenti Macintosh

1 Con un documento aperto, scegliere File > Stampa.

Se necessario, fare clic sul triangolo di apertura per visualizzare altre opzioni.

2 Dalle opzioni di stampa o dal menu a comparsa Copie e Pagine, selezionare Indirizzamento processo.

- **3** Selezionare il tipo di processo di stampa (Riservato, Ripeti stampa, Posponi stampa o Verifica stampa), quindi assegnare un nome utente. Se si tratta di un processo di stampa riservato, immettere anche un codice PIN a quattro cifre.
- 4 Fare clic su OK o su Stampa.
- 5 Dalla schermata iniziale della stampante, sbloccare il processo di stampa.
  - In caso di processi di stampa riservati, selezionare:
     Processi in attesa > nome utente > Processi riservati > inserire codice PIN > selezionare nome processo di stampa > specificare numero di copie > Stampa
  - In caso di altri processi di stampa, selezionare:
     Processi in attesa > nome utente > selezionare nome processo di stampa > specificare numero di copie > Stampa

## Stampa di pagine di informazioni

#### Stampa di un elenco esempi di font

- **1** Dalla schermata iniziale, selezionare:
  - > Report > Stampa font
- 2 Toccare Font PCL o Font PostScript.

### Stampa di un elenco di directory

L'elenco di directory mostra tutte le risorse contenute in una memoria flash o sul disco fisso della stampante.

Dalla schermata iniziale, selezionare:

> Report > Stampa directory

## Annullamento di un processo di stampa

Esistono diverse procedure per annullare un processo di stampa: Le sezioni riportate di seguito indicano come annullare un processo di stampa dal pannello di controllo della stampante o dal computer a seconda del sistema operativo.

### Annullamento di un processo di stampa dal pannello di controllo della stampante

- 1 Toccare Annulla processi sul touch screen o premere 🔀 sul tastierino.
- 2 Toccare il processo che si desidera annullare, quindi toccare Elimina processi selezionati.

### Annullamento di un processo di stampa dal computer

#### Per utenti di Windows

- 1 Aprire la cartella Stampanti:
  - **a** Fare clic su 🕐 o **Start**, quindi scegliere **Esegui**.
  - **b** Nella casella di avvio della ricerca o di esecuzione, immettere **control printers**.
  - c Premere Invio o fare clic su OK.
- 2 Fare doppio clic sull'icona della stampante.
- **3** Scegliere il processo di stampa che si desidera annullare.
- 4 Premere il tasto Canc sulla tastiera.

#### Per utenti di Macintosh

In Mac OS X versione 10.5 o successiva:

- 1 Dal menu Apple, scegliere Preferenze di Sistema > Stampa e Fax > Apri coda di stampa.
- 2 Nella finestra della stampante, selezionare il processo di stampa che si desidera eliminare.
- **3** Dalla barra delle icone nella parte superiore della finestra, fare clic sull'icona **Elimina**.

In Mac OS X versione 10.4 o precedente:

**1** Dal Finder, selezionare:

#### Vai > Applicazione

- 2 Fare doppio clic su Utilità > Centro Stampa o Utility configurazione stampante.
- **3** Fare doppio clic sull'icona della stampante.
- 4 Nella finestra della stampante, selezionare il processo di stampa che si desidera eliminare.
- 5 Dalla barra delle icone nella parte superiore della finestra, fare clic sull'icona Elimina.

# Informazioni sui menu della stampante

## Elenco dei menu

| Materiali di consumo          | Menu                | Carta                                     | Rapport                  | i                        | Impostazioni           |
|-------------------------------|---------------------|-------------------------------------------|--------------------------|--------------------------|------------------------|
| Cartuccia ciano               | Origine predefinita |                                           | Pagina impostazioni menu |                          | Impostazioni generali  |
| Cartuccia magenta             | Format              | Formato/Tipo carta                        |                          | he periferica            | Menu Unità flash       |
| Cartuccia giallo              | Config              | Configura alimentatore multiuso           |                          | mpostazioni rete         | Impostazioni di stampa |
| Cartuccia nero                | Sostitu             | isci dimensioni                           | Pagina i                 | mpostazioni di rete [x]  | Menu Impostazione      |
| Cont. toner scarto mancante   | Grana               | carta                                     | Elenco p                 | orofili                  | Menu Finitura          |
| Fusore                        | Peso ca             | arta                                      | Caratter                 | i di stampa              | Menu Qualità           |
| Modulo di trasferimento       | Caricar             | mento carta                               | Stampa                   | directory                | Menu Account processi  |
| Graffette                     | Тірі ре             | rsonalizzati                              | Rapport                  | i risorse                | Menu Utilità           |
| Contenitore perforazione      | Nomi p              | personalizzati                            |                          |                          | Menu XPS               |
|                               | Nomi r              | accoglitori personalizzati                |                          |                          | Menu PDF               |
|                               | Impost              | azione Universale                         |                          |                          | Menu Postscript        |
|                               | Impost              | azione raccoglitore                       |                          |                          | Menu Emulazione PCL    |
|                               |                     |                                           |                          |                          | Menu HTML              |
|                               |                     |                                           |                          |                          | Menu immagine          |
| Protezione                    |                     | Rete/Porte                                |                          | Guida                    |                        |
| Impostazioni di protezione va | rie                 | NIC attiva                                |                          | Stampa tutte le guide    |                        |
| Stampa riservata              |                     | Rete standard o Rete $\left[x\right]^{*}$ |                          | Qualità colore           |                        |
| Pulizia disco                 |                     | USB Standard                              |                          | Qualità di stampa        |                        |
| Registro controllo protezione |                     | Parallela [x]                             |                          | Guida alla stampa        |                        |
| Imposta data e ora            |                     | Seriale [x]                               |                          | Guida supporti           |                        |
|                               |                     | Impostazione SMTP                         |                          | Guida ai difetti di stan | пра                    |

\* A seconda della configurazione della stampante, questo menu viene visualizzato come Rete standard, Rete [x] o Rete wireless.

Mappa dei menu Guida informativa Guida ai collegamenti Guida allo spostamento Guida ai materiali di consumo

## Menu Materiali di consumo

| Voce di menu                                                                                                    | Descrizione                                                            |
|----------------------------------------------------------------------------------------------------|------------------------------------------------------------------------|
| Cartuccia ciano<br>Avviso preventivo<br>Non valida<br>Molto bassa<br>Mancante<br>Difettoso<br>OK<br>Non supportata   | Consente di visualizzare lo stato della cartuccia di stampa ciano      |
| Cartuccia magenta<br>Avviso preventivo<br>Non valida<br>Molto bassa<br>Mancante<br>Difettoso<br>OK<br>Non supportata | Consente di visualizzare lo stato della cartuccia di stampa magenta    |
| Cartuccia giallo<br>Avviso preventivo<br>Non valida<br>Molto bassa<br>Mancante<br>Difettoso<br>OK<br>Non supportata  | Consente di visualizzare lo stato della cartuccia di stampa giallo     |
| Cartuccia nero<br>Avviso preventivo<br>Non valida<br>Molto bassa<br>Mancante<br>Difettoso<br>OK<br>Non supportata    | Consente di visualizzare lo stato della cartuccia di stampa nero       |
| Cont. toner di scarto<br>Quasi pieno<br>Sostituire<br>Mancante<br>OK                                                 | Consente di visualizzare lo stato del contenitore del toner di scarto. |

| Voce di menu             | Descrizione                                                    |
|--------------------------|----------------------------------------------------------------|
| Fusore                   | Consente di visualizzare lo stato dell'unità di fusione.       |
| Avviso preventivo        |                                                                |
| In esaurimento           |                                                                |
| Sostituire               |                                                                |
| Mancante                 |                                                                |
| ОК                       |                                                                |
| Modulo di trasferimento  | Consente di visualizzare lo stato del modulo di trasferimento. |
| Avviso preventivo        |                                                                |
| In esaurimento           |                                                                |
| Sostituire               |                                                                |
| Mancante                 |                                                                |
| ОК                       |                                                                |
| Cart. graffette          | Consente di visualizzare lo stato delle cartuccia graffette    |
| Avviso preventivo        |                                                                |
| Basso                    |                                                                |
| Sostituire               |                                                                |
| Mancante                 |                                                                |
| ОК                       |                                                                |
| Contenitore perforazione | Consente di visualizzare lo stato del contenitore perforazione |
| Quasi pieno              |                                                                |
| Sostituire               |                                                                |
| Mancante                 |                                                                |
| ОК                       |                                                                |

## Menu Carta

## Menu origine predefinita

| Voce di menu                              | Descrizione                                                                                                    |
|-------------------------------------------|----------------------------------------------------------------------------------------------------|
| <b>Origine predefinita</b><br>Vassoio [x] | Consente di impostare un'origine carta predefinita per tutti i processi di stampa.                                                                                                    |
| Alimentatore MP<br>Carta manuale          | <ul> <li>Note:</li> <li>Vassoio 1 (vassoio standard) è l'impostazione predefinita di fabbrica.</li> </ul>                                                                                                    |
| Busta manuale                             | <ul> <li>Dal menu Carta, impostare l'opzione Configura MP su Cassetto affinché venga visualizzato<br/>Alimentatore multiuso come impostazione di menu.</li> </ul>                                                                                                    |
|                                           | <ul> <li>Se si utilizza carta dello stesso tipo e dimensioni in due vassoi e le impostazioni di Tipo di carta<br/>e Dimensioni carta corrispondono, i vassoi vengono automaticamente collegati. Quando un<br/>vassoio si svuota, il processo viene stampato dal vassoio collegato.</li> </ul> |

## Menu Dimensioni carta/Tipo di carta

| Voce di menu                                                                                                    | Descrizione                                                                                                    |
|----------------------------------------------------------------------------------------------------|----------------------------------------------------------------------------------------------------|
| Dimensioni vassoio [x]                                                                                                    | Permette di specificare il formato della carta caricata in ciascun vassoio                                                                                                    |
| Letter<br>Legal<br>Executive<br>Oficio (Messico)<br>Folio<br>Statement<br>Universale<br>A4<br>A5<br>JIS B5                                                                                                    | <ul> <li>Note:</li> <li>Letter è l'impostazione predefinita di fabbrica USA. A4 è l'impostazione predefinita di fabbrica internazionale.</li> <li>Per i vassoi che dispongono della funzione di rilevamento automatico delle dimensioni, viene visualizzato soltanto il valore rilevato dall'hardware.</li> <li>Se si utilizza carta dello stesso tipo e dimensioni in due vassoi e le impostazioni di Tipo di carta e Dimensioni carta corrispondono, i vassoi vengono automaticamente collegati. Quando un vassoio si svuota, il processo di stampa continua utilizzando il vassoi collegato.</li> </ul> |
| Tipo vassoio [x]<br>Carta normale<br>Cartoncino<br>Lucido<br>Riciclata<br>Lucida<br>Lucida pesante<br>Etichette<br>Etichette viniliche<br>Carta di qualità<br>Intestata<br>Prestampata<br>Carta colorata<br>Carta leggera<br>Carta pesante<br>Carta-cotone/ruvida<br>Personalizzata tipo [x] | <ul> <li>Consente di specificare il tipo di carta caricata in ciascun vassoio</li> <li>Note: <ul> <li>Carta normale è l'impostazione predefinita di fabbrica per il vassoio 1.<br/>Personalizzata tipo [x] è l'impostazione predefinita di fabbrica per tutti gli altri vassoi.</li> <li>Se disponibile, verrà visualizzato un nome definito dall'utente al posto di Personalizzata tipo [x].</li> <li>Utilizzare questa voce di menu per configurare il collegamento automatico del vassoio.</li> </ul> </li> </ul>                                                                                       |

| Voce di menu              | Descrizione                                                                                                    |
|---------------------------|----------------------------------------------------------------------------------------------------|
| Dimens. al. multiuso      | Consente di specificare il formato della carta caricata nell'alimentatore multiuso                                                                        |
| Letter                    | Note:                                                                                                    |
| Legal                     |                                                                                                    |
| Executive                 | Letter e l'impostazione predefinita di fabbrica USA. A4 e l'impostazione predefinita di<br>fabbrica internazionale.                                       |
| Oficio (Messico)          |                                                                                                    |
| Folio                     | <ul> <li>Dal menu Carta, Impostare l'opzione Configura MU su Cassetto attinche Alimentatore<br/>multiuse venga visualizzato como voco di menu.</li> </ul> |
| Statement                 |                                                                                                    |
| Universale                |                                                                                                    |
| Busta 7 3/4               |                                                                                                    |
| Busta 9                   |                                                                                                    |
| Busta 10                  |                                                                                                    |
| Busta DL                  |                                                                                                    |
| Busta C5                  |                                                                                                    |
| Busta B5                  |                                                                                                    |
| Altra busta               |                                                                                                    |
| A4                        |                                                                                                    |
| A5                        |                                                                                                    |
| A6                        |                                                                                                    |
| JIS B5                    |                                                                                                    |
| Tipo alimentatore MU      | Consente di specificare il tipo di carta caricato nell'alimentatore multiuso                                                                              |
| Personalizzata tipo [x]   | Note:                                                                                                    |
| Carta normale             |                                                                                                    |
| Cartoncino                | • Personalizzata tipo [x] è l'impostazione predefinita di fabbrica.                                                                                       |
| Lucido                    | Dal menu Carta, impostare l'opzione Configura MU su Cassetto affinché Alimentatore                                                                        |
| Riciclata                 | multiuso venga visualizzato come voce di menu.                                                                                                    |
| Lucida                    |                                                                                                    |
| Lucida pesante            |                                                                                                    |
| Etichette                 |                                                                                                    |
| Etichette viniliche       |                                                                                                    |
| Carta di qualità          |                                                                                                    |
| Busta                     |                                                                                                    |
| Busta ruvida              |                                                                                                    |
| Intestata                 |                                                                                                    |
| Prestampata               |                                                                                                    |
| Carta colorata            |                                                                                                    |
| Carta leggera             |                                                                                                    |
| Carta pesante             |                                                                                                    |
| Carta-cotone/ruvida       |                                                                                                    |
| Nota: in questo menu sono | elencati solo i vassoi installati.                                                                                                    |

| Voce di menu              | Descrizione                                                                                   |
|---------------------------|-----------------------------------------------------------------------------------------------|
| Dimensioni carta manuale  | Consente di specificare il formato della carta caricata manualmente                           |
| Letter                    | Nota: Letter è l'impostazione predefinita di fabbrica USA. A4 è l'impostazione predefinita di |
| Legal                     | fabbrica internazionale.                                                                      |
| Executive                 |                                                                                               |
| Oficio (Messico)          |                                                                                               |
| Folio                     |                                                                                               |
| Statement                 |                                                                                               |
| Universale                |                                                                                               |
| A4                        |                                                                                               |
| A5                        |                                                                                               |
| A6                        |                                                                                               |
| JIS B5                    |                                                                                               |
| Tipo carta manuale        | Consente di specificare il tipo di carta caricata manualmente                                 |
| Carta normale             | Nota: Carta normale è l'impostazione predefinita di fabbrica.                                 |
| Cartoncino                |                                                                                               |
| Lucido                    |                                                                                               |
| Riciclata                 |                                                                                               |
| Lucida                    |                                                                                               |
| Lucida pesante            |                                                                                               |
| Etichette                 |                                                                                               |
| Etichette viniliche       |                                                                                               |
| Carta di qualità          |                                                                                               |
| Intestata                 |                                                                                               |
| Prestampata               |                                                                                               |
| Carta colorata            |                                                                                               |
| Carta leggera             |                                                                                               |
| Carta pesante             |                                                                                               |
| Carta-cotone/ruvida       |                                                                                               |
| Personalizzata tipo [x]   |                                                                                               |
| Dimensioni busta manuale  | Consente di specificare il formato della busta caricata manualmente                           |
| Busta 10                  | Nota: Busta 10 è l'impostazione predefinita di fabbrica USA. Busta DL è l'impostazione        |
| Busta DL                  | predefinita di fabbrica internazionale.                                                       |
| Busta C5                  |                                                                                               |
| Busta B5                  |                                                                                               |
| Altra busta               |                                                                                               |
| Busta 7 3/4               |                                                                                               |
| Busta 9                   |                                                                                               |
| Tipo busta manuale        | Consente di specificare il tipo di busta caricata manualmente                                 |
| Busta                     | Nota: Busta è l'impostazione predefinita di fabbrica.                                         |
| Busta ruvida              |                                                                                               |
| Personalizzata tipo [x]   |                                                                                               |
| Nota: in questo menu sono | elencati solo i vassoi installati.                                                            |

### Menu Configura MU

| Voce di menu                              | Descrizione                                                                                                    |
|-------------------------------------------|----------------------------------------------------------------------------------------------------|
| Configura alimentatore<br>multiuso        | Consente di determinare quando la stampante deve selezionare la carta dall'alimentatore multiuso                                                                                                    |
| Cassetta<br>Manuale<br>First (Principale) | <ul> <li>Note:</li> <li>Cassetto è l'impostazione predefinita di fabbrica. L'impostazione Cassetto consente di configurare l'alimentatore multiuso come origine carta automatica.</li> <li>Manuale imposta l'alimentatore multiuso solo per processi di stampa ad</li> </ul> |
|                                           | <ul> <li>alimentazione manuale.</li> <li>First (Principale) configura l'alimentatore multiuso come origine carta principale.</li> </ul>                                                                                                    |

## Menu Sostituisci dimensioni

| Voce di menu                             | Descrizione                                                                                                    |
|------------------------------------------|----------------------------------------------------------------------------------------------------|
| Sostituisci dimensioni<br>Intero elenco  | Consente di sostituire con un formato di carta specificato qualora il formato richiesto non sia<br>disponibile                                                      |
| Disatt.<br>Dichiarazione/A5<br>Letter/A4 | <ul> <li>Note:</li> <li>Intero elenco è l'impostazione di fabbrica predefinita. Sono consentite tutte le sostituzioni di formato disponibili.</li> </ul>            |
|                                          | <ul> <li>Disatt. indica che non sono consentite sostituzioni del formato.</li> </ul>                                                                                |
|                                          | <ul> <li>L'impostazione di un formato sostitutivo consente di continuare un processo di stampa<br/>evitando di visualizzare il messaggio Cambiare carta.</li> </ul> |

### Menu Grana carta

| Voce di menu                                                | Descrizione                                                                                                    |
|-------------------------------------------------------------|----------------------------------------------------------------------------------------------------|
| <b>Grana carta normale</b><br>Normale<br>Ruvida<br>Levigata | Consente di specificare la grana relativa della carta normale caricata<br><b>Nota:</b> Normale è l'impostazione predefinita di fabbrica.                                                                        |
| <b>Grana cartoncino</b><br>Normale<br>Ruvida<br>Levigata    | Consente di specificare la grana relativa del cartoncino caricato<br>Note:<br>• Normale è l'impostazione predefinita di fabbrica.<br>• Le impostazioni vengono visualizzate solo se il cartoncino è supportato. |
| <b>Grana lucidi</b><br>Normale<br>Ruvida<br>Levigata        | Consente di specificare la grana relativa dei lucidi caricati<br>Nota: Normale è l'impostazione predefinita di fabbrica.                                                                                        |

| Voce di menu                                                       | Descrizione                                                                                                    |
|--------------------------------------------------------------------|----------------------------------------------------------------------------------------------------|
| <b>Grana carta riciclata</b><br>Normale<br>Ruvida<br>Levigata      | Consente di specificare la grana relativa della carta riciclata caricata<br><b>Nota:</b> Normale è l'impostazione predefinita di fabbrica.                                                           |
| <b>Grana carta lucida</b><br>Normale<br>Ruvida<br>Levigata         | Consente di specificare la grana relativa della carta lucida caricata<br>Nota: Normale è l'impostazione predefinita di fabbrica.                                                                     |
| <b>Grana carta lucida pesante</b><br>Normale<br>Ruvida<br>Levigata | Consente di specificare la grana relativa della carta lucida caricata<br>Nota: Normale è l'impostazione predefinita di fabbrica.                                                                     |
| <b>Grana etichette</b><br>Normale<br>Ruvida<br>Levigata            | Consente di specificare la grana relativa delle etichette caricate<br><b>Nota:</b> Normale è l'impostazione predefinita di fabbrica.                                                                 |
| <b>Grana et. viniliche</b><br>Normale<br>Ruvida<br>Levigata        | Consente di specificare la grana relativa delle etichette viniliche caricate<br><b>Nota:</b> Normale è l'impostazione predefinita di fabbrica.                                                       |
| <b>Grana carta qual.</b><br>Ruvida<br>Levigata<br>Normale          | Consente di specificare la grana relativa della carta di qualità caricata<br><b>Nota:</b> Ruvida è l'impostazione predefinita di fabbrica.                                                           |
| <b>Grana buste</b><br>Normale<br>Ruvida<br>Levigata                | Consente di specificare la grana relativa delle buste caricate<br>Nota: Normale è l'impostazione predefinita di fabbrica.                                                                            |
| Grana c. ruvida<br>Ruvida<br>Grana carta intestata                 | Consente di specificare la grana relativa delle buste caricate<br>Nota: Ruvida è l'impostazione predefinita di fabbrica.<br>Consente di specificare la grana relativa della carta intestata caricata |
| Normale<br>Ruvida<br>Levigata                                      | Nota: Normale è l'impostazione predefinita di fabbrica.                                                                                                    |
| <b>Grana carta prestampata</b><br>Normale<br>Ruvida<br>Levigata    | Consente di specificare la grana relativa della carta prestampata caricata<br><b>Nota:</b> Normale è l'impostazione predefinita di fabbrica.                                                         |
| <b>Grana c. colorata</b><br>Normale<br>Ruvida<br>Levigata          | Consente di specificare la grana relativa della carta colorata caricata<br>Nota: Normale è l'impostazione predefinita di fabbrica.                                                                   |

| Voce di menu                                                    | Descrizione                                                                                                    |
|-----------------------------------------------------------------|----------------------------------------------------------------------------------------------------|
| <b>Grana c. leggera</b><br>Normale<br>Ruvida<br>Levigata        | Consente di specificare la grana relativa della carta caricata<br>Nota: Normale è l'impostazione predefinita di fabbrica.                                                                                                    |
| <b>Grana c. pesante</b><br>Normale<br>Ruvida<br>Levigata        | Consente di specificare la grana relativa della carta caricata<br>Nota: Normale è l'impostazione predefinita di fabbrica.                                                                                                    |
| <b>Grana carta cot./ruv.</b><br>Ruvida                          | Consente di specificare la grana relativa della carta cotone caricata<br>Nota: Ruvida è l'impostazione predefinita di fabbrica.                                                                                                    |
| <b>Grana carta person. [x]</b><br>Normale<br>Ruvida<br>Levigata | <ul> <li>Consente di specificare la grana relativa della carta personalizzata caricata</li> <li>Note: <ul> <li>Normale è l'impostazione predefinita di fabbrica.</li> <li>Le impostazioni vengono visualizzate solo se è supportata la carta personalizzata.</li> </ul> </li> </ul> |

### Menu Peso carta

| Voce di menu              | Descrizione                                                                |
|---------------------------|----------------------------------------------------------------------------|
| Peso carta normale        | Consente di specificare il peso relativo della carta normale caricata      |
| Normale                   | Nota: Normale è l'impostazione predefinita di fabbrica.                    |
| Spessa                    |                                                                            |
| Leggera                   |                                                                            |
| Peso cartoncino           | Consente di specificare il peso del cartoncino caricato                    |
| Normale                   | Note:                                                                      |
| Spessa                    | Normala à l'importazione predefinita di fabbrica                           |
| Leggera                   |                                                                            |
|                           | • Le impostazioni vengono visualizzate solo se il cartoncino e supportato. |
| Peso lucidi               | Consente di specificare il peso relativo dei lucidi caricati               |
| Normale                   | Nota: Normale è l'impostazione predefinita di fabbrica.                    |
| Spessa                    |                                                                            |
| Leggera                   |                                                                            |
| Peso carta riciclata      | Consente di specificare il peso relativo della carta riciclata caricata    |
| Normale                   | Nota: Normale è l'impostazione predefinita di fabbrica.                    |
| Spessa                    |                                                                            |
| Leggera                   |                                                                            |
| Peso carta lucida         | Consente di specificare il peso relativo della carta lucida caricata       |
| Normale                   | Nota: Normale è l'impostazione predefinita di fabbrica.                    |
| Spessa                    |                                                                            |
| Leggera                   |                                                                            |
| Peso carta lucida pesante | Consente di specificare il peso relativo della carta lucida caricata       |
| Spessa                    | Nota: Pesante è l'impostazione predefinita di fabbrica.                    |

| Voce di menu                                                    | Descrizione                                                                                                    |
|-----------------------------------------------------------------|----------------------------------------------------------------------------------------------------|
| <b>Peso etichette</b><br>Normale<br>Spessa<br>Leggera           | Consente di specificare il peso relativo delle etichette caricate<br>Nota: Normale è l'impostazione predefinita di fabbrica.           |
| <b>Peso etichette viniliche</b><br>Normale<br>Spessa<br>Leggera | Consente di specificare il peso relativo delle etichette viniliche caricate<br>Nota: Normale è l'impostazione predefinita di fabbrica. |
| <b>Peso carta di qualità</b><br>Normale<br>Spessa<br>Leggera    | Consente di specificare il peso relativo della carta di qualità caricata<br>Nota: Normale è l'impostazione predefinita di fabbrica.    |
| <b>Peso busta</b><br>Normale<br>Spessa<br>Leggera               | Consente di identificare il peso relativo delle buste caricate<br>Nota: Normale è l'impostazione predefinita di fabbrica.              |
| <b>Peso busta ruvida</b><br>Spessa<br>Leggera<br>Normale        | Consente di identificare il peso relativo delle buste caricate<br>Nota: Pesante è l'impostazione predefinita di fabbrica.              |
| <b>Peso carta intestata</b><br>Normale<br>Spessa<br>Leggera     | Consente di specificare il peso relativo della carta intestata caricata<br>Nota: Normale è l'impostazione predefinita di fabbrica.     |
| <b>Peso carta prestampata</b><br>Normale<br>Spessa<br>Leggera   | Consente di specificare il peso relativo della carta prestampata caricata<br>Nota: Normale è l'impostazione predefinita di fabbrica.   |
| <b>Peso carta colorata</b><br>Normale<br>Spessa<br>Leggera      | Consente di specificare il peso relativo della carta colorata caricata<br>Nota: Normale è l'impostazione predefinita di fabbrica.      |
| Peso carta leggera<br>Leggera                                   | Consente di identificare il peso relativo della carta caricata<br><b>Nota:</b> Leggera è l'impostazione predefinita di fabbrica.       |
| Peso carta pesante<br>Spessa                                    | Consente di identificare il peso relativo della carta caricata<br>Nota: Pesante è l'impostazione predefinita di fabbrica.              |
| Peso carta cot./ruv.<br>Normale<br>Spessa<br>Leggera            | Consente di specificare il peso relativo della carta cotone caricata<br>Nota: Normale è l'impostazione predefinita di fabbrica.        |

| Voce di menu            | Descrizione                                                                          |
|-------------------------|--------------------------------------------------------------------------------------|
| Peso personalizzato [x] | Consente di specificare il peso relativo della carta personalizzata caricata         |
| Normale                 | Note:                                                                                |
| Spessa<br>Leggera       | <ul> <li>Normale è l'impostazione predefinita di fabbrica.</li> </ul>                |
|                         | • Le impostazioni vengono visualizzate solo se è supportata la carta personalizzata. |

### Menu Caricamento carta

| Voce di menu                                | Descrizione                                                                                                    |
|---------------------------------------------|----------------------------------------------------------------------------------------------------|
| Caric. cartoncino<br>Disatt.                | Consente di determinare se viene eseguita una stampa fronte/retro per tutti i processi che specificano Cartoncino come tipo di carta.                 |
| Fronte/retro                                | Nota: Disattivato è l'impostazione predefinita di fabbrica.                                                                                           |
| Caricam. c. riciclata<br>Disatt.            | Consente di determinare se viene eseguita una stampa fronte/retro per tutti i processi che specificano Riciclata come tipo di carta                   |
| Fronte/retro                                | Nota: Disattivato è l'impostazione predefinita di fabbrica.                                                                                           |
| Caricamento c. lucida<br>Disatt.            | Consente di determinare se viene eseguita una stampa fronte/retro per tutti i processi<br>che specificano Carta lucida come tipo di carta.            |
| Fronte/retro                                | Nota: Disattivato e i impostazione predefinita di fabbrica.                                                                                           |
| Caricamento carta lucida pesante<br>Disatt. | Consente di determinare se viene eseguita una stampa fronte/retro per tutti i processi<br>che specificano Carta lucida pesante come tipo di carta     |
| Fronte/retro                                | Nota: Disattivato è l'impostazione predefinita di fabbrica.                                                                                           |
| Caricamento etichette<br>Disatt.            | Consente di determinare se viene eseguita una stampa fronte/retro per tutti i processi che specificano Etichette come tipo di carta                   |
| Fronte/retro                                | Nota: Disattivata è l'impostazione predefinita di fabbrica.                                                                                           |
| Caricamento etichette viniliche<br>Disatt.  | Consente di eseguire una stampa fronte/retro per tutti i processi di stampa per i quali<br>è stato specificato Etichette viniliche come tipo di carta |
|                                             |                                                                                                    |
| Disatt.                                     | è stato specificato Carta di qualità come tipo di carta                                                                                               |
| Fronte/retro                                | Nota: Disattivato è l'impostazione predefinita di fabbrica.                                                                                           |
| Caricam. carta intest.<br>Disatt.           | Consente di determinare se viene eseguita una stampa fronte/retro per tutti i processi che specificano Carta intestata come tipo di carta             |
| Fronte/retro                                | Nota: Disattivato è l'impostazione predefinita di fabbrica.                                                                                           |
| Caricamento carta prestampata<br>Disatt.    | Consente di determinare se viene eseguita una stampa fronte/retro per tutti i processi che specificano Carta prestampata come tipo di carta           |
| Fronte/retro                                | Nota: Disattivato è l'impostazione predefinita di fabbrica.                                                                                           |

Note:

- Fronte/retro consente di impostare la stampante per la stampa fronte/retro per tutti i processi di stampa, a meno che non venga selezionata l'opzione per la stampa su un lato in Proprietà di stampa.
- Se è selezionato fronte/retro, tutti i lavori di stampa vengono inviati tramite l'unità fronte/retro, inclusi quelli su un solo lato.

| Voce di menu                                                       | Descrizione                                                                                                    |
|--------------------------------------------------------------------|----------------------------------------------------------------------------------------------------|
| <b>Caric. c. colorata</b>                                          | Consente di eseguire una stampa fronte/retro per tutti i processi di stampa per i quali                                                                                                    |
| Disatt.                                                            | è stato specificato Carta colorata come tipo di carta.                                                                                                    |
| Fronte/retro                                                       | Nota: Disattivato è l'impostazione predefinita di fabbrica.                                                                                                    |
| <b>Caric. c.leggera</b>                                            | Consente di eseguire una stampa fronte/retro per tutti i processi di stampa per i quali                                                                                                    |
| Disatt.                                                            | è stato specificato Leggera come tipo di carta.                                                                                                    |
| Fronte/retro                                                       | <b>Nota:</b> Disattivato è l'impostazione predefinita di fabbrica.                                                                                                    |
| <b>Caric. c.pesante</b>                                            | Consente di eseguire una stampa fronte/retro per tutti i processi di stampa per i quali                                                                                                    |
| Disatt.                                                            | è stato specificato Pesante come tipo di carta                                                                                                    |
| Fronte/retro                                                       | <b>Nota:</b> Disattivata è l'impostazione predefinita di fabbrica.                                                                                                    |
| Caricam. carta cot./ruv.                                           | Consente di eseguire una stampa fronte/retro per tutti i processi di stampa per i quali                                                                                                    |
| Disatt.                                                            | è stato specificato Ruvida o Cotone come tipo di carta                                                                                                    |
| Fronte/retro                                                       | <b>Nota:</b> Disattivata è l'impostazione predefinita di fabbrica.                                                                                                    |
| Caricamento carta<br>personalizzata [x]<br>Disatt.<br>Fronte/retro | <ul> <li>Consente di eseguire una stampa fronte/retro per tutti i processi di stampa per i quali è stato specificato Personalizzata [x] come tipo di carta</li> <li>Note:         <ul> <li>Disattivato è l'impostazione predefinita di fabbrica.</li> <li>Caricamento carta personalizzata [x] è disponibile soltanto se è supportato il tipo personalizzato.</li> </ul> </li> </ul> |
| Note:                                                              |                                                                                                    |

• Fronte/retro consente di impostare la stampante per la stampa fronte/retro per tutti i processi di stampa, a meno che non venga selezionata l'opzione per la stampa su un lato in Proprietà di stampa.

• Se è selezionato fronte/retro, tutti i lavori di stampa vengono inviati tramite l'unità fronte/retro, inclusi quelli su un solo lato.

### Menu Tipi personalizzati

| Voce di menu                                                                   | Descrizione                                                                                                    |
|--------------------------------------------------------------------------------|----------------------------------------------------------------------------------------------------|
| Personalizzata tipo [x]<br>Carta<br>Cartoncini per biglietti d'auguri          | Consente di associare un tipo di carta o di supporto speciale con un nome Tipo<br>personalizzato [x] predefinito o un Nome personalizzato definito dall'utente,<br>creato nella pagina del server Web incorporato o in MarkVision <sup>™</sup> Professional.  |
| Lucido<br>Lucida<br>Ruvida/Cotone<br>Etichette<br>Etichette in vinile<br>Busta | <ul> <li>Note:</li> <li>Carta è l'impostazione predefinita di fabbrica.</li> <li>È necessario che il tipo di supporto personalizzato sia supportato dal vassoio selezionato o dall'alimentatore multiuso, per eseguire la stampa da quell'origine.</li> </ul> |

| Voce di menu                                                                                                    | Descrizione                                                                                                    |
|----------------------------------------------------------------------------------------------------|----------------------------------------------------------------------------------------------------|
| <b>Riciclata</b><br>Carta                                                                                           | Consente di specificare un tipo di carta quando l'impostazione Riciclata è selezionata in altri menu.                                                                                                    |
| Cartoncini per biglietti d'auguri<br>Lucido<br>Lucida<br>Ruvida/Cotone<br>Etichette<br>Etichette in vinile<br>Busta | <ul> <li>Note:</li> <li>Carta è l'impostazione predefinita di fabbrica.</li> <li>È necessario che il tipo di supporto personalizzato sia supportato dal vassoio selezionato o dall'alimentatore multiuso, per eseguire la stampa da quell'origine.</li> </ul> |

### Menu nomi personalizzati

| Voce di menu            | Definizione                                                                              |
|-------------------------|------------------------------------------------------------------------------------------|
| Nome personalizzato [x] | Specificare un nome personalizzato per un tipo di carta. Questo nome sostituisce il Tipo |
| [nessuno]               | personalizzato [x] nome nei menu della stampante.                                        |

### Menu Nomi raccoglitori personalizzati

| Voce di menu          | Descrizione                                                    |
|-----------------------|----------------------------------------------------------------|
| Raccoglitore standard | Specifica un nome personalizzato per il raccoglitore standard. |
| Raccoglitore [x]      | Specifica un nome personalizzato per il raccoglitore [x]       |

### Menu Impostazione Universale

Le voci di questo menu vengono utilizzate per specificare l'altezza e la larghezza del formato carta Universale. Il formato carta Universale è un'impostazione definita dall'utente. Viene riportata insieme agli altri formati carta e comprende opzioni simili, quali il supporto della stampa fronte/retro e la stampa di più pagine su un unico foglio.

| Voce di menu                                             | Descrizione                                                                                                    |
|----------------------------------------------------------|----------------------------------------------------------------------------------------------------|
| <b>Unità di misura</b><br>Pollici<br>Millimetri          | Consente di identificare l'unità di misura<br><b>Nota:</b> Pollici è l'impostazione predefinita di fabbrica USA. Millimetri è l'impostazione predefinita di<br>fabbrica internazionale.                                                                                                    |
| <b>Larghezza vert.</b><br>3 - 48 pollici<br>76 - 1219 mm | <ul> <li>Consente di impostare la larghezza verticale</li> <li>Note: <ul> <li>Se la larghezza supera il limite massimo, la stampante utilizza il valore massimo consentito.</li> <li>8,5 pollici è l'impostazione predefinita di fabbrica USA. 216 mm è l'impostazione predefinita di fabbrica internazionale.</li> <li>La larghezza può essere aumentata con incrementi di 0.01 pollici o 1 mm</li> </ul> </li> </ul> |

| Voce di menu                                        | Descrizione                                                                                                    |
|-----------------------------------------------------|----------------------------------------------------------------------------------------------------|
| Altezza verticale<br>3 - 48 pollici<br>76 - 1219 mm | <ul> <li>Consente di impostare l'altezza verticale</li> <li>Note: <ul> <li>Se l'altezza supera il limite massimo, la stampante utilizza il valore massimo consentito.</li> <li>14 pollici è l'impostazione predefinita di fabbrica USA. 356 mm è l'impostazione predefinita di fabbrica internazionale.</li> </ul> </li> </ul> |
|                                                     | <ul> <li>L'altezza può essere aumentata con incrementi di 0,01 pollici o 1 mm.</li> </ul>                                                                                                    |
| Direzione alimentaz.                                | Consente di specificare la direzione dell'alimentazione                                                                                                    |
| Lato corto                                          | Note:                                                                                                    |
|                                                     | <ul> <li>Bordo corto è l'impostazione predefinita di fabbrica.</li> </ul>                                                                                                    |
|                                                     | <ul> <li>L'opzione Bordo lungo viene visualizzata solo se il bordo più lungo è inferiore alla larghezza<br/>massima supportata nel vassoio.</li> </ul>                                                                                                    |

## Menu Installaz. raccoglitore

| Voce di menu                                                                                                    | Descrizione                                                                                                    |
|----------------------------------------------------------------------------------------------------|----------------------------------------------------------------------------------------------------|
| Raccoglitore di uscita<br>Raccoglitore standard<br>Raccoglitore [x]                                              | Specifica il raccoglitore di uscita predefinito.<br><b>Nota:</b> Raccoglitore standard è l'impostazione predefinita di fabbrica.                                                                                                    |
| Configura raccoglitore<br>Mailbox<br>Collegamento<br>Eccedenza posta<br>Collegam. opzionale<br>Assegnamento tipo | <ul> <li>Specifica le opzioni di configurazione dei raccoglitori di uscita.</li> <li>Note: <ul> <li>Mailbox è l'impostazione predefinita di fabbrica. Con questa impostazione ciascun raccoglitore è considerato come una mailbox separata.</li> <li>L'impostazione Collegamento consente di configurare tutti i raccoglitori disponibili come un unico raccoglitore di uscita.</li> <li>Stampe in eccesso assegna un raccoglitore di eccedenza quando i raccoglitori della mailbox sono pieni.</li> <li>L'opzione Collegam. opzionale consente di collegare tutti i raccoglitori di uscita disponibili, eccetto quello standard, ed è visualizzata solo quando sono installati almeno due raccoglitori opzionali.</li> <li>L'impostazione Assegnamento tipo assegna ciascun tipo di carta a un raccoglitore di uscita o insieme di raccoglitori collegati.</li> <li>I raccoglitori ai quali è assegnato lo stesso nome vengono collegati automaticamente a meno che non sia selezionato Collegam. opzionale</li> </ul> </li> </ul> |
| Raccoglitore eccedenza<br>Raccoglitore standard<br>Raccoglitore [x]                                              | Specifica un raccoglitore di uscita alternativo quando un raccoglitore designato è pieno.<br>Nota: Raccoglitore standard è l'impostazione predefinita di fabbrica.                                                                                                    |

| Voce di menu                 | Descrizione                                                                            |
|------------------------------|----------------------------------------------------------------------------------------|
| Assegna tipo/raccogl.        | Consente di selezionare un raccoglitore di uscita per ciascun tipo di carta supportato |
| Raccogl. carta norm.         | Selezionare una delle opzioni indicate di seguito per ciascun tipo:                    |
| Raccogl. cartoncino          | Disattivato                                                                            |
| Raccoglitore lucidi          | Raccoglitore standard                                                                  |
| Raccogl. riciclata           | Raccoglitore [x]                                                                       |
| Raccoglitore c. lucida       | Nota: Disattivato è l'impostazione predefinita di fabbrica.                            |
| Raccoglitore lucida pesante  |                                                                                        |
| Raccogl. etichette           |                                                                                        |
| Raccogl. etichette viniliche |                                                                                        |
| Racc. carta di qualità       |                                                                                        |
| Raccogl. buste               |                                                                                        |
| Raccogl. buste ruvide        |                                                                                        |
| Raccogl. carta intest.       |                                                                                        |
| Raccogl. carta prest.        |                                                                                        |
| Raccogl. carta color.        |                                                                                        |
| Raccogl. carta leggera       |                                                                                        |
| Raccogl. carta pesante       |                                                                                        |
| Racc. ruvida/cotone          |                                                                                        |
| Racc. carta pers. [x]        |                                                                                        |

## Menu Rapporti

### Menu Report

| Voce di menu                | Descrizione                                                                                                    |
|-----------------------------|----------------------------------------------------------------------------------------------------|
| Pagina impostazioni<br>menu | Consente di stampare alcune pagine contenenti informazioni relative a tipo di carta caricata nei vassoi, memoria installata, numero totale di pagine, allarmi, timeout, lingua del pannello di controllo della stampante, indirizzo TCP/IP, stato dei materiali di consumo, stato della connessione di rete e altre informazioni utili. |
| Statistiche periferica      | Consente di stampare una pagina contenente le statistiche della stampante, ad esempio informazioni sui materiali di consumo e dettagli sulle pagine stampate.                                                                                                    |
| Pagina impostazioni<br>rete | Consente di stampare una pagina contenente informazioni sulle impostazioni della stampante di rete, ad esempio l'indirizzo TCP/IP.                                                                                                    |
|                             | <b>Nota:</b> questa voce di menu viene visualizzata solo per le stampanti di rete o collegate a server di stampa.                                                                                                    |
| Pagina impost. rete<br>[x]  | Consente di stampare una pagina contenente informazioni sulle impostazioni della stampante di rete, ad esempio l'indirizzo TCP/IP.                                                                                                    |
|                             | Note:                                                                                                    |
|                             | Questa selezione è disponibile quando sono installate più opzioni di rete.                                                                                                    |
|                             | <ul> <li>Questa voce di menu viene visualizzata solo per le stampanti di rete o collegate a server di<br/>stampa.</li> </ul>                                                                                                    |
| Elenco profili              | Consente di stampare un elenco dei profili memorizzati sulla stampante.                                                                                                    |
| Voce di menu        | Descrizione                                                                                                    |
|---------------------|----------------------------------------------------------------------------------------------------|
| Caratteri di stampa | Consente di stampare un report di tutti i font disponibili per il linguaggio stampante impostato.                                                     |
| Caratteri PCL       | Nota: per le emulazioni PostScript e PCL è disponibile un elenco separato.                                                                            |
| Font PostScript     |                                                                                                    |
| Stampa directory    | Consente di stampare un elenco di tutte le risorse contenute in una scheda di memoria flash opzionale o sul disco fisso della stampante.              |
|                     | Note:                                                                                                    |
|                     | • Dim. buffer processi deve essere impostato su 100%.                                                                                                 |
|                     | <ul> <li>verificare che la scheda di memoria flash opzionale o il disco fisso della stampante sia<br/>installato e funzioni correttamente.</li> </ul> |
| Rapporti risorse    | Consente di stampare un report contenente informazioni sulle risorse della stampante, inclusi il modello e il numero di serie.                        |
|                     | Nota: il report contiene testo e codici a barre UPC di cui è possibile eseguire la scansione in un database di risorse.                               |

# Menu Rete/Porte

### Menu scheda NIC attiva

| Voce di menu                                                      | Descrizione                                                                                                    |  |  |  |
|-------------------------------------------------------------------|----------------------------------------------------------------------------------------------------|--|--|--|
| NIC attiva<br>Autom.<br>[elenco delle schede di rete disponibili] | Note:<br>• Automatico è l'impostazione predefinita di fabbrica.                                                   |  |  |  |
| []                                                                | <ul> <li>Questa voce di menu viene visualizzata solo se è installata una scheda di<br/>rete opzionale.</li> </ul> |  |  |  |

### Menu Rete standard e Rete <x>

Nota: Solo le porte attive vengono visualizzate in questo menu; tutte le porte non attive vengono omesse.

| Voce di menu              | Descrizione                                                                                                    |
|---------------------------|----------------------------------------------------------------------------------------------------|
| SmartSwitch PCL<br>Attiv. | Consente di impostare il passaggio automatico della stampante all'emulazione PCL quando un processo di stampa lo richiede, indipendentemente dal linguaggio predefinito della stampante.                                                                                                    |
| Disatt.                   | Note:                                                                                                    |
|                           | <ul> <li>Attiv. (attivato) è l'impostazione predefinita di fabbrica.</li> </ul>                                                                                                    |
|                           | <ul> <li>Quando si utilizza l'impostazione Disatt. (disattivato), i dati in entrata non vengono<br/>verificati dalla stampante. Se SmartSwitch PS è attivato, la stampante utilizza l'emulazione<br/>PostScript. Se SmartSwitch PS è disattivato, viene utilizzato il linguaggio predefinito della<br/>stampante specificato nel menu Impostazioni.</li> </ul> |

| Voce di menu                         | Descrizione                                                                                                    |  |  |  |  |  |
|--------------------------------------|----------------------------------------------------------------------------------------------------|--|--|--|--|--|
| SmartSwitch PS<br>Attiv.             | Consente di impostare il passaggio automatico della stampante all'emulazione PS quando un processo di stampa lo richiede, indipendentemente dal linguaggio predefinito della stampante.                                                                                                    |  |  |  |  |  |
| Disatt.                              | Note:                                                                                                    |  |  |  |  |  |
|                                      | • Attiv. (attivato) è l'impostazione predefinita di fabbrica.                                                                                                    |  |  |  |  |  |
|                                      | <ul> <li>Quando si utilizza l'impostazione Disatt. (disattivato), i dati in entrata non vengono<br/>verificati dalla stampante. Se SmartSwitch PCL è attivato, la stampante utilizza<br/>l'emulazione PCL. Se SmartSwitch PCL è disattivato, viene utilizzato il linguaggio<br/>predefinito della stampante specificato nel menu Impostazioni.</li> </ul> |  |  |  |  |  |
| Modalità NPA                         | Consente di impostare l'esecuzione dell'elaborazione speciale richiesta per le comunicazioni                                                                                                    |  |  |  |  |  |
| Autom.                               | bidirezionali, in conformità alle convenzioni definite nel protocollo NPA.                                                                                                    |  |  |  |  |  |
| Disatt.                              | Note:                                                                                                    |  |  |  |  |  |
|                                      | Automatico è l'impostazione predefinita di fabbrica.                                                                                                    |  |  |  |  |  |
|                                      | • La modifica di questa impostazione dal pannello di controllo della stampante e la successiva chiusura dei menu determina il riavvio della stampante. La selezione dei menu viene quindi aggiornata.                                                                                                    |  |  |  |  |  |
| Buffer di rete                       | Consente di impostare la dimensione del buffer di ingresso di rete.                                                                                                    |  |  |  |  |  |
| Autom.                               | Note:                                                                                                    |  |  |  |  |  |
| Da 3 KB fino a                       | • Automatico è l'impostazione predefinita di fabbrica.                                                                                                    |  |  |  |  |  |
| massima consentita]                  | <ul> <li>Il valore può essere modificato con incrementi di 1 KB.</li> </ul>                                                                                                    |  |  |  |  |  |
|                                      | • La dimensione massima consentita dipende dalla quantità di memoria della stampante, dalle dimensioni degli altri buffer di collegamento e dall'impostazione di Salva risorse (Attiv. o Disatt.).                                                                                                    |  |  |  |  |  |
|                                      | • Per aumentare il limite di dimensione massima per l'opzione Buffer di rete, disattivare il buffer per la connessione parallela, seriale e USB o ridurne la dimensione.                                                                                                    |  |  |  |  |  |
|                                      | • La modifica di questa impostazione dal pannello di controllo della stampante e la successiva chiusura dei menu determina il riavvio della stampante. La selezione dei menu viene quindi aggiornata.                                                                                                    |  |  |  |  |  |
| Buffer processo<br>Disatt.<br>Attiv. | Consente di memorizzare temporaneamente i processi di stampa sul disco fisso della stampante prima di avviare la stampa. Questo menu viene visualizzato solo quando è installato un disco formattato.                                                                                                    |  |  |  |  |  |
| Autom.                               | Note:                                                                                                    |  |  |  |  |  |
|                                      | Disattivato è l'impostazione predefinita di fabbrica.                                                                                                    |  |  |  |  |  |
|                                      | • Se si seleziona Attiv., viene eseguito il buffering dei processi di stampa sul disco fisso della stampante.                                                                                                    |  |  |  |  |  |
|                                      | • Se si seleziona Autom., il buffering dei processi di stampa viene eseguito solo se è in corso l'elaborazione di dati provenienti da un'altra porta di ingresso.                                                                                                    |  |  |  |  |  |
|                                      | • La modifica di questa impostazione dal pannello di controllo della stampante e la successiva chiusura dei menu determina il riavvio della stampante. La selezione dei menu viene quindi aggiornata.                                                                                                    |  |  |  |  |  |

| Voce di menu                                                                                           | Descrizione                                                                                                    |
|----------------------------------------------------------------------------------------------------|----------------------------------------------------------------------------------------------------|
| <b>PS binario Mac</b><br>Autom.                                                                        | Consente di impostare la stampante per elaborare processi di stampa di tipo PostScript binario Macintosh.                                                                                                    |
| Attiv.<br>Disatt.                                                                                      | <ul> <li>Note:</li> <li>Automatico è l'impostazione predefinita di fabbrica.</li> <li>Se si seleziona Disattiv., i processi di stampa vengono filtrati attraverso il protocollo standard.</li> <li>Se si seleziona Attiv., la stampante elabora i processi di stampa di tipo PostScript binario in formato raw.</li> </ul> |
| Impostazione rete<br>standard<br>Rapporti<br>Scheda di rete<br>TCP/IP<br>IPv6<br>Wireless<br>AppleTalk | Consente di visualizzare e impostare le impostazioni di rete della stampante.<br>Nota: Il menu Wireless viene visualizzato solo quando la stampante è collegata a una rete<br>wireless.                                                                                                    |
| Impostaz. rete [x]<br>Rapporti<br>Scheda di rete<br>TCP/IP<br>IPv6<br>Wireless<br>AppleTalk            |                                                                                                    |

### Menu Report di rete

Questo menu è disponibile dal menu Rete/Porte:

#### Rete/Porte > Rete standard o Rete [x] > Impostazione rete standard o Impostaz. rete [x] > Rapporti o Report di rete

| Voce di menu               | Descrizione                                                                                                    |
|----------------------------|----------------------------------------------------------------------------------------------------|
| Stampa pagina impostazioni | Consente di stampare una pagina contenente informazioni sulle impostazioni della stampante di rete, ad esempio l'indirizzo TCP/IP. |

### Menu Scheda di rete

Questo menu è disponibile dal menu Rete/Porte:

#### Rete/Porte > Rete standard o Rete [x] > Impostazione rete standard o Impost. rete [x] > Scheda di rete

| Voce di menu            | Descrizione                                                            |
|-------------------------|------------------------------------------------------------------------|
| Visualizza stato scheda | Consente di visualizzare lo stato di connessione della scheda di rete. |
| Collegato               |                                                                        |
| Disconnesso             |                                                                        |

| Voce di menu                                                                                              | Descrizione                                                                                   |  |  |
|----------------------------------------------------------------------------------------------------|-----------------------------------------------------------------------------------------------|--|--|
| Visualizza velocità scheda Consente di visualizzare la velocità di una scheda di rete attualmente attiva. |                                                                                               |  |  |
| Indirizzo di rete                                                                                         | Consente di visualizzare l'indirizzo di rete.                                                 |  |  |
| UAA                                                                                                    |                                                                                               |  |  |
| LAA                                                                                                    |                                                                                               |  |  |
| Timeout processo                                                                                          | Consente di impostare l'intervallo di tempo in secondi prima dell'annullamento di un processo |  |  |
| 0                                                                                                    | di stampa in rete.                                                                            |  |  |
| 10–225                                                                                                    | Nota: 90 secondi è l'impostazione predefinita di fabbrica.                                    |  |  |
| Pagina di intestazione                                                                                    | Consente di stampare una pagina di intestazione.                                              |  |  |
| Spenta                                                                                                    | Nota: per impostazione predefinita l'opzione è attiva.                                        |  |  |
| Attivata                                                                                                  |                                                                                               |  |  |

### Menu TCP/IP

Questo menu è disponibile dal menu Rete/Porte:

#### Rete/Porte > Rete standard o Rete [x] > Impostazione rete standard o Impostaz. rete [x] > TCP/IP

Nota: questo menu è disponibile solo nei modelli di rete o nelle stampanti collegate a server di stampa.

| Voce di menu          | Descrizione                                                                                                    |
|-----------------------|----------------------------------------------------------------------------------------------------|
| Attivazione           | Consente di attivare il protocollo TCP/IP                                                                                                    |
| Attiv.                | Nota: Attiv. (attivato) è l'impostazione predefinita di fabbrica.                                                                                                    |
| Disatt.               |                                                                                                    |
| Imposta nome host     | Consente di impostare il nome host TCP/IP corrente                                                                                                    |
|                       | Nota: questo parametro può essere modificato solo da Embedded Web Server.                                                                                                    |
| Indirizzo IP          | Consente di visualizzare o modificare l'indirizzo TCP/IP corrente                                                                                                    |
|                       | <b>Nota:</b> L'impostazione manuale dell'indirizzo IP disattiva le impostazioni Abilita DHCP e Abilita Auto IP. Disattiva inoltre Abilita BOOTP e Abilita RARP nei sistemi che supportano BOOTP e RARP. |
| Netmask               | Consente di visualizzare o modificare la netmask TCP/IP corrente.                                                                                                    |
| Gateway               | Consente di visualizzare o modificare il gateway TCP/IP corrente                                                                                                    |
| Attiva DHCP           | Consente di specificare l'indirizzo DHCP e l'impostazione di assegnazione dei parametri                                                                                                    |
| Attiv.                | Nota: Attiv. (attivato) è l'impostazione predefinita di fabbrica.                                                                                                    |
| Disatt.               |                                                                                                    |
| Attiva RARP           | Consente di specificare l'impostazione di assegnazione dell'indirizzo RARP                                                                                                    |
| Attiv.                | Nota: Attiv. (attivato) è l'impostazione predefinita di fabbrica.                                                                                                    |
| Disatt.               |                                                                                                    |
| Abilita BOOTP         | Consente di specificare l'impostazione di assegnazione dell'indirizzo BOOTP                                                                                                    |
| Attiv.                | Nota: Attiv. (attivato) è l'impostazione predefinita di fabbrica.                                                                                                    |
| Disatt.               |                                                                                                    |
| Abilita IP automatico | Consente di specificare l'impostazione di Zero Configuration Networking                                                                                                    |
| Sì                    | Nota: Sì è l'impostazione predefinita di fabbrica.                                                                                                    |
| No                    |                                                                                                    |

| Voce di menu              | Descrizione                                                                                                    |
|---------------------------|----------------------------------------------------------------------------------------------------|
| Abilita FTP/TFTP<br>Sì    | Abilita il server FTP incorporato, che consente di inviare file alla stampante utilizzando il protocollo FTP (File Transfer Protocol).                                         |
| No                        | Nota: Sì è l'impostazione predefinita di fabbrica.                                                                                                    |
| Abilita server HTTP<br>Sì | Abilita il server Web incorporato (Embedded Web Server). Se questa opzione è abilitata, la<br>stampante può essere controllata e gestita in remoto utilizzando un browser Web. |
| No                        | Nota: Sì è l'impostazione predefinita di fabbrica.                                                                                                    |
| Indirizzo server WINS     | Consente di visualizzare o modificare l'indirizzo del server WINS corrente                                                                                                    |
| Attiva DDNS               | Consente di visualizzare o modificare l'impostazione DDNS corrente                                                                                                    |
| Sì                        | Nota: Sì è l'impostazione predefinita di fabbrica.                                                                                                    |
| No                        |                                                                                                    |
| Attiva mDNS               | Consente di visualizzare o modificare l'impostazione mDNS corrente                                                                                                    |
| Sì                        | Nota: Sì è l'impostazione predefinita di fabbrica.                                                                                                    |
| No                        |                                                                                                    |
| Indirizzo server DNS      | Consente di visualizzare o modificare l'indirizzo del server DNS corrente                                                                                                    |
| Abilita HTTPS             | Consente di visualizzare o modificare l'impostazione HTTPS corrente                                                                                                    |
| Sì                        | Nota: Sì è l'impostazione predefinita di fabbrica.                                                                                                    |
| No                        |                                                                                                    |

### Menu IPv6

Nota: questo menu è disponibile solo nei modelli di rete o nelle stampanti collegate a server di stampa.

Questo menu è disponibile dal menu Rete/Porte:

| Rete/Porte > Rete standard o Rete | [x] > | Impostazione rete standard | o Impostaz. | rete [x | ] > | Pv6 |
|-----------------------------------|-------|----------------------------|-------------|---------|-----|-----|
|-----------------------------------|-------|----------------------------|-------------|---------|-----|-----|

| Voce di menu                                                                                                    | Descrizione                                                                       |
|----------------------------------------------------------------------------------------------------|-----------------------------------------------------------------------------------|
| Abilita IPv6                                                                                                    | Consente di abilitare il protocollo IPv6 nella stampante.                         |
| Attivato                                                                                                    | Nota: Attivato è l'impostazione predefinita di fabbrica.                          |
| Disattivato                                                                                                    |                                                                                   |
| Configurazione automatica Specifica se la scheda di rete accetta le voci della configurazione dell'indirizzo IPv6 aut |                                                                                   |
| Attivata                                                                                                    |                                                                                   |
| Disattivata                                                                                                    | Nota: Attivata è l'impostazione predefinita di fabbrica.                          |
| Imposta nome host                                                                                                    | Consente di impostare il nome host della stampante.                               |
| Visualizza indirizzo                                                                                                  | Consente di visualizzare l'indirizzo IPv6 della stampante.                        |
|                                                                                                    | Nota: l'indirizzo IPv6 può essere modificato solo dall'Embedded Web Server.       |
| Visualizza indirizzo router                                                                                           | Consente di visualizzare l'indirizzo del router.                                  |
|                                                                                                    | Nota: l'indirizzo del router può essere modificato solo dall'Embedded Web Server. |
| Attiva DHCPv6                                                                                                    | Consente di abilitare il protocollo DHCPv6 nella stampante.                       |
| Attivato                                                                                                    | Nota: Attivato è l'impostazione predefinita di fabbrica.                          |
| Disattivato                                                                                                    |                                                                                   |

#### **Menu Wireless**

Le seguenti voci di menu consentono di visualizzare o configurare le impostazioni del server di stampa wireless interno.

Nota: questo menu è disponibile solo per modelli collegati a una rete wireless.

Il menu Wireless è disponibile dal menu Rete/Porte:

#### Rete/Porte > Rete standard o Rete [x] > Impostazione rete standard o Impostaz. rete [x] > Wireless

| Voce di menu                                                           | Descrizione                                                                                                    |
|------------------------------------------------------------------------|----------------------------------------------------------------------------------------------------|
| WPS PBC Mode (Modalità PBC<br>WPS)                                     | Consente di connettere la stampante a una rete wireless utilizzando i pulsanti sia della stampante che del punto di accesso (router wireless) entro un intervallo predeterminato.                                                                                   |
| WPS PIN Mode (Modalità PIN<br>WPS)                                     | Consente di connettere la stampante a una rete wireless proteggendo la stampante con un PIN da immettere nelle impostazioni wireless del punto di accesso.                                                                                                    |
| WPS Auto Detect (Rilevamento<br>automatico WPS)<br>Disattiva<br>Attiva | Rileva automaticamente il metodo di connessione utilizzato da un punto di accesso<br>con WPS: tramite configurazione a pulsanti (PBC, Push Button Configuration) WPS<br>oppure tramite PIN WPS.<br><b>Nota:</b> Disattiva è l'impostazione predefinita di fabbrica. |
| <b>Modalità di rete</b><br>Ad hoc                                      | Specifica la modalità di rete<br>Note:                                                                                                    |
| Infrastruttura                                                         | <ul> <li>Ad hoc è l'impostazione predefinita di fabbrica. Configura la connessione<br/>wireless direttamente tra la stampante e il computer.</li> </ul>                                                                                                    |
|                                                                        | <ul> <li>Infrastruttura consente alla stampante di accedere a una rete utilizzando un<br/>punto di accesso.</li> </ul>                                                                                                    |
| Compatibilità                                                          | Specifica lo standard wireless per la rete wireless.                                                                                                    |
| 802.11b/g/n                                                            | Nota: 802.11b/g/n è l'impostazione predefinita di fabbrica.                                                                                                    |
| 802.11n                                                                |                                                                                                    |
| 802.11b/g                                                              |                                                                                                    |
| Scegli rete<br>[elenco delle reti disponibili]                         | Consente di selezionare una rete disponibile per la stampante da utilizzare.                                                                                                    |
| Visualizza qualità segnale                                             | Consente di visualizzare la qualità della connessione wireless.                                                                                                    |
| Visualizza modalità protezione                                         | Consente di visualizzare il metodo di crittografia utilizzato per la connessione wireless.                                                                                                    |

**Nota:** *Wi-Fi Protected Setup (WPS)* è un programma per la configurazione di una rete domestica wireless in modo semplice e sicuro e metterla in sicurezza senza bisogno di conoscere la tecnologia Wi-Fi. Non è più necessario assegnare un nome di rete (SSID) e una chiave WEP o WPA ai dispositivi di rete.

### Menu AppleTalk

Questo menu è disponibile dal menu Rete/Porte:

| Voce di menu                               | Descrizione                                                                                                    |
|--------------------------------------------|----------------------------------------------------------------------------------------------------|
| Attiva                                     | Consente di attivare il supporto AppleTalk.                                                                                                    |
| Sì                                         | Nota: Sì è l'impostazione predefinita di fabbrica.                                                                                                    |
| No                                         |                                                                                                    |
| Visualizza nome                            | Consente di visualizzare il nome AppleTalk assegnato.                                                                                                    |
|                                            | Nota: questo nome può essere modificato solo dall'Embedded Web Server.                                                                                               |
| Visualizza indirizzo                       | Consente di visualizzare l'indirizzo AppleTalk assegnato.                                                                                                    |
|                                            | Nota: l'indirizzo può essere modificato solo dall'Embedded Web Server.                                                                                               |
| Imposta zona                               | Fornisce un elenco delle zone AppleTalk disponibili sulla rete.                                                                                                    |
| [impostazione predefinita]                 | Nota: Se si seleziona l'impostazione predefinita, la stampante utilizza la zona                                                                                      |
| [elenco di zone disponibili sulla<br>rete] | AppleTalk che il router identifica come zona predefinita per la rete. Se non esistono zone predefinite, l'impostazione predefinita è la zona contrassegnata da un *. |

#### Rete/Porte > Rete standard o Rete [x] > Impostazione rete standard o Impostaz. rete [x] > AppleTalk

### Menu USB standard

| Voce di menu                               | Descrizione                                                                                                    |
|--------------------------------------------|----------------------------------------------------------------------------------------------------|
| SmartSwitch PCL<br>Attivato<br>Disattivato | Consente di impostare il passaggio automatico della stampante all'emulazione PCL, se richiesto dal processo di stampa ricevuto tramite una porta USB, indipendentemente dal linguaggio predefinito della stampante.                                                                                                    |
|                                            | Note:                                                                                                    |
|                                            | Attivato è l'impostazione predefinita di fabbrica.                                                                                                    |
|                                            | <ul> <li>Quando è impostato su Disattivato, i dati in entrata non vengono verificati dalla<br/>stampante. Se SmartSwitch PS è attivato, la stampante utilizza l'emulazione PostScript. Se<br/>SmartSwitch PS è disattivato, viene utilizzato il linguaggio predefinito della stampante<br/>specificato nel menu Impostazioni.</li> </ul> |
| SmartSwitch PS<br>Attivato<br>Disattivato  | Consente di impostare il passaggio automatico della stampante all'emulazione PS se richiesto da<br>un processo di stampa ricevuto tramite una porta USB, indipendentemente dal linguaggio<br>predefinito della stampante.                                                                                                    |
|                                            | Note:                                                                                                    |
|                                            | <ul> <li>Attivato è l'impostazione predefinita di fabbrica.</li> </ul>                                                                                                    |
|                                            | <ul> <li>Quando è impostato su Disattivato, i dati in entrata non vengono verificati dalla<br/>stampante. Se SmartSwitch PCL è attivato, la stampante utilizza l'emulazione PCL. Se<br/>SmartSwitch PCL è disattivato, viene utilizzato il linguaggio predefinito della stampante<br/>specificato nel menu Impostazioni.</li> </ul>      |

| Voce di menu                                      | Descrizione                                                                                                    |
|---------------------------------------------------|----------------------------------------------------------------------------------------------------|
| <b>Modalità NPA</b><br>Autom.<br>Attivata         | Consente di impostare l'esecuzione dell'elaborazione speciale richiesta per le comunicazioni<br>bidirezionali, in conformità alle convenzioni definite nel protocollo NPA.<br>Note:                                                        |
| Disattivata                                       | <ul> <li>Automatico è l'impostazione predefinita di fabbrica. La stampante esamina i dati, ne<br/>determina il formato e li elabora di conseguenza.</li> </ul>                                                                             |
|                                                   | <ul> <li>La modifica di questa impostazione dal pannello di controllo della stampante e la<br/>successiva chiusura dei menu determina il riavvio della stampante. La selezione dei menu<br/>viene quindi aggiornata.</li> </ul>            |
| Buffer USB                                        | Consente di impostare la dimensione del buffer di ingresso USB.                                                                                                    |
| Autom.                                            | Note:                                                                                                    |
| Da 3 KB fino a                                    | Automatico è l'impostazione predefinita di fabbrica                                                                                                    |
| [dimensione<br>massima consentita]<br>Disattivato | <ul> <li>Se si seleziona Disattivato, il buffering del processo viene disattivato. I processi già<br/>sottoposti a buffering sul disco rigido della stampante vengono stampati prima di<br/>riprendere la normale elaborazione.</li> </ul> |
|                                                   | • La dimensione del buffer USB può essere modificata con incrementi di 1 KB.                                                                                                    |
|                                                   | <ul> <li>La dimensione massima consentita dipende dalla quantità di memoria della stampante,<br/>dalle dimensioni degli altri buffer di collegamento e dall'impostazione di Salva risorse<br/>(Attivato o Disattivato).</li> </ul>         |
|                                                   | <ul> <li>Per aumentare il limite di dimensione massima per l'opzione Buffer USB, disattivare il<br/>buffer per la connessione parallela, seriale e di rete o ridurne la dimensione.</li> </ul>                                             |
|                                                   | <ul> <li>La modifica di questa impostazione dal pannello di controllo della stampante e la<br/>successiva chiusura dei menu determina il riavvio della stampante. La selezione dei menu<br/>viene quindi aggiornata.</li> </ul>            |
| Buffer processo<br>Disattivato                    | Consente di memorizzare temporaneamente i processi di stampa sul disco rigido della stampante<br>prima di avviare la stampa.                                                                                                    |
| Attivato                                          | Note:                                                                                                    |
| Autom.                                            | Disattivato è l'impostazione predefinita di fabbrica                                                                                                    |
|                                                   | <ul> <li>Se si seleziona Attivato, viene eseguito il buffering dei processi sul disco rigido della<br/>stampante.</li> </ul>                                                                                                    |
|                                                   | <ul> <li>Se si seleziona Autom., il buffering dei processi di stampa viene eseguito solo se è in corso<br/>l'elaborazione di dati provenienti da un'altra porta di ingresso.</li> </ul>                                                    |
|                                                   | <ul> <li>La modifica di questa impostazione dal pannello di controllo della stampante e la<br/>successiva chiusura dei menu determina il riavvio della stampante. La selezione dei menu<br/>viene quindi aggiornata.</li> </ul>            |
| PS binario Mac                                    | Consente di impostare la stampante per elaborare processi di stampa di tipo PostScript binario                                                                                                    |
| Autom.                                            | Macintosh.                                                                                                    |
| Attivato                                          | Note:                                                                                                    |
| Disattivato                                       | Automatico è l'impostazione predefinita di fabbrica.                                                                                                    |
|                                                   | <ul> <li>Se si seleziona Attivato, la stampante elabora i processi di stampa di tipo PostScript<br/>binario in formato raw.</li> </ul>                                                                                                    |
|                                                   | <ul> <li>Se si seleziona Disattivato, i processi di stampa vengono filtrati attraverso il protocollo<br/>standard.</li> </ul>                                                                                                    |

| Voce di menu    | Descrizione                                                                                                    |
|-----------------|----------------------------------------------------------------------------------------------------|
| Indirizzo ENA   | Consente di impostare le informazioni sull'indirizzo di rete per un server di stampa esterno.                                       |
| ууу.ууу.ууу.ууу | <b>Nota:</b> questa voce di menu è disponibile solo se la stampante è collegata a un server di stampa esterno tramite la porta USB. |
| Netmask ENA     | Consente di impostare le informazioni sulla netmask per un server di stampa esterno.                                                |
| ууу.ууу.ууу.ууу | <b>Nota:</b> questa voce di menu è disponibile solo se la stampante è collegata a un server di stampa esterno tramite la porta USB. |
| Gateway ENA     | Consente di impostare le informazioni sul gateway per un server di stampa esterno.                                                  |
| ууу.ууу.ууу.ууу | <b>Nota:</b> questa voce di menu è disponibile solo se la stampante è collegata a un server di stampa esterno tramite la porta USB. |

## Menu Parallela [x]

| Voce di menu                               | Descrizione                                                                                                    |
|--------------------------------------------|----------------------------------------------------------------------------------------------------|
| SmartSwitch PCL<br>Attivato<br>Disattivato | Consente di impostare il passaggio automatico della stampante all'emulazione PCL, se richiesto dal processo di stampa ricevuto tramite una porta USB, indipendentemente dal linguaggio predefinito della stampante.                                                                                                    |
|                                            | Note:                                                                                                    |
|                                            | Attivato è l'impostazione predefinita di fabbrica.                                                                                                    |
|                                            | <ul> <li>Quando è impostato su Disattivato, i dati in entrata non vengono verificati dalla<br/>stampante. Se SmartSwitch PS è attivato, la stampante utilizza l'emulazione PostScript. Se<br/>SmartSwitch PS è disattivato, viene utilizzato il linguaggio predefinito della stampante<br/>specificato nel menu Impostazioni.</li> </ul> |
| SmartSwitch PS                             | Consente di impostare il passaggio automatico della stampante all'emulazione PS, se richiesto                                                                                                    |
| Attivato                                   | dal processo di stampa ricevuto tramite una porta USB, indipendentemente dal linguaggio                                                                                                    |
| Disattivato                                | Noto:                                                                                                    |
|                                            | Note.                                                                                                    |
|                                            | <ul> <li>Attivato è l'impostazione predefinita di fabbrica.</li> </ul>                                                                                                    |
|                                            | <ul> <li>Quando è impostato su Disattivato, i dati in entrata non vengono verificati dalla<br/>stampante. Se SmartSwitch PCL è attivato, la stampante utilizza l'emulazione PCL. Se<br/>SmartSwitch PCL è disattivato, viene utilizzato il linguaggio predefinito della stampante<br/>specificato nel menu Impostazioni.</li> </ul>      |
| Modalità NPA                               | Consente di impostare l'esecuzione dell'elaborazione speciale richiesta per le comunicazioni                                                                                                    |
| Autom.                                     | bidirezionali, in conformità alle convenzioni definite nel protocollo NPA.                                                                                                    |
| Attivata                                   | Note:                                                                                                    |
| Disattivata                                | Automatico è l'impostazione predefinita di fabbrica.                                                                                                    |
|                                            | • La modifica di questa impostazione dal pannello di controllo della stampante e la successiva chiusura dei menu determina il riavvio della stampante. La selezione dei menu viene quindi aggiornata.                                                                                                    |

| Voce di menu                                                        | Descrizione                                                                                                    |
|---------------------------------------------------------------------|----------------------------------------------------------------------------------------------------|
| Buffer parallela                                                    | Consente di impostare la dimensione del buffer di ingresso per la connessione parallela.                                                                                                    |
| Autom.                                                              | Note:                                                                                                    |
| Da 3 KB fino a<br>[dimensione massima<br>consentita]<br>Disattivato | Automatico è l'impostazione predefinita di fabbrica.                                                                                                    |
|                                                                     | <ul> <li>Se si seleziona Disattivato, il buffering del processo viene disattivato. I processi già<br/>sottoposti a buffering sul disco rigido della stampante vengono stampati prima di<br/>riprendere la normale elaborazione.</li> </ul> |
|                                                                     | <ul> <li>L'impostazione delle dimensioni del buffer per la connessione parallela può essere<br/>modificata con incrementi di 1 KB.</li> </ul>                                                                                              |
|                                                                     | <ul> <li>La dimensione massima consentita dipende dalla quantità di memoria della stampante,<br/>dalle dimensioni degli altri buffer di collegamento e dall'impostazione di Salva risorse<br/>(Attivato o Disattivato).</li> </ul>         |
|                                                                     | <ul> <li>Per aumentare il limite di dimensione massima per l'opzione Buffer parallela, disattivare il<br/>buffer USB, seriale e di rete o ridurne la dimensione.</li> </ul>                                                                |
|                                                                     | <ul> <li>La modifica di questa impostazione dal pannello di controllo della stampante e la<br/>successiva chiusura dei menu determina il riavvio della stampante. La selezione dei menu<br/>viene quindi aggiornata.</li> </ul>            |
| Buffer processo                                                     | Consente di memorizzare temporaneamente i processi di stampa sul disco rigido della stampante                                                                                                    |
| Disattivato                                                         | prima di avviare la stampa.                                                                                                    |
| Attivato                                                            | Note:                                                                                                    |
| Autom                                                               | Disattivato è l'impostazione predefinita di fabbrica.                                                                                                    |
|                                                                     | <ul> <li>Se si seleziona Attivato, viene eseguito il buffering dei processi di stampa sul disco rigido<br/>della stampante.</li> </ul>                                                                                                    |
|                                                                     | <ul> <li>Se si seleziona Autom., il buffering dei processi di stampa viene eseguito solo se è in corso<br/>l'elaborazione di dati provenienti da un'altra porta di ingresso.</li> </ul>                                                    |
|                                                                     | <ul> <li>La modifica di questa impostazione dal pannello di controllo della stampante e la<br/>successiva chiusura dei menu determina il riavvio della stampante. La selezione dei menu<br/>viene quindi aggiornata.</li> </ul>            |
| Stato avanzato                                                      | Consente di abilitare la comunicazione bidirezionale tramite la porta parallela.                                                                                                    |
| Attivato                                                            | Note:                                                                                                    |
| Disattivato                                                         | Attivato è l'impostazione predefinita di fabbrica.                                                                                                    |
|                                                                     | • Se si seleziona Disattivato, viene disattivata la negoziazione della porta parallela.                                                                                                    |
| Protocollo                                                          | Consente di specificare il protocollo della porta parallela.                                                                                                    |
| Fastbytes                                                           | Note:                                                                                                    |
| Standard                                                            | <ul> <li>Fastbytes è l'impostazione predefinita di fabbrica. Assicura la compatibilità con la maggior<br/>parte delle porte parallele esistenti (impostazione consigliata).</li> </ul>                                                     |
|                                                                     | • Se si seleziona Standard, viene tentata la risoluzione dei problemi di comunicazione con la porta parallela.                                                                                                    |

| Voce di menu                          | Descrizione                                                                                                    |
|---------------------------------------|----------------------------------------------------------------------------------------------------|
| <b>Esegui inizial.</b><br>Disattivato | Consente di determinare se la stampante esegue le richieste di inizializzazione dell'hardware provenienti dal computer.                                                                                                    |
| Attivato                              | Note:                                                                                                    |
|                                       | <ul> <li>Disattivato è l'impostazione predefinita di fabbrica.</li> <li>Il computer richiede l'inizializzazione attivando il segnale INIT dalla porta parallela. Molti computer attivano il segnale INIT ogni volta che vengono accesi.</li> </ul> |
| Modo parallelo 2<br>Attivato          | Consente di determinare se i dati della porta parallela vengono campionati sul fronte di salita o di discesa dello strobe.                                                                                                    |
| Disattivato                           | Nota: Attivato è l'impostazione predefinita di fabbrica.                                                                                                    |
| <b>PS binario Mac</b><br>Autom.       | Consente di impostare la stampante per elaborare processi di stampa di tipo PostScript binario Macintosh.                                                                                                    |
| Attivato                              | Note:                                                                                                    |
| Disattivato                           | Automatico è l'impostazione predefinita di fabbrica.                                                                                                    |
|                                       | <ul> <li>Se si seleziona Disattivato, i processi di stampa vengono filtrati attraverso il protocollo<br/>standard.</li> </ul>                                                                                                    |
|                                       | <ul> <li>Se si seleziona Attivato, la stampante elabora i processi di stampa di tipo PostScript<br/>binario in formato raw.</li> </ul>                                                                                                    |
| Indirizzo ENA                         | Consente di impostare le informazioni sull'indirizzo di rete per un server di stampa esterno.                                                                                                    |
| ууу.ууу.ууу.ууу                       | <b>Nota:</b> questa voce di menu è disponibile solo se la stampante è collegata a un server di stampa esterno tramite la porta USB.                                                                                                    |
| Netmask ENA                           | Consente di impostare le informazioni sulla netmask per un server di stampa esterno.                                                                                                    |
| ууу.ууу.ууу.ууу                       | <b>Nota:</b> questa voce di menu è disponibile solo se la stampante è collegata a un server di stampa esterno tramite la porta USB.                                                                                                    |
| Gateway ENA                           | Consente di impostare le informazioni sul gateway per un server di stampa esterno.                                                                                                    |
| ууу.ууу.ууу.ууу                       | <b>Nota:</b> questa voce di menu è disponibile solo se la stampante è collegata a un server di stampa esterno tramite la porta USB.                                                                                                    |

## Menu Seriale [x]

| Voce di menu                               | Descrizione                                                                                                    |
|--------------------------------------------|----------------------------------------------------------------------------------------------------|
| SmartSwitch PCL<br>Attivato<br>Disattivato | Consente di impostare il passaggio automatico della stampante all'emulazione PCL, se<br>richiesto dal processo di stampa ricevuto tramite una porta USB, indipendentemente dal<br>linguaggio predefinito della stampante.                                                                                                    |
|                                            | <ul><li>Note:</li><li>Attivato è l'impostazione predefinita di fabbrica.</li></ul>                                                                                                    |
|                                            | <ul> <li>Quando è impostato su Disattivato, i dati in entrata non vengono verificati dalla<br/>stampante. Se SmartSwitch PS è attivato, la stampante utilizza l'emulazione<br/>PostScript. Se SmartSwitch PS è disattivato, viene utilizzato il linguaggio predefinito<br/>della stampante specificato nel menu Impostazioni.</li> </ul> |

| Voce di menu                              | Descrizione                                                                                                    |
|-------------------------------------------|----------------------------------------------------------------------------------------------------|
| SmartSwitch PS<br>Attivato<br>Disattivato | Consente di impostare il passaggio automatico della stampante all'emulazione PS, se<br>richiesto dal processo di stampa ricevuto tramite una porta USB, indipendentemente dal<br>linguaggio predefinito della stampante.                                                                                                    |
|                                           | Note:                                                                                                    |
|                                           | Attivato è l'impostazione predefinita di fabbrica.                                                                                                    |
|                                           | <ul> <li>Quando è impostato su Disattivato, i dati in entrata non vengono verificati dalla<br/>stampante. Se SmartSwitch PCL è attivato, la stampante utilizza l'emulazione PCL. Se<br/>SmartSwitch PCL è disattivato, viene utilizzato il linguaggio predefinito della<br/>stampante specificato nel menu Impostazioni.</li> </ul> |
| Modalità NPA                              | Consente di impostare l'esecuzione dell'elaborazione speciale richiesta per le comunicazioni                                                                                                    |
| Autom.                                    | bidirezionali, in conformità alle convenzioni definite nel protocollo NPA.                                                                                                    |
| Attivata                                  | Note:                                                                                                    |
| Disattivata                               | <ul> <li>Automatico è l'impostazione predefinita di fabbrica. La stampante esamina i dati, ne<br/>determina il formato e li elabora di conseguenza.</li> </ul>                                                                                                    |
|                                           | <ul> <li>Quando si seleziona Attivata, la stampante esegue l'elaborazione NPA. Se i dati non<br/>sono in formato NPA, vengono rifiutati.</li> </ul>                                                                                                    |
|                                           | Quando si seleziona Disattivata, la stampante non esegue l'elaborazione NPA.                                                                                                    |
|                                           | • La modifica di questa impostazione dal pannello di controllo della stampante e la successiva chiusura dei menu determina il riavvio della stampante. La selezione dei menu viene quindi aggiornata.                                                                                                    |
| Buffer seriale                            | Consente di impostare la dimensione del buffer di ingresso seriale.                                                                                                    |
| Autom.                                    | Note:                                                                                                    |
| [dimensione massima                       | Automatico è l'impostazione predefinita di fabbrica.                                                                                                    |
| consentita]<br>Disattivato                | <ul> <li>Se si seleziona Disattivato, il buffering del processo viene disattivato. I processi già<br/>sottoposti a buffering sul disco vengono stampati prima di riprendere la normale<br/>elaborazione.</li> </ul>                                                                                                    |
|                                           | <ul> <li>L'impostazione delle dimensioni del buffer seriale può essere modificata con<br/>incrementi di 1 KB.</li> </ul>                                                                                                    |
|                                           | • La dimensione massima consentita dipende dalla quantità di memoria della stampante, dalle dimensioni degli altri buffer di collegamento e dall'impostazione di Salva risorse (Attivato o Disattivato).                                                                                                    |
|                                           | • Per aumentare le dimensioni massime per l'opzione Buffer seriale, disattivare il buffer per la connessione parallela, seriale e di rete o ridurne le dimensioni.                                                                                                    |
|                                           | • La modifica di questa impostazione dal pannello di controllo della stampante e la successiva chiusura dei menu determina il riavvio della stampante. La selezione dei menu viene quindi aggiornata.                                                                                                    |

| Voce di menu                   | Descrizione                                                                                                    |
|--------------------------------|----------------------------------------------------------------------------------------------------|
| Buffer processo<br>Disattivato | Consente di memorizzare temporaneamente i processi di stampa sul disco rigido della stampante prima di avviare la stampa.                                                                             |
| Autom.                         | <ul> <li>Disattivato è l'impostazione predefinita di fabbrica. Il buffering dei processi sul disco<br/>rigido della stampante non viene eseguito.</li> </ul>                                          |
|                                | • Se si seleziona Attivato, viene eseguito il buffering dei processi di stampa sul disco rigido della stampante.                                                                                      |
|                                | <ul> <li>Se si seleziona Autom., il buffering dei processi di stampa viene eseguito solo se è in<br/>corso l'elaborazione di dati provenienti da un'altra porta di ingresso.</li> </ul>               |
|                                | • La modifica di questa impostazione dal pannello di controllo della stampante e la successiva chiusura dei menu determina il riavvio della stampante. La selezione dei menu viene quindi aggiornata. |
| Protocollo<br>DTR              | Consente di selezionare le impostazioni di handshaking hardware e software per la porta seriale.                                                                                                    |
| DTR/DSR                        | Note:                                                                                                    |
| XON/XOFF                       | • DTR è l'impostazione predefinita di fabbrica.                                                                                                    |
| XON/XOFF/DTR                   | <ul> <li>DTR/DSR è un'impostazione di handshaking hardware.</li> </ul>                                                                                                    |
| XUNXUFF/DIKDSK                 | • XON/XOFF è un'impostazione di handshaking software.                                                                                                    |
|                                | • XON/XOFF/DTR e XON/XOFF/DTR/DSR sono impostazioni di handshaking combinato hardware e software.                                                                                                    |
| Robust XON                     | Consente di specificare se la disponibilità della stampante viene notificata al computer.                                                                                                    |
| Disattivato                    | Note:                                                                                                    |
| Attivato                       | Disattivata à l'impostazione prodefinite di fabbrica                                                                                                    |
|                                | <ul> <li>Disattivato e i impostazione prederinita di l'abbrica.</li> <li>Questa vece di menu è valida per la perta seriale sele se l'enziene Protecelle seriale è</li> </ul>                          |
|                                | impostata su XON/XOFF.                                                                                                    |
| Baud                           | Consente di specificare la velocità di ricezione dei dati su una porta seriale.                                                                                                    |
| 9600                           | Note:                                                                                                    |
| 19200<br>38400<br>57600        | • 9600 è l'impostazione predefinita di fabbrica                                                                                                    |
|                                | Le velocità di trasmissione 138200, 172800, 230400 e 345600 vengono visualizzate                                                                                                    |
|                                | solo nel menu Seriale standard. Tali impostazioni non sono visualizzate nei menu                                                                                                    |
| 138200                         | Opzione seriale 1, Opzione seriale 2 o Opzione seriale 3.                                                                                                    |
| 172800                         |                                                                                                    |
| 230400                         |                                                                                                    |
| 345600                         |                                                                                                    |
| 1200                           |                                                                                                    |
| 2400                           |                                                                                                    |
| 4800                           |                                                                                                    |
| Bit di dati                    | Consente di selezionare il numero di bit di dati inviati in ciascun frame di trasmissione.                                                                                                    |
| 8                              | Nota: 8 è l'impostazione predefinita di fabbrica.                                                                                                    |
| 7                              |                                                                                                    |

| Voce di menu                                 | Descrizione                                                                                                    |
|----------------------------------------------|----------------------------------------------------------------------------------------------------|
| Parità                                       | Consente di selezionare la parità per i frame di dati seriali in entrata e in uscita.                                                                                                    |
| Nessuna                                      | Nota: Nessuna è l'impostazione predefinita di fabbrica.                                                                                                    |
| Pari                                         |                                                                                                    |
| Dispari                                      |                                                                                                    |
| <b>Esegui DSR</b><br>Disattivato<br>Attivato | Consente di stabilire se la stampante utilizza il segnale DSR.<br>Note:                                                                                                    |
|                                              | Disattivato è l'impostazione predefinita di fabbrica.                                                                                                    |
|                                              | <ul> <li>DSR è un segnale di tipo handshaking utilizzato dalla maggior parte dei cavi seriali. La porta seriale utilizza DSR per distinguere i dati inviati dal computer da quelli derivanti da interferenze elettriche sul cavo seriale. Tali interferenze possono provocare la stampa di caratteri indesiderati. Per evitare questo inconveniente, selezionare Attivato.</li> </ul> |

## Menu impostazione SMTP

| Voce di menu                       | Descrizione                                                                                                    |
|------------------------------------|----------------------------------------------------------------------------------------------------|
| Gateway SMTP primario              | Specifica le informazioni relative alla porta e al gateway SMTP.                                                           |
| Porta del gateway SMTP<br>primario | Nota: 25 è la porta del gateway SMTP predefinita.                                                                          |
| Gateway SMTP secondario            |                                                                                                    |
| Porta gateway SMTP<br>secondario   |                                                                                                    |
| Timeout SMTP<br>5–30               | Specifica la quantità di tempo, in secondi, prima che il server cessi di tentare l'invio di<br>un'e-mail                   |
|                                    | Nota: 30 secondi è l'impostazione predefinita di fabbrica.                                                                 |
| Indirizzo risposta                 | Specifica un indirizzo di risposta di un massimo di 128 caratteri nel messaggio e-mail inviato dalla stampante.            |
| <b>Usa SSL</b><br>Disattivata      | Consente di impostare la stampante in modo da utilizzare SSL per maggiore protezione quando si è collegati al server SMTP. |
| Negozia                            | Note:                                                                                                    |
| Richiesto                          | Disabled (Disabilitato) è l'impostazione predefinita di fabbrica.                                                          |
|                                    | <ul> <li>Quando si utilizza l'impostazione Negozia, il server SMTP determina se verrà<br/>utilizzato SSL.</li> </ul>       |

| Voce di menu                                                                                     | Descrizione                                                                                                    |
|--------------------------------------------------------------------------------------------------|----------------------------------------------------------------------------------------------------|
| Autenticazione tramite il server SMTP                                                            | Specifica il tipo di autenticazione utente richiesta per eseguire la scansione per i privilegi<br>e-mail                                                                                                    |
| Autenticazione non<br>richiesta<br>Login/Normale<br>CRAM-MD5<br>Digest-MD5<br>NTLM<br>Kerberos 5 | Nota: "Autenticazione non richiesta" è l'impostazione di fabbrica predefinita.                                                                                                    |
| E-mail avviata da periferica                                                                     | Specifica quale credenziali verranno utilizzate quando si comunica al server SMTP. Alcuni                                                                                                    |
| Nessuno                                                                                          | server SMTP richiedono credenziali per inviare e-mail.                                                                                                    |
| Usa credenziali SMTP                                                                             | Note:                                                                                                    |
|                                                                                                  | • Nessuna è l'impostazione predefinita di fabbrica per E-mail avviata da periferica e E-                                                                                                    |
| E-mail avviata da utente                                                                         | <ul> <li>mail avviata da utente.</li> <li>Le opzioni ID utente periferica e Password periferica vengono utilizzate per eseguire<br/>il login al server SMTP quando si seleziona Usa credenziali SMTP periferica.</li> </ul> |
| Usa credenziali SMTP<br>periferica                                                               |                                                                                                    |
| Usa ID utente e password di sessione                                                             |                                                                                                    |
| Usa indirizzo e-mail e                                                                           |                                                                                                    |
| password di sessione                                                                             |                                                                                                    |
| Chiedi conferma all'utente                                                                       |                                                                                                    |
| ID utente della periferica                                                                       |                                                                                                    |
| Password periferica                                                                              |                                                                                                    |
| Area di autenticazione<br>Kerberos 5                                                             |                                                                                                    |
| Dominio NTLM                                                                                     |                                                                                                    |

# **Menu Protezione**

| Voce di menu                                                                                                    | Descrizione                                                                                                    |
|----------------------------------------------------------------------------------------------------|----------------------------------------------------------------------------------------------------|
| Voce di menu<br>Limitazioni login<br>Errori di login<br>1–10<br>Intervallo di tempo errore<br>1–60<br>Ora blocco<br>1–60<br>Timeout login pannello<br>1–900<br>Timeout login remoto<br>1–120 | <ul> <li>Descrizione</li> <li>Limita il numero e gli intervalli di tempo dei tentativi di login non riusciti dal pannello di controllo della stampante prima che <i>tutti</i> gli utenti vengano bloccati.</li> <li>Note: <ul> <li>"Errori login" specifica il numero di tentativi di login non riusciti prima che gli utenti vengano bloccati. 3 tentativi sono l'impostazione predefinita di fabbrica.</li> <li>"Intervallo di tempo errore" specifica l'intervallo di tempo durante il quale è possibile effettuare i tentativi di login non riusciti prima che gli utenti vengano bloccati. 5 minuti è l'impostazione predefinita di fabbrica.</li> </ul> </li> <li>"Ora blocco" specifica per quanto tempo gli utenti vengono bloccati dopo aver superato il limite di errori di login. 5 minuti è l'impostazione predefinita di fabbrica.</li> </ul> |
|                                                                                                    | <ul> <li>"Timeout login pannello" specifica per quanto tempo la stampante resta inattiva nella<br/>schermata iniziale prima che l'utente venga automaticamente disconnesso. 30<br/>secondi è l'impostazione predefinita di fabbrica.</li> </ul>                                                                                                    |
|                                                                                                    | <ul> <li>"Timeout login remoto" specifica per quanto tempo un'interfaccia remota (ad<br/>esempio, una pagina Web) può rimanere inattiva prima che l'utente venga<br/>automaticamente disconnesso. 10 minuti è l'impostazione predefinita di fabbrica.</li> </ul>                                                                                                    |

### Menu Impostazioni di protezione varie

### Menu Stampa riservata

| Voce di menu                                                                     | Descrizione                                                                                                    |
|----------------------------------------------------------------------------------|----------------------------------------------------------------------------------------------------|
| <b>PIN max non valido</b><br>Spenta<br>Da 2 a 10                                 | <ul> <li>Consente di limitare il numero di tentativi consentiti per l'immissione del codice PIN.</li> <li>Note: <ul> <li>Questo menu viene visualizzato solo se il disco rigido della stampante installato non è difettoso ed è stato formattato.</li> <li>Una volta raggiunto il limite specificato, il processo di stampa associato al nome utente e PIN viene eliminato.</li> </ul> </li> </ul>                                                                                                    |
| Scadenza processo riservato<br>Spenta<br>1 ora<br>4 ore<br>24 ore<br>1 settimana | <ul> <li>Consente di specificare per quanto tempo un processo di stampa riservato resta memorizzato nella stampante prima di essere eliminato.</li> <li>Note: <ul> <li>Se l'impostazione Scadenza processo viene modificata quando nella RAM o nel disco fisso della stampante sono presenti processi riservati, il periodo di scadenza per tali processi di stampa non viene modificato in base al nuovo valore predefinito.</li> <li>Se la stampante è spenta, tutti i processi riservati memorizzati nella RAM della stampante vengono eliminati.</li> </ul> </li> </ul> |
| Nota: L'impostazione predefi                                                     | nita dell'opzione è Disattivata.                                                                                                    |

| Voce di menu                                                                    | Descrizione                                                                                                    |
|---------------------------------------------------------------------------------|----------------------------------------------------------------------------------------------------|
| Ripeti scadenza processo<br>Spenta                                              | Consente di impostare un limite per l'intervallo di tempo di memorizzazione dei processi di stampa da parte della stampante                |
| 4 ore<br>24 ore<br>1 settimana                                                  |                                                                                                    |
| Verifica scadenza processo<br>Spenta<br>1 ora<br>4 ore<br>24 ore<br>1 settimana | Consente di impostare un limite per l'intervallo di tempo di memorizzazione dei processi di stampa che richiedono la verifica              |
| Posponi scadenza processo<br>Spenta<br>1 ora<br>4 ore<br>24 ore<br>1 settimana  | Consente di impostare un limite per l'intervallo di tempo di memorizzazione dei processi che<br>richiedono la stampa in un secondo momento |
| Nota: L'impostazione predefinita dell'opzione è Disattivata.                    |                                                                                                    |

### Menu Pulizia disco in corso

Questa opzione cancella *solo* i dati dei processi di stampa nel disco fisso della stampante che *non sono* attualmente utilizzati dal file system. Tutti i dati permanenti presenti sul disco fisso della stampante vengono conservati, ad esempio font trasferiti, macro e processi in attesa.

**Nota:** Questo menu viene visualizzato solo se il disco rigido della stampante installato non è difettoso ed è stato formattato.

| Voce di menu                                               | Descrizione                                                                                                    |  |
|------------------------------------------------------------|----------------------------------------------------------------------------------------------------|--|
| <b>Modalità pulizia</b><br>Automatico<br>Manuale<br>Spenta | Questa opzione cancella <i>solo</i> i dati dei processi di stampa che <i>non sono</i> attualmente utilizzati d<br>file system nel disco fisso della stampante. Tutti i dati permanenti presenti sul disco fisso della<br>stampante vengono conservati, ad esempio font trasferiti, macro e processi in attesa.<br><b>Note:</b>                                                                 |  |
|                                                            | <ul> <li>Automatico è l'impostazione predefinita di fabbrica.</li> <li>A causa della grande quantità di risorse richiesta per la pulizia automatica, l'attivazione di questa opzione potrebbe diminuire le prestazioni della stampante, specialmente se la stampante richiede spazio su disco fisso più rapidamente di quanto possa essere pulito e restituito per la manutenzione.</li> </ul> |  |

| Voce di menu                                           | Descrizione                                                                                                    |
|--------------------------------------------------------|----------------------------------------------------------------------------------------------------|
| <b>Pulizia manuale</b><br>Non avviare ora<br>Avvia ora | La pulizia manuale sovrascrive tutto lo spazio su disco che è stato utilizzato per contenere i dati di<br>un processo di stampa che è stato elaborato (ad esempio, stampato). Questo tipo di pulizia <i>non</i><br>cancella le informazioni correlate a un processo di stampa non elaborato. |
|                                                        | Note:                                                                                                    |
|                                                        | <ul> <li>"Non avviare ora" è l'impostazione predefinita di fabbrica.</li> </ul>                                                                                                    |
|                                                        | <ul> <li>Se è attivato il controllo dell'accesso alla pulizia del disco, un utente deve eseguire<br/>l'autenticazione correttamente e disporre dell'autorizzazione richiesta per avviare la pulizia<br/>del disco.</li> </ul>                                                                |
| Metodo automatico<br>Passo singolo                     | La pulizia automatica contrassegna tutto lo spazio su disco utilizzato da un processo precedente e<br>non consente al file system di riutilizzare questo spazio finché non è stato pulito.                                                                                                   |
| Più passi                                              | Solo la pulizia automatica consente agli utenti di attivare la pulizia del disco senza dover spegnere<br>la stampante per un periodo di tempo prolungato.                                                                                                    |
|                                                        | Note:                                                                                                    |
|                                                        | <ul> <li>"Passo singolo" è l'impostazione predefinita di fabbrica.</li> </ul>                                                                                                    |
|                                                        | <ul> <li>La pulizia delle informazioni altamente riservate deve essere eseguita utilizzando solo il<br/>metodo Più passi.</li> </ul>                                                                                                    |
| Metodo manuale<br>Passo singolo                        | La pulizia manuale e quella programmata consentono entrambe al file system di riutilizzare lo spazio<br>su disco contrassegnato senza doverne prima eseguire la pulizia.                                                                                                    |
| Più passi                                              | Note:                                                                                                    |
|                                                        | <ul> <li>"Passo singolo" è l'impostazione predefinita di fabbrica.</li> </ul>                                                                                                    |
|                                                        | <ul> <li>La pulizia delle informazioni altamente riservate deve essere eseguita utilizzando solo il<br/>metodo Più passi.</li> </ul>                                                                                                    |
| Metodo<br>programmato                                  | La pulizia manuale e quella programmata consentono entrambe al file system di riutilizzare lo spazio<br>su disco contrassegnato senza doverne prima eseguire la pulizia.                                                                                                    |
| Passo singolo                                          | Note:                                                                                                    |
| Più passi                                              | <ul> <li>"Passo singolo" è l'impostazione predefinita di fabbrica.</li> </ul>                                                                                                    |
|                                                        | <ul> <li>La pulizia delle informazioni altamente riservate deve essere eseguita utilizzando solo il<br/>metodo Più passi.</li> </ul>                                                                                                    |
|                                                        | <ul> <li>Le operazioni di pulizia programmata vengono avviate senza visualizzare un messaggio di<br/>conferma o un avviso per l'utente.</li> </ul>                                                                                                    |

## Menu Registro controllo protezione

| Voce di menu     | Descrizione                                                                                                    |
|------------------|----------------------------------------------------------------------------------------------------|
| Esporta registro | Consente a un utente autorizzato di esportare il registro di controllo                                                                                              |
|                  | Note:                                                                                                    |
|                  | <ul> <li>Per esportare il registro di controllo dal pannello di controllo della stampante, è<br/>necessario collegare a quest'ultima un'unità flash USB.</li> </ul> |
|                  | Il registro di controllo può essere scaricato in un computer da Embedded Web Server.                                                                                |

| Elimina registro Permette di specificare se i registri di controllo debbano essere eliminati             |                                                                                                    | Voce di menu                                                                                                    |
|----------------------------------------------------------------------------------------------------|----------------------------------------------------------------------------------------------------|----------------------------------------------------------------------------------------------------|
| No                                                                                                    | ficare se i registri di controllo debbano essere eliminati<br>ostazione predefinita di fabbrica.                                                                                                    | <b>Elimina registro</b><br>Sì<br>No                                                                                                    |
| <ul> <li>Configura registro         <ul> <li>Abilita controllo             <ul></ul></li></ul></li></ul> | ficare se e in che modo devono essere creati i registri di controllo<br>ollo permette di determinare se gli eventi debbano essere registrati nel<br>rollo protetto e nel Syslog remoto. No è l'impostazione predefinita di<br>remoto determina se i registri vengono inviati a un server remoto. No è<br>le predefinita di fabbrica.<br>yslog remoto permette di determinare il valore utilizzato per inviare i<br>ver Syslog remoto. 4 è l'impostazione predefinita di fabbrica.<br>gistro controllo protezione è attivato, viene registrato il valore di gravità di<br>to. 4 è l'impostazione predefinita di fabbrica. | Configura registro<br>Abilita controllo<br>No<br>Sì<br>Consenti Syslog remoto<br>No<br>Sì<br>Funzione di Syslog<br>remoto<br>0–23<br>Gravità degli eventi da<br>registrare |

## Menu Imposta data e ora

| Voce di menu                                            | Descrizione                                                                                                    |
|---------------------------------------------------------|----------------------------------------------------------------------------------------------------|
| Data e ora correnti                                     | Consente di visualizzare le impostazioni di data e ora correnti per la stampante                                                                                                    |
| Imposta data e ora manualmente<br>[data/ora immissione] | <ul> <li>Note:</li> <li>Data/Ora è impostato nel formato AAAA-MM-GG HH:MM.</li> <li>L'impostazione manuale della data e dell'ora consente di impostare l'opzione<br/>Abilita NTP su Disatt.</li> </ul>            |
| Fuso orario<br>[elenco di fusi orari]                   | Nota: GMT è l'impostazione predefinita di fabbrica.                                                                                                    |
| Osserva automaticamente DST<br>Attiv.<br>Disatt.        | <b>Nota:</b> Attiv. (attivato) è l'impostazione predefinita di fabbrica. Questa opzione permette di passare automaticamente all'ora legale (Daylight Saving Time, DST) associata all'impostazione di Fuso orario. |
| <b>Attiva NTP</b><br>Attiv.<br>Disatt.                  | Abilita il protocollo NTP (Network Time Protocol), che sincronizza gli orologi delle periferiche in rete<br>Note:                                                                                                 |
|                                                         | <ul> <li>Attiv. (attivato) è l'impostazione predefinita di fabbrica.</li> <li>Questa impostazione è disattivata se la data e l'ora sono state impostate manualmente.</li> </ul>                                   |

# Menu Impostazioni

## Menu Impostazioni generali

| Voce di menu                             | Descrizione                                                                                                    |
|------------------------------------------|----------------------------------------------------------------------------------------------------|
| Lingua schermo                           | Consente di impostare la lingua del testo visualizzato sul display                                                                                                    |
| English                                  | Nota: alcune lingue potrebbero non essere disponibili per tutte le stampanti.                                                                                                    |
| Francese                                 |                                                                                                    |
| Deutsch                                  |                                                                                                    |
| Italiano                                 |                                                                                                    |
| Spagnolo                                 |                                                                                                    |
| Greco                                    |                                                                                                    |
| Dansk                                    |                                                                                                    |
| Norsk                                    |                                                                                                    |
| Nederlands                               |                                                                                                    |
| Svenska                                  |                                                                                                    |
| Portoghese                               |                                                                                                    |
| Suomi                                    |                                                                                                    |
| Russo                                    |                                                                                                    |
| Polski                                   |                                                                                                    |
| Magyar                                   |                                                                                                    |
| Turco                                    |                                                                                                    |
| Ceco                                     |                                                                                                    |
| Cinese semplificato                      |                                                                                                    |
| Cinese tradizionale                      |                                                                                                    |
| Koreano                                  |                                                                                                    |
| Giapponese                               |                                                                                                    |
| Eco-Mode                                 | Consente di ridurre il consumo di energia, carta o supporti speciali                                                                                                    |
| Disatt.                                  | Note:                                                                                                    |
| Consumo energetico<br>Cons. energ./Carta | <ul> <li>Disattivato è l'impostazione predefinita di fabbrica. Disattivato consente di<br/>ripristinare le impostazioni predefinite di fabbrica della stampante</li> </ul>                                                                             |
| Carta                                    | <ul> <li>L'impostazione Consumo energetico consente di ridurre la potenza utilizzata dalla<br/>stampante. Le prestazioni potrebbero subire modifiche, ma non la qualità di<br/>stampa.</li> </ul>                                                      |
|                                          | <ul> <li>L'impostazione Cons. energ./Carta consente di ridurre il consumo di energia, carta<br/>e supporti speciali.</li> </ul>                                                                                                    |
|                                          | <ul> <li>L'impostazione Carta consente di ridurre la quantità di carta e di supporti speciali<br/>richiesti effettuando la stampa fronte/retro di ogni pagina. Le prestazioni<br/>potrebbero subire modifiche, ma non la qualità di stampa.</li> </ul> |

| Voce di menu                | Descrizione                                                                                                    |
|-----------------------------|----------------------------------------------------------------------------------------------------|
| Modalità silenziosa         | Consente di ridurre la quantità di rumore prodotto dalla stampante.                                                                                                 |
| Disatt.                     | Note:                                                                                                    |
| Attiv.                      | <ul> <li>Disattivata è l'impostazione predefinita di fabbrica. Questa impostazione<br/>supporta le specifiche relative alle prestazioni della stampante.</li> </ul> |
|                             | <ul> <li>L'opzione Attiv. consente di configurare la stampante affinché sia il meno<br/>rumorosa possibile.</li> </ul>                                              |
|                             | <ul> <li>Per una stampa ottimale dei documenti a colori impostare Modalità silenziosa su<br/>Disatt.</li> </ul>                                                     |
|                             | <ul> <li>Selezionando Foto dal driver, si potrebbe disabilitare Modalità silenziosa.</li> </ul>                                                                     |
| Avvia impostazione iniziale | Esegue la procedura guidata di configurazione.                                                                                                    |
| Sì                          | Note:                                                                                                    |
| No                          | • C) à l'impostazione prodefinite di fabbrica                                                                                                    |
|                             | Si e i impostazione predefinita di labbrica.     Al termine della presedura guideta. l'impostazione predefinita diventa Ne                                          |
|                             | • Al termine dena procedura guidata, i impostazione predemina diventa No.                                                                                           |
| Tastiera                    | Consente di specificare una lingua per la tastiera del pannello di controllo della                                                                                  |
| Tipo di tastiera            | stampante                                                                                                    |
| Inglese                     | Note:                                                                                                    |
| Francese                    | • Tipo di tastiera consente di specificare una lingua per la tastiera del pannello di                                                                               |
| Francese canadese           | controllo della stampante.                                                                                                    |
| Italiano                    | <ul> <li>Tasto personalizzato 1 consente all'utente di assegnare un valore a un tasto</li> </ul>                                                                    |
| Spagnolo                    | personalizzato. È consentito un massimo di 6 caratteri.                                                                                                    |
| Greco                       |                                                                                                    |
| Dansk                       |                                                                                                    |
| Norsk                       |                                                                                                    |
| Nederlands                  |                                                                                                    |
| Svenska                     |                                                                                                    |
| Suomi                       |                                                                                                    |
| Portoghese                  |                                                                                                    |
| Russo                       |                                                                                                    |
| Polacco                     |                                                                                                    |
| Tedesco svizzero            |                                                                                                    |
| Francese svizzero           |                                                                                                    |
| Koreano                     |                                                                                                    |
| Magiaro                     |                                                                                                    |
| Turco                       |                                                                                                    |
| Ceco                        |                                                                                                    |
| Cinese semplificato         |                                                                                                    |
| Cinese tradizionale         |                                                                                                    |
| Giapponese                  |                                                                                                    |
| Tasto personalizzato 1      |                                                                                                    |

| Voce di menu              | Descrizione                                                                                                    |  |  |
|---------------------------|----------------------------------------------------------------------------------------------------|--|--|
| Formati carta             | Consente di specificare l'unità di misura predefinita della carta.                                                                                                    |  |  |
| Questa                    | Note:                                                                                                    |  |  |
| Metrico                   | <ul> <li>L'impostazione iniziale è determinata dalla selezione del Paese o della regione di<br/>residenza effettuata durante l'installazione guidata iniziale.</li> <li>se si modifica questa impostazione, viene modificata anche l'impostazione<br/>predefinita per ciascuna origine carta nel menu Dimensioni/tipo carta.</li> </ul> |  |  |
| Informazioni visualizzate | Specifica le informazioni visualizzate nell'angolo superiore sinistro e nell'angolo                                                                                                    |  |  |
| Lato sinistro             | superiore destro della schermata iniziale                                                                                                    |  |  |
| Lato destro               | Per i menu Lato sinistro e Lato destro, scegliere tra le seguenti opzioni:                                                                                                    |  |  |
| Testo personalizzato [x]  | None (Nessuna)                                                                                                    |  |  |
| [x] Toner                 | Indirizzo IP                                                                                                    |  |  |
| Fusore                    | Nome host                                                                                                    |  |  |
| Modulo di trasferimento   | Nome contatto                                                                                                    |  |  |
|                           | Posizione                                                                                                    |  |  |
|                           | Data/Ora                                                                                                    |  |  |
|                           | Nome servizio mDNS/DDNS                                                                                                    |  |  |
|                           | Nome Zero Configuration                                                                                                    |  |  |
|                           | Testo personalizzato [x]                                                                                                    |  |  |
|                           | Nome modello                                                                                                    |  |  |
|                           | Per i menu [x] Toner, [x] Fusore e Modulo di trasferimento, scegliere tra le seguenti                                                                                                    |  |  |
|                           | opzioni:                                                                                                    |  |  |
|                           | Quando visualizzare                                                                                                    |  |  |
|                           | Non visualizzare                                                                                                    |  |  |
|                           | Visualizza                                                                                                    |  |  |
|                           | Messaggio da visualizzare                                                                                                    |  |  |
|                           | Predefinita                                                                                                    |  |  |
|                           | Alternativo                                                                                                    |  |  |
|                           | Predefinita                                                                                                    |  |  |
|                           | [voce di testo]                                                                                                    |  |  |
|                           | Alternativo                                                                                                    |  |  |
|                           | [voce di testo]                                                                                                    |  |  |
|                           | Note:                                                                                                    |  |  |
|                           | Indirizzo IP è l'impostazione predefinita di fabbrica per Lato sinistro.                                                                                                    |  |  |
|                           | • Data/Ora è l'impostazione predefinita di fabbrica per Lato destro.                                                                                                    |  |  |
|                           | <ul> <li>"Non visualizzare" è l'impostazione predefinita di fabbrica per "Quando<br/>visualizzare".</li> </ul>                                                                                                    |  |  |
|                           | <ul> <li>Impostazione predefinita è l'impostazione predefinita di fabbrica per Messaggio<br/>da visualizzare.</li> </ul>                                                                                                    |  |  |

| Voce di menu                                                                                                    | Descrizione                                                                                                    |  |
|----------------------------------------------------------------------------------------------------|----------------------------------------------------------------------------------------------------|--|
| Informazioni visualizzate<br>Cont. toner di scarto<br>Inceppamento carta<br>Caricare carta<br>Errori di assistenza                                                                                                    | Consente di personalizzare le informazioni visualizzate per Cont. toner di scarto,<br>Inceppamento carta, Caricare carta ed Errori di assistenza<br>Selezionare una delle opzioni indicate di seguito:<br>Visualizza<br>No<br>Sì<br>Messaggio da visualizzare<br>Predefinita<br>Alternativo<br>Predefinita<br>[voce di testo]<br>Alternativo<br>[voce di testo]<br>Note:<br>• No è l'impostazione predefinita di fabbrica per Visualizza.<br>• Impostazione predefinita è l'impostazione predefinita di fabbrica per Messaggio<br>da visualizzare. |  |
| Personalizzazione della<br>schermata Home<br>Cambia lingua<br>Cerca nei processi in attesa<br>Processi in attesa<br>Unità USB<br>Profili e soluzioni<br>Segnalibri<br>Processi per utente<br>Moduli e preferiti<br>Impostazioni risparmio<br>Diapositive showroom<br>Modifica sfondo | Consente di aggiungere e rimuovere icone e pulsanti visualizzati sulla schermata iniziale<br>Le opzioni disponibili per ciascun pulsante sono:<br>Visualizza<br>Non visualizzare                                                                                                    |  |
| Formato data<br>[MM-GG-AAAA]<br>[GG-MM-AAAA]<br>[AAAA-MM-GG]                                                                                                    | Specifica il formato della data della stampante.                                                                                                    |  |
| Formato ora<br>12 ore<br>24 ore                                                                                                    | Specifica il formato dell'ora della stampante.<br>Nota: 12 ore è l'impostazione predefinita di fabbrica.                                                                                                    |  |
| Luminosità schermo<br>20–100                                                                                                    | Specifica la luminosità dello schermo del pannello di controllo della stampante<br>Nota: 100 è l'impostazione predefinita di fabbrica.                                                                                                    |  |

| Voce di menu                                                                                                    | Descrizione                                                                                                    |  |  |
|----------------------------------------------------------------------------------------------------|----------------------------------------------------------------------------------------------------|--|--|
| Illuminazione uscita<br>Modalità Normale/Standby<br>Disatt.<br>Attenuata<br>Luminosa<br>Modalità risparmio<br>energetico<br>Disatt.<br>Tenue<br>Luminosa | <ul> <li>Consente di impostare la quantità di luce da un raccoglitore di uscita opzionale</li> <li>Note: <ul> <li>Attenuata è l'impostazione predefinita di fabbrica per la modalità<br/>Normale/Standby se l'opzione Eco-Mode è impostata su Consumo energetico o<br/>Cons. energ./Carta.</li> <li>Luminosa è l'impostazione predefinita di fabbrica per la modalità<br/>Normale/Standby se l'opzione Eco-Mode è impostata su Disatt. o Carta.</li> <li>Disatt. è l'impostazione predefinita di fabbrica per la modalità di risparmio<br/>energetico se l'opzione Eco-Mode è impostata su Consumo energetico o Cons.<br/>energ./Carta.</li> <li>Offuscata è l'impostazione predefinita di fabbrica per la modalità di risparmio<br/>energetico se l'opzione Eco-Mode è impostata su Consumo energetico o Cons.<br/>energ./Carta.</li> </ul> </li> </ul> |  |  |
| Spia di errore<br>Attiv.<br>Disatt.                                                                                                    | Permette di determinare se la spia deve lampeggiare quando la stampante rileva errori.<br>Nota: Attiv. (attivato) è l'impostazione predefinita di fabbrica.                                                                                                    |  |  |
| Feedback audio<br>Pulsante Feedback<br>Attiv.<br>Disatt.<br>Volume<br>1–10                                                                               | <ul> <li>Note:</li> <li>Attiv. è l'impostazione predefinita di fabbrica per il pulsante Feedback.</li> <li>5 è l'impostazione predefinita di fabbrica per Volume.</li> </ul>                                                                                                    |  |  |
| <b>Mostra segnalibri</b><br>Sì<br>No                                                                                                    | <ul> <li>Determina se viene visualizzata l'icona Segnalibri</li> <li>Note: <ul> <li>Sì è l'impostazione predefinita di fabbrica.</li> <li>Nella schermata Processi in attesa viene visualizzata l'icona Segnalibri. Se l'opzione Mostra segnalibri è impostata su No, l'icona Processi in attesa non vien visualizzata nella schermata principale in presenza di uno o più processi in attesa nella stampante.</li> </ul> </li> </ul>                                                                                                    |  |  |
| Velocità di aggiornamento<br>pagina Web<br>30–300                                                                                                    | Permette di specificare il numero di secondi tra gli aggiornamenti di Embedded Web<br>Server<br><b>Nota:</b> 120 secondi è l'impostazione predefinita di fabbrica.                                                                                                    |  |  |
| Nome contatto<br>Posizione                                                                                                    | Permette di specificare un nome contatto per la stampante<br>Permette di specificare la posizione della stampante<br><b>Nota:</b> la posizione verrà memorizzata nel server Web incorporato.                                                                                                    |  |  |

| Voce di menu                                                                             | Descrizione                                                                                                    |  |  |
|------------------------------------------------------------------------------------------|----------------------------------------------------------------------------------------------------|--|--|
| Allarmi<br>Control. allarme<br>Allarme cartuccia<br>Allarme graffette<br>Allarme perfor. | Consente di impostare l'emissione di un segnale acustico quando è richiesto l'intervento<br>dell'utente.<br>Le opzioni disponibili per ciascun tipo di allarme sono:<br>Disatt.<br>Singolo<br>Continuo                                                                                                    |  |  |
|                                                                                          | Note:                                                                                                    |  |  |
|                                                                                          | <ul> <li>Singolo è l'opzione predefinita di fabbrica per Controllo allarme e Allarme cartuccia. Con l'opzione Singolo vengono emessi tre brevi segnali acustici.</li> <li>Disatt. è l'impostazione predefinita di fabbrica per Allarme graffet. e Allarme perfor. Disattivato indica che non viene emesso alcun allarme.</li> <li>Co si colorigene Continue, la stempente ripete i tre correli equatici e pri 10 eccendi.</li> </ul>                                                                                                    |  |  |
| <b>T</b> ime and                                                                         | • Se si seleziona continuo, la stampante ripete i tre segnali acustici ogni 10 secondi.                                                                                                    |  |  |
| <b>Timeout</b><br>Modalità standby<br>Disattivato<br>1–240                               | Specifica il numero di minuti di inattività prima che il sistema entri in uno stato di<br>risparmio energetico<br>Nota: 15 minuti è l'impostazione predefinita di fabbrica.                                                                                                    |  |  |
| Timeout<br>Modalità risparmio<br>energetico<br>Disattivato<br>1–240                      | <ul> <li>Consente di specificare il numero di minuti di inattività prima che alcuni sistemi entrino in uno stato di risparmio energetico</li> <li>Note: <ul> <li>30 minuti è l'impostazione predefinita di fabbrica.</li> <li>Un'impostazione inferiore consente un maggiore risparmio di energia, ma può richiedere tempi di riscaldamento più lunghi.</li> <li>Se la stampante è collegata allo stesso circuito elettrico dell'impianto di illuminazione, si consiglia di selezionare l'impostazione più bassa.</li> <li>Se la stampante viene utilizzata costantemente, selezionare un valore elevato. Nella maggior parte dei casi, un valore elevato richiede un tempo minimo di riscaldamento della stampante.</li> <li>La modalità di risparmio energetico non interagisce con la modalità Standby.</li> </ul> </li> </ul> |  |  |
| Timeout<br>Timeout schermo<br>15–300                                                     | Consente di impostare l'intervallo di tempo di attesa in secondi prima che venga<br>nuovamente attivato lo stato Pronta della stampante.<br><b>Nota:</b> 30 secondi è l'impostazione predefinita di fabbrica.                                                                                                    |  |  |
|                                                                                          | Consente di impostare l'intervallo di tempo di attora in racondi par la ricazione di l                                                                                                    |  |  |
| Timeout stampa<br>Disattivato<br>1–255                                                   | <ul> <li>Note:</li> <li>90 secondi è l'impostazione predefinita di fabbrica.</li> <li>Al termine di tale intervallo, viene completata la stampa delle pagine stampate parzialmente, quindi viene verificata la presenza di eventuali processi in attesa.</li> <li>L'opzione Timeout stampa è disponibile soltanto utilizzando l'emulazione PCL. Questo valore non influisce sui processi di stampa in emulazione PostScript.</li> </ul>                                                                                                    |  |  |

| Voce di menu                                          | Descrizione                                                                                                    |  |
|-------------------------------------------------------|----------------------------------------------------------------------------------------------------|--|
| Timeout<br>Timeout attesa                             | Consente di impostare l'intervallo di tempo di attesa in secondi prima di annullare un processo di stampa dopo aver ricevuto dati supplementari                                                                                                    |  |
| Disattivato                                           | Note:                                                                                                    |  |
| 15–65535                                              | • 40 secondi è l'impostazione predefinita di fabbrica.                                                                                                    |  |
|                                                       | • L'opzione Timeout attesa è disponibile solo se la stampante utilizza l'emulazione<br>PostScript. Questa impostazione non ha alcun effetto sui processi di stampa in<br>emulazione PCL.                                                                    |  |
| <b>Timeout</b><br>Timeout processo in attesa<br>5–255 | Consente di impostare l'intervallo di tempo di attesa (in secondi) prima di sospendere i processi che richiedono risorse non disponibili e di continuare a stampare gli altri processi nella coda di stampa.                                                |  |
|                                                       | Note:                                                                                                    |  |
|                                                       | • 30 secondi è l'impostazione predefinita di fabbrica.                                                                                                    |  |
|                                                       | • Questo menu viene visualizzato solo se è installato il disco fisso della stampante.                                                                                                    |  |
| Recupero stampa<br>Proseguimento autom.               | Consente di riprendere automaticamente la stampa dopo situazioni di fuori linea nel caso in cui il problema non venga risolto entro l'intervallo di tempo specificato.                                                                                      |  |
| Disattivato<br>5–255                                  | Nota: Disattivato è l'impostazione predefinita di fabbrica.                                                                                                    |  |
| Recupero stampa                                       | Consente di impostare la ristampa delle pagine inceppate.                                                                                                    |  |
| Rimoz. inceppam.                                      | Note:                                                                                                    |  |
| Auto<br>Attiv.<br>Disatt.                             | <ul> <li>Automatico è l'impostazione predefinita di fabbrica. Le pagine inceppate vengono<br/>sempre ristampate, a meno che la quantità di memoria richiesta per conservare le<br/>pagine non sia necessaria per altre attività della stampante.</li> </ul> |  |
|                                                       | • Se si seleziona Attivato, le pagine inceppate vengono ristampate in qualsiasi caso.                                                                                                    |  |
|                                                       | <ul> <li>Se si seleziona Disattivato, le pagine inceppate non vengono ristampate in alcun<br/>caso.</li> </ul>                                                                                                    |  |
| Recupero stampa<br>Protez. pagina                     | Consente di stampare correttamente una pagina che altrimenti non potrebbe essere stampata.                                                                                                    |  |
| Disatt.                                               | Note:                                                                                                    |  |
| Attiv.                                                | <ul> <li>Disattivato è l'impostazione predefinita di fabbrica. Consente di stampare una<br/>parte della pagina quando non è disponibile una quantità di memoria sufficiente<br/>per stampare l'intera pagina.</li> </ul>                                    |  |
|                                                       | • Attiv. consente l'elaborazione e quindi la stampa dell'intera pagina.                                                                                                    |  |

| Voce di menu                                                                                                    | Descrizione                                                                                                    |  |  |
|----------------------------------------------------------------------------------------------------|----------------------------------------------------------------------------------------------------|--|--|
| Pressione pulsante risparmio<br>energetico<br>Risparmio energetico<br>Sospendi<br>Nessuna operazione            | <ul> <li>Determina il comportamento della stampante in stato di inattività in risposta a una breve pressione del pulsante di risparmio energetico.</li> <li>Note: <ul> <li>Risparmio energetico è l'impostazione predefinita di fabbrica.</li> <li>Risparmio energetico o Sospendi impostano la stampante in una configurazione a consumo energetico ridotto.</li> <li>Se la stampante è in Modalità risparmio energetico, lo schermo a sfioramento appare disattivato e la spia del pulsante del risparmio energetico diventa di color ambra.</li> <li>Toccare un qualsiasi punto dello schermo a sfioramento o premere un pulsante sul pannello di controllo della stampante per uscire dalla Modalità risparmio energetico.</li> <li>Se la stampante è in Modalità sospensione, lo schermo a sfioramento è completamente disattivato e la spia del pulsante del risparmio energetico diventa di color ambra.</li> </ul> </li> </ul> |  |  |
| Pressione prolungata pulsante<br>risparmio energetico<br>Nessuna operazione<br>Risparmio energetico<br>Sospendi | <ul> <li>Determina il comportamento della stampante in stato di inattività in risposta a una pressione prolungata del pulsante di risparmio energetico.</li> <li>Note: <ul> <li>Nessuna operazione è l'impostazione predefinita.</li> <li>Risparmio energetico o Sospendi impostano la stampante in una configurazione a consumo energetico ridotto.</li> <li>Se la stampante è in Modalità risparmio energetico, lo schermo a sfioramento appare disattivato e la spia del pulsante del risparmio energetico diventa di color ambra.</li> <li>Tenere premuto il pulsante del risparmio energetico per 3 secondi o più per attivare la Modalità sospensione.</li> <li>Toccare un qualsiasi punto dello schermo a sfioramento o premere un pulsante sul pannello di controllo della stampante per uscire dalla Modalità risparmio energetico.</li> </ul> </li> </ul>                                                                    |  |  |
| Impostazioni predefinite di<br>fabbrica<br>Non ripristin.<br>Ripristina ora                                     | <ul> <li>Consente di ripristinare le impostazioni di fabbrica della stampante</li> <li>Note: <ul> <li>Non ripristinare è l'impostazione di fabbrica predefinita che consente di mantenere le impostazioni definite dall'utente.</li> <li>Ripristina ora consente di ripristinare i valori predefiniti di fabbrica di tutte le impostazioni della stampante, tranne le impostazioni del menu Rete/Porte. Tutti gli elementi trasferiti memorizzati nella RAM vengono eliminati, mentre quelli memorizzati nella memoria Flash o sul disco fisso della stampante non subiscono alcun effetto.</li> </ul></li></ul>                                                                                                    |  |  |

### Menu Unità flash

| Voce di menu                                                                                                    | Descrizione                                                                                                    |  |  |
|----------------------------------------------------------------------------------------------------|----------------------------------------------------------------------------------------------------|--|--|
| <b>Copie</b><br>1–999                                                                                                    | Consente di specificare un numero di copie predefinito per ciascun processo di stampa<br><b>Nota:</b> 1 è l'impostazione predefinita di fabbrica.                                                                                                    |  |  |
| <b>Origine carta</b><br>Vassoio [x]<br>Alimentatore multiuso<br>Carta manuale<br>Busta manuale                                                                                                    | Consente di impostare un'origine carta predefinita per tutti i processi di stampa<br>Nota: Vassoio 1 (vassoio standard) è l'impostazione predefinita di fabbrica.                                                                                                    |  |  |
| <b>A colori</b><br>A colori<br>Solo nero                                                                                                    | Esegue stampe a colori.<br>Nota: la stampa a colori è l'impostazione predefinita di fabbrica.                                                                                                    |  |  |
| Fascicola<br>Attiv. (1,2,1,2,1,2)<br>Disattivato (1,1,1,2,2,2)                                                                                                    | Preserva l'ordine di stampa quando si stampano più copie di un processo.<br><b>Nota:</b> Attivato è l'impostazione predefinita di fabbrica.                                                                                                    |  |  |
| Lati (fronte/retro)<br>Su 1 lati<br>Su 2 lati                                                                                                    | Consente di specificare se i processi debbano essere stampati su un solo lato o su entrambi<br>i lati della carta<br>Nota: Su 1 lato è l'impostazione predefinita di fabbrica.                                                                                                    |  |  |
| <b>Graffatura</b><br>Disatt.<br>Attiv.                                                                                                    | <ul> <li>Specifica se viene effettuata la cucitura delle stampe.</li> <li>Note: <ul> <li>Disattivata è l'impostazione predefinita di fabbrica.</li> <li>Questo menu viene visualizzato solo se è installato una cucitrice.</li> </ul> </li> </ul>                                                                                                    |  |  |
| Perforazione<br>Disatt.<br>Attiv.                                                                                                    | <ul> <li>Consente di specificare se le stampe deve includere fori per raccoglitore</li> <li>Note: <ul> <li>Disattivata è l'impostazione predefinita di fabbrica.</li> <li>Questo menu viene visualizzato solo se è installato un perforatore.</li> </ul> </li> </ul>                                                                                                    |  |  |
| Modalità Perforazione       Consente di determinare il tipo di finitura perforazione eseguito in una si to di fori         2 fori       Note:         3 fori       3 fori è l'impostazione predefinita di fabbrica USA. 4 fori è l'impostazionale.         • Questo menu viene visualizzato solo se è installato un perforatore. |                                                                                                    |  |  |
| Rilegatura fronte/retro<br>Bordo lungo<br>Bordo corto                                                                                                    | <ul> <li>Consente di definire la modalità di rilegatura delle pagine stampate in fronte/retro e di scegliere l'orientamento di stampa sul lato posteriore rispetto all'orientamento sul lato anteriore</li> <li>Note:         <ul> <li>L'impostazione predefinita è Lato lungo. Se si seleziona l'opzione Lato lungo, le pagine verranno rilegate sul lato lungo del foglio (a sinistra per l'orientamento verticale, in alto per quello orizzontale).</li> <li>Selezionando Bordo corto, le pagine verranno rilegate sul bordo corto del foglio (bordo superiore per l'orientamento verticale, bordo sinistro per quello orizzontale).</li> </ul> </li> </ul> |  |  |

| Voce di menu                                                                                        | Descrizione                                                                                                    |  |  |
|----------------------------------------------------------------------------------------------------|----------------------------------------------------------------------------------------------------|--|--|
| Orientamento Risparmio carta<br>Auto<br>Orizzontale<br>Verticale                                    | Specifica l'orientamento di una stampa di più pagine per foglio.<br><b>Nota:</b> Automatica è l'impostazione predefinita di fabbrica. L'orientamento verticale e<br>orizzontale viene impostato automaticamente dalla stampante.                                                                                                    |  |  |
| Risparmio carta<br>Disatt.<br>2-up<br>3-up<br>4-up<br>6-up<br>9-up<br>12-up<br>16-up                | <ul> <li>Consente di specificare la stampa di immagini a più pagine su un unico lato della carta</li> <li>Note: <ul> <li>Disattivato è l'impostazione predefinita di fabbrica.</li> <li>Il numero selezionato corrisponde al numero di pagine che verranno stampate su ciascun lato.</li> </ul> </li> </ul>                                                                                                    |  |  |
| <b>Bordi risparmio carta</b><br>None (Nessuna)<br>Linea continua                                    | Consente di stampare un bordo sull'immagine di ciascuna pagina quando si utilizza<br>l'opzione Bordi risparmio carta<br><b>Nota:</b> None (Nessuno) è l'impostazione predefinita di fabbrica.                                                                                                    |  |  |
| Ordinazione risparmio carta<br>Orizzontale<br>Orizzontale inverso<br>Verticale inverso<br>Verticale | <ul> <li>Specifica la posizione delle immagini a più pagine quando si utilizza l'opzione Ordinazione risparmio carta</li> <li>Note: <ul> <li>Orizzontale è l'impostazione predefinita di fabbrica.</li> <li>La disposizione dipende dal numero di pagine e dall'orientamento, verticale od orizzontale.</li> </ul> </li> </ul>                                                                                                    |  |  |
| Fogli separatori<br>Disatt.<br>Tra le copie<br>Tra i processi<br>Tra le pagine                      | <ul> <li>Consente di specificare se inserire fogli separatori vuoti</li> <li>Note: <ul> <li>Disattivata è l'impostazione predefinita di fabbrica.</li> <li>Tra copie inserisce un foglio vuoto tra ciascuna copia di un processo di stampa se l'opzione di fascicolazione è attivata. Se l'opzione di fascicolazione è disattivata, una pagina vuota viene inserita tra ciascun gruppo di pagine stampate ad esempio, dopo tutte le pagine 1 e dopo tutte le pagine 2.</li> <li>Tra processi inserisce un foglio vuoto tra le singole pagine di un processo di stampa. Questa impostazione è utile nella stampa di lucidi o per inserire in un documento pagine bianche per eventuali note.</li> </ul> </li> </ul> |  |  |
| Origine foglio separatore<br>Vassoio [x]<br>Alimentatore manuale                                    | <ul> <li>Consente di specificare l'origine da cui prelevare i fogli separatori</li> <li>Note: <ul> <li>Vassoio 1 (vassoio standard) è l'impostazione predefinita di fabbrica.</li> <li>Dal menu Carta, l'opzione Configura MU deve essere impostata su Cassetto affinché Alimentatore manuale venga visualizzata come impostazione di menu.</li> </ul> </li> </ul>                                                                                                    |  |  |
| <b>Pagine vuote</b><br>Non stampare<br>Stampa                                                       | Consente di specificare se inserire pagine bianche in un processo di stampa.<br>Nota: Non stampare è l'impostazione di fabbrica predefinita.                                                                                                    |  |  |

### Menu Imposta

| Voce di menu                                                         | Descrizione                                                                                                    |  |  |
|----------------------------------------------------------------------|----------------------------------------------------------------------------------------------------|--|--|
| <b>Linguaggio stampante</b><br>Emulazione PS<br>Emulazione PCL       | <ul> <li>Consente di impostare il linguaggio predefinito della stampante.</li> <li>Note: <ul> <li>Emulazione PS è l'impostazione predefinita di fabbrica. L'emulazione PostScript utilizza un linguaggio PS per l'elaborazione dei processi di stampa.</li> <li>L'emulazione PCL utilizza un linguaggio PCL per l'elaborazione dei processi di stampa.</li> <li>La selezione di un linguaggio predefinito non impedisce a un programma di inviare in stampa processi che utilizzano un altro linguaggio.</li> </ul> </li> </ul>                                                                                                    |  |  |
| Processo in attesa<br>Disattivato<br>Attivato                        | Consente di specificare se i processi di stampa verranno rimossi dalla coda di stampa nel caso in cui<br>richiedano impostazioni personalizzate oppure opzioni della stampante non disponibili. Questi<br>lavori di stampa verranno memorizzati in una coda di stampa separata in modo che altri processi<br>vengano stampati normalmente. Quando vengono ottenute le opzioni e/o le informazioni mancanti,<br>i processi memorizzati verranno stampati.<br><b>Note:</b><br>• Disattivato è l'impostazione predefinita di fabbrica.                                                                                                    |  |  |
|                                                                      | • Questa voce di menu viene visualizzata solo se il disco rigido installato della stampante non è di sola lettura. Questo requisito garantisce che i processi memorizzati non vengano eliminati se si verifica un'interruzione di alimentazione della stampante.                                                                                                    |  |  |
| <b>Area di stampa</b><br>Normale<br>Adatta a pagina<br>Pagina intera | <ul> <li>Consente di impostare l'area di stampa fisica e logica.</li> <li>Note: <ul> <li>Normale è l'impostazione predefinita di fabbrica. Se si tenta di stampare i dati nell'area non stampabile definita dall'impostazione Normale, l'immagine verrà ritagliata in corrispondenza del limite dell'area stampabile.</li> <li>Se si seleziona Adatta a pagina, il contenuto della pagina viene adattato al formato carta selezionato.</li> <li>Pagina intera consente all'immagine di essere spostata nell'area non stampabile definita dall'impostazione Normale, cuesta impostazione è applicabile solo alle pagine stampate utilizzando il linguaggio PCL 5e, ma non a quelle stampate utilizzando il linguaggio PCL XL o PostScript.</li> </ul> </li> </ul> |  |  |
| <b>Modalità Solo nero</b><br>Disattivata<br>Attivata                 | Consente di impostare la stampante per la stampa di testo e grafica utilizzando solo la cartuccia di<br>stampa nera.<br>Nota: Disattivata è l'impostazione predefinita di fabbrica.                                                                                                    |  |  |
| <b>Destinaz. trasf.</b><br>RAM<br>Flash<br>Disco                     | <ul> <li>Consente di impostare la posizione di memorizzazione delle risorse trasferite.</li> <li>Note: <ul> <li>RAM è l'impostazione predefinita di fabbrica. La memorizzazione delle risorse trasferite nella memoria RAM è temporanea.</li> <li>La memorizzazione delle risorse trasferite nella memoria Flash o nel disco rigido della stampante è permanente. Gli elementi trasferiti restano nella memoria Flash o sul disco rigido anche quando la stampante viene spenta.</li> <li>Questa voce di menu viene visualizzata solo se è installato un disco opzionale e/o un'unità Flash.</li> </ul> </li> </ul>                                                                                                    |  |  |

| Voce di menu                                    | Descrizione                                                                                                    |  |
|-------------------------------------------------|----------------------------------------------------------------------------------------------------|--|
| <b>Salva risorse</b><br>Disattivato<br>Attivato | Consente di specificare la modalità di gestione temporanea degli elementi trasferiti, ad esempio<br>caratteri e macro memorizzate nella RAM, quando il processo di stampa richiede una quantità o<br>memoria superiore a quella disponibile.                                                                                  |  |
|                                                 | Note:                                                                                                    |  |
|                                                 | <ul> <li>Disattivato è l'impostazione predefinita di fabbrica. Le risorse trasferite vengono conservate<br/>solo per il tempo in cui è necessaria la memoria, quindi vengono eliminate per elaborare i<br/>processi di stampa.</li> </ul>                                                                                     |  |
|                                                 | <ul> <li>Se si seleziona Attivato, le risorse trasferite vengono conservate durante le modifiche del<br/>linguaggio e le operazioni di ripristino della stampante. In caso di esaurimento della<br/>memoria, viene visualizzato il messaggio 38 Memoria piena, ma le risorse trasferite non<br/>vengono eliminate.</li> </ul> |  |
| Stampa tutto in<br>ordine                       | Consente di specificare l'ordine in cui vengono stampati i processi in sospeso e quelli riservati<br>quando è selezionata l'opzione Stampa tutto.                                                                                                    |  |
| Alfabetico                                      | Note:                                                                                                    |  |
| Dal meno recente                                | Alfabetico è l'impostazione predefinita di fabbrica                                                                                                    |  |
| Dal più recente                                 | <ul> <li>I processi di stampa vengono sempre visualizzati in ordine alfabetico sul pannello di controllo<br/>della stampante.</li> </ul>                                                                                                    |  |

#### Menu Account processi

**Nota:** questa voce di menu viene visualizzata solo se è installato un disco fisso della stampante non difettoso e formattato. Il disco fisso della stampante non può essere protetto da scrittura o da lettura e scrittura.

| Voce di menu                                                               | Descrizione                                                                                  |
|----------------------------------------------------------------------------|----------------------------------------------------------------------------------------------|
| Job Accounting Log (Registro account processi)<br>Disatt.                  | Determina se per la stampante viene creato un registro<br>dei processi di stampa ricevuti    |
| Attiv.                                                                     | <b>Nota:</b> Disattivato è l'impostazione predefinita di fabbrica.                           |
| Job Accounting Utilities (Utilità account processi)                        | Consente di stampare ed eliminare file di registro o di esportarli su un'unità flash.        |
| Accounting Log Frequency (Frequenza registro account)<br>Monthly (Mensile) | Determina la frequenza con cui viene creato un file di<br>registro                           |
| Weekly (Settimanale)                                                       | di fabbrica.                                                                                 |
| Log Action at End of Frequency (Azione registro a fine frequenza)          | Determina la risposta della stampante al momento<br>della scadenza della soglia di frequenza |
| None (Nessuna)                                                             | Nota: None (Nessuna) è l'impostazione predefinita di                                         |
| E-mail Current Log (E-mail registro corrente)                              | fabbrica.                                                                                    |
| E-mail & Delete Current Log (E-mail ed eliminazione registro corrente)     |                                                                                              |
| Post Current Log (Invia registro corrente)                                 |                                                                                              |
| Post & Delete Current Log (Invia ed elimina registro corrente)             |                                                                                              |

| Voce di menu                                                                                                    | Descrizione                                                                                                    |  |
|----------------------------------------------------------------------------------------------------|----------------------------------------------------------------------------------------------------|--|
| Disk Near Full Level (Livello disco quasi pieno)<br>1–99<br>Disatt.                                                                                                    | Specifica la dimensione massima del file di registro<br>prima che la stampante esegua l'azione corrispondente<br>al disco quasi pieno<br><b>Nota:</b> 5 MB è l'impostazione predefinita di fabbrica.                                                                                                    |  |
| <ul> <li>Disk Near Full Action (Azione disco quasi pieno)</li> <li>None (Nessuna)</li> <li>E-mail Current Log (E-mail registro corrente)</li> <li>E-mail &amp; Delete Current Log (E-mail ed eliminazione registro corrente)</li> <li>E-mail &amp; Delete Oldest Log (E-mail ed eliminazione registro più vecchio)</li> <li>Post Current Log (Invia registro corrente)</li> <li>Post &amp; Delete Current Log (Invia ed elimina registro corrente)</li> <li>Post &amp; Delete Oldest Log (Invia ed elimina registro più vecchio)</li> <li>Delete Current Log (Elimina registro corrente)</li> <li>Delete Oldest Log (Elimina registro più vecchio)</li> <li>Elimina tutti i log</li> <li>Delete All But Current (Mantieni solo il registro corrente)</li> </ul> | <ul> <li>Determina la risposta della stampante quando il suo disco rigido è quasi pieno</li> <li>Note: <ul> <li>None (Nessuna) è l'impostazione predefinita di fabbrica.</li> <li>Il valore definito in Disk Near Full Level (Livello disco quasi pieno) determina quando questa azione viene attivata.</li> </ul> </li> </ul> |  |
| <ul> <li>Disk Full Action (Azione disco pieno)</li> <li>None (Nessuna)</li> <li>E-mail &amp; Delete Current Log (E-mail ed eliminazione registro corrente)</li> <li>E-mail &amp; Delete Oldest Log (E-mail ed eliminazione registro più vecchio)</li> <li>Post &amp; Delete Current Log (Invia ed elimina registro corrente)</li> <li>Post &amp; Delete Oldest Log (Invia ed elimina registro più vecchio)</li> <li>Delete Current Log (Elimina registro corrente)</li> <li>Delete Oldest Log (Elimina registro più vecchio)</li> <li>Elimina tutti i log</li> <li>Delete All But Current (Mantieni solo il registro corrente)</li> </ul>                                                                                                    | Determina la risposta della stampante quando l'utilizzo<br>del disco raggiunge il limite massimo (100 MB)<br><b>Nota:</b> None (Nessuna) è l'impostazione predefinita di<br>fabbrica.                                                                                                    |  |
| URL to Post Logs (URL invio registri)                                                                                                    | Determina la posizione a cui la stampante invia i registri<br>account processi                                                                                                    |  |
| E-mail Address to Send Logs (Indirizzo e-mail invio registri)                                                                                                    | Specifica l'indirizzo e-mail a cui il dispositivo invia i registri account processi                                                                                                    |  |
| Log File Prefix (Prefisso file registro)                                                                                                    | <b>Nota:</b> Il nome host corrente definito nel menu TCP/IP viene utilizzato come prefisso file di registro predefinito.                                                                                                    |  |

### Menu Finitura

| Voce di menu                                          | Descrizione                                                                                                    |
|-------------------------------------------------------|----------------------------------------------------------------------------------------------------|
| <b>Lati (fronte/retro)</b><br>Su un lato<br>Su 2 lati | Consente di specificare la modalità fronte/retro (su 2 lati) come impostazione predefinita per<br>tutti i processi di stampa                                                                                                    |
|                                                       | Note:                                                                                                    |
|                                                       | • Su un lato è l'impostazione predefinita di fabbrica.                                                                                                    |
|                                                       | <ul> <li>È possibile impostare la stampa su 2 lati dal programma software. Per gli utenti di<br/>Windows, fare clic su File &gt; &gt; Stampa, quindi su Proprietà, ,Preferenze, Opzioni o<br/>Imposta. Per gli utenti Macintosh, scegliere File &gt; Stampa, quindi regolare le<br/>impostazioni dalla finestra di dialogo di stampa e dai menu a comparsa.</li> </ul> |
| Rilegatura fronte/retro<br>Bordo lungo<br>Bordo corto | Consente di definire la modalità di rilegatura delle pagine stampate in fronte/retro e di scegliere l'orientamento di stampa sul lato posteriore rispetto all'orientamento sul lato anteriore.                                                                                                    |
|                                                       | Note:                                                                                                    |
|                                                       | <ul> <li>L'impostazione predefinita è Lato lungo. Se si seleziona l'opzione Lato lungo, le pagine<br/>verranno rilegate sul lato lungo del foglio (a sinistra per l'orientamento verticale, in<br/>alto per quello orizzontale).</li> </ul>                                                                                                    |
|                                                       | <ul> <li>Se si seleziona l'opzione Lato corto, le pagine verranno rilegate lungo il lato corto del<br/>foglio (in alto per l'orientamento verticale, a sinistra per quello orizzontale).</li> </ul>                                                                                                    |
| Соріе                                                 | Consente di specificare il numero di copie predefinito per ciascun processo di stampa.                                                                                                    |
| 1–999                                                 | Nota: 1 è l'impostazione predefinita di fabbrica.                                                                                                    |
| <b>Pagine vuote</b><br>Non stampare<br>Stampa         | Consente di specificare se inserire pagine bianche in un processo di stampa                                                                                                    |
|                                                       | Nota: Non stampare è l'impostazione di fabbrica predefinita.                                                                                                    |
| Fascicola                                             | Consente di preservare l'ordine di stampa quando si stampano più copie di un processo                                                                                                    |
| Disatt. (1,1,1,2,2,2)<br>Attiv. (1,2,1,2,1,2)         | Note:                                                                                                    |
|                                                       | <ul> <li>Disattivata è l'impostazione predefinita di fabbrica.</li> </ul>                                                                                                    |
|                                                       | • L'impostazione Attiv. preserva l'ordine sequenziale di un processo di stampa.                                                                                                    |
| Fogli separatori                                      | Consente di specificare se inserire fogli separatori vuoti                                                                                                    |
| Disatt.                                               | Note:                                                                                                    |
| Tra le copie                                          | <ul> <li>Disattivata è l'impostazione predefinita di fabbrica.</li> </ul>                                                                                                    |
| Tra le pagine                                         | • Tra copie inserisce un foglio bianco tra ciascuna copia di un processo di stampa se<br>l'opzione Fascicolazione è impostata su Attivato. Se l'opzione Fascicolazione è<br>disattivata, viene inserita una pagina vuota tra ciascun gruppo di pagine stampate, ad<br>esempio dopo tutte le pagine 1 e dopo tutte le pagine 2.                                         |
|                                                       | <ul> <li>Tra processi inserisce una pagina vuota tra i processi di stampa.</li> </ul>                                                                                                    |
|                                                       | <ul> <li>Tra pagine inserisce un foglio vuoto tra le singole pagine di un processo di stampa.<br/>Questa impostazione è utile nella stampa di lucidi o per inserire in un documento<br/>pagine bianche.</li> </ul>                                                                                                    |

| Voce di menu                      | Descrizione                                                                                                    |
|-----------------------------------|----------------------------------------------------------------------------------------------------|
| Origine separatore<br>Vassoio [x] | Consente di specificare l'origine da cui prelevare i fogli separatori                                                                                                    |
|                                   | Note:                                                                                                    |
| Alimentatore manuale              | • Vassoio 1 (vassoio standard) è l'impostazione predefinita di fabbrica.                                                                                                    |
|                                   | <ul> <li>Dal menu Carta, l'opzione Configura MU deve essere impostata su Cassetto affinché<br/>Alimentatore manuale venga visualizzata come impostazione di menu.</li> </ul> |
| Risparmio carta                   | Consente di specificare la stampa di immagini a più pagine su un unico lato della carta                                                                                      |
| Disatt.                           | Note:                                                                                                    |
| 2-su                              | <ul> <li>Disattivato è l'impostazione predefinita di fabbrica</li> </ul>                                                                                                    |
| 3-su                              | Il numero colozionato corrignando al numero di immagini delle nagino che verranno                                                                                            |
| 4-up                              | stampate su ciascun lato.                                                                                                    |
| 6-up                              |                                                                                                    |
| 9-up                              |                                                                                                    |
| 12-up                             |                                                                                                    |
| 10-up                             |                                                                                                    |
| Disposizione risparmio<br>carta   | Specifica la disposizione delle immagini su più pagine                                                                                                    |
| Orizzontale                       |                                                                                                    |
| Orizzontale inverso               | Orizzontale è l'impostazione predefinita di fabbrica.                                                                                                    |
| Verticale inverso                 | • La disposizione dipende dal numero di pagine e dall'orientamento, verticale od                                                                                             |
| Verticale                         | orizzontale.                                                                                                    |
| Orientamento risparmio            | Consente di specificare l'orientamento di un documento con più pagine                                                                                                    |
| carta                             | Nota: Automatica è l'impostazione predefinita di fabbrica. L'orientamento verticale e                                                                                        |
| Autom.                            | orizzontale viene impostato automaticamente dalla stampante.                                                                                                    |
| Orizzontale                       |                                                                                                    |
| Verticale                         |                                                                                                    |
| Bordi risparmio carta             | Consente di stampare un bordo attorno all'immagine di ciascuna pagina                                                                                                    |
| None (Nessuna)                    | Nota: None (Nessuno) è l'impostazione predefinita di fabbrica.                                                                                                    |
| Linea continua                    |                                                                                                    |
| Processo cucitura                 | Specifica se viene effettuata la cucitura delle stampe.                                                                                                    |
| Disatt.                           | Nota: Questo menu viene visualizzato solo se è installato una cucitrice.                                                                                                    |
| Attiv.                            |                                                                                                    |
| Perforazione                      | Consente di specificare se le stampe deve includere fori per raccoglitore                                                                                                    |
| Disatt.                           | Nota: Questo menu viene visualizzato solo se è installato un perforatore.                                                                                                    |
| Attiv.                            |                                                                                                    |
| Modalità Perforazione             | Consente di determinare il tipo di finitura perforazione eseguito in una stampa                                                                                              |
| 2 fori                            | Note:                                                                                                    |
| 3 fori                            | • 2 foui à l'impostanione prodefinite di falleules LICA. A faui à l'impostante que la Calina di                                                                              |
| 4 fori                            | <ul> <li>s ion e i impostazione predefinita di rapprica USA. 4 fori e l'impostazione predefinita di<br/>fabbrica internazionale.</li> </ul>                                  |
|                                   | Questo menu viene visualizzato solo se è installato un perforatore.                                                                                                    |
| <u></u>                           | ļ/                                                                                                    |

| Voce di menu                                                               | Descrizione                                                                                                    |
|----------------------------------------------------------------------------|----------------------------------------------------------------------------------------------------|
| <b>Pagine sfalsate</b><br>None (Nessuna)<br>Tra le copie<br>Tra i processi | Separa le pagine a determinati intervalli                                                                                                    |
|                                                                            | Note:                                                                                                    |
|                                                                            | Nessuna è l'impostazione predefinita di fabbrica.                                                                                                    |
|                                                                            | • Tra copie separa ciascuna copia di un processo di stampa se l'opzione di fascicolazione<br>è attivata. Se l'opzione di fascicolazione è disattivata, viene creata una separazione tra<br>ciascun gruppo di pagine stampate, ad esempio dopo tutte le pagine 1 e dopo tutte le<br>pagine 2. |
|                                                                            | <ul> <li>Tra i processi imposta la stessa posizione di separazione per l'intero processo di<br/>stampa, indipendentemente dal numero di copie stampate.</li> </ul>                                                                                                    |
|                                                                            | Questo menu viene visualizzato solo se è installato una cucitrice.                                                                                                    |

## Menu Qualità

| Voce di menu                                        | Descrizione                                                                                                    |
|-----------------------------------------------------|----------------------------------------------------------------------------------------------------|
| <b>Modalità di stampa</b><br>Colore<br>Solo nero    | Consente di specificare la stampa delle immagini in scala di grigi monocromatica o a colori.<br>Note:                                                                                                    |
|                                                     | <ul> <li>Colore è l'impostazione predefinita di fabbrica.</li> <li>Il driver della stampante è in grado di sovrascrivere l'impostazione.</li> </ul>                                                                                                    |
| Correzione colore<br>Auto<br>Disatt.<br>Manuale     | Consente di regolare la resa del colore sulla pagina stampata.<br>Note:                                                                                                    |
|                                                     | <ul> <li>Automatico è l'impostazione predefinita di fabbrica. Consente di applicare diverse<br/>tabelle di conversione del colore a ciascun oggetto della pagina stampata.</li> </ul>                                                                                                    |
|                                                     | • L'opzione Manuale consente la personalizzazione delle tabelle di colori utilizzando le impostazioni disponibili nel menu Colore manuale.                                                                                                    |
|                                                     | • A causa delle differenze tra colori additivi e sottrattivi, alcuni colori visualizzati sullo schermo del computer non possono essere riprodotti sulla pagina stampata.                                                                                                    |
| <b>Risoluzione di stampa</b><br>4800 CQ<br>1200 dpi | <ul> <li>Consente di specificare la risoluzione di stampa desiderata.</li> <li>Note:</li> <li>4800 CQ è l'impostazione predefinita di fabbrica.</li> </ul>                                                                                                    |
|                                                     | • 1200 dpi garantisce la risoluzione più elevata e una maggiore lucentezza.                                                                                                    |
| Luminosità toner                                    | Consente di schiarire o scurire la stampa.                                                                                                    |
| 1–5                                                 | <ul> <li>Note:</li> <li>4 è l'impostazione predefinita di fabbrica.</li> <li>La selezione di un valore inferiore consente di prolungare la durata del toner.</li> <li>Se la modalità di stampa è Solo nero, impostando il valore su 5, la densità e l'intensità del toner vengono aumentate in tutti i processi di stampa.</li> <li>Se la modalità di stampa è Colore. l'impostazione 5 equivale al valore 4.</li> </ul> |

| Voce di menu                         | Descrizione                                                                                                    |
|--------------------------------------|----------------------------------------------------------------------------------------------------|
| Migliora linee sottili<br>Disatt.    | Consente di utilizzare una modalità di stampa migliore per determinati tipi di file, ad esempio disegni tecnici, mappe, diagrammi di circuiti elettronici e diagrammi di flusso.                                                                                                    |
| Attiv.                               | Note:                                                                                                    |
|                                      | • Disattivato è l'impostazione predefinita di fabbrica.                                                                                                    |
|                                      | <ul> <li>Questa opzione può essere impostata dal programma software. Per utenti di<br/>Windows: fare clic su File &gt; Stampa, quindi scegliere Proprietà, Preferenze, Opzioni<br/>o Configurazione. Per utenti di Macintosh: scegliere File &gt; Stampa, quindi regolare le<br/>impostazioni dalla finestra di dialogo e dai menu a comparsa.</li> </ul> |
|                                      | • Per impostare questa opzione mediante Embedded Web Server, digitare l'indirizzo IP della stampante di rete nella finestra di un browser.                                                                                                    |
| Risparmio colore                     | Consente di ridurre la quantità di toner utilizzata per stampare elementi grafici e immagini.                                                                                                    |
| Disatt.                              | La quantità di toner utilizzata per il testo non viene ridotta.                                                                                                    |
| Attiv.                               | Note:                                                                                                    |
|                                      | • Disattivato è l'impostazione predefinita di fabbrica.                                                                                                    |
|                                      | • L'opzione Attivato ha la priorità sulle impostazioni di Intensità toner.                                                                                                    |
| Luminosità RGB                       | Consente di regolare la luminosità nelle stampe a colori.                                                                                                    |
| Da -6 a 6                            | Note:                                                                                                    |
|                                      | • 0 è l'impostazione predefinita di fabbrica                                                                                                    |
|                                      | <ul> <li>O e rimpostazione predemita di l'abbrica.</li> <li>Questa onzione non ha effetto sui file in cui vengono utilizzate le specifiche del</li> </ul>                                                                                                    |
|                                      | colore CMYK.                                                                                                    |
| Contrasto RGB                        | Consente di regolare il contrasto nelle stampe a colori.                                                                                                    |
| 0–5                                  | Note:                                                                                                    |
|                                      | • 0 è l'impostazione predefinita di fabbrica.                                                                                                    |
|                                      | <ul> <li>Questa opzione non ha effetto sui file in cui vengono utilizzate le specifiche del<br/>colore CMYK.</li> </ul>                                                                                                    |
| Saturazione RGB                      | Consente di regolare la saturazione nelle stampe a colori.                                                                                                    |
| 0–5                                  | Note:                                                                                                    |
|                                      | • 0 è l'impostazione predefinita di fabbrica.                                                                                                    |
|                                      | <ul> <li>Questa opzione non ha effetto sui file in cui vengono utilizzate le specifiche del<br/>colore CMYK.</li> </ul>                                                                                                    |
| <b>Bilanciamento colori</b><br>Ciano | Consente di regolare il colore sulla stampa aumentando o diminuendo la quantità di toner utilizzata per ciascun colore.                                                                                                    |
| Da -5 a 5                            | Nota: 0 è l'impostazione predefinita di fabbrica.                                                                                                    |
| Magenta                              |                                                                                                    |
| Da -5 a 5                            |                                                                                                    |
| Giallo                               |                                                                                                    |
| Da -5 a 5                            |                                                                                                    |
| Nero                                 |                                                                                                    |
| Da -5 a 5                            |                                                                                                    |
| Ripristina impostazioni predefinite  |                                                                                                    |
| Voce di menu                                                                                                    | Descrizione                                                                                                    |  |  |
|----------------------------------------------------------------------------------------------------|----------------------------------------------------------------------------------------------------|--|--|
| Campioni colore<br>Display sRGB                                                                                                    | Consente di stampare pagine campione per ciascuna tabella di conversione del colore RGB<br>e CMYK utilizzata nella stampante.                                                                                                    |  |  |
| SRGB brillante<br>Schermo - Nero reale<br>Brillante<br>RGB disattivato<br>US CMYK<br>CMYK Euro<br>CMYK brillante<br>CMYK disattivato                                                                                                    | <ul> <li>Note:</li> <li>La stampa viene eseguita selezionando una qualsiasi impostazione.</li> <li>I campioni di colore sono costituiti da una serie di caselle colorate con una combinazione di colori RGB o CMYK che crea il colore visualizzato. Queste pagine consentono di stabilire le combinazioni da utilizzare per ottenere la stampa desiderata.</li> <li>Da una finestra del browser, digitare l'indirizzo IP della stampante per accedere a un elenco completo di pagine di esempio a colori dall'Embedded Web Server.</li> </ul>                                                                                                    |  |  |
| Colore manuale<br>Immagine RGB<br>Display sRGB<br>Schermo - Nero reale<br>sRGB brillante<br>Disatt.<br>Brillante<br>Testo RGB<br>sRGB brillante<br>Disatt.<br>Brillante<br>Display sRGB<br>Schermo - Nero reale<br>Grafica RGB<br>sRGB brillante<br>Disatt.<br>Brillante<br>Disatt.<br>Brillante<br>Disatt.<br>Crafica RGB | <ul> <li>Consente di personalizzare le conversioni di colore RGB.</li> <li>Note: <ul> <li>Schermo sRGB è l'impostazione predefinita di fabbrica per l'immagine RGB. Questa opzione applica una tabella di conversione del colore per la riproduzione di colori corrispondenti a quelli visualizzati sullo schermo del computer.</li> <li>sRGB brillante è l'impostazione predefinita di fabbrica per Testo RGB e Grafica RGB. Questa opzione applica una tabella di colore che aumenta la saturazione. È ideale per la grafica aziendale e il testo.</li> <li>L'opzione Brillante applica una tabella di conversione del colore che produce colori più vivaci e brillanti.</li> <li>L'opzione Schermo - Nero reale applica una tabella di conversione del colore che usa solo il toner nero per riprodurre colori in scala di grigio.</li> </ul> </li> </ul> |  |  |

| Voce di menu                                                                                                    | Descrizione                                                                                                    |  |  |
|----------------------------------------------------------------------------------------------------|----------------------------------------------------------------------------------------------------|--|--|
| Colore manuale<br>Immagine CMYK<br>US CMYK<br>CMYK Euro<br>CMYK brillante<br>Disatt.<br>Testo CMYK<br>US CMYK<br>CMYK Euro<br>CMYK brillante<br>Disatt.<br>Grafica CMYK<br>US CMYK<br>CMYK Euro<br>CMYK Euro<br>CMYK brillante<br>Disatt. | <ul> <li>Consente di personalizzare le conversioni di colore CMYK.</li> <li>Note: <ul> <li>CMYK US è l'impostazione predefinita di fabbrica USA. Questa opzione applica una tabella di conversione del colore per la riproduzione di colori corrispondenti ai colori SWOP.</li> <li>Questa Euro è l'impostazione predefinita di fabbrica internazionale. Questa opzione applica una tabella di conversione del colore per la riproduzione di colori corrispondenti ai colori corrispondenti ai colori EuroScale.</li> <li>L'opzione CMYK brillante aumenta la saturazione del colore per la tabella di conversione del colore CMYK US.</li> </ul> </li> </ul> |  |  |
| Sostituzione area colore                                                                                                    | Consente di assegnare valori CMYK specifici ad aree di colore denominate                                                                                                    |  |  |
| Regolazione colore                                                                                                    | Consente di avviare una ricalibrazione delle tabelle di conversione dei colori e consente alla stampante di regolare le variazioni di colore presenti nella stampa.<br>Note:                                                                                                    |  |  |
|                                                                                                    | <ul> <li>La calibrazione viene avviata quando il menu è selezionato. Calibrazione in corso è il messaggio che viene visualizzato sul display fino al completamento del processo.</li> <li>Le eventuali variazioni di colore presenti nella stampa finale sono dovute a condizioni variabili quali la temperatura e l'umidità dell'ambiente. Le regolazioni del colore vengono effettuate in base ad algoritmi della stampante. In questo processo viene ricalibrato anche l'allineamento dei colori.</li> </ul>                                                                                                    |  |  |

#### Menu Utilità

| Voce di menu                                                                              | Descrizione                                                                                                    |
|-------------------------------------------------------------------------------------------|----------------------------------------------------------------------------------------------------|
| <b>Rimuovi proc. in attesa</b><br>Confidenziale<br>In attesa<br>Non ripristinare<br>Tutti | <ul> <li>Consente di eliminare i processi in attesa o riservati dal disco fisso della stampante</li> <li>Note: <ul> <li>La selezione di un'impostazione influisce solo sui processi di stampa residenti sulla stampante. e non su segnalibri, processi di stampa su unità flash e altri tipi di processi in attesa.</li> <li>Non ripristinare rimuove tutti i processi di stampa e in attesa che non sono stati ripristinati</li> </ul> </li> </ul> |
|                                                                                           | dal disco fisso della stampante o dalla memoria.                                                                                                    |

| Voce di menu                      | Descrizione                                                                                                    |  |  |
|-----------------------------------|----------------------------------------------------------------------------------------------------|--|--|
| Formatta Flash                    | Consente di formattare la memoria flash                                                                                                    |  |  |
| Sì<br>No                          | <b>Avvertenza — Danno potenziale:</b> Non spegnere la stampante durante la formattazione della memoria flash.                                                                                        |  |  |
|                                   | Note:                                                                                                    |  |  |
|                                   | • Se si seleziona Sì, vengono eliminati tutti i dati salvati nella memoria flash.                                                                                                    |  |  |
|                                   | • Selezionando No, viene annullata la richiesta di formattazione.                                                                                                    |  |  |
|                                   | • Per memoria flash si intende la memoria aggiunta installando una scheda di memoria flash opzionale nella stampante.                                                                                |  |  |
|                                   | • Questa voce di menu è disponibile solo se la scheda di memoria flash opzionale formattata<br>è installata e correttamente funzionante.                                                             |  |  |
|                                   | <ul> <li>La scheda di memoria Flash opzionale non deve essere protetta da scrittura, né da<br/>lettura/scrittura.</li> </ul>                                                                         |  |  |
| Elimina trasferimenti su<br>disco | Consente di rimuovere i trasferimenti dal disco fisso della stampante, ad esempio tutti i processi<br>in attesa, i processi presenti nel buffer e i processi parcheggiati                            |  |  |
| Elimina ora                       | Note:                                                                                                    |  |  |
| Non eliminare                     | <ul> <li>Elimina ora permette di configurare il pannello di controllo della stampante per tornare<br/>alla schermata originaria una volta che il processo di eliminazione è completato.</li> </ul>   |  |  |
|                                   | <ul> <li>Non eliminare permette di impostare il pannello di controllo della stampante per tornare<br/>al menu Utilità principale.</li> </ul>                                                         |  |  |
| Attivazione traccia               | Consente di individuare l'origine di un problema relativo a un processo di stampa                                                                                                    |  |  |
| esadecimale                       | Note:                                                                                                    |  |  |
|                                   | <ul> <li>Quando questa opzione è attivata, tutti i dati inviati alla stampante vengono stampati in<br/>formato esadecimale o come caratteri e i codici di controllo non vengono eseguiti.</li> </ul> |  |  |
|                                   | • Per uscire dalla modalità Traccia esadecimale o per disattivarla, spegnere o reimpostare la stampante.                                                                                             |  |  |
| Copertura stimata<br>Disatt.      | Fornisce una stima della percentuale di copertura di toner su una pagina. Tale stima viene stampata su una pagina separata al termine di ogni processo di stampa.                                    |  |  |
| Attiv.                            | Nota: Disattivato è l'impostazione predefinita di fabbrica.                                                                                                    |  |  |

#### Menu XPS

| Voce di menu            | Descrizione                                                                                   |
|-------------------------|-----------------------------------------------------------------------------------------------|
| Pagine errore di stampa | Consente di stampare una pagina contenente informazioni su errori, incluse errori di tag XML. |
| Disattivato             | Nota: Disattivato è l'impostazione predefinita di fabbrica.                                   |
| Attivato                |                                                                                               |

#### Menu PDF

| Voce di menu | Descrizione                                                                 |
|--------------|-----------------------------------------------------------------------------|
| Adatta       | Consente di adattare il contenuto della pagina al formato carta selezionato |
| No           | Nota: No è l'impostazione predefinita di fabbrica.                          |
| Sì           |                                                                             |
| Annotazioni  | Stampa annotazioni in un PDF.                                               |
| Non stampare | Nota: Non stampare è l'impostazione di fabbrica predefinita.                |
| Stampa       |                                                                             |

### Menu PostScript

| Voce di menu                                                      | Descrizione                                                                                                    |  |  |
|-------------------------------------------------------------------|----------------------------------------------------------------------------------------------------|--|--|
| <b>Stampa errore PS</b><br>Disattivato<br>Attivato                | Consente di stampare una pagina contenente l'errore PostScript.<br>Nota: Disattivato è l'impostazione predefinita di fabbrica.                                                                                                    |  |  |
| <b>Blocca modalità di avvio<br/>PS</b><br>Disattivato<br>Attivato | Consente agli utenti di disattivare il file SysStart.<br>Nota: Disattivato è l'impostazione predefinita di fabbrica.                                                                                                    |  |  |
| <b>Priorità carattere</b><br>Residente<br>Flash/Disco             | <ul> <li>Consente di specificare l'ordine di ricerca dei caratteri.</li> <li>Note: <ul> <li>Residente è l'impostazione predefinita di fabbrica</li> <li>Questa voce di menu è disponibile solo se è installato e correttamente funzionante il disco rigido della stampante o una scheda di memoria Flash opzionale formattata.</li> <li>Verificare che il disco rigido della stampante o la memoria Flash opzionale non sia protetto da scrittura, lettura/scrittura o password.</li> <li>Dim. buffer processi non deve essere impostato su 100%.</li> </ul> </li> </ul> |  |  |
| Affina immagine<br>Disattivato<br>Attivato                        | <ul> <li>Consente di migliorare il contrasto e la nitidezza delle immagini a bassa risoluzione nonché di uniformare le diverse tonalità di colore.</li> <li>Note: <ul> <li>Disattivato è l'impostazione predefinita di fabbrica.</li> <li>L'opzione Affina immagine non ha alcun effetto sulle immagini con risoluzione pari o superiore a 300 dpi.</li> </ul> </li> </ul>                                                                                                    |  |  |

#### Menu Emulazione PCL

| Voce di menu                  | Descrizione                                                                                                    |  |
|-------------------------------|----------------------------------------------------------------------------------------------------|--|
| Origine font<br>Residente     | Consente di specificare l'insieme di font utilizzati nella voce di menu Nome font<br>Note:                                                                                                    |  |
| Disco<br>Trasferisci<br>Elash | <ul> <li>Residente è l'impostazione predefinita di fabbrica. che mostra l'insieme<br/>predefinito di fabbrica dei font trasferiti nella RAM.</li> </ul>                                                                                                    |  |
| Tutti                         | • Le impostazioni Flash e Disco fisso riportano tutti i font residenti nell'opzione specificata. Assicurarsi che l'opzione flash sia formattata correttamente e non sia protetta da lettura/scrittura o da password.                                                                                                    |  |
|                               | Trasferisci riporta tutti i font trasferiti nella RAM.                                                                                                    |  |
|                               | Tutto mostra tutti i font disponibili in ciascuna opzione.                                                                                                    |  |
| Nome font                     | Consente di identificare un font specifico e l'opzione nella quale è memorizzato                                                                                                    |  |
| RO Courier                    | <b>Nota:</b> RO Courier è l'impostazione predefinita di fabbrica. Il formato RO Courier consente di visualizzare il nome e l'ID del font, nonché la posizione di memorizzazione nella stampante. L'abbreviazione dell'origine font è R per Residente, F per Flash, K per Disco fisso e D per i font trasferiti nella stampante. |  |
| Set di simboli                | Consente di specificare il set di simboli per ogni nome font                                                                                                    |  |
| 10U PC-8                      | Note:                                                                                                    |  |
| 12U PC-850                    | <ul> <li>10U PC-8 è l'impostazione predefinita di fabbrica USA. 12U PC-850 è<br/>l'impostazione predefinita di fabbrica internazionale.</li> </ul>                                                                                                    |  |
|                               | <ul> <li>Per set di simboli si intende una serie di caratteri alfanumerici, segni di<br/>punteggiatura e simboli speciali. I set di simboli supportano lingue diverse o<br/>programmi specifici, ad esempio i simboli matematici per testi scientifici.<br/>Vengono visualizzati solo i set di simboli supportati.</li> </ul>   |  |
| Impostazione emulazione PCL   | Consente di modificare le dimensioni in punti dei font tipografici scalabili.                                                                                                    |  |
| Dimensioni in punti           | Note:                                                                                                    |  |
| 1.00-1008.00                  | • 12 è l'impostazione predefinita di fabbrica.                                                                                                    |  |
|                               | <ul> <li>Per Dimensioni in punti si intende l'altezza dei caratteri di un font. Un punto<br/>corrisponde circa a 1/72 di pollice.</li> </ul>                                                                                                    |  |
|                               | <ul> <li>Le dimensioni in punti possono essere modificate con incrementi o riduzioni di<br/>0,25 punti.</li> </ul>                                                                                                    |  |
| Impostazione emulazione PCL   | Consente di specificare il passo dei font scalabili a spaziatura fissa                                                                                                    |  |
| Passo<br>0.08–100             | Note:                                                                                                    |  |
|                               | • 10 è l'impostazione predefinita di fabbrica.                                                                                                    |  |
|                               | • Per passo si intende il numero di caratteri a spaziatura fissa per pollice (cpi).                                                                                                    |  |
|                               | • Il passo può essere modificato con incrementi o riduzioni di 0,01 cpi.                                                                                                    |  |
|                               | <ul> <li>Nel caso dei tont non scalabili a spaziatura fissa, il passo viene visualizzato, ma<br/>non può essere modificato.</li> </ul>                                                                                                    |  |

| Voce di menu                                                         | Descrizione                                                                                                    |  |
|----------------------------------------------------------------------|----------------------------------------------------------------------------------------------------|--|
| Impostazione emulazione PCL<br>Orientamento<br>Verticale             | Consente di specificare l'orientamento del testo e degli elementi grafici presenti in una pagina<br>Note:                                                                                                    |  |
| Orizzontale                                                          | <ul> <li>Verticale è l'impostazione predefinita di fabbrica.</li> <li>Se si seleziona l'impostazione Verticale, il testo e la grafica vengono stampati parallelamente al bordo corto della pagina.</li> <li>Se si seleziona l'impostazione Orizzontale, il testo e la grafica vengono stampati parallelamente al bordo lungo della pagina.</li> </ul>                                                                                                    |  |
| Impostazione emulazione PCL<br>Righe per pagina<br>1–255             | <ul> <li>Consente di specificare il numero di righe da stampare su ciascuna pagina</li> <li>Note:</li> <li>60 è l'impostazione predefinita di fabbrica USA. 64 è l'impostazione predefinita di fabbrica internazionale.</li> <li>La stampante imposta la quantità di spazio tra una riga e l'altra in base ai valori specificati nelle impostazioni Righe per pagina, Dimensioni carta e Orientamento. Prima dell'impostazione Righe per pagina, selezionare le dimensioni e l'orientamento della carta desiderati.</li> </ul> |  |
| Impostazione emulazione PCL<br>Larghezza A4<br>198 mm<br>203 mm      | <ul> <li>Consente di impostare la stampa su carta di formato A4</li> <li>Note: <ul> <li>198 mm è l'impostazione predefinita di fabbrica.</li> <li>L'impostazione 203 mm consente di specificare la larghezza della pagina per consentire la stampa di ottanta caratteri con passo 10.</li> </ul> </li> </ul>                                                                                                    |  |
| Impostazione emulazione PCL<br>CR auto. dopo LF<br>Disatt.<br>Attiv. | Consente di impostare l'esecuzione automatica di un ritorno a capo dopo un comando<br>di avanzamento riga.<br>Nota: Disattivato è l'impostazione predefinita di fabbrica.                                                                                                    |  |
| Impostazione emulazione PCL<br>LF auto. dopo CR<br>Disatt.<br>Attiv. | Consente di impostare l'esecuzione automatica di un avanzamento riga (LF) dopo un comando di ritorno a capo (CR).<br>Nota: Disattivato è l'impostazione predefinita di fabbrica.                                                                                                    |  |

| Voce di menu                                                                                                    | Descrizione                                                                                                    |
|----------------------------------------------------------------------------------------------------|----------------------------------------------------------------------------------------------------|
| Rinumera vassoio<br>Assegna aliment. MU<br>Disatt.<br>Nessuno<br>0–199<br>Assegna vassoio [x]<br>Disatt.<br>Nessuno<br>0–199<br>Assegna carta man.<br>Disatt.<br>Nessuno<br>0–199<br>Assegna busta manuale<br>Disatt.<br>Nessuno<br>0–199          | <ul> <li>Consente di configurare la stampante in modo che possa funzionare con software o programmi che utilizzano diverse assegnazioni di origini per vassoi, cassetti e alimentatori</li> <li>Note: <ul> <li>Disattivato è l'impostazione predefinita di fabbrica.</li> <li>Se si seleziona l'impostazione Nessuno, il comando per la selezione dell'alimentazione carta viene ignorato. Questa selezione viene visualizzata solo quando è selezionata dal linguaggio PCL 5e.</li> <li>I valori da 0 a 199 consentono l'assegnazione di un'impostazione personalizzata.</li> </ul> </li> </ul> |
| Rinumera vassoio<br>Visualizza impostazioni di<br>fabbrica<br>Predef. MPF = 8<br>Predef. T1 = 1<br>Predef. T2 = 4<br>Predef. T3 = 5<br>Predef. T4 = 20<br>Predef. T5 = 21<br>Predef. busta = 6<br>Predef. carta man. = 2<br>Predef. busta man. = 3 | Consente di visualizzare l'impostazione predefinita assegnata a ciascun vassoio, cassetto o alimentatore.                                                                                                    |
| Rinumera vassoio<br>Ripristino delle impostazioni<br>predefinite<br>Sì<br>No                                                                                                    | Consente di ripristinare le impostazioni predefinite per tutte le assegnazioni di vassoi, cassetti e alimentatori.                                                                                                    |

| Voce di menu   |                 | Descrizione                                                              |
|----------------|-----------------|--------------------------------------------------------------------------|
| Nome font      | loanna MT       | Concente di impectare il fent predefinite per i decumenti HTMI           |
| Albortus MT    | Judina IVIT     |                                                                          |
|                |                 | Nota: Nei documenti HTML che non specificano un font viene utilizzato il |
| Antique Olive  | Lubalin Graph   | limes.                                                                   |
| Apple Chancery | Marigold        |                                                                          |
| Arial MT       | MonaLisa Recut  |                                                                          |
| Avant Garde    | Monaco          |                                                                          |
| Bodoni         | New CenturySbk  |                                                                          |
| Bookman        | New York        |                                                                          |
| Chicago        | Optima          |                                                                          |
| Clarendon      | Oxford          |                                                                          |
| Cooper Black   | Palatino        |                                                                          |
| Copperplate    | StempelGaramond |                                                                          |
| Coronet        | Taffy           |                                                                          |
| Courier        | Times           |                                                                          |
| Eurostile      | TimesNewRoman   |                                                                          |
| Garamond       | Univers         |                                                                          |
| Geneva         | Zapf Chancery   |                                                                          |
| Gill Sans      | NewSansMTCS     |                                                                          |
| Goudy          | NewSansMTCT     |                                                                          |
| Helvetica      | New SansMTJA    |                                                                          |
| Hoefler Text   | NewSansMTKO     |                                                                          |
| Intl CG Times  |                 |                                                                          |
| Intl Courier   |                 |                                                                          |
| Intl Univers   |                 |                                                                          |

#### Menu HTML

| Voce di menu    | Descrizione                                                                   |
|-----------------|-------------------------------------------------------------------------------|
| Dimensioni font | Consente di impostare le dimensioni predefinite dei font per i documenti HTML |
| 1–255 pt        | Note:                                                                         |
|                 | <ul> <li>12 pt è l'impostazione predefinita di fabbrica.</li> </ul>           |
|                 | Sono possibili incrementi di 1 pt per le dimensioni font.                     |
| Scala           | Consente di regolare le dimensioni del font predefinito per i documenti HTML  |
| 1–400%          | Note:                                                                         |
|                 | <ul> <li>100% è l'impostazione predefinita di fabbrica.</li> </ul>            |
|                 | Sono possibili incrementi dell'1%.                                            |
| Orientamento    | Consente di impostare l'orientamento della pagina per i documenti HTML        |
| Verticale       | Nota: Verticale è l'impostazione predefinita di fabbrica.                     |
| Orizzontale     |                                                                               |

| Voce di menu       | Descrizione                                                                          |
|--------------------|--------------------------------------------------------------------------------------|
| Dimensioni margini | Consente di impostare i margini della pagina per i documenti HTML                    |
| 8–255 mm           | Note:                                                                                |
|                    | • 19 mm è l'impostazione predefinita di fabbrica.                                    |
|                    | <ul> <li>Sono possibili incrementi di 1 mm per le dimensioni dei margini.</li> </ul> |
| Sfondi             | Consente di specificare la stampa degli sfondi nei documenti HTML                    |
| Stampa             | Nota: Stampa è l'impostazione predefinita di fabbrica.                               |
| Non stampare       |                                                                                      |

#### Menu Immagine

| Voce di menu                                                                                                    | Descrizione                                                                                                    |
|----------------------------------------------------------------------------------------------------|----------------------------------------------------------------------------------------------------|
| Adatta automaticamente<br>Attiv.<br>Disatt.                                                                                                   | Consente di selezionare le dimensioni carta, le proporzioni e l'orientamento ottimali.<br><b>Nota:</b> Attiv. (attivato) è l'impostazione predefinita di fabbrica. L'impostazione Attivato ha la priorità rispetto alle impostazioni di proporzioni e orientamento per alcune immagini.    |
| Inverti<br>Disatt.<br>Attiv.                                                                                                    | Consente di invertire le immagini monocromatiche bitonali<br>Note:<br>• Disattivato è l'impostazione predefinita di fabbrica.<br>• Questa impostazione non è applicabile a immagini GIF o JPEG.                                                                                            |
| Adattamento<br>Adattamento font<br>Ancoraggio centrale<br>Adatta altezza/largh.<br>Adatta altezza<br>Adatta larghezza<br>Ancoraggio sup. sin. | <ul> <li>Consente di adattare l'immagine al formato carta selezionato</li> <li>Note: <ul> <li>Adattamento font è l'impostazione predefinita.</li> <li>Quando l'opzione Adatta automaticam. è attivata, Proporzioni è impostato automaticamente su Adattamento font.</li> </ul> </li> </ul> |
| Orientamento<br>Verticale<br>Orizzontale<br>Verticale inverso<br>Orizzontale inverso                                                          | Consente di impostare l'orientamento dell'immagine<br>Nota: Verticale è l'impostazione predefinita di fabbrica.                                                                                                    |

## Menu Guida

Il menu Guida consiste in una serie di pagine della Guida memorizzate nella stampante in formato PDF che contengono informazioni utili sull'uso della stampante e sull'esecuzione delle operazioni di stampa.

Le traduzioni in inglese, francese, tedesco e spagnolo sono contenute nella stampante. Altre traduzioni sono disponibili sul sito Web Lexmark all'indirizzo **www.lexmark.com**.

| Voce di menu                  | Descrizione                                                                                     |
|-------------------------------|-------------------------------------------------------------------------------------------------|
| Stampa tutte le guide         | Stampa tutte le guide                                                                           |
| Qualità colore                | Fornisce informazioni relative alla regolazione e alla personalizzazione della stampa a colori. |
| Qualità di stampa             | Fornisce informazioni relative alla soluzione dei problemi di qualità di stampa.                |
| Guida alla stampa             | Fornisce informazioni relative al caricamento della carta e di altri supporti speciali          |
| Guida supporti                | Fornisce un elenco dei formati carta supportati dai vassoi, cassetti e alimentatori.            |
| Guida ai difetti di stampa    | Fornisce informazioni per individuare la parte della stampante che causa un difetto ricorrente  |
| Mappa dei menu                | Fornisce un elenco dei menu e delle impostazioni del pannello di controllo della stampante.     |
| Guida informativa             | Fornisce informazioni su dove individuare ulteriori informazioni                                |
| Collegamenti                  | Fornisce informazioni sul collegamento della stampante come stampante locale (USB) o di rete    |
| Guida allo spostamento        | Fornisce informazioni su come spostare la stampante in modo sicuro                              |
| Guida ai materiali di consumo | Fornisce i codici per richiedere i materiali di consumo                                         |

# Protezione della memoria prima di spostare la stampante

## Dichiarazione di volatilità

La stampante contiene diversi tipi di memoria che consentono di salvare le impostazioni della periferica e di rete, le informazioni di soluzioni integrate e i dati utente. Di seguito sono descritti i tipi di memoria e i tipi di dati salvati all'interno di essi.

- **Memoria volatile**: la periferica usa *RAM* (Random Access Memory) standard come buffer temporaneo dei dati utente durante processi di stampa e di copia semplici.
- **Memoria non volatile**: la periferica può usare due tipi di memoria non volatile: EEPROM e NAND (memoria flash). Entrambi sono utilizzati per memorizzare le informazioni relative al sistema operativo, alle impostazioni della periferica e alla rete, nonché le impostazioni di scanner e segnalibri e le soluzioni integrate.
- Memoria disco fisso: in alcune periferiche è installata un'unità disco fisso. Il disco fisso della stampante è progettato in funzione delle attività specifiche della periferica e non può essere utilizzato per l'archiviazione a lungo termine di dati non correlati alla stampa. Il disco fisso non consente l'estrazione di informazioni, la creazione di cartelle o di condivisioni file di rete o su disco oppure di informazioni su FTP direttamente da un dispositivo client. Il disco fisso può fungere da buffer di dati utente di processi di acquisizione, stampa, copia e fax, nonché dati di moduli e font.

In alcuni casi può essere necessario cancellare il contenuto dei dispositivi di memoria installati nella stampante. Di seguito è riportato un elenco parziale:

- La stampante deve essere dismessa
- Il disco fisso della stampante deve essere sostituito
- La stampante deve essere spostata in un altro reparto o in un'altra ubicazione
- La stampante deve essere riparata da un operatore esterno all'organizzazione
- La stampante deve essere riparata al di fuori del perimetro aziendale
- La stampante deve essere venduta a un'altra organizzazione

#### Smaltimento di un disco fisso

Nota: non tutte le stampanti sono dotate di un disco rigido installato.

Negli ambienti ad alta sicurezza può essere necessario intraprendere ulteriori azioni per evitare l'accesso ai dati riservati archiviati nel disco fisso della stampante dopo che quest'ultima o il relativo disco fisso viene portato al di fuori del perimetro aziendale. È possibile cancellare elettronicamente la maggior parte dei dati. È tuttavia consigliabile intraprendere almeno una delle azioni seguenti prima di smaltire una stampante o un disco fisso:

- Smagnetizzazione: consente di cancellare i dati archiviati investendo il disco con un campo magnetico
- Frantumazione: consente di rendere illeggibile il disco fisso comprimendolo fisicamente fino a romperne i componenti
- Macinatura: riduce il disco fisso in frammenti metallici

**Nota:** È possibile cancellare elettronicamente la maggior parte dei dati. Tuttavia, l'unico modo di garantirne la totale cancellazione è distruggere fisicamente tutti i dispositivi di memoria in cui potrebbero essere archiviati tali dati.

## Cancellazione della memoria volatile

Perché la memoria volatile (RAM) installata nella stampante possa conservare le informazioni, è necessaria una fonte di alimentazione elettrica. Per cancellare i dati memorizzati, è sufficiente spegnere la periferica.

## Cancellazione della memoria non volatile

- Singole impostazioni, impostazioni della periferica e di rete, impostazioni di protezione e Embedded Solutions: consente di cancellare informazioni e impostazioni selezionando Cancella tutte le impostazioni nel menu Configurazione.
- Dati fax: consente di cancellare le impostazioni e i dati relativi al fax selezionando Cancella tutte le impostazioni nel menu Configurazione.
- **1** Spegnere la stampante.
- 2 Tenere premuto 2<sup>-acc</sup> e 6<sup>-acc</sup> mentre si accende la stampante. Rilasciare i pulsanti solo quando viene visualizzata la barra di avanzamento.

La stampante esegue una normale sequenza di accensione, quindi viene visualizzato il menu Configurazione. Una volta attivata completamente la stampante, sullo schermo a sfioramento viene visualizzato un elenco di funzioni al posto delle icone della schermata iniziale standard.

3 Toccare Cancella tutte le impostazioni.

La stampante si riavvierà diverse volte durante il processo.

**Nota:** Cancella tutte le impostazioni consente di rimuovere in sicurezza tutte le impostazioni della periferica, soluzioni, processi, fax e password sulla stampante.

4 Toccare Indietro > Esci menu Conf.

La stampante eseguirà una riaccensione, quindi tornerà alla normale modalità operativa.

## Cancellazione della memoria del disco rigido della stampante

Nota: La stampante potrebbe non avere un disco rigido installato.

La configurazione della pulizia disco nei menu della stampante consente di rimuovere materiale riservato residuo lasciato da processi di acquisizione, stampa, copia e invio fax, sovrascrivendo i file che sono stati contrassegnati per l'eliminazione.

#### Uso del pannello di controllo della stampante

- **1** Spegnere la stampante.
- 2 Tenere premuto 2<sup>-----</sup> e <sup>6-----</sup> mentre si accende la stampante. Rilasciare i pulsanti solo quando viene visualizzata la barra di avanzamento.

La stampante esegue una normale sequenza di accensione, quindi viene visualizzato il menu Configurazione. Una volta attivata completamente la stampante, sullo schermo a sfioramento viene visualizzato un elenco di funzioni al posto delle icone della schermata iniziale standard.

- **3** Toccare **Pulisci disco**, quindi una delle seguenti opzioni:
  - Pulisci disco (veloce): consente di sovrascrivere il disco con tutti zeri in una singola passata.
  - Pulisci disco (protetta): consente di sovrascrivere il disco con schemi di bit casuali per più volte, seguiti da una passata di verifica. La sovrascrittura è conforme allo standard DoD 5220.22-M per la cancellazione sicura di dati da un disco rigido. La pulizia delle informazioni altamente riservate deve essere eseguita utilizzando questo metodo.
- 4 Toccare Sì per procedere con la pulizia disco. Una barra di stato indicherà l'avanzamento dell'attività di pulizia.

**Nota:** la pulizia disco può richiedere da alcuni minuti fino a più di un'ora. Durante questo tempo la stampante non sarà disponibile per altre attività.

#### **5** Toccare Indietro > Esci menu Conf.

La stampante eseguirà una riaccensione, quindi tornerà alla normale modalità operativa.

## Configurazione della codifica del disco rigido della stampante

Nota: La stampante potrebbe non avere un disco rigido installato.

L'attivazione della codifica del disco rigido impedisce la perdita di dati sensibili in caso di furto della stampante o del relativo disco rigido.

#### Uso di Embedded Web Server

1 Da Embedded Web Server, fare clic su Impostazioni > Protezione > Codifica disco.

**Nota:** Codifica disco viene visualizzata nell menu Protezione solo se è installato un disco fisso della stampante non difettoso e formattato.

2 Nel menu Codifica disco, selezionare Attiva.

Note:

- attivando la codifica del disco, il contenuto del disco rigido della stampante verrà cancellato.
- la codifica del disco può richiedere da alcuni minuti fino a più di un'ora. Durante questo tempo la stampante non sarà disponibile per altre attività.
- **3** Fare clic su Invia.

#### Uso del pannello di controllo della stampante

- **1** Spegnere la stampante.
- 2 Tenere premuto 2<sup>ADD</sup> e 6<sup>MDD</sup> mentre si accende la stampante. Rilasciare i pulsanti solo quando viene visualizzata la barra di avanzamento.

La stampante esegue una normale sequenza di accensione, quindi viene visualizzato il menu Configurazione. Una volta attivata completamente la stampante, sullo schermo a sfioramento viene visualizzato un elenco di funzioni al posto delle icone della schermata iniziale standard, come Copia o Fax.

#### **3** Toccare **Codifica disco > Attiva**.

Nota: attivando la codifica del disco, il contenuto del disco rigido della stampante verrà cancellato.

4 Toccare Sì per procedere con la pulizia disco.

Una barra di stato indicherà l'avanzamento dell'attività di pulizia. Una volta eseguita la codifica del disco, la stampante tornerà alla schermata di attivazione/disattivazione.

#### Note:

- non spegnere la stampante durante il processo di codifica. Tale operazione potrebbe causare la perdita di dati.
- la codifica del disco può richiedere da alcuni minuti fino a più di un'ora. Durante questo tempo la stampante non sarà disponibile per altre attività.

#### 5 Toccare Indietro e Esci menu Conf..

La stampante eseguirà una riaccensione, quindi tornerà alla normale modalità operativa.

## Manutenzione della stampante

Per ottenere una qualità di stampa ottimale, è necessario eseguire periodicamente alcune operazioni di manutenzione.

## Pulizia della parte esterna della stampante

**1** Accertarsi che la stampante sia spenta e che il cavo di alimentazione sia scollegato dalla presa a muro.

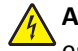

**ATTENZIONE** — **PERICOLO DI SCOSSA:** per evitare il rischio di scosse elettriche quando si pulisce la parte esterna della stampante, prima di continuare scollegare il cavo di alimentazione dalla presa a muro e scollegare tutti i cavi dalla stampante.

- 2 Rimuovere la carta dal raccoglitore di uscita standard.
- 3 Inumidire con acqua un panno pulito e privo di lanugine.

**Avvertenza** — **Danno potenziale:** non utilizzare detergenti domestici, poiché potrebbero danneggiare il fascicolatore della stampante.

4 Pulire solo la parte esterna della stampante, accertandosi di includere il raccoglitore di uscita standard.

**Avvertenza** — **Danno potenziale:** l'uso di un panno umido per pulire la parte interna potrebbe causare danni alla stampante.

**5** Accertarsi che il supporto carta e il raccoglitore di uscita standard siano asciutti prima di avviare un nuovo processo di stampa.

## Pulizia della lente della testina di stampa

Pulire le lenti della testina di stampa quando si verificano di problemi di qualità di stampa.

**1** Aprire lo sportello anteriore.

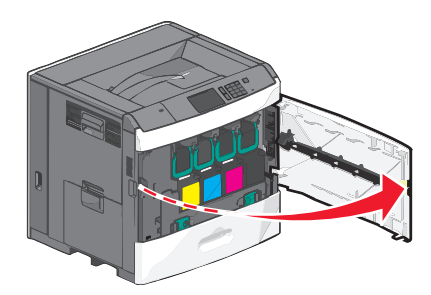

2 Rimuovere tutte le cartucce di stampa.

**Avvertenza** — **Danno potenziale:** non toccare l'area lucida sul tamburo del fotoconduttore, poiché il fotoconduttore potrebbe danneggiarsi.

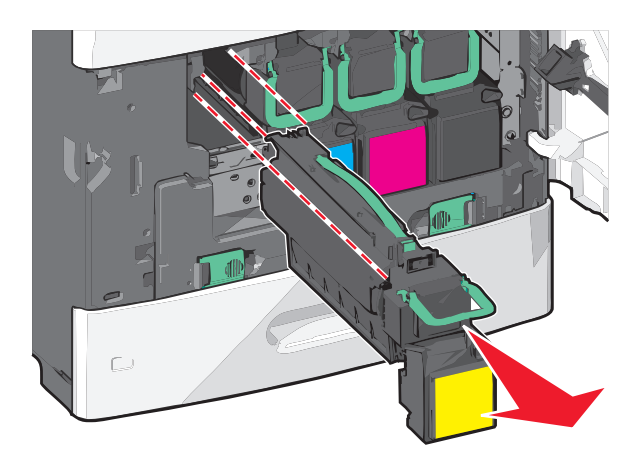

**3** Individuare le quattro lenti della testina di stampa.

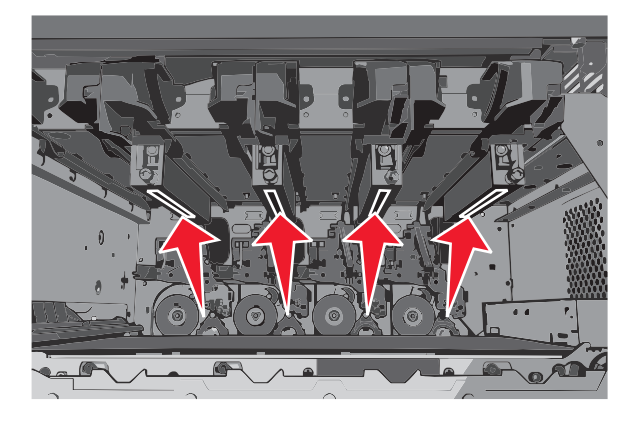

4 Pulire le lenti utilizzando aria compressa.

Avvertenza — Danno potenziale: non toccare le lenti della testina di stampa.

- **5** Reinstallare le cartucce di stampa.
- 6 Chiudere lo sportello anteriore.

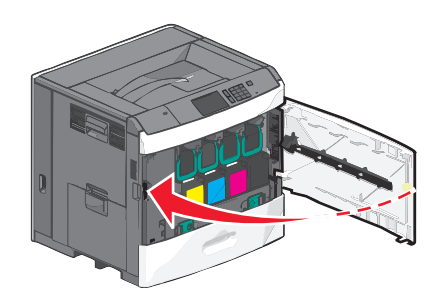

## Conservazione dei materiali di consumo

I materiali di consumo devono essere conservati in un ambiente fresco e pulito. Non capovolgere i materiali di consumo e conservarli nella confezione originale prima di utilizzarli.

Non esporre i materiali di consumo a:

- luce solare diretta
- temperature superiori ai 35° C (95° F);

- tasso di umidità superiore all'80%
- aria salmastra
- gas corrosivi
- ambienti polverosi

## Verifica dello stato dei materiali di consumo

Sul display viene visualizzato un messaggio di avviso quando è necessario sostituire un materiale di consumo o eseguire le operazioni di manutenzione.

## Verifica dello stato dei materiali di consumo dal pannello di controllo della stampante

Dalla schermata iniziale, toccare Stato/Materiali di consumo > Visual. mat. consumo.

#### Verifica dello stato dei materiali di consumo da un computer di rete

Nota: è necessario che il computer e la stampante siano collegati alla stessa rete.

1 Immettere l'indirizzo IP della stampante nel relativo campo del browser Web.

Se non si conosce l'indirizzo IP della stampante, è possibile:

- Visualizzare l'indirizzo IP sul pannello di controllo della stampante nella sezione TCP/IP sotto il menu Rete/Porte.
- Stampare una pagina delle impostazioni di rete o le pagine delle impostazioni dei menu e individuare l'indirizzo IP nella sezione TCP/IP.
- 2 Fare clic su Stato periferica.

Viene visualizzata la pagina Stato periferica, contenente un riepilogo dei livelli dei materiali di consumo.

## Ordinazione di materiali di consumo

Per richiedere i materiali di consumo negli Stati Uniti, chiamare il numero 1-800-539-6275 per informazioni sui fornitori autorizzati Lexmark di zona. In altri paesi o regioni, visitare il sito Web Lexmark all'indirizzo **www.lexmark.com** o contattare il rivenditore presso il quale è stata acquistata la stampante.

#### Note:

- L'indicatore del toner è una stima della quantità di toner rimasta nella cartuccia.
- la durata stimata dei materiali di consumo della stampante si riferisce alla stampa su carta normale di formato Letter o A4.

#### Ordinazione di una cartuccia di stampa

Quando viene visualizzato il messaggio 88 [colore] in esaurimento 088 Cartuccia [colore] quasi esaurita, ordinare una nuova cartuccia.

La resa stimata della cartuccia si basa sullo standard ISO/IEC 19798. La copertura della stampa in totale esaurimento (inferiore all'1,25%) per un periodo di tempo prolungato può influenzare negativamente la resa effettiva e compromettere alcune parti della cartuccia prima dell'esaurimento del toner.

#### Cartuccia di stampa consigliata e numero parte

| Nome parte                                       | Cartuccia restituibile Lexmark | Cartuccia regolare |
|--------------------------------------------------|--------------------------------|--------------------|
| Cartuccia di stampa ciano                        | C792A1CG                       | C792A2CG           |
| Cartuccia di stampa ciano a lunghissima durata   | C792X1CG                       | C792X2CG           |
| Cartuccia di stampa magenta                      | C792A1MG                       | C792A2MG           |
| Cartuccia di stampa magenta a lunghissima durata | C792X1MG                       | C792X2MG           |
| Cartuccia di stampa giallo                       | C792A1YG                       | C792A2YG           |
| Cartuccia di stampa giallo a lunghissima durata  | C792X1YG                       | C792X2YG           |
| Cartuccia di stampa nera                         | C792A1KG                       | C792A2KG           |
| Cartuccia di stampa nera lunghissima durata      | C792X1KG                       | C792X2KG           |

#### Ordinazione di un fusore o di un modulo di trasferimento

Quando viene visualizzato il messaggio 80 Unità fusione in esaurimento o 83 Modulo di trasferimento in esaurimento, ordinare un'unità di fusione o un modulo di trasferimento sostitutivo.

Quando viene visualizzato il messaggio 80 Sostituire unità di fusione o 83 Sostituire modulo di trasferimento, installare la nuova unità di fusione o il nuovo modulo di trasferimento. Per informazioni sull'installazione, consultare la documentazione fornita con la parte.

| Nome parte              | Numero parte       |
|-------------------------|--------------------|
| Fusore                  | 40X7102 (100 volt) |
|                         | 40X7100 (115 volt) |
|                         | 40X7101 (230 volt) |
| Modulo di trasferimento | 40X7103            |

#### Ordinazione di un contenitore toner di scarto

Quando viene visualizzato il messaggio 82 Contenitore toner di scarto quasi pieno ordinare un contenitore del toner di scarto di ricambio.

Quando viene visualizzato il messaggio 82 Sostituire contenitore toner di scarto sostituire il contenitore del toner di scarto.

Nota: si sconsiglia di riutilizzare il contenitore del toner di scarto.

| Nome parte                  | Numero parte |
|-----------------------------|--------------|
| Contenitore toner di scarto | C792X77G     |

#### Ordinazione di cartucce graffette

Quando viene visualizzato il messaggio **Graffette in esaurimento** o **Graffette esaurite**, ordinare la cartuccia graffette specificata.

Per ulteriori informazioni, consultare le figure all'interno dello sportello del della cucitrice.

| Componente                                                                                       | Codice |
|--------------------------------------------------------------------------------------------------|--------|
| Cartucce graffette-confezione da 3                                                               |        |
| (Poiché una confezione contiene 5.000 graffette, una confezione da 3 contiene 15.000 graffette). |        |

#### Ordinazione di un kit di pulizia

Utilizzare i panni umidi e asciutti del kit di pulizia per pulire lo schermo a sfioramento.

| Nome parte                              | Numero parte |
|-----------------------------------------|--------------|
| Kit di pulizia (panni umidi e asciutti) | 40X0392      |

## Sostituzione dei materiali di consumo

#### Sostituzione di una cartuccia di stampa

**1** Aprire lo sportello anteriore.

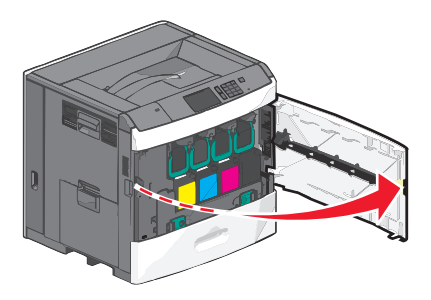

2 Sollevare la maniglia verde e tirare la cartuccia di stampa. Afferrare la maniglia superiore e sollevare la cartuccia estraendola dalla stampante.

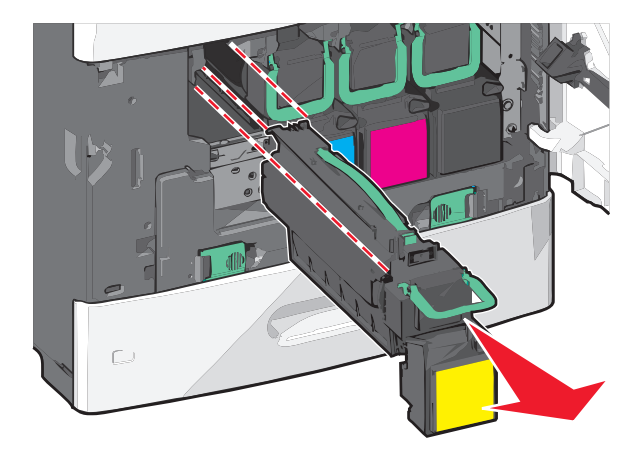

**3** Riporre la cartuccia precedente nella confezione della nuova cartuccia di ricambio, quindi posizionare l'etichetta di restituzione sulla confezione per la spedizione.

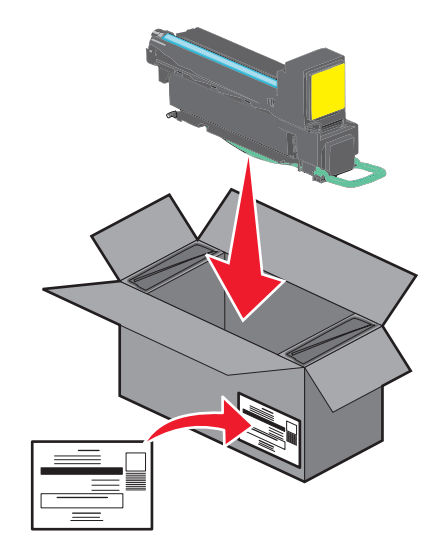

4 Estrarre dalla confezione la nuova cartuccia di stampa.

**Avvertenza** — **Danno potenziale:** fare attenzione a non toccare il tamburo del fotoconduttore. Ciò potrebbe influire sulla qualità di stampa dei processi di stampa futuri.

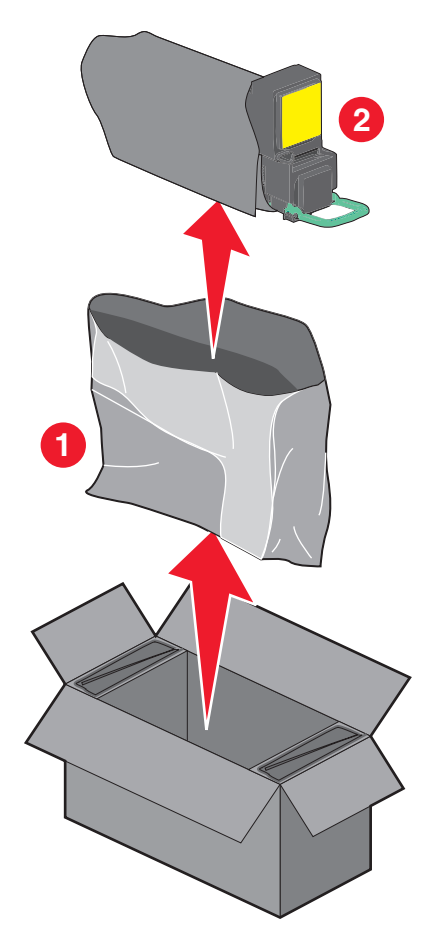

5 Agitare la nuova cartuccia in tutte le direzioni per distribuire il toner in modo uniforme.

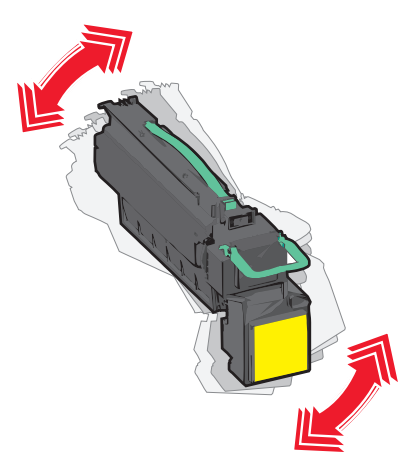

6 Rimuovere la striscia di imballaggio rossa dalla nuova cartuccia.

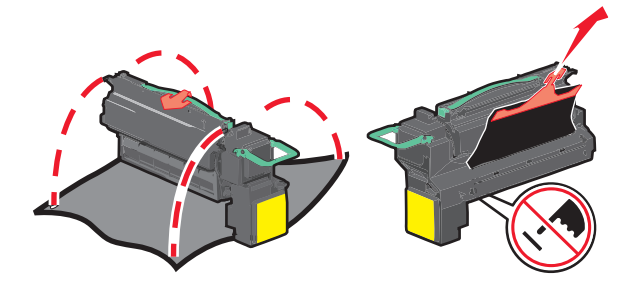

7 Inserire la nuova cartuccia nella stampante, quindi spingere la maniglia verde riportandola in posizione.
 Nota: verificare che la cartuccia sia inserita correttamente.

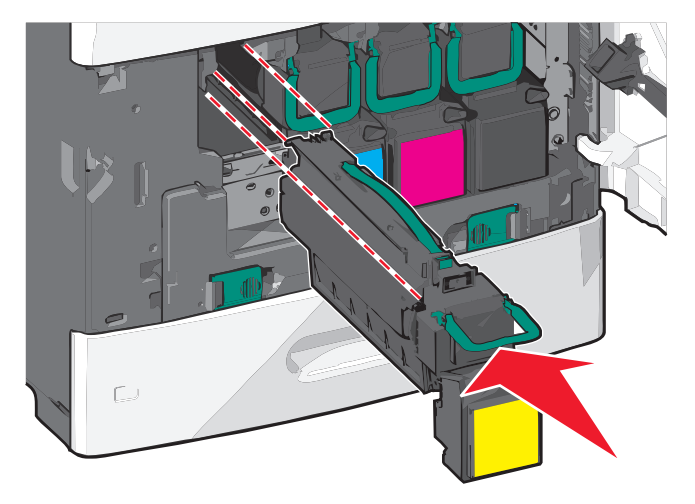

8 Chiudere lo sportello anteriore.

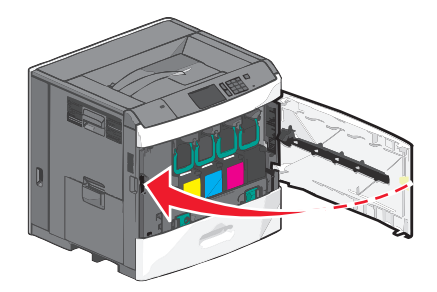

#### Sostituzione del contenitore del toner di scarto

Sostituire il contenitore del toner di scarto quando viene visualizzato il messaggio 82.xx Sostituire contenitore toner di scarto. La stampante non continuerà la stampa fino alla sostituzione del contenitore del toner di scarto.

**1** Rimuovere il contenitore del toner di scarto di ricambio dalla scatola utilizzata per la spedizione, quindi estrarlo dalla confezione.

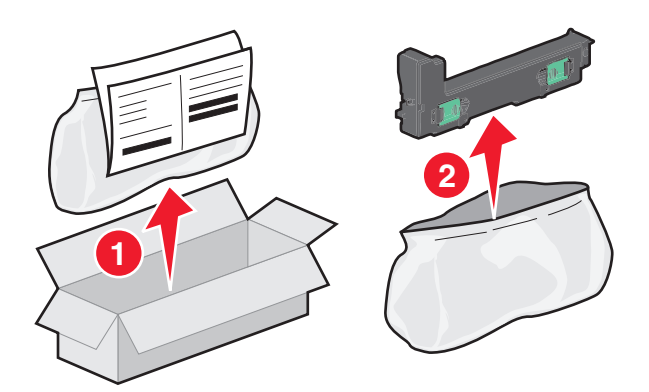

- **2** Aprire lo sportello anteriore della stampante, quindi il vassoio 1.
- **3** Spingere lateralmente le linguette verdi, quindi afferrare e tirare le linguette con entrambe le mani per rimuovere il contenitore del toner di scarto.

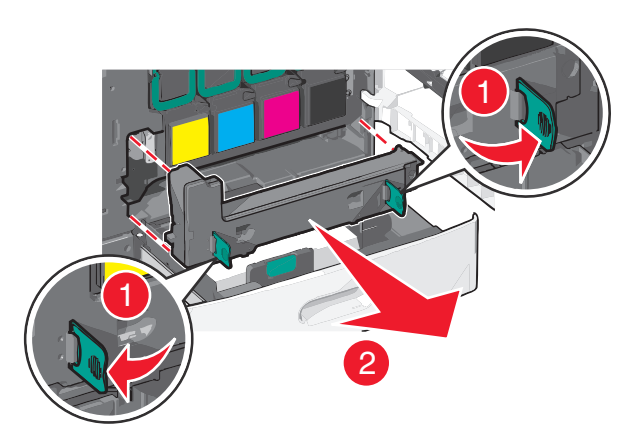

4 Gettare il contenitore del toner di scarto nel sacchetto per il riciclaggio.

**5** Posizionare il sacchetto nella scatola utilizzata per la spedizione da cui è stata appena rimossa la parte di ricambio.

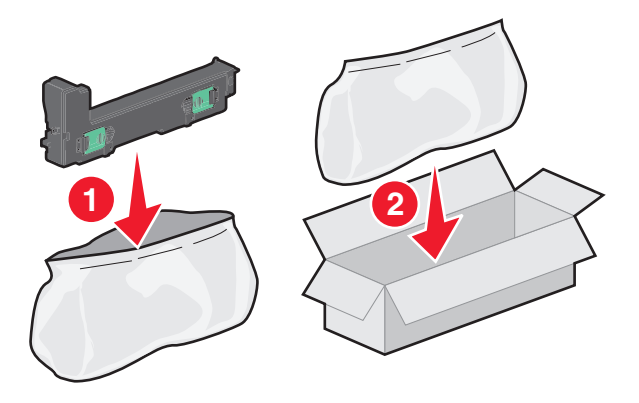

6 Rimuovere l'etichetta di riciclaggio, quindi posizionarla sulla scatola utilizzata per la spedizione.

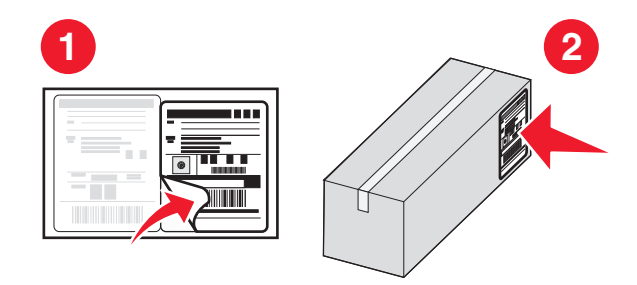

7 Inserire il nuovo contenitore del toner di scarto nella stampante.

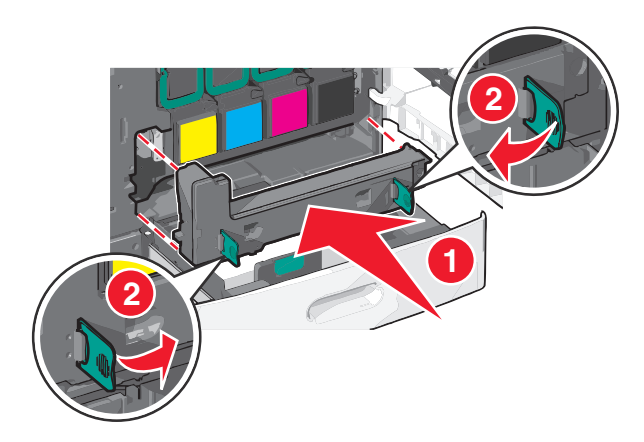

8 Chiudere il vassoio 1, quindi lo sportello anteriore.

## Spostamento della stampante

#### Prima di spostare la stampante

ATTENZIONE — PERICOLO DI LESIONI: poiché la stampante pesa oltre 18 kg (40 libbre), sono necessarie due o più persone allenate per sollevarla.

ATTENZIONE — PERICOLO DI LESIONI: prima di spostare la stampante, per evitare di ferirsi o danneggiare la stampante stessa, attenersi alle seguenti istruzioni:

- Spegnere la stampante con l'interruttore e scollegare il cavo di alimentazione dalla presa a muro.
- Scollegare tutti i cavi della stampante prima di spostarla.
- Sollevare la stampante dal cassetto opzionale e metterla da parte anziché tentare di sollevare il cassetto e la stampante contemporaneamente.

Nota: utilizzare i punti di presa ai lati della stampante per sollevarla e separarla dal cassetto opzionale.

**Avvertenza** — **Danno potenziale:** i danni provocati da un errato spostamento della stampante non sono coperti dalla garanzia.

#### Spostamento della stampante

Per spostare in modo sicuro la stampante e le opzioni, adottare le precauzioni riportate di seguito.

- Il carrello utilizzato per trasportare la stampante deve essere in grado di sostenere l'intera base. Il carrello utilizzato per trasportare le opzioni deve avere dimensioni adeguate a sostenerle.
- Mantenere la stampante in posizione verticale.
- Evitare movimenti bruschi.

#### Trasporto della stampante

Per il trasporto della stampante, utilizzare l'imballaggio originale o contattare il rivenditore per un nuovo kit di imballaggio.

## Supporto amministrativo

## Ricerca di informazioni sull'amministratore e sulle operazioni di rete avanzate

In questo capitolo vengono descritte le attività di supporto amministrativo di base mediante l'Embedded Web Server. Per attività di supporto del sistema più avanzate, consultare la *Guida per il collegamento in rete* nel CD *Software e documentazione* e la *Guida dell'amministratore dell'Embedded Web Server* disponibile sul sito Web Lexmark all'indirizzo http://support.lexmark.com.

## **Uso dell'Embedded Web Server**

Se la stampante è installata in rete, l'Embedded Web Server è disponibile per una serie di funzioni tra le quali:

- Visualizzazione di un display virtuale del pannello di controllo della stampante
- Verifica dello stato del materiale di consumo della stampante
- Configurazione delle impostazioni della stampante
- Configurazione delle impostazioni di rete
- Visualizzazione dei report

Per accedere all'Embedded Web Server per la stampante:

1 Immettere l'indirizzo IP della stampante nel relativo campo del browser Web.

#### Note:

- Se non si conosce l'indirizzo IP della stampante, stampare una pagina di configurazione della rete e individuare l'indirizzo IP nella sezione TCP/IP.
- Se si sta utilizzando un server proxy, disattivarlo temporaneamente per caricare correttamente l'Embedded Web Server.
- 2 Premere Invio.

## Verifica del display virtuale

1 Aprire un Embedded Web Server associato alla stampante.

Immettere l'indirizzo IP della stampante nel relativo campo del browser Web.

Se non si conosce l'indirizzo IP della stampante, è possibile:

- Visualizzare l'indirizzo IP sul pannello di controllo della stampante nella sezione TCP/IP sotto il menu Rete/Porte.
- Stampare una pagina delle impostazioni di rete o le pagine delle impostazioni dei menu e individuare l'indirizzo IP nella sezione TCP/IP.
- 2 Verificare il display virtuale che viene visualizzato nell'angolo superiore sinistro dello schermo.

Il display virtuale funziona come un effettivo display sul pannello di controllo della stampante, in cui vengono visualizzati i messaggi della stampante.

## Verifica dello stato della stampante

1 Immettere l'indirizzo IP della stampante nel relativo campo del browser Web.

Se non si conosce l'indirizzo IP della stampante, è possibile:

- Visualizzare l'indirizzo IP sul pannello di controllo della stampante nella sezione TCP/IP sotto il menu Rete/Porte.
- Stampare una pagina delle impostazioni di rete o le pagine delle impostazioni dei menu e individuare l'indirizzo IP nella sezione TCP/IP.

#### 2 Fare clic su Stato periferica.

Nello stato della periferica vengono visualizzate le informazioni seguenti:

- Impostazioni del vassoio carta
- Livello di toner nella cartuccia di stampa
- Percentuale di durata residua del kit del kit di manutenzione
- Misurazioni di capacità di alcune parti della stampante.

## Impostazione degli avvisi e-mail

È possibile configurare la stampante per l'invio di avvisi e-mail quando i materiali di consumo sono in esaurimento, quando la carta deve essere cambiata o aggiunta o quando si verifica un inceppamento della carta.

1 Immettere l'indirizzo IP della stampante nel relativo campo del browser Web.

Se non si conosce l'indirizzo IP della stampante, è possibile:

- Visualizzare l'indirizzo IP sul pannello di controllo della stampante nella sezione TCP/IP sotto il menu Rete/Porte.
- Stampare una pagina delle impostazioni di rete o le pagine delle impostazioni dei menu e individuare l'indirizzo IP nella sezione TCP/IP.
- 2 Fare clic su Impostazioni.
- 3 In Altre impostazioni, fare clic su Impostazione avviso e-mail.
- 4 Selezionare gli elementi da notificare e immettere gli indirizzi e-mail.
- 5 Fare clic su Invia.

Nota: per informazioni sulle impostazioni del server di posta, contattare l'addetto all'assistenza del sistema.

## Visualizzazione di report

È possibile visualizzare alcuni report nel server Web incorporato. Questi report sono utili per la valutazione dello stato della stampante, della rete e dei materiali di consumo.

Per visualizzare report da una stampante di rete:

1 Digitare l'indirizzo IP della stampante nel campo degli indirizzi del browser Web.

Se non si conosce l'indirizzo IP della stampante, è possibile:

- Visualizzare l'indirizzo IP sul pannello di controllo della stampante nella sezione TCP/IP sotto il menu Rete/Porte.
- Stampare una pagina delle impostazioni di rete o le pagine delle impostazioni dei menu e individuare l'indirizzo IP nella sezione TCP/IP.

2 Fare clic su **Report**, quindi sul tipo di report che si desidera visualizzare.

## Ripristino delle impostazioni predefinite di fabbrica

Se si desidera conservare un elenco delle impostazioni dei menu correnti per riferimento, stampare una pagina delle impostazioni dei menu prima di ripristinare le impostazioni predefinite di fabbrica.

**Avvertenza — Danno potenziale:** Ripristina impostazioni di fabbrica consente di ripristinare le impostazioni predefinite di fabbrica originali della stampante. Le eccezioni includono la lingua di visualizzazione, i messaggi e le dimensioni personalizzate e le impostazioni del menu Rete/Porta. Tutti gli elementi trasferiti memorizzati nella RAM vengono eliminati, mentre quelli memorizzati nella memoria Flash o sul disco fisso della stampante non subiscono alcun effetto

Dalla schermata iniziale, visualizzare:

📧 > Impostazioni > Impostazioni generali > Impostazioni predefinite > Ripristina ora > 🛷

## **Rimozione degli inceppamenti**

La scelta accurata e il caricamento corretto della carta e dei supporti speciali consentono di evitare gran parte degli inceppamenti. Per ulteriori informazioni, vedere "Come evitare gli inceppamenti" a pagina 172. Se si verificano inceppamenti, attenersi alla procedura illustrata in questo capitolo.

Per risolvere i problemi di inceppamento, è necessario liberare l'intero percorso carta e toccare **Continua** per annullare il messaggio e riprendere la stampa. Se l'opzione Rimozione inceppam. è impostata su Attivato o Automatico, viene stampata una nuova copia della pagina inceppata; tuttavia, l'impostazione Automatico non garantisce la stampa della pagina.

**Nota:** Rimozione inceppam. è impostato su Automatico per impostazione predefinita. Le pagine inceppate vengono sempre ristampate, a meno che la quantità di memoria richiesta per conservare le pagine non sia necessaria per altre attività della stampante.

## Come evitare gli inceppamenti

#### Consigli per i vassoi della carta

- Accertarsi che la carta sia ben distesa nel vassoio.
- Non rimuovere un vassoio durante la stampa.
- Non caricare un vassoio durante la stampa. Caricarlo prima della stampa oppure attendere che venga richiesto di eseguire il caricamento.
- Non caricare una quantità eccessiva di carta. Controllare che la risma non superi l'altezza massima indicata.
- Accertarsi che le guide nel vassoio o nell'alimentatore multifunzione siano posizionate correttamente e che non aderiscano eccessivamente alla carta o alle buste.
- Dopo aver caricato il vassoio, inserirlo con decisione nella stampante.

#### Consigli per la carta

- Utilizzare solo carta consigliata o supporti speciali.
- Non caricare carta piegata, sgualcita, umida, ripiegata o arricciata.
- Flettere e allineare la carta prima di caricarla.

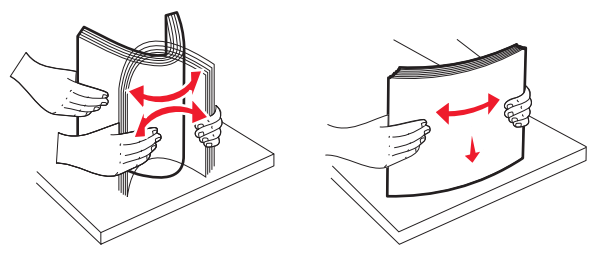

- Non utilizzare carta tagliata o rifilata a mano.
- Non mischiare tipi, pesi o dimensioni di supporti diversi nella stessa risma.
- Accertarsi che tutti i tipi e le dimensioni siano impostati correttamente nei menu del pannello di controllo della stampante.
- Conservare la carta come consigliato dal produttore.

## Aree di inceppamento e codici correlati

Se si verifica un inceppamento, viene visualizzato sul display un messaggio che indica l'area dell'inceppamento. Per annullare qualsiasi messaggio di inceppamento della carta, è necessario eliminare tutta la carta inceppata dal percorso carta.

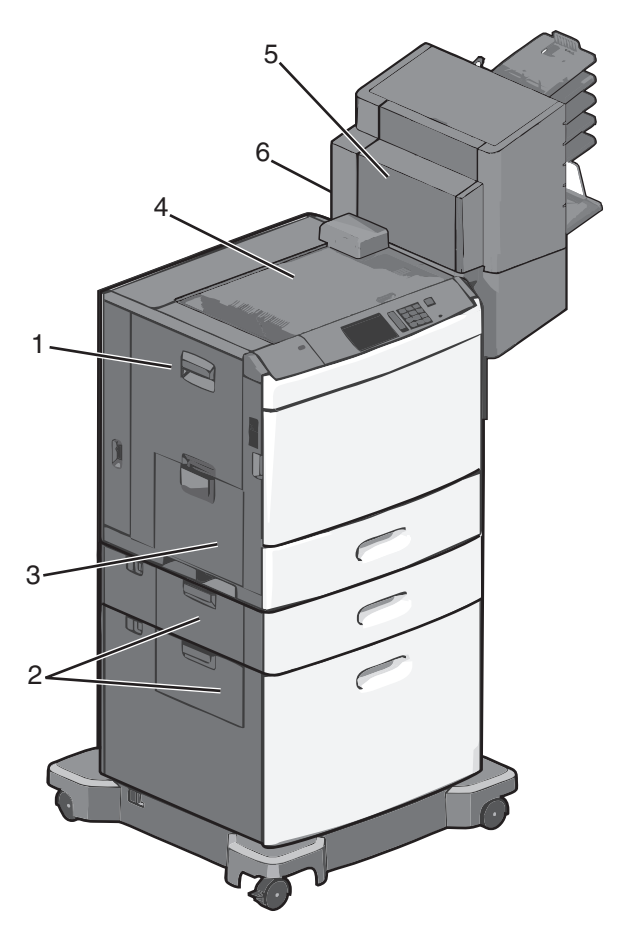

| Area | Codice di<br>inceppamento | Soluzione                                                                                                    |
|------|---------------------------|----------------------------------------------------------------------------------------------------|
| 1    | 200-239                   | Aprire lo sportello laterale e rimuovere la carta inceppata.                                                                                                    |
| 2    | 24x                       | Aprire lo sportello laterale del vassoio specificato e rimuovere la carta inceppata.                                                                                                   |
| 3    | 250                       | Rimuovere tutta la carta dall'alimentatore multifunzione, quindi rimuovere la carta inceppata.                                                                                         |
| 4    | 400-403, 460-461          | Aprire lo sportello dell'unità di trasporto orizzontale (HTU) e rimuovere la carta inceppata.                                                                                          |
| 5    | 431-458                   | Spingere il pulsante per fare scorrere l'unità di finitura o la mailbox sulla destra, aprire lo sportello dell'unità di finitura o della mailbox, quindi rimuovere la carta inceppata. |
| 6    | 455                       | Aprire lo sportello dell'unità di cucitura, rimuovere la relativa cartuccia, quindi rimuovere le graffette inceppate.                                                                  |

## 200 Inceppamento carta

**1** Aprire lo sportello laterale della stampante.

ATTENZIONE — SUPERFICIE MOLTO CALDA: la parte interna della stampante potrebbe essere surriscaldata. Lasciare raffreddare la superficie prima di toccarla per evitare infortuni.

2 Afferrare con fermezza la carta inceppata ed estrarla delicatamente.

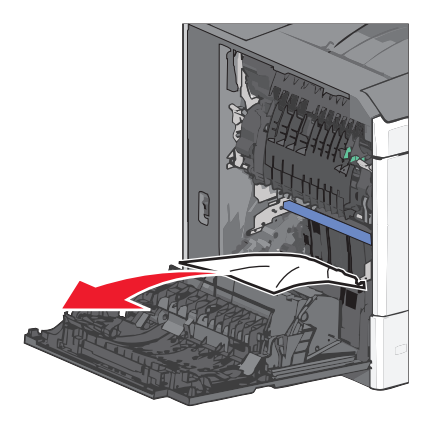

Nota: accertarsi che siano stati rimossi tutti i frammenti di carta.

- **3** Chiudere lo sportello laterale della stampante.
- 4 Dal pannello di controllo della stampante, toccare Continua, inceppamento rimosso.

## 201 Inceppamento carta

**1** Aprire lo sportello laterale della stampante.

ATTENZIONE — SUPERFICIE MOLTO CALDA: la parte interna della stampante potrebbe essere surriscaldata. Lasciare raffreddare la superficie prima di toccarla per evitare infortuni.

- 2 Individuare l'area dell'inceppamento, quindi rimuoverlo:
  - **a** Se la carta si trova all'interno del fusore, aprire lo sportello di accesso del fusore.

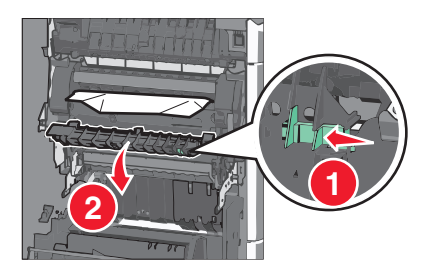

**b** Afferrare con fermezza la carta inceppata su ciascun lato ed estrarla delicatamente.

Avvertenza — Danno potenziale: non toccare il centro del fusore, altrimenti si danneggerà.

Nota: accertarsi che siano stati rimossi tutti i frammenti di carta.

- 3 Chiudere lo sportello laterale della stampante.
- **4** Dal pannello di controllo della stampante, toccare **Continua, inceppamento rimosso**.

## 202-203 Inceppamenti carta

Se la carta è visibile nel raccoglitore di uscita standard, afferrarla con fermezza su ciascun lato ed estrarla delicatamente.

Nota: accertarsi che siano stati rimossi tutti i frammenti di carta.

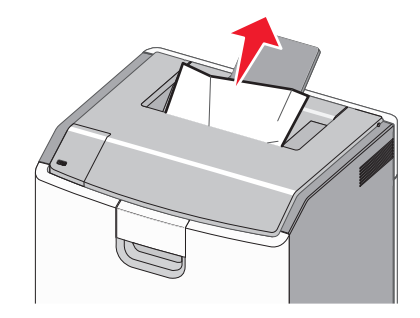

#### Inceppamento della carta nel fusore

**1** Aprire lo sportello laterale della stampante.

**ATTENZIONE — SUPERFICIE MOLTO CALDA:** la parte interna della stampante potrebbe essere surriscaldata. Lasciare raffreddare la superficie prima di toccarla per evitare infortuni.

**2** Se la carta è visibile all'interno del fusore, aprire lo sportello di accesso del fusore.

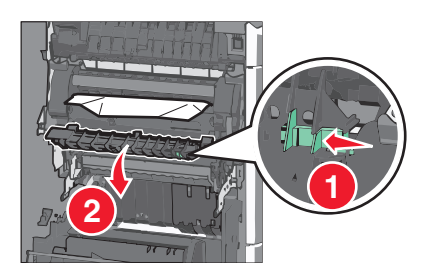

3 Afferrare con fermezza la carta inceppata su ciascun lato ed estrarla delicatamente.

Avvertenza — Danno potenziale: non toccare il centro del fusore, altrimenti si danneggerà.

Nota: accertarsi che siano stati rimossi tutti i frammenti di carta.

4 Chiudere lo sportello laterale.

#### Inceppamento della carta sotto il fusore

**1** Aprire lo sportello laterale della stampante.

ATTENZIONE — SUPERFICIE MOLTO CALDA: la parte interna della stampante potrebbe essere surriscaldata. Lasciare raffreddare la superficie prima di toccarla per evitare infortuni.

**2** Se la carta è visibile sotto il fusore, afferrarla con fermezza su ciascun lato ed estrarla delicatamente.

Nota: accertarsi che siano stati rimossi tutti i frammenti di carta.

- **3** Chiudere lo sportello laterale della stampante.
- 4 Dal pannello di controllo della stampante, toccare Continua, inceppamento rimosso.

## 230 Inceppamento carta

**1** Aprire lo sportello laterale della stampante.

**ATTENZIONE — SUPERFICIE MOLTO CALDA:** la parte interna della stampante potrebbe essere surriscaldata. Lasciare raffreddare la superficie prima di toccarla per evitare infortuni.

2 Far scorrere il fermo per aprire il coperchio dell'unità fronte/retro.

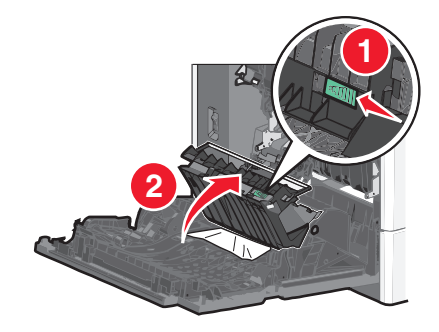

**3** Afferrare la carta inceppata ed estrarla delicatamente.

Nota: accertarsi che siano stati rimossi tutti i frammenti di carta.

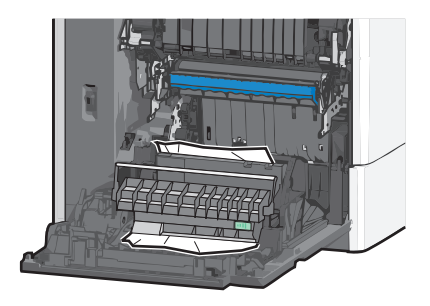

- 4 Chiudere il coperchio dell'unità fronte/retro.
- **5** Chiudere lo sportello laterale della stampante.
- 6 Dal pannello di controllo della stampante, toccare Continua, inceppamento rimosso.

## 231-239 Inceppamenti carta

**1** Aprire lo sportello laterale della stampante.

ATTENZIONE — SUPERFICIE MOLTO CALDA: la parte interna della stampante potrebbe essere surriscaldata. Lasciare raffreddare la superficie prima di toccarla per evitare infortuni.

2 Far scorrere il fermo per aprire il coperchio dell'unità fronte/retro.

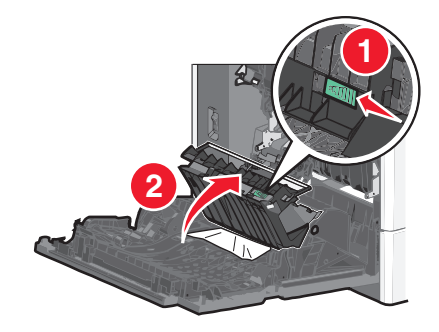

3 Afferrare la carta inceppata ed estrarla delicatamente.

Nota: accertarsi che siano stati rimossi tutti i frammenti di carta.

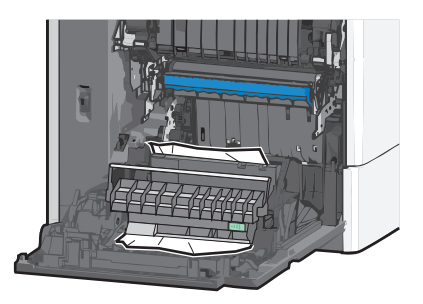

- 4 Chiudere il coperchio dell'unità fronte/retro.
- **5** Chiudere lo sportello laterale della stampante.
- 6 Dal pannello di controllo della stampante, toccare Continua, inceppamento rimosso.

## 24x Inceppamento carta

#### Inceppamento della carta nel vassoio 1

- **1** Aprire lo sportello laterale.
- **2** Afferrare la carta inceppata su ciascun lato ed estrarla delicatamente.
- **3** Chiudere lo sportello laterale.
- 4 Dal pannello di controllo della stampante, toccare Continua, inceppamento rimosso.

#### Inceppamento della carta nei vassoi opzionali

- 1 Aprire lo sportello laterale del vassoio opzionale specificato.
- 2 Afferrare la carta inceppata su ciascun lato ed estrarla delicatamente.

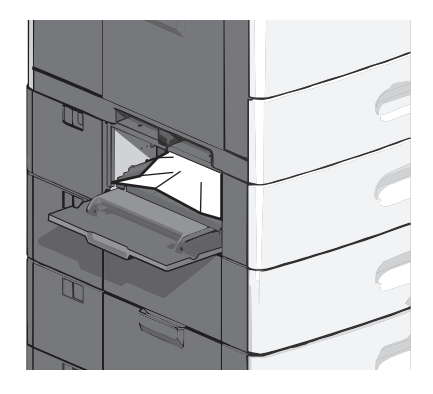

- **3** Chiudere lo sportello laterale.
- 4 Dal pannello di controllo della stampante, toccare Continua, inceppamento rimosso.

## 250 inceppamento della carta

1 Spingere la levetta ferma carta, quindi rimuovere tutta la carta dall'alimentatore multiuso.

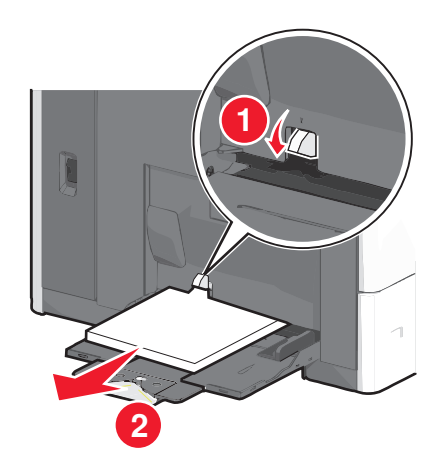

**Avvertenza** — **Danno potenziale:** se si estrae la carta senza prima spingere la levetta ferma carta, quest'ultima potrebbe rompersi.

2 Afferrare la carta inceppata su ciascun lato ed estrarla delicatamente.

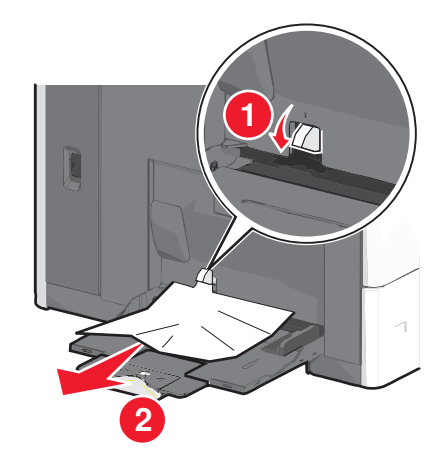

Nota: accertarsi che siano stati rimossi tutti i frammenti di carta.

- **3** Ricaricare la carta nell'alimentatore multiuso, quindi regolare le relative guide.
- 4 Dal pannello di controllo della stampante, toccare Continua, inceppamento rimosso.

## 400-403 e 460-461 inceppamento della carta

1 Aprire lo sportello dell'unità di trasporto carta.

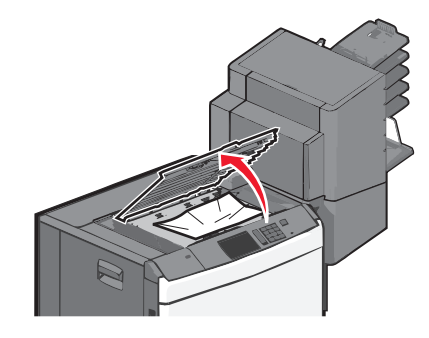

- 2 Afferrare con fermezza la carta inceppata ed estrarla delicatamente.
   Nota: Accertarsi che siano stati rimossi tutti i frammenti di carta.
- **3** Chiudere lo sportello dell'unità di trasporto carta.
- **4** Dal pannello di controllo della stampante, toccare **Continua, inceppamento rimosso**.

## 431–454 e 456-458 Inceppamento carta

1 Premere il pulsante e far scorrere il fascicolatore o la mailbox verso destra.

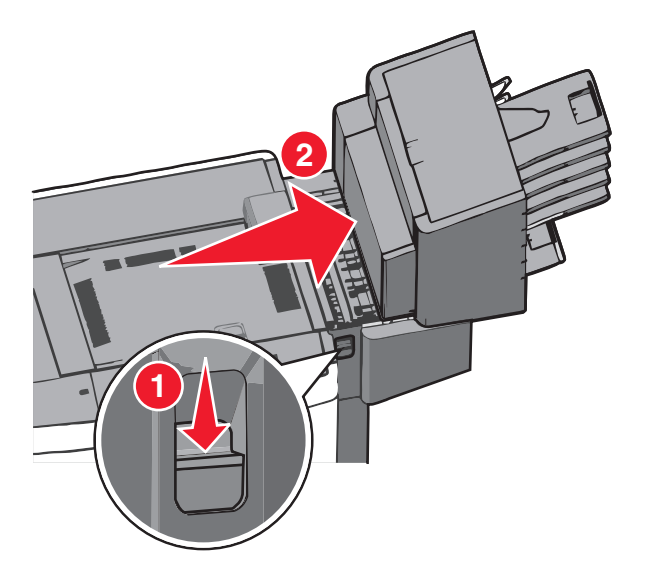

2 Aprire lo sportello del fascicolatore o della mailbox.

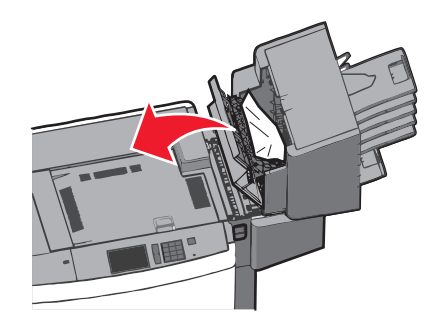

- Afferrare con fermezza la carta inceppata ed estrarla delicatamente.
   Nota: Accertarsi che siano stati rimossi tutti i frammenti di carta.
- **4** Chiudere lo sportello del fascicolatore o della mailbox.
- 5 Far scorrere il fascicolatore o la mailbox verso sinistra fino a sentire un clic.
- 6 Dal pannello di controllo della stampante, toccare Continua, inceppamento rimosso.

## 455 Inceppamento graffette

**1** Premere il fermo per aprire lo sportello della cucitrice.

Nota: lo sportello della cucitrice è situato dietro l'unità di finitura.
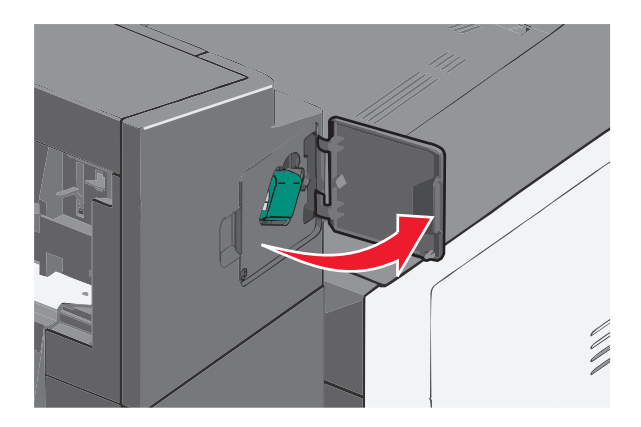

**2** Abbassare il fermo del supporto della cartuccia di graffette, quindi estrarre tale supporto dalla stampante.

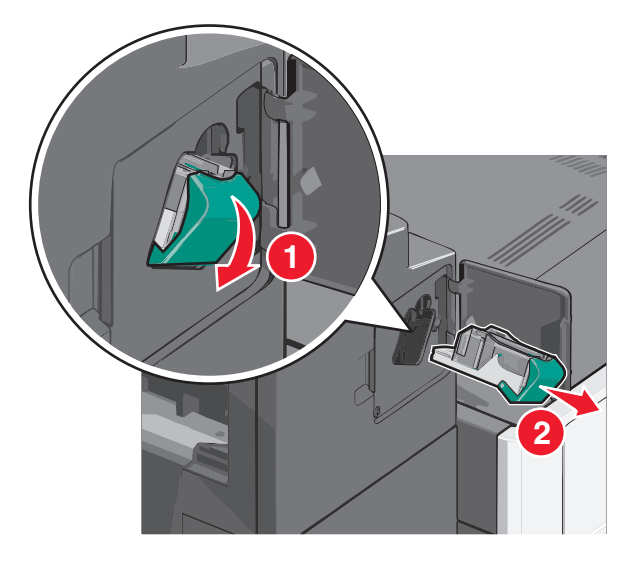

**3** Utilizzare la linguetta metallica per sollevare la guida delle graffette, quindi rimuovere le eventuali graffette inceppate o libere.

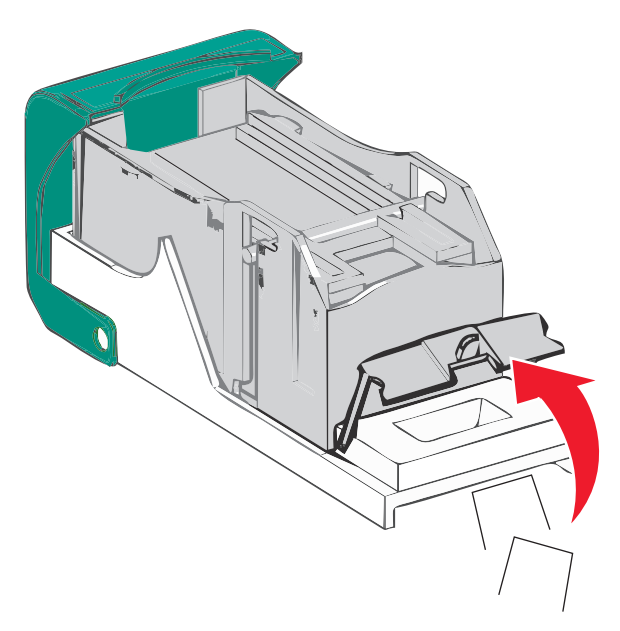

**4** Chiudere la guida delle graffette.

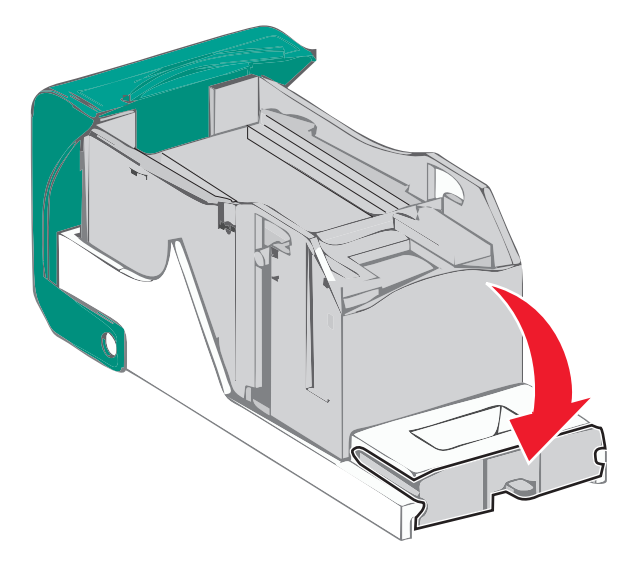

- **5** Abbassare la guida delle graffette fino a farla *scattare* in posizione.
- **6** Spingere con decisione il supporto della cartuccia di graffette nella cucitrice fino a farlo *scattare* in posizione.

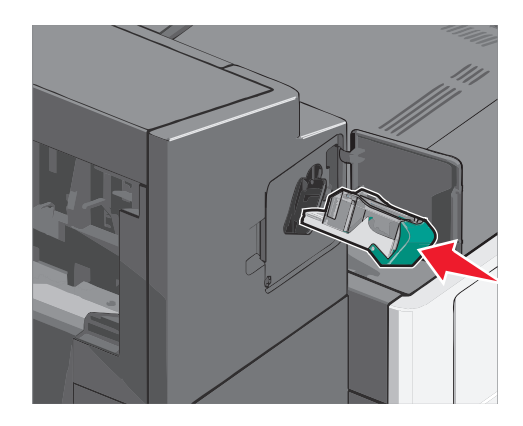

- 7 Richiudere lo sportello della cucitrice.
- 8 Dal pannello di controllo della stampante, toccare Continua, inceppamento rimosso.

## **Risoluzione dei problemi**

## Controllo di una stampante che non risponde

Se la stampante non risponde, verificare che:

- Il cavo della stampante sia collegato in modo corretto alla stampante e a una presa con messa a terra.
- La presa elettrica non sia disattivata da eventuali commutatori o interruttori.
- La stampante non sia collegata a protettori di tensione, alimentatori di corrente continua o prolunghe.
- Le altre apparecchiature elettriche collegate alla presa siano funzionanti.
- La stampante è accesa.
- Il cavo sia collegato in modo corretto alla stampante e al computer host, al server di stampa, alle opzioni o a una periferica di rete.

Dopo aver eseguito tali verifiche, spegnere e riaccendere la stampante. In genere, quest'operazione consente di risolvere il problema.

## Informazioni sui messaggi della stampante

## **Regolazione del colore**

Attendere il completamento del processo.

## Si è verificato un errore con l'unità USB. Rimuovere e reinseire l'unità.

Provare una o più delle soluzioni seguenti:

- Rimuovere e reinserire l'unità Flash.
- Se il messaggio di errore persiste, è possibile che la memoria Flash sia difettosa e sia necessario sostituirla.

## Cambia [origine carta] in [nome tipo personalizzato]

Provare una o più delle soluzioni indicate di seguito:

- Toccare Usa corrente [origine carta] per ignorare il messaggio e stampare dal vassoio selezionato.
- Caricare carta del tipo e delle dimensioni corrette nel vassoio, verificare che nel menu Carta del pannello di controllo della stampante siano specificate le impostazioni relative alle dimensioni e al tipo di carta, quindi toccare **Carta** cambiata, continua.
- Toccare Annulla processo per annullare il processo di stampa.

## Cambia [origine carta] in [nome tipo personalizzato] caric. [orientamento]

Provare una o più delle soluzioni indicate di seguito:

- Toccare Usa corrente [origine carta] per ignorare il messaggio e stampare dal vassoio selezionato.
- Caricare carta del tipo e delle dimensioni corrette nel vassoio, verificare che nel menu Carta del pannello di controllo della stampante siano specificate le impostazioni relative alle dimensioni e al tipo di carta, quindi toccare **Carta** cambiata, continua.
- Toccare Annulla processo per annullare il processo di stampa.

## Cambia [origine carta] in [stringa personalizzata]

Provare una o più delle soluzioni indicate di seguito:

- Toccare Usa corrente [origine carta] per ignorare il messaggio e stampare dal vassoio selezionato.
- Caricare carta del tipo e delle dimensioni corrette nel vassoio, verificare che nel menu Carta del pannello di controllo della stampante siano specificate le impostazioni relative alle dimensioni e al tipo di carta, quindi toccare **Carta cambiata, continua**.
- Toccare Annulla processo per annullare il processo di stampa.

## Cambia [origine carta] in [stringa personalizzata] caric. [orientamento]

Provare una o più delle soluzioni indicate di seguito:

- Toccare Usa corrente [origine carta] per ignorare il messaggio e stampare dal vassoio selezionato.
- Caricare carta del tipo e delle dimensioni corrette nel vassoio, verificare che nel menu Carta del pannello di controllo della stampante siano specificate le impostazioni relative alle dimensioni e al tipo di carta, quindi toccare **Carta** cambiata, continua.
- Toccare Annulla processo per annullare il processo di stampa.

## Cambia [origine carta] in [dimensioni carta] [tipo carta]

Provare una o più delle soluzioni indicate di seguito:

- Toccare Usa corrente [origine carta] per ignorare il messaggio e stampare dal vassoio selezionato.
- Caricare carta del tipo e delle dimensioni corrette nel vassoio, verificare che nel menu Carta del pannello di controllo della stampante siano specificate le impostazioni relative alle dimensioni e al tipo di carta, quindi toccare **Carta** cambiata, continua.
- Toccare Annulla processo per annullare il processo di stampa.

## Cambia [origine carta] in [dimensioni carta] [tipo carta] caric. [orientamento]

Provare una o più delle soluzioni indicate di seguito:

- Toccare Usa corrente [origine carta] per ignorare il messaggio e stampare dal vassoio selezionato.
- Caricare carta del tipo e delle dimensioni corrette nel vassoio, verificare che nel menu Carta del pannello di controllo della stampante siano specificate le impostazioni relative alle dimensioni e al tipo di carta, quindi toccare **Carta** cambiata, continua.
- Toccare Annulla processo per annullare il processo di stampa.

## Chiudere il coperchio del trasporto carta

Chiudere lo sportello o il coperchio dell'unità di trasporto carta.

## Chiudere sportello laterale sinistro

Chiudere lo sportello laterale sinistro della stampante.

## Chiudere sportello [vassoio]

Chiudere lo sportello del vassoio specificato.

## Chiudere sportello laterale unità di finitura

Chiudere lo sportello laterale dell'unità di finitura.

## Chiudere coperchio superiore unità di finitura

Chiudere il coperchio superiore dell'unità di finitura.

## Chiudere sport. ant.

Chiudere lo sportello anteriore della stampante.

## **Disco danneggiato**

La stampante ha tentato di eseguire il ripristino di un disco fisso danneggiato ma non è stato possibile riparare il disco. Il disco fisso deve essere pertanto riformattato.

Toccare Formatta disco per riformattare il disco fisso della stampante e annullare il messaggio.

Nota: con la formattazione verranno eliminati tutti i file memorizzati sul disco fisso della stampante.

## Disco quasi pieno. Pulizia sicura dello spazio su disco.

Provare una o più delle soluzioni seguenti:

- Toccare **Continua** per annullare il messaggio e continuare a stampare.
- Eliminare tipi di carattere, macro e altri dati memorizzati sul disco fisso della stampante.
- Installare un disco rigido di maggiore capacità.

## Problema del disco

Il disco fisso della stampante deve essere riformattato.

Toccare Formatta disco per riformattare il disco fisso della stampante e annullare il messaggio.

Nota: con la formattazione verranno eliminati tutti i file memorizzati sul disco fisso della stampante.

## Svuotare il contenitore perforazione

**1** Svuotare il contenitore dei residui di perforazione.

Per istruzioni sullo svuotamento del contenitore dei residui di perforazione, sul pannello di controllo della stampante toccare **Ulteriori informazioni**.

2 Reinserire il contenitore dei residui di perforazione nell'unità di finitura, quindi toccare **Continua** per cancellare il messaggio.

## Errore di lettura dell'unità USB. Rimozione dell'unità USB.

È stata inserita una periferica USB non supportata. Rimuovere la periferica USB, quindi installarne una supportata.

## Inserire cartuccia graffette

Provare una o più delle soluzioni seguenti:

- Inserire una cartuccia di graffette.
- Toccare **Continua** per annullare il messaggio e stampare senza utilizzare la finitura a graffette.

## Inserire vassoio [x]

Inserire il vassoio specificato nella stampante.

## Inserire il contenitore di perforazione

Inserire il contenitore dei residui di perforazione nell'unità di finitura, quindi toccare **Continua** per cancellare il messaggio.

## Installare raccoglitore [x]

Provare una o più delle soluzioni seguenti:

- Installare il raccoglitore specificato:
  - **1** Spegnere la stampante.
  - 2 Scollegare il cavo di alimentazione dalla presa a muro.
  - **3** Installare il raccoglitore specificato.
  - 4 Collegare il cavo di alimentazione a una presa elettrica dotata di messa a terra.
  - **5** Riaccendere la stampante.
- Annullare il processo di stampa.

## Installare alimentatore buste

Provare una o più delle soluzioni seguenti:

- Installare l'alimentatore buste:
  - **1** Spegnere la stampante.
  - 2 Scollegare il cavo di alimentazione dalla presa a muro.

- 3 Installare l'alimentatore buste.
- 4 Collegare il cavo di alimentazione a una presa elettrica dotata di messa a terra.
- **5** Riaccendere la stampante.
- Annullare il processo di stampa.

## Installare vassoio [x]

Provare una o più delle soluzioni seguenti:

- Installare il vassoio specificato:
  - **1** Spegnere la stampante.
  - 2 Scollegare il cavo di alimentazione dalla presa a muro.
  - **3** Installare il vassoio specificato.
  - 4 Collegare il cavo di alimentazione a una presa elettrica dotata di messa a terra.
  - **5** Riaccendere la stampante.
- Annullare il processo di stampa.

## Caricare [origine] con [nome tipo personalizzato]

Provare una o più delle soluzioni seguenti:

- Caricare la carta specificata nel vassoio o nell'alimentatore.
- Toccare Carta caricata, continua per annullare il messaggio e continuare a stampare.

Se è presente un vassoio contenente carta di tipo e formato corretti, la stampante preleva la carta da tale vassoio. Se non viene rilevato alcun vassoio contenente carta di tipo e formato corretti, il processo viene stampato dall'origine carta predefinita.

• Annullare il processo di stampa.

## Caricare [origine] con [stringa personalizzata]

Provare una o più delle soluzioni seguenti:

- Caricare la carta specificata nel vassoio o nell'alimentatore.
- Toccare Carta caricata, continua per annullare il messaggio e continuare a stampare.

Se è presente un vassoio contenente carta di tipo e formato corretti, la stampante preleva la carta da tale vassoio. Se non viene rilevato alcun vassoio contenente carta di tipo e formato corretti, il processo viene stampato dall'origine carta predefinita.

• Annullare il processo di stampa.

## Caricare [origine] con [formato]

Provare una o più delle soluzioni seguenti:

- Caricare la carta specificata nel vassoio o nell'alimentatore.
- Toccare Carta caricata, continua per annullare il messaggio e continuare a stampare.

Se è presente un vassoio contenente carta di tipo e formato corretti, la stampante preleva la carta da tale vassoio. Se non viene rilevato alcun vassoio contenente carta di tipo e formato corretti, la stampante preleva la carta dall'origine carta predefinita.

• Annullare il processo di stampa.

## Caricare [origine] con [formato] [tipo]

Provare una o più delle soluzioni seguenti:

- Caricare la carta specificata nel vassoio o nell'alimentatore.
- Toccare Carta caricata, continua per annullare il messaggio e continuare a stampare.

Se è presente un vassoio contenente carta di tipo e formato corretti, la stampante preleva la carta da tale vassoio. Se non viene rilevato alcun vassoio contenente carta di tipo e formato corretti, la stampante preleva la carta dall'origine carta predefinita.

• Annullare il processo di stampa.

## Caricare alim. manuale con [nome tipo personalizzato]

Provare una o più delle soluzioni indicate di seguito:

- Caricare la carta specificata nell'alimentatore manuale.
- Toccare Richiedi ciascuna pagina, carta caricata o Non richiedere, carta caricata per annullare il messaggio e continuare la stampa.
- Toccare Selezione automatica carta per utilizzare la carta caricata nel vassoio.
- Annulla processo di stampa.

## Caricare alim. manuale con [stringa personalizzata]

Provare una o più delle soluzioni indicate di seguito:

- Caricare la carta specificata nell'alimentatore manuale.
- Toccare **Richiedi ciascuna pagina, carta caricata** o **Non richiedere, carta caricata** per annullare il messaggio e continuare la stampa.
- Toccare Selezione automatica carta per utilizzare la carta caricata nel vassoio.
- Annulla processo di stampa.

## Caricare alim. manuale con [tipo carta] [dimensioni carta]

Provare una o più delle soluzioni indicate di seguito:

- Caricare la carta specificata nell'alimentatore manuale.
- Toccare **Richiedi ciascuna pagina, carta caricata** o **Non richiedere, carta caricata** per annullare il messaggio e continuare la stampa.

- Toccare Selezione automatica carta per utilizzare la carta caricata nel vassoio.
- Annulla processo di stampa.

## **Caricare graffette**

Provare una o più delle soluzioni indicate di seguito:

- Sostituire la cartuccia graffette specificata nel fascicolatore.
- Toccare **Continua** per annullare il messaggio e continuare a stampare.

Nota: la cucitura del processo di stampa verrà effettuata, se viene inserita o sostituita la cartuccia graffette.

• Toccare **Annulla processo** per annullare il processo di stampa.

## Richiesta modifica carta

Provare una o più delle soluzioni seguenti:

- Toccare Usa materiali di consumo correnti per annullare il messaggio e continuare a stampare.
- Annullare il processo di stampa corrente.

## Ricollegare vassoio [x]

Provare una o più delle soluzioni seguenti:

- Spegnere la stampante e riaccenderla.
- Ricollegare il raccoglitore specificato:
  - **1** Spegnere la stampante.
  - 2 Scollegare il cavo di alimentazione dalla presa a muro.
  - **3** Rimuovere il raccoglitore specificato.
  - 4 Ricollegare il raccoglitore.
  - 5 Collegare il cavo di alimentazione a una presa elettrica dotata di messa a terra.
  - 6 Riaccendere la stampante.
- Rimuovere il raccoglitore specificato:
  - **1** Spegnere la stampante.
  - 2 Scollegare il cavo di alimentazione dalla presa a muro.
  - **3** Rimuovere il raccoglitore specificato.
  - 4 Contattare l'assistenza clienti.
- Toccare Continua per annullare il messaggio e stampare senza utilizzare il raccoglitore specificato.

## Ricollegare vassoio [x] - [y]

Provare una o più delle soluzioni seguenti:

- Spegnere la stampante e riaccenderla.
- Ricollegare i raccoglitori specificati:
  - **1** Spegnere la stampante.
  - 2 Scollegare il cavo di alimentazione dalla presa a muro.
  - 3 Rimuovere i raccoglitori specificati.
  - 4 Ricollegare i vassoi.
  - 5 Collegare il cavo di alimentazione a una presa elettrica dotata di messa a terra.
  - 6 Riaccendere la stampante.
- Rimuovere i raccoglitori specificati:
  - **1** Spegnere la stampante.
  - 2 Scollegare il cavo di alimentazione dalla presa a muro.
  - 3 Rimuovere i raccoglitori specificati.
  - 4 Contattare l'assistenza clienti.
- Toccare Continua per annullare il messaggio e stampare senza utilizzare i raccoglitori specificati.

## Rimuovi carta da raccoglitore uscita standard

Rimuovere la risma di fogli dal raccoglitore di uscita standard.

## Rimuovere carta da raccoglitore [x]

Rimuovere la carta dal raccoglitore specificato. La stampante rileva automaticamente la rimozione della carta e riprende la stampa.

Se il messaggio non viene annullato dopo aver rimosso la carta, toccare Continua.

## Rimuovere carta da tutti i vassoi

I raccoglitori di uscita hanno raggiunto la capacità massima. Rimuovere la carta da tutti i vassoi di uscita per annullare il messaggio e continuare la stampa.

## Rimuovere carta da [linked set bin name]

Rimuovere la carta dal raccoglitore specificato. La stampante rileva automaticamente la rimozione della carta e riprende la stampa.

Se la rimozione della carta non annulla il messaggio, toccare Continua.

## Rimuovere materiale di imballaggio, [nome area]

Rimuovere l'eventuale materiale di imballaggio residuo dalla posizione specificata.

## Ripristinare processi in attesa?

Provare una o più delle soluzioni indicate di seguito:

- Toccare Ripristina per ripristinare tutti i processi in attesa memorizzati sul disco fisso della stampante.
- Toccare Non ripristinare per non ripristinare i processi di stampa.

## Far scorrere l'unità di finitura sulla sinistra

Far scorrere l'unità di finitura o la mailbox verso sinistra fino a farla scattare in posizione.

## Non ripristinati alcuni processi in attesa

Toccare Continua per eliminare il processo specificato.

Nota: i processi in attesa non ripristinati restano sul disco fisso e non è possibile accedervi.

## Materiale di consumo necessario per completare il processo

Manca un materiale di consumo necessario per completare il processo. Toccare Annulla per cancellare il messaggio.

## **Disco non supportato**

È stato inserito un disco non supportato. Rimuovere il disco non supportato, quindi installarne uno supportato.

## 31.xx Cartuccia [colore] mancante o difettosa

Provare una o più delle soluzioni seguenti:

- Rimuovere e reinstallare la cartuccia di stampa specificata.
  Per istruzioni sulla rimozione di una cartuccia di stampa, toccare Ulteriori informazioni.
- 2 Toccare Continua per cancellare il messaggio.

Nota: se il messaggio non viene cancellato, sostituire la cartuccia di stampa difettosa.

## 32.xx Numero parte cartuccia [colore] non supportato dalla periferica

- Rimuovere la cartuccia di stampa non supportata e installarne una supportata.
  Per istruzioni sulla rimozione di una cartuccia di stampa, toccare Ulteriori informazioni.
- 2 Toccare Continua per cancellare il messaggio.

## 34 Formato carta non corretto, aprire <origine>

Provare una o più delle soluzioni seguenti:

- Caricare il supporto appropriato o supporti speciali nel vassoio corretto.
- Confermare che la ruota nel vassoio 1 è impostata per il formato carta caricato nel vassoio. Accertarsi che il formato sia esattamente quello impostato per la stampa.

- Toccare Continua per eliminare il messaggio e stampare usando un altro vassoio.
- Controllare le guide della larghezza e della lunghezza dei vassoi e assicurarsi che la carta sia stata caricata correttamente nel vassoio.
- Accertarsi che le impostazioni delle proprietà di stampa o della finestra di dialogo Stampa siano corrette per il formato e il tipo di carta.
- Controllare che le dimensioni della carta siano state impostate correttamente. Ad esempio, se Dimens. al. multiuso è impostato su Universale, verificare che la larghezza della carta sia adeguata per i dati da stampare.
- Annullare il processo di stampa.

## 35 Memoria insufficiente per funzione Salva risorsa

Provare una o più delle soluzioni indicate.

- Per disabilitare Salva risorse e continuare la stampa, toccare Continua.
- Per attivare Salva risorse dopo la ricezione di questo messaggio, verificare che i buffer di collegamento siano impostati su Automatico e uscire dai menu per attivare le modifiche apportate ai buffer di collegamento. Quando viene visualizzato il messaggio Pronta, abilitare Salva risorse.
- Installare memoria aggiuntiva.

## 36 Richiedere assist. tecnica stampante

Toccare Continua per eliminare il messaggio o contattare l'assistenza.

## 37 Memoria insufficiente per fascicolare processo

Provare una o più delle soluzioni indicate.

- Per stampare i dati del processo già memorizzati e iniziare la fascicolazione della parte restante del processo di stampa, toccare **Continua**.
- Annullare il processo di stampa corrente.

## 37 Memoria insufficiente per deframmentare Flash

Provare una o più delle soluzioni indicate.

- Per arrestare l'operazione di deframmentazione e continuare la stampa, toccare Continua.
- Eliminare font, macro e altri dati presenti nella memoria della stampante.
- Installare memoria aggiuntiva nella stampante.

## 37 Memoria insufficiente, eliminati alcuni processi in attesa

Sono stati eliminati alcuni processi in attesa per consentire l'elaborazione dei processi correnti.

Per annullare il messaggio, toccare Continua.

## 37 Memoria insufficiente, alcuni processi in attesa non verranno ripristinati

Non è stato possibile ripristinare alcuni o tutti i processi riservati o in attesa sul disco fisso della stampante.

Per annullare il messaggio, toccare Continua.

## 38 Memoria piena

Provare una o più delle soluzioni indicate.

- Per annullare il messaggio, toccare Continua.
- Annullare il processo di stampa corrente.
- Installare memoria aggiuntiva nella stampante.

## 39 Pagina complessa, alcuni dati potrebbero non essere stampati

Provare una o più delle soluzioni indicate.

- Per annullare il messaggio e continuare a stampare, toccare Continua.
- Annullare il processo di stampa corrente.
- Installare memoria aggiuntiva nella stampante.

## 40 Ricarica [colore] non valida, sostituire cartuccia

Sostituire la cartuccia specificata per continuare a stampare.

## 51 Flash difettosa

Provare una o più delle soluzioni indicate.

- Per annullare il messaggio e continuare a stampare, toccare Continua.
- Annullare il processo di stampa corrente.

## 52 Spazio non sufficiente nella memoria Flash per le risorse

Provare una o più delle soluzioni indicate.

- Per annullare il messaggio e continuare a stampare, toccare Continua.
  Le macro e i font trasferiti non ancora memorizzati nella memoria Flash vengono eliminati.
- Eliminare font, macro e altri dati dalla memoria Flash della stampante.
- Aggiornare la scheda di memoria Flash in modo da ottenere una capacità maggiore.

## 53 Rilevata Flash non formattata

Provare una o più delle soluzioni indicate.

- Per arrestare l'operazione di deframmentazione e continuare la stampa, toccare Continua.
- Formattare la memoria Flash. Se il messaggio di errore persiste, è possibile che la memoria Flash sia difettosa e debba essere sostituita.

## 54 Errore opzione seriale [x]

Provare una o più delle soluzioni seguenti:

- Verificare che il cavo seriale sia collegato correttamente e sia il cavo appropriato per la porta seriale.
- Verificare che i parametri dell'interfaccia seriale (protocollo, baud, parità e bit di dati) siano impostati correttamente sulla stampante e sul computer host.
- Toccare **Continua** per continuare la stampa.
- Spegnere e riaccendere la stampante per eseguire il ripristino.

## 54 Errore sw di rete std

Provare una o più delle soluzioni indicate.

- Per continuare la stampa, toccare Continua.
- Spegnere e riaccendere la stampante per eseguire il ripristino.
- Aggiornare (riprogrammare) il firmware di rete nella stampante o nel server di stampa.

## 54 Errore software rete [x]

Provare una o più delle soluzioni seguenti:

- Toccare **Continua** per continuare la stampa.
- Spegnere la stampante, attendere circa dieci secondi, quindi riaccenderla.
- Aggiornare (riprogrammare) il firmware di rete nella stampante.

## 55 Opzione non supportata slot [x]

- 1 Spegnere la stampante.
- 2 Scollegare il cavo di alimentazione dalla presa a muro.
- **3** Rimuovere la scheda di opzione non supportata dalla scheda di sistema della stampante, quindi sostituirla con una scheda supportata.
- 4 Collegare il cavo di alimentazione a una presa elettrica dotata di messa a terra.
- 5 Riaccendere la stampante.

## 56 Porta parallela [x] disabilitata

Provare una o più delle soluzioni seguenti:

• Toccare **Continua** per cancellare il messaggio.

Tutti i dati ricevuti tramite la porta parallela vengono rimossi.

• Verificare che la voce di menu Buffer parallela non sia impostata su Disabilitato.

## 56 Porta seriale [x] disabilitata

Provare una o più delle soluzioni seguenti:

• Toccare **Continua** per cancellare il messaggio.

Tutti i dati ricevuti tramite la porta seriale vengono rimossi.

• Verificare che la voce di menu Buffer seriale non sia impostata su Disabilitato.

## 56 Porta USB standard disabilitata

Provare una o più delle soluzioni indicate.

• Per annullare il messaggio, toccare Continua.

I dati inviati alla stampante tramite la porta USB vengono eliminati.

• Verificare che la voce di menu Buffer USB non sia impostata su Disabilitato.

## 56 Porta parallela standard disabilitata

Provare una o più delle soluzioni indicate.

- Per annullare il messaggio, toccare Continua.
  I dati inviati alla stampante tramite la porta parallela vengono eliminati.
- Verificare che la voce di menu Buffer parallela non sia impostata su Disabilitato.

## 56 Porta USB [x] disabilitata

Provare una o più delle soluzioni seguenti:

• Toccare **Continua** per cancellare il messaggio.

I dati inviati alla stampante tramite la porta USB vengono rimossi.

• Verificare che la voce di menu Buffer USB non sia impostata su Disabilitato.

## 57 Modifica configuraz., alcuni processi in attesa non sono stati ripristinati

Qualcosa è cambiato nella stampante per non rendere validi i processi in sospeso. Le possibili modifiche includono:

- Il firmware della stampante è stato aggiornato.
- Le opzioni di input della carta necessarie per il processo di stampa sono state rimosse.
- Il processo di stampa è stato creato utilizzando i dati di una periferica nella porta USB e la periferica non è più presente nella porta USB.
- Il disco fisso della stampante contiene processi di stampa che sono stati memorizzati durante l'installazione in un modello di stampante diverso.

Toccare Continua per cancellare il messaggio.

## 58 Errore configuraz. alimentazione

- **1** Spegnere la stampante.
- 2 Scollegare il cavo di alimentazione dalla presa a muro.

- 3 Verificare che tutte le configurazioni del vassoio siano corrette. Rimuovere eventualmente i vassoi non necessari.
- 4 Collegare il cavo di alimentazione a una presa elettrica dotata di messa a terra.
- 5 Riaccendere la stampante.

## 58 Troppi raccoglitori di uscita collegati

- 1 Spegnere la stampante.
- 2 Scollegare il cavo di alimentazione dalla presa a muro.
- **3** Rimuovere i raccoglitori in eccesso.
- 4 Collegare il cavo di alimentazione a una presa elettrica dotata di messa a terra.
- 5 Riaccendere la stampante.

## 58 Troppi dischi installati

- **1** Spegnere la stampante.
- 2 Scollegare il cavo di alimentazione dalla presa a muro.
- **3** Rimuovere i dischi in eccesso.
- 4 Collegare il cavo di alimentazione a una presa elettrica dotata di messa a terra.
- **5** Riaccendere la stampante.

## 58 Troppe opzioni Flash installate

- 1 Spegnere la stampante.
- 2 Scollegare il cavo di alimentazione dalla presa a muro.
- **3** Rimuovere la memoria Flash in eccesso.
- 4 Collegare il cavo di alimentazione a una presa dotata di messa a terra.
- 5 Riaccendere la stampante.

## 58 Troppi vassoi collegati

- 1 Spegnere la stampante.
- 2 Scollegare il cavo di alimentazione dalla presa a muro.
- **3** Rimuovere i vassoi aggiuntivi.
- 4 Collegare il cavo di alimentazione a una presa dotata di messa a terra.
- 5 Riaccendere la stampante.

## 59 Raccoglitore uscita [x] non compatibile

Provare una o più delle soluzioni seguenti:

- Rimuovere il raccoglitore di uscita specificato.
- Toccare **Continua** per annullare il messaggio e riprendere la stampa senza utilizzare il raccoglitore di uscita specificato.

## 61 Rimuovere disco difettoso

Provare una o più delle soluzioni seguenti:

- Rimuovere il disco fisso della stampante difettoso.
- Installare un disco fisso della stampante diverso prima di effettuare altre operazioni che richiedono il disco fisso.

## 62 Disco fisso pieno

Provare una o più delle soluzioni seguenti:

- Toccare Continua per annullare il messaggio e continuare l'elaborazione.
- Eliminare tipi di carattere, macro e altri dati memorizzati sul disco fisso della stampante.
- Installare un disco rigido di maggiore capacità.

## 80.xx Fusore quasi in esaurimento

- 1 Ordinare immediatamente un fusore di ricambio.
- **2** Quando la qualità di stampa risulta ridotta, installare il nuovo fusore utilizzando il foglio di istruzioni fornito con la parte di ricambio.
- **3** Toccare **Continua** per annullare il messaggio e continuare a stampare.

## 80.xx Fusore in esaurimento

- Ordinare immediatamente un fusore di ricambio. Quando la qualità di stampa risulta ridotta, installare il nuovo fusore utilizzando il foglio di istruzioni fornito con la parte di ricambio.
- Toccare **Continua** per annullare il messaggio e continuare a stampare.

## 80.xx Sostituire unità di fusione

Sostituire l'unità di fusione attenendosi alle istruzioni fornite in dotazione con la parte di ricambio.

#### 80.xx Fusore mancante

- **1** Sostituire l'unità di fusione attenendosi alle istruzioni fornite in dotazione con la parte di ricambio.
- 2 Toccare Continua per annullare il messaggio e continuare a stampare.

## 82.xx Contenitore toner di scarto quasi pieno

Ordinare immediatamente un contenitore del toner di scarto di ricambio.

1 Sostituire il contenitore del toner di scarto.

Per istruzioni sull'installazione del contenitore del toner di scarto, sul pannello di controllo della stampante toccare **Ulteriori informazioni**.

2 Toccare Continua per annullare il messaggio e continuare a stampare.

## 82.xx Sostituire contenitore toner di scarto

1 Sostituire il contenitore del toner di scarto.

Per istruzioni sulla sostituzione del contenitore del toner di scarto, sul pannello di controllo della stampante toccare **Ulteriori informazioni**.

2 Toccare Continua per annullare il messaggio e continuare a stampare.

## 82.xx Contenitore toner di scarto mancante

Reinserire il contenitore del toner di scarto nella stampante.

## 83.xx Modulo di trasferimento in esaurimento

- 1 Sostituire il modulo di trasferimento utilizzando il foglio di istruzioni fornito con la parte di ricambio.
- 2 Toccare Continua per annullare il messaggio e continuare a stampare.

## 83.xx Modulo di trasferimento mancante

Inserire il modulo di trasferimento nella stampante.

## 83.xx Sostituire modulo di trasferimento

Sostituire il modulo di trasferimento utilizzando il foglio di istruzioni fornito con la parte di ricambio.

## 88.xx Cartuccia [colore] quasi esaurita

Ordinare una cartuccia di stampa di ricambio del colore specificato.

## 88.xx Cartuccia [colore] in esaurimento

1 Rimuovere la cartuccia specificata.

**Avvertenza** — **Danno potenziale:** fare attenzione a non toccare il tamburo del fotoconduttore. Ciò potrebbe influire sulla qualità di stampa dei processi di stampa futuri.

- 2 Agitare più volte la cartuccia in tutte le direzioni per ridistribuire il toner residuo.
- **3** Reinserire la cartuccia, quindi toccare **Continua** per annullare il messaggio e continuare a stampare.

#### Note:

- Ripetere più volte questa procedura finché la qualità di stampa risulta soddisfacente. Quando la stampa risulta sbiadita, sostituire la cartuccia.
- È necessario disporre di una cartuccia di ricambio quando la qualità di stampa non risulta soddisfacente.

## 88.xx Cartuccia [colore] in esaurimento

La cartuccia di stampa specificata è quasi vuota.

- 1 Per istruzioni sulla sostituzione della cartuccia di stampa, dal pannello di controllo della stampante toccare Ulteriori informazioni.
- 2 Toccare Continua per annullare il messaggio e continuare a stampare.

## 88.xx Cartuccia [colore] quasi esaurita

La cartuccia di stampa specificata è quasi esaurita.

- 1 Per istruzioni sulla sostituzione della cartuccia di stampa, dal pannello di controllo della stampante toccare Ulteriori informazioni.
- 2 Toccare Continua per annullare il messaggio e continuare a stampare.

#### 1565 Errore emulazione, caricare opzione emulazione

Il messaggio viene annullato automaticamente dopo 30 secondi e l'emulatore di trasferimento sulla scheda firmware viene disabilitato.

Per risolvere questo problema, scaricare la versione corretta dell'emulatore dal sito Web Lexmark all'indirizzo **www.lexmark.com**.

## Risoluzione dei problemi di stampa

#### Non è possibile stampare file PDF multilingua

I file PDF potrebbero contenere tipi di carattere non disponibili.

- **1** Aprire il documento che si desidera stampare in Adobe Acrobat.
- 2 Fare clic sull'icona della stampante > Avanzate > Stampa come immagine > OK > OK.

## Il display del pannello di controllo della stampante è vuoto o contiene solo simboli di diamanti

La prova automatica della stampante ha avuto esito negativo. Spegnere la stampante, attendere circa dieci secondi, quindi riaccenderla.

Se non vengono visualizzati i messaggi **Prova automatica in corso** e **Pronta**, spegnere la stampante e contattare l'assistenza clienti.

## Viene visualizzato un messaggio di errore relativo alla lettura dell'unità USB

Accertarsi che l'unità Flash sia supportata.

## I processi di stampa non vengono eseguiti

Provare una o più delle soluzioni indicate di seguito:

#### ACCERTARSI CHE LA STAMPANTE NON PRESENTI PROBLEMI

Controllare lo stato dal pannello di controllo della stampante. Se necessario, seguire le istruzioni di ripristino.

#### ACCERTARSI CHE LA STAMPANTE SIA PRONTA PER LA STAMPA

Prima di inviare il processo di stampa, assicurarsi che il display mostri lo stato Pronta.

#### Controllare se manca del materiale di consumo o se necessita di essere sostituito

Rimuovere e reinstallare o sostituire il materiale di consumo.

#### VERIFICARE CHE IL RACCOGLITORE DI USCITA STANDARD NON SIA PIENO

Rimuovere la risma di carta dal raccoglitore di uscita standard.

#### VERIFICARE CHE IL VASSOIO CARTA NON SIA VUOTO

Caricare la carta nel vassoio.

#### VERIFICARE CHE SIA INSTALLATO IL SOFTWARE PER STAMPANTE CORRETTO

- Verificare che si stia utilizzando il software per stampante corretto.
- Se la stampante è collegata al computer tramite una porta USB, verificare che il sistema operativo in esecuzione sia supportato e che il software della stampante sia compatibile.

#### VERIFICARE CHE IL SERVER DI STAMPA INTERNO FUNZIONI CORRETTAMENTE

- Verificare che il server di stampa interno sia installato correttamente e che la stampante sia collegata alla rete.
- Stampare una pagina delle impostazioni di rete e verificare che lo stato della stampante sia Collegata. Se lo stato è Non collegata, controllare i cavi di rete, quindi provare nuovamente a stampare la pagina delle impostazioni di rete. Rivolgersi a un tecnico del supporto di sistema per verificare che la rete funzioni correttamente.

Il software della stampante è disponibile sul sito Web Lexmark all'indirizzo http://support.lexmark.com.

#### ACCERTARSI DI UTILIZZARE UN CAVO USB, SERIALE O ETHERNET CONSIGLIATO

Per ulteriori informazioni, visitare il sito Web Lexmark all'indirizzo http://support.lexmark.com.

#### VERIFICARE CHE I CAVI DELLA STAMPANTE SIANO COLLEGATI CORRETTAMENTE

Verificare che i collegamenti alla stampante e al server di stampa siano stati effettuati correttamente.

Per ulteriori informazioni, consultare la documentazione relativa all'installazione fornita con la stampante.

## I processi riservati e altri processi in attesa non vengono stampati

Di seguito vengono descritte le possibili soluzioni. Provare una o più delle soluzioni indicate.

#### VIENE STAMPATA UNA PAGINA VUOTA, UN PROCESSO PARZIALE O NON VIENE STAMPATO ALCUN PROCESSO

Il processo di stampa potrebbe contenere un errore di formattazione o dati non validi.

- Eliminare il processo di stampa, quindi stamparlo di nuovo.
- Per documenti PDF, ricreare il PDF e ristamparlo.

Se si sta eseguendo la stampa da Internet, la stampante potrebbe leggere più titoli di processi come duplicati ed eliminare tutti i processi tranne il primo.

- Per gli utenti Windows, aprire Proprietà di stampa. Dalla finestra di dialogo Stampa e mantieni, selezionare la casella di controllo "Mantieni duplicati documenti" sotto la casella di testo Nome utente prima di immettere il numero PIN.
- Per gli utenti Macintosh, salvare ogni processo di stampa, assegnando a ciascuno un nome diverso, quindi inviare i singoli processi alla stampante.

#### VERIFICARE CHE LA STAMPANTE DISPONGA DI MEMORIA SUFFICIENTE

Liberare ulteriore memoria scorrendo l'elenco dei processi in attesa ed eliminandone alcuni.

## Il processo di stampa richiede più tempo del previsto

Provare una o più delle soluzioni seguenti:

#### RIDURRE LA COMPLESSITÀ DEL PROCESSO DI STAMPA

Ridurre il numero e le dimensioni dei caratteri, la quantità e la complessità delle immagini e il numero di pagine del processo di stampa.

#### DISATTIVARE L'IMPOSTAZIONE PROTEZIONE PAGINA

Dalla schermata iniziale, selezionare:

🔚 > Impostazioni > Impostazioni generali > Recupero stampa > Protez. pagina > Disattivata > 🎻

#### MODIFICARE LE IMPOSTAZIONI AMBIENTALI

Quando si utilizzano le impostazioni Eco Mode o Modalità silenziosa, si potrebbe notare una riduzione delle prestazioni.

## La carta o il vassoio utilizzato per la stampa del processo non è corretto

#### CONTROLLARE LE IMPOSTAZIONI RELATIVE AL TIPO E AL FORMATO CARTA

Accertarsi che l'impostazione Tipo di carta corrisponda alla carta caricata nel vassoio:

- 1 Nel menu Carta del pannello di controllo della stampante, verificare le impostazioni per il tipo e il formato della carta.
- **2** Prima di inviare il processo in stampa, specificare l'impostazione del tipo corretta:
  - Per utenti di Windows: specificare il tipo di carta in Proprietà di stampa.
  - Per utenti di Macintosh: specificare il tipo di carta nella finestra di dialogo Stampa.

## Stampa di caratteri errati

- Verificare che la stampante non si trovi in modalità Traccia esadecimale. Se sul display viene visualizzato il messaggio Pronta Esadec., è necessario uscire dalla modalità Traccia esadecimale per stampare il processo. Per disattivare tale modalità, spegnere e riaccendere la stampante.
- Accertarsi che le impostazioni SmartSwitch siano impostate su Attivato nei menu Rete e USB.

## Collegamento dei vassoi non funzionante

Di seguito vengono descritte le possibili soluzioni. Provare una o più delle soluzioni indicate di seguito:

#### CARICARE CARTA DELLO STESSO TIPO E DELLE STESSE DIMENSIONI

- Caricare carta dello stesso tipo e delle stesse dimensioni in ciascun vassoio da collegare.
- Spostare le guide carta nella posizione appropriata per le dimensioni dei supporti utilizzati in ciascun vassoio.

#### UTILIZZARE LE STESSE IMPOSTAZIONI DI DIMENSIONI CARTA E TIPO DI CARTA

- Stampare una pagina delle impostazioni dei menu e confrontare le impostazioni di ciascun vassoio.
- Se necessario, regolare le impostazioni nel menu Dimensioni/tipo carta.

**Nota:** il vassoio standard da 550 fogli e l'alimentatore multiuso non rilevano automaticamente le dimensioni della carta. È necessario impostare le dimensioni nel menu Dimensioni/tipo carta.

## I processi di grandi dimensioni non vengono fascicolati

Di seguito vengono descritte le possibili soluzioni. Provare una o più soluzioni indicate.

#### VERIFICARE CHE LA FASCICOLAZIONE SIA ATTIVA

Nel menu Finitura o Proprietà di stampa, impostare Fascicola su Attivato.

**Nota:** se si imposta l'opzione Fascicola su Disattivato nel software, questa impostazione ha priorità rispetto a quella del menu Finitura.

#### RIDURRE LA COMPLESSITÀ DEL PROCESSO DI STAMPA

Semplificare il processo riducendo il numero e le dimensioni dei font, la quantità e la complessità delle immagini e il numero di pagine.

#### VERIFICARE CHE LA STAMPANTE DISPONGA DI MEMORIA SUFFICIENTE

Aggiungere memoria o un disco fisso opzionale.

## Interruzioni di pagina impreviste

#### IMPOSTARE L'OPZIONE TIMEOUT STAMPA SU UN VALORE PIÙ ALTO

- 1 Dalla schermata iniziale, selezionare:
  - > Impostazioni > Impostazioni generali > Timeout > Timeout stampa
- Aumentare il valore di Timeout stampa, quindi toccare

# Risoluzione dei problemi relativi alle applicazioni della schermata principale

## Si è verificato un errore dell'applicazione

#### VERIFICARE I DETTAGLI SUL REGISTRO DI SISTEMA

- **1** Immettere l'indirizzo IP della stampante o il nome host nel relativo campo del browser Web. se non si conosce l'indirizzo IP della stampante o il nome host, è possibile:
  - Visualizzare le informazioni nella schermata iniziale del pannello di controllo della stampante o nella sezione TCP/IP sotto il menu Rete/Porte.
  - Stampare la pagina delle impostazioni di rete o dei menu e individuare le informazioni nella sezione TCP/IP.
- 2 Fare clic su Impostazioni o Configurazione.
- 3 Fare clic su Soluzioni periferica > Soluzioni (eSF) > scheda Sistema > Registro.
- **4** Dal menu Filtro, selezionare uno stato dell'applicazione.
- 5 Dal menu Applicazione, selezionare un'applicazione e fare clic su Invia.

## CONTATTARE L'ASSISTENZA CLIENTI

Se non si è ancora in grado di isolare il problema, contattare l'assistenza clienti.

## Risoluzione dei problemi relativi alle opzioni

## L'opzione non funziona correttamente o smette di funzionare dopo l'installazione

Di seguito vengono descritte le possibili soluzioni. Provare una o più delle soluzioni indicate.

#### **R**IPRISTINARE LA STAMPANTE

Spegnere la stampante, attendere circa dieci secondi, quindi riaccenderla.

#### VERIFICARE CHE L'OPZIONE SIA COLLEGATA ALLA STAMPANTE

- 1 Spegnere la stampante.
- 2 Scollegare la stampante.
- 3 Verificare il collegamento tra l'opzione e la stampante.

#### ACCERTARSI CHE L'OPZIONE SIA INSTALLATA

Stampare una pagina delle impostazioni dei menu e verificare se l'opzione sia presente nell'elenco delle opzioni installate. Se l'opzione non è presente nell'elenco, reinstallarla.

#### VERIFICARE CHE L'OPZIONE SIA DISPONIBILE NEL DRIVER PER STAMPANTE

Potrebbe essere necessario aggiungere manualmente l'opzione nel driver per stampante per renderla disponibile per i processi di stampa. Per ulteriori informazioni, vedere "Aggiornamento delle opzioni disponibili nel driver della stampante." a pagina 50.

#### ACCERTARSI CHE L'OPZIONE SIA SELEZIONATA.

Selezionare l'opzione dal programma in uso. Gli utenti di Mac OS 9 devono accertarsi che la stampante sia impostata in Scelta Risorse.

## Problemi nel vassoio della carta

Provare una o più delle soluzioni seguenti:

#### ACCERTARSI CHE LA CARTA SIA CARICATA CORRETTAMENTE.

- **1** Aprire il vassoio carta.
- **2** Verificare la presenza di carta inceppata o non alimentata correttamente.
- **3** Verificare che le guide della carta siano allineate rispetto ai bordi dei fogli.
- **4** Verificare che il vassoio carta sia chiuso correttamente.

#### **R**IPRISTINARE LE IMPOSTAZIONI PREDEFINITE DELLA STAMPANTE.

Spegnere la stampante, attendere circa dieci secondi, quindi riaccenderla.

#### VERIFICARE CHE IL VASSOIO CARTA SIA INSTALLATO CORRETTAMENTE.

Se il vassoio carta è compreso nell'elenco della pagina delle impostazioni dei menu ma la carta si inceppa in entrata o in uscita dal vassoio, potrebbe non essere installato correttamente. Reinstallare il vassoio carta. Per ulteriori informazioni, consultare la documentazione sull'installazione dell'hardware fornita con il vassoio carta oppure visitare il sito Web http://support.lexmark.com per visualizzare il foglio delle istruzioni relative al vassoio carta.

## problemi nel cassetto da 2.000 fogli

#### VERIFICARE LA CONNESSIONE DEL CASSETTO

Accertarsi che il cassetto da 2.000 fogli sia collegato correttamente alla stampante.

#### **C**ARICARE LA CARTA

Se il vassoio è vuoto, caricare la carta nel vassoio o nell'alimentatore

#### **RIMUOVERE EVENTUALI INCEPPAMENTI**

Aprire lo sportello laterale del vassoio o dell'alimentatore e rimuovere l'eventuale carta inceppata.

#### **E**VITARE INCEPPAMENTI DELLA CARTA

- Flettere la carta.
- Accertarsi che il cassetto sia installato correttamente.
- Verificare che la carta sia caricata correttamente.
- Accertarsi che la risma di carta caricata non superi il limite massimo di caricamento indicato sul vassoio.
- Accertarsi che la carta o i supporti speciali siano conformi alle specifiche e che non siano danneggiati.
- Accertarsi che le guide siano posizionate correttamente per le dimensioni della carta caricata.

## Impossibile rilevare la scheda di memoria flash

Verificare che la scheda di memoria flash sia collegata correttamente alla scheda di sistema della stampante.

## Impossibile rilevare il disco fisso della stampante

Assicurarsi che il disco fisso della stampante sia collegato correttamente alla scheda di sistema della stampante stessa.

## La porta ISP (Internal Solutions Port) non funziona correttamente

Provare una o più delle soluzioni seguenti:

#### CONTROLLARE I COLLEGAMENTI DELLA ISP (INTERNAL SOLUTIONS PORT)

Verificare che la porta ISP sia collegata correttamente alla scheda di sistema della stampante.

#### **C**ONTROLLARE IL CAVO

Accertarsi che il cavo utilizzato sia idoneo e collegato correttamente alla porta ISP (Internal Solutions Port).

#### Assicurarsi che il software di rete sia configurato correttamente

Per informazioni sull'installazione del software per la stampa in rete, consultare la *Guida alle operazioni di rete* nel CD *Software e documentazione*.

## Il server di stampa interno non funziona correttamente

Provare una o più delle soluzioni seguenti:

#### CONTROLLARE I COLLEGAMENTI DEL SERVER DI STAMPA

- Accertarsi che il server di stampa interno sia collegato correttamente alla scheda di sistema della stampante.
- Accertarsi che il cavo utilizzato sia idoneo e collegato correttamente.

#### Assicurarsi che il software di rete sia configurato correttamente

Per ulteriori informazioni sull'installazione del software per la stampa in rete, attenersi alla seguente procedura:

- **1** Aprire il CD Software e documentazione.
- 2 Fare clic su Additional (Aggiuntivi).
- **3** In Pubblicazioni, sul CD, selezionare **Guida alle operazioni di rete**.

## Scheda di memoria

Assicurarsi che la scheda di memoria sia collegata correttamente alla scheda di sistema della stampante.

## La scheda di interfaccia parallela/USB non funziona correttamente

#### VERIFICARE IL COLLEGAMENTO DELLA SCHEDA DI INTERFACCIA PARALLELA/USB/

Accertarsi che la scheda di interfaccia parallela/USB sia collegata correttamente alla scheda di sistema della stampante.

#### **CONTROLLARE IL CAVO**

Accertarsi che il cavo utilizzato sia idoneo e collegato correttamente.

## Risoluzione dei problemi di alimentazione della carta

## Si verificano numerosi inceppamenti carta

Di seguito vengono descritte le possibili soluzioni. Provare una o più delle soluzioni indicate.

#### **C**ONTROLLARE LA CARTA

Utilizzare la carta e i supporti speciali consigliati. Per ulteriori informazioni, vedere il capitolo relativo alle istruzioni sulla carta e i supporti speciali.

#### VERIFICARE CHE NON SIA PRESENTE UNA QUANTITÀ ECCESSIVA DI CARTA NEL VASSOIO CARTA

Controllare che la risma caricata nel vassoio non superi il limite massimo di caricamento indicato sul vassoio o sull'alimentatore multiuso.

#### VERIFICARE LE GUIDE CARTA

Spostare le guide del vassoio nella posizione appropriata per i supporti caricati.

#### LA CARTA POTREBBE AVER ASSORBITO MOLTA UMIDITÀ

- Caricare una risma di carta nuova.
- Conservare la carta nella confezione originale finché non viene usata.

# Il messaggio Inceppamento carta resta visualizzato anche dopo l'eliminazione dell'inceppamento

#### VERIFICARE IL PERCORSO CARTA

L'inceppamento non è stata eliminato dal percorso carta. Eliminare la carta inceppata dall'intero percorso, quindi toccare **Continua**.

## Le pagine inceppate non vengono ristampate

#### ATTIVARE RIMOZIONE INCEPPAM.

- 1 Dalla schermata iniziale, selezionare:
  - 🔳 > Impostazioni > Impostazioni generali > Recupero stampa
- 2 Toccare la freccia accanto a Rimozione inceppam. fino a visualizzare Attivato o Automatico.
- **3** Toccare *✓*.

## Problemi di qualità di stampa

Se le soluzioni qui indicate non consentono la risoluzione del problema, contattare l'assistenza clienti. È possibile che sia necessaria la riparazione o la sostituzione di un componente della stampante.

## La stampante stampa pagine vuote

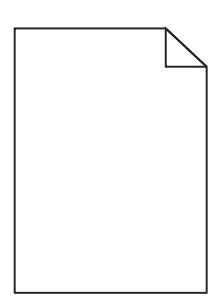

Provare una o più delle soluzioni seguenti:

VERIFICARE CHE SULLA CARTUCCIA DI TONER O DI STAMPA NON SIA RIMASTO MATERIALE DI IMBALLAGGIO

Rimuovere la cartuccia e accertarsi che il materiale di imballaggio sia stato completamente rimosso. Reinstallare la cartuccia.

#### VERIFICARE CHE IL TONER O LA CARTUCCIA DI STAMPA NON SI STIA ESAURENDO

Quando viene visualizzato 88.xx Cartuccia [colore] in esaurimento verificare che il toner sia distribuito in modo uniforme nelle quattro cartucce:

**1** Rimuovere la vecchia cartuccia.

**Avvertenza** — **Danno potenziale:** fare attenzione a non toccare il tamburo del fotoconduttore. Ciò potrebbe influire sulla qualità di stampa dei processi di stampa futuri.

- 2 Agitare più volte la cartuccia in tutte le direzioni per distribuire il toner residuo.
- **3** Reinserire la cartuccia.

Nota: se la qualità di stampa non migliora, sostituire la cartuccia di stampa del colore che non viene stampato.

Se il problema persiste, la stampante necessita di assistenza. Per ulteriori informazioni, contattare l'assistenza clienti.

## I caratteri presentano bordi irregolari

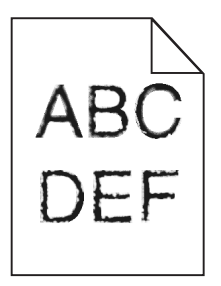

Se si utilizzano font trasferiti, verificare che siano supportati dalla stampante, dal computer host e dall'applicazione software.

## Le immagini sono tagliate

Provare una o più delle soluzioni indicate.

#### **VERIFICARE LE GUIDE**

Spostare le guide della larghezza e della lunghezza del vassoio nella posizione appropriata per le dimensioni della carta caricata.

#### VERIFICARE L'IMPOSTAZIONE DIMENSIONI CARTA

Accertarsi che l'impostazione Dimensioni carta corrisponda alla carta caricata nel vassoio:

- 1 Dal menu Carta nel pannello di controllo della stampante, verificare l'impostazione Tipo di carta.
- 2 Prima di inviare il processo in stampa, specificare l'impostazione delle dimensioni corretta:
  - Per gli utenti Windows: specificare le dimensioni in Proprietà di stampa.
  - Per gli utenti Macintosh: specificare le dimensioni nella finestra di dialogo Stampa.

## Sulle pagine a colori appaiono linee orizzontali sottili

Si potrebbero notare linee orizzontali sottili nelle fotografie o nelle pagine con un'elevata concentrazione di colore. Questo può verificarsi quando la stampante è in Modalità silenziosa. Per risolvere questo problema, impostare Modalità silenziosa su **Disattivato (Immagine/Foto)**.

## Presenza di immagini ombreggiate sulle stampe

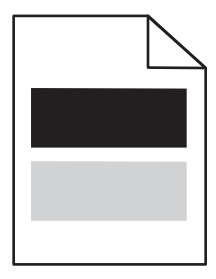

Provare una o più delle soluzioni seguenti:

#### VERIFICARE LE IMPOSTAZIONI RELATIVE AL TIPO E AL PESO DELLA CARTA

Accertarsi che le impostazioni di tipo e peso della carta corrispondano alla carta caricata nel vassoio o nell'alimentatore:

- **1** Nel menu Carta del pannello di controllo della stampante, verificare le impostazioni Tipo di carta e Peso carta.
- 2 Prima di inviare il processo in stampa, specificare l'impostazione del tipo di carta corretta:
  - Per utenti di Windows: specificare il tipo di carta in Proprietà di stampa.
  - Per utenti di Macintosh: specificare il tipo di carta nella finestra di dialogo Stampa.

#### VERIFICARE CHE IL TONER DELLA CARTUCCIA DI STAMPA NON SI STIA ESAURENDO

Quando viene visualizzato il messaggio 88.xx Cartuccia [colore] in esaurimento verificare che il toner sia distribuito in modo uniforme in tutte le quattro cartucce di stampa o in quella del colore che risulta ombreggiato.

**1** Rimuovere la cartuccia di stampa.

**Avvertenza** — **Danno potenziale:** fare attenzione a non toccare il tamburo del fotoconduttore. Ciò potrebbe influire sulla qualità di stampa dei processi di stampa futuri.

- 2 Agitare più volte la cartuccia in tutte le direzioni per distribuire il toner residuo.
- **3** Reinserire la cartuccia di stampa.

Nota: se la qualità di stampa non migliora, sostituire la cartuccia di stampa del colore che risulta ombreggiato.

Se il problema persiste, la stampante necessita di assistenza. Per ulteriori informazioni, contattare l'assistenza clienti.

## Sfondo grigio sulle stampe

|       | $\mathbf{r}$ |
|-------|--------------|
| ABCDE | -            |
| ABCDE | =            |
| ABCDE | -            |

#### VERIFICARE CHE NON SIANO PRESENTI CARTUCCE DI STAMPA USURATE O DIFETTOSE

Sostituire la cartuccia di stampa usurata o difettosa.

## Margini errati

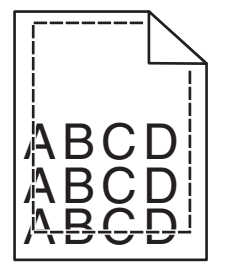

Di seguito vengono descritte le possibili soluzioni. Provare una o più delle soluzioni indicate.

#### VERIFICARE LE GUIDE CARTA

Spostare le guide del vassoio nella posizione appropriata per i supporti caricati.

#### VERIFICARE L'IMPOSTAZIONE DIMENSIONI CARTA

Accertarsi che l'impostazione Dimensioni carta corrisponda alla carta caricata nel vassoio:

- 1 Dal menu Carta nel pannello di controllo della stampante, verificare l'impostazione Tipo di carta.
- 2 Prima di inviare il processo in stampa, specificare l'impostazione delle dimensioni corretta:
  - Per gli utenti Windows: specificare le dimensioni in Proprietà di stampa.
  - Per gli utenti Macintosh: specificare le dimensioni nella finestra di dialogo Stampa.

## Presenza di una riga chiara, bianca o di colore errato sulle stampe

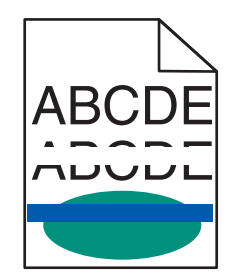

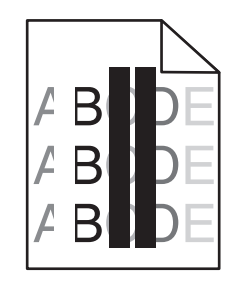

Provare una o più delle soluzioni seguenti:

#### VERIFICARE CHE NON SIANO PRESENTI CARTUCCE DI STAMPA DIFETTOSE

Sostituire la cartuccia di stampa difettosa.

#### VERIFICARE CHE IL NASTRO DI TRASFERIMENTO NON SIA DIFETTOSO

Sostituire il nastro di trasferimento difettoso. Per ulteriori informazioni, vedere il foglio di istruzioni che accompagna la parte di ricambio.

## Arricciamento della carta

Provare una o più delle soluzioni indicate.

#### VERIFICARE LE IMPOSTAZIONI RELATIVE AL TIPO E AL PESO DELLA CARTA

Accertarsi che le impostazioni di tipo e peso della carta corrispondano alla carta caricata nel vassoio o nell'alimentatore:

- **1** Nel menu Carta del pannello di controllo della stampante, verificare le impostazioni Tipo di carta e Peso carta.
- 2 Prima di inviare il processo in stampa, specificare l'impostazione del tipo di carta corretta:
  - Per utenti di Windows: specificare il tipo di carta in Proprietà di stampa.
  - Per utenti di Macintosh: specificare il tipo di carta nella finestra di dialogo Stampa.

#### **C**ARICARE LA CARTA DI UNA NUOVA CONFEZIONE

La carta assorbe molta umidità. Conservare la carta nella confezione originale finché non viene usata.

## Stampa irregolare

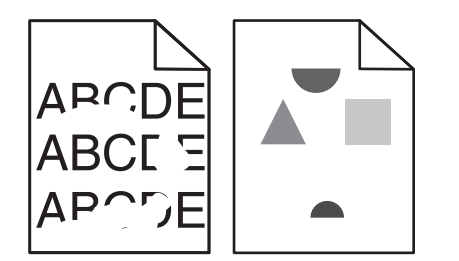

Provare una o più delle soluzioni seguenti:

#### **C**ARICARE LA CARTA DI UNA NUOVA CONFEZIONE

La carta potrebbe aver assorbito molta umidità. Conservare la carta nella confezione originale finché non viene usata.

#### VERIFICARE LE IMPOSTAZIONI RELATIVE AL TIPO E AL PESO DELLA CARTA

Accertarsi che le impostazioni di tipo e peso della carta corrispondano alla carta caricata nel vassoio o nell'alimentatore:

- **1** Nel menu Carta del pannello di controllo della stampante, verificare le impostazioni Tipo di carta e Peso carta.
- 2 Prima di inviare il processo in stampa, specificare l'impostazione del tipo di carta corretta:
  - Per utenti di Windows: specificare il tipo di carta in Proprietà di stampa.
  - Per utenti di Macintosh: specificare il tipo di carta nella finestra di dialogo Stampa.

#### EVITARE L'USO DI CARTA CON SUPERFICIE RUVIDA O POCO LEVIGATA

#### VERIFICARE CHE NON SIANO PRESENTI CARTUCCE DI STAMPA DIFETTOSE

Sostituire la cartuccia di stampa usurata o difettosa.

#### VERIFICARE CHE IL NASTRO DI TRASFERIMENTO NON SIA DIFETTOSO

Sostituire il nastro di trasferimento difettoso. Per ulteriori informazioni, vedere il foglio di istruzioni che accompagna la parte di ricambio.

#### VERIFICARE CHE IL FUSORE NON SIA DANNEGGIATO

Sostituire il fusore difettoso. Per ulteriori informazioni, vedere il foglio di istruzioni che accompagna la parte di ricambio.

## La stampa è troppo scura

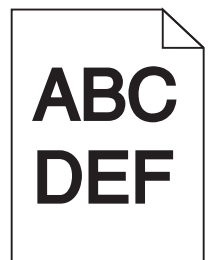

Provare una o più delle soluzioni seguenti:

#### **C**ARICARE LA CARTA DI UNA NUOVA CONFEZIONE

La carta potrebbe aver assorbito molta umidità. Conservare la carta nella confezione originale finché non viene usata.

EVITARE L'USO DI CARTA CON SUPERFICIE RUVIDA O POCO LEVIGATA

#### VERIFICARE L'IMPOSTAZIONE TIPO DI CARTA

Accertarsi che l'impostazione Tipo di carta corrisponda al tipo di carta caricato nel vassoio o nell'alimentatore.

- Dal menu Carta del pannello di controllo della stampante, verificare l'impostazione Tipo di carta.
- Per utenti di Windows: verificare questa impostazione in Proprietà di stampa.
- Per utenti di Macintosh: verificare questa impostazione nella finestra di dialogo Stampa.

#### VERIFICARE CHE NON SIANO PRESENTI CARTUCCE DI STAMPA DIFETTOSE

Sostituire la cartuccia di stampa difettosa.

## La stampa è troppo chiara

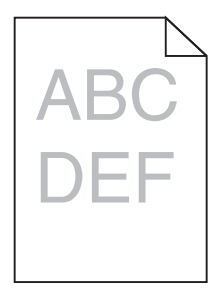

Provare una o più delle soluzioni seguenti:

#### **C**ARICARE LA CARTA DI UNA NUOVA CONFEZIONE

La carta potrebbe aver assorbito umidità dall'ambiente. Conservare la carta nella confezione originale finché non viene usata.

#### EVITARE L'USO DI CARTA CON SUPERFICIE RUVIDA O POCO LEVIGATA

#### VERIFICARE L'IMPOSTAZIONE TIPO DI CARTA

Accertarsi che l'impostazione Tipo di carta corrisponda al tipo di carta caricato nel vassoio o nell'alimentatore.

- Dal menu Carta del pannello di controllo della stampante, verificare l'impostazione Tipo di carta.
- Per utenti di Windows: verificare questa impostazione in Proprietà di stampa.
- Per utenti di Macintosh: verificare questa impostazione nella finestra di dialogo Stampa.

#### VERIFICARE CHE IL TONER DELLA CARTUCCIA DI STAMPA NON SI STIA ESAURENDO

Quando viene visualizzato il messaggio 88.xx Cartuccia [colore] in esaurimento verificare che il toner sia distribuito in modo uniforme nella cartuccia di stampa.

**1** Rimuovere la cartuccia di stampa.

**Avvertenza** — **Danno potenziale:** fare attenzione a non toccare il tamburo del fotoconduttore. Ciò potrebbe influire sulla qualità di stampa dei processi di stampa futuri.

- 2 Agitare più volte la cartuccia in tutte le direzioni per distribuire il toner residuo.
- **3** Reinserire la cartuccia di stampa.

Nota: se la qualità di stampa non migliora, sostituire la cartuccia di stampa.

Se il problema persiste, la stampante necessita di assistenza. Per ulteriori informazioni, contattare l'assistenza clienti.

#### VERIFICARE CHE NON SIANO PRESENTI CARTUCCE DI STAMPA DIFETTOSE

Sostituire la cartuccia di stampa difettosa.

## Presenza di difetti ricorrenti sulle stampe

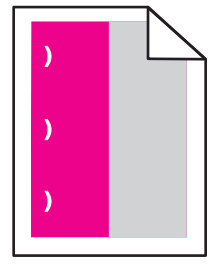

Provare una o più delle soluzioni seguenti:

#### Sostituire la cartuccia di stampa

Sostituire la cartuccia di stampa del colore che presenta difetti ricorrenti se tali difetti si verificano nei seguenti casi:

- ogni 37,7 mm (1,48 poll.) della pagina
- ogni 41,6 mm (1,64 poll.) della pagina
- ogni 42,7 mm (1,68 poll.) della pagina
- ogni 94,3 mm (3,71 poll.) della pagina

#### **S**OSTITUIRE IL FUSORE

Sostituire il fusore se i difetti di stampa si verificano nei seguenti casi:

- ogni 95,0 mm (3,74 poll.) della pagina
- ogni 146,7 mm (5,78 poll.) della pagina

## Stampa obliqua

Di seguito vengono descritte le possibili soluzioni. Provare una o più delle soluzioni indicate di seguito:

#### VERIFICARE LE GUIDE CARTA

Spostare le guide della lunghezza e della larghezza presenti nel vassoio nella posizione appropriata per le dimensioni della carta caricata.

- Verificare che le guide della lunghezza non siano troppo distanti dalla risma di carta.
- Verificare che le guide non aderiscano eccessivamente alla risma.

#### **C**ONTROLLARE LA CARTA

Accertarsi che la carta utilizzata sia conforme alle specifiche della stampante.

## Presenza di pagine nere o a tinta unita sulle stampe

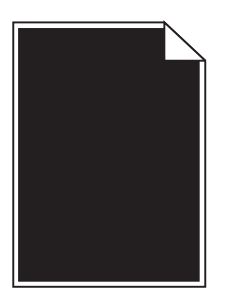

VERIFICARE CHE LE CARTUCCE DI STAMPA SIANO INSTALLATE CORRETTAMENTE, CHE NON SIANO DIFETTOSE E CHE IL TONER NON SIA IN ESAURIMENTO

• Rimuovere le cartucce di stampa.

**Avvertenza — Danno potenziale:** fare attenzione a non toccare il tamburo del fotoconduttore. Ciò potrebbe influire sulla qualità di stampa dei processi di stampa futuri.

• Reinserire le cartucce di stampa.

Nota: se la qualità di stampa non migliora, sostituire la cartuccia di stampa.

• Se il problema persiste, la stampante necessita di assistenza. Per ulteriori informazioni, contattare l'assistenza clienti.

## Presenza di striature bianche o nere su lucidi o carta

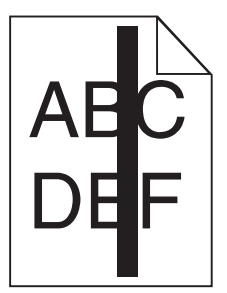

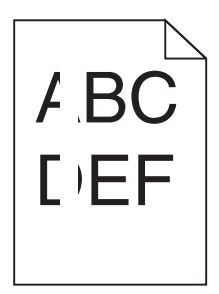

Provare una o più delle soluzioni seguenti:

#### VERIFICARE CHE IL MOTIVO DI RIEMPIMENTO SIA CORRETTO

Se il motivo di riempimento non è corretto, scegliere un motivo di riempimento diverso dal programma software.

#### **C**ONTROLLARE IL TIPO DI CARTA

- Utilizzare solo i lucidi consigliati.
- Verificare che l'impostazione Tipo di carta corrisponda al tipo di carta caricato nel vassoio o nell'alimentatore.
- Verificare che l'impostazione Grana carta sia corretta per il tipo di carta o il supporto speciale caricato nel vassoio o nell'alimentatore.

#### VERIFICARE CHE IL TONER DELLA CARTUCCIA DI STAMPA NON SI STIA ESAURENDO

Quando viene visualizzato 88.xx Cartuccia [colore] in esaurimento, verificare che il toner sia distribuito in modo uniforme nella cartuccia di stampa:

**1** Rimuovere la cartuccia di stampa.

**Avvertenza** — **Danno potenziale:** fare attenzione a non toccare il tamburo del fotoconduttore. Ciò potrebbe influire sulla qualità di stampa dei processi di stampa futuri.

- 2 Agitare più volte la cartuccia in tutte le direzioni per distribuire il toner residuo.
- **3** Reinserire la cartuccia di stampa.

Se il problema persiste, la stampante necessita di assistenza. Per ulteriori informazioni, contattare l'assistenza clienti.

## Presenza di striature orizzontali sulle stampe

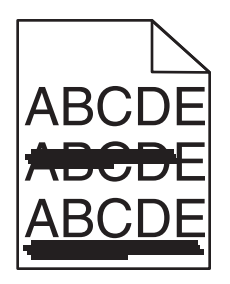

Provare una o più delle soluzioni seguenti:
#### Selezionare un altro vassoio o alimentatore

- Dal menu Carta del pannello di controllo della stampante, selezionare Origine predefinita.
- Per utenti di Windows: selezionare l'origine carta da Proprietà di stampa.
- Per utenti di Macintosh: selezionare l'origine carta dalla finestra di dialogo Stampa e dai menu a comparsa.

### VERIFICARE CHE NON SIANO PRESENTI CARTUCCE DI STAMPA USURATE, DIFETTOSE O VUOTE

Sostituire la cartuccia di stampa usurata, difettosa o vuota.

## Presenza di ombreggiature dovute al toner su una pagina

Provare una o più delle soluzioni seguenti:

#### VERIFICARE CHE LE CARTUCCE DI STAMPA SIANO INSTALLATE CORRETTAMENTE E CHE NON SIANO DIFETTOSE

Reinstallare o sostituire la cartuccia di stampa.

#### VERIFICARE CHE IL NASTRO DI TRASFERIMENTO NON SIA USURATO O DIFETTOSO

Sostituire il nastro di trasferimento. Per ulteriori informazioni, vedere il foglio di istruzioni che accompagna la parte di ricambio.

#### VERIFICARE CHE IL FUSORE NON SIA USURATO O DIFETTOSO

Sostituire il fusore. Per ulteriori informazioni, vedere il foglio di istruzioni che accompagna la parte di ricambio.

## VERIFICARE CHE NON CI SIANO TRACCE DI TONER SUL PERCORSO CARTA

Eliminare ogni residuo di toner visibile dal percorso carta. Se il problema persiste, contattare l'assistenza clienti.

#### **R**ICALIBRARE LA STAMPANTE

Eseguire una regolazione del colore dal menu Qualità del pannello di controllo della stampante.

## VERIFICARE L'APPLICAZIONE O IL PROGRAMMA SOFTWARE

È possibile che l'applicazione o il programma software specifichi uno sfondo bianco sporco.

# Aderenza difettosa del toner

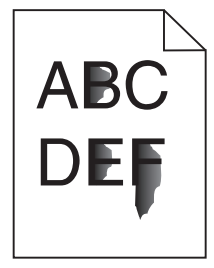

Provare una o più delle soluzioni seguenti:

#### VERIFICARE LE IMPOSTAZIONI RELATIVE AL TIPO E AL PESO DELLA CARTA

Accertarsi che le impostazioni di tipo e peso della carta corrispondano alla carta caricata nel vassoio o nell'alimentatore:

- 1 Nel menu Carta del pannello di controllo della stampante, verificare le impostazioni Tipo di carta e Peso carta. Modificare l'impostazione Peso carta da Normale a Pesante.
- 2 Prima di inviare il processo in stampa, specificare l'impostazione del tipo di carta corretta:
  - Per utenti di Windows: specificare il tipo di carta in Proprietà di stampa.
  - Per utenti di Macintosh: specificare il tipo di carta nella finestra di dialogo Stampa.

## VERIFICARE L'IMPOSTAZIONE DELLA GRANA DELLA CARTA

Nel menu Carta del pannello di controllo della stampante, accertarsi che l'impostazione Grana carta corrisponda alla carta caricata nel vassoio o nell'alimentatore. Se necessario, modificare l'impostazione Grana carta da Normale a Ruvida.

#### VERIFICARE CHE IL FUSORE NON SIA USURATO O DIFETTOSO

Sostituire il fusore usurato o difettoso. Per ulteriori informazioni, vedere il foglio di istruzioni che accompagna la parte di ricambio.

# La qualità di stampa sul lucido è scarsa

Provare una o più delle soluzioni indicate di seguito:

## **C**ONTROLLARE I LUCIDI

Utilizzare solo lucidi conformi alle specifiche della stampante.

## VERIFICARE L'IMPOSTAZIONE RELATIVA AL TIPO DI CARTA

Accertarsi che il tipo di carta sia impostato su Lucidi.

- **1** Dal menu Carta del pannello di controllo della stampante, verificare l'impostazione Tipo di carta.
- 2 Prima di avviare la stampa del processo, specificare il tipo di carta corretto:
  - Per gli utenti Windows, specificare il tipo da Proprietà di stampa.
  - Per gli utenti Macintosh, specificare il tipo dalla finestra di dialogo Stampa.

## La densità di stampa non è uniforme

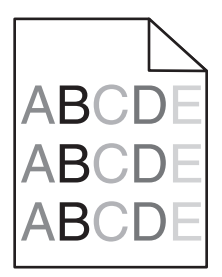

#### VERIFICARE CHE NON SIANO PRESENTI CARTUCCE DI STAMPA DIFETTOSE O USURATE

Sostituire la cartuccia di stampa usurata o difettosa.

# Risoluzione dei problemi di qualità del colore

In questa sezione vengono fornite le risposte ad alcune domande relative al colore; viene inoltre descritto come utilizzare alcune funzioni disponibili nel menu Qualità per risolvere i problemi cromatici più comuni.

## domande frequenti sulla stampa a colori

#### Che cos'è il colore RGB?

Il rosso, il verde e il blu chiaro possono essere mescolati in varie quantità per produrre una vasta gamma di colori dall'aspetto naturale. Ad esempio, unendo rosso e verde si ottiene il giallo. Gli schermi televisivi e del computer creano i colori in questo modo. "Colore RGB" è un metodo di descrizione dei colori che indica la quantità di rosso, verde o blu necessaria per riprodurre un colore.

#### Che cos'è il colore CMYK?

Gli inchiostri o i toner ciano, magenta, giallo e nero possono essere stampati in varie quantità per produrre una vasta gamma di colori dall'aspetto naturale. Ad esempio, l'unione del ciano e del giallo ha come risultato il verde. Macchine da stampa, stampanti a getto d'inchiostro e stampanti laser a colori creano i colori in questo modo. "Colore CMYK" è un metodo di descrizione dei colori indicante la quantità di ciano, magenta, giallo e nero necessaria per riprodurre un particolare colore.

#### Come viene specificato il colore in un documento da stampare?

Generalmente, i programmi software specificano il colore del documento utilizzando le combinazioni di colori RGB o CMYK, consentendo inoltre di modificare il colore di ciascun oggetto del documento. Per ulteriori informazioni, vedere la Guida in linea del programma software.

#### Quale metodo utilizza la stampante per riconoscere il colore da stampare?

Quando si stampa un documento, la stampante riceve le informazioni relative al tipo e al colore di ciascun oggetto. Le informazioni sul colore vengono inviate alle tabelle di conversione del colore che traducono il colore in specifiche quantità di toner ciano, magenta, giallo e nero necessarie per produrre il colore desiderato. L'applicazione delle tabelle di conversione del colore si basa sulle informazioni relative all'oggetto. È possibile, ad esempio, applicare un tipo di tabella di conversione del colore al testo e un altro alle immagini fotografiche.

#### Perché il colore sulla stampa non corrisponde a quello sullo schermo del computer?

Utilizzando le tabelle di conversione del colore nella modalità automatica di Correzione colore, si ottengono generalmente colori simili a quelli di uno schermo di computer standard. Tuttavia, a causa delle diverse tecnologie utilizzate nelle stampanti e nei monitor, numerosi colori possono essere interessati da variazioni sul monitor e nelle condizioni di illuminazione. Per informazioni sull'uso delle pagine di esempio a colori per la risoluzione di alcuni problemi di corrispondenza del colore, vedere "Com'è possibile riprodurre esattamente un colore, ad esempio in un logo aziendale?".

#### Sulla pagina stampata sembra prevalere una tinta. È possibile regolare il colore?

In alcuni casi, è possibile che una tinta prevalga sulle pagine stampate (ad esempio che il contenuto delle stampe appaia troppo rosso). Ciò può essere causato da condizioni ambientali, dal tipo di carta, dalle condizioni di illuminazione o dalle impostazioni specificate dall'utente. In questi casi, regolare l'impostazione Bilanciamento colore per ottenere la tonalità desiderata. Questa impostazione consente di effettuare lievi regolazioni alla quantità di toner utilizzata in ciascun livello di colore. Impostando i colori ciano, magenta, giallo e nero su valori positivi (o negativi) nel menu Bilanciamento colore, è possibile aumentare o ridurre lievemente la quantità di toner utilizzata per un determinato colore. Se, ad esempio, su una pagina stampata prevale il colore rosso, ridurre il valore di magenta e giallo per migliorare il bilanciamento del colore.

#### I lucidi a colori appaiono scuri quando vengono proiettati. Come si può migliorare il colore?

Questo problema si verifica generalmente quando i lucidi vengono proiettati con una lavagna luminosa riflettente. Per ottenere una qualità di proiezione ottimale del colore, è consigliabile utilizzare la lavagna luminosa trasmittente. Se è necessario utilizzare una lavagna luminosa, impostare Intensità toner su 1, 2 o 3 per schiarire il lucido. Assicurarsi di stampare sui lucidi a colori consigliati.

#### Cosa si intende per correzione manuale del colore?

Quando è abilitata la correzione manuale del colore, la stampante utilizza le tabelle di conversione del colore selezionate dall'utente per elaborare gli oggetti. È necessario tuttavia che l'opzione Correzione colore sia impostata su Manuale. In caso contrario, le conversioni del colore definite dall'utente non verranno applicate. Le impostazioni di correzione manuale del colore sono specifiche del tipo di oggetto da stampare (testo, grafica o immagini) e dal modo in cui il colore dell'oggetto viene specificato nel programma software (combinazioni RGB o CMYK).

#### Note:

- La correzione manuale del colore è inutile se il programma software non specifica i colori con le combinazioni RGB o CMYK o se il programma software o il sistema operativo del computer verifica la regolazione dei colori.
- Le tabelle di conversione del colore, applicate a ciascun oggetto quando Correzione colore è impostata su Automatico, generano i colori preferiti per la maggior parte dei documenti.

Per applicare manualmente una tabella di conversione del colore diversa:

- 1 Dal menu Qualità, selezionare Correzione colore, quindi selezionare Manuale.
- 2 Dal menu Qualità, selezionare **Colore manuale**, quindi scegliere la tabella di conversione del colore appropriata per il tipo di oggetto da stampare.

#### Menu Colore manuale

| Tipo di oggetto                          | Tabelle di conversione del colore                                                                                                    |
|------------------------------------------|----------------------------------------------------------------------------------------------------|
| Immagine RGB<br>Testo RGB<br>Grafica RGB | <ul> <li>Vivace—Produce colori più luminosi e saturi e può essere applicata a tutti i formati colore in entrata.</li> <li>Schermo sRGB—Produce stampe i cui colori si avvicinano a quelli visualizzati sul monitor del computer. L'utilizzo di toner nero è ottimizzato per la stampa di fotografie.</li> </ul> |
|                                          | • Schermo - Nero reale—Produce stampe i cui colori si avvicinano a quelli visualizzati sul monitor del computer. Il toner nero viene utilizzato per creare tutte le scale di grigio neutrale.                                                                                                    |
|                                          | • Vivace sRGB—Produce una maggiore saturazione dei colori per la correzione del colore schermo sRGB. L'utilizzo del nero è ottimizzato per la stampa di grafica aziendale.                                                                                                    |
| l                                        | Disattivato—Non viene applicata alcuna correzione del colore.                                                                                                    |

| Tipo di oggetto             | Tabelle di conversione del colore                                                                                                    |
|-----------------------------|----------------------------------------------------------------------------------------------------|
| Immagine CMYK<br>Testo CMYK | • <b>CMYK US</b> —Applica la correzione del colore per avvicinare i colori agli standard SWOP (Specifications for Web Offset Publishing). |
| Grafica CMYK                | • CMYK Euro—Applica la correzione del colore per avvicinare i colori agli standard EuroScale.                                             |
|                             | • CMYK vivace—Aumenta la saturazione dei colori dell'impostazione di correzione CMYK US.                                                  |
|                             | Disattivato—Non viene applicata alcuna correzione del colore.                                                                             |

#### Com'è possibile riprodurre esattamente un colore, ad esempio in un logo aziendale?

Nel menu Qualità della stampante sono disponibili nove tipi di set di campioni di colore. I set sono disponibili anche nella pagina Campioni colore di Embedded Web Server. Se si seleziona un set di campioni, vengono stampate più pagine contenenti centinaia di caselle colorate. In ogni casella è presente una combinazione CMYK o RGB, a seconda della tabella selezionata. Il colore di ciascuna casella è il risultato ottenuto facendo passare la combinazione CMYK o RGB attraverso la tabella di conversione del colore selezionata.

Osservando i set di campioni di colore, l'utente può individuare la casella il cui colore si avvicina maggiormente al colore desiderato. La combinazione di colori della casella può quindi essere utilizzata per modificare il colore dell'oggetto in un programma software. Per ulteriori informazioni, vedere la Guida in linea del programma software. È possibile che sia necessaria la correzione manuale del colore per utilizzare la tabella di conversione del colore selezionata per un oggetto particolare.

La scelta del set di campioni di colore da utilizzare per un problema di corrispondenza dei colori dipende dall'impostazione di correzione colore selezionata (Automatico, Disattivato o Manuale), dal tipo di oggetto da stampare (testo, grafica o immagini) e dal modo in cui il colore dell'oggetto viene specificato nel programma software (combinazioni RGB o CMYK). Quando l'opzione Correzione colore della stampante è impostata su Disattivato, il colore si basa sulle informazioni relative al processo; non viene applicata alcuna conversione del colore.

**Nota:** le pagine dei campioni di colore sono inutili se il programma software non specifica i colori con le combinazioni RGB o CMYK. Inoltre, esistono casi in cui il programma software o il sistema operativo imposta le combinazioni RGB o CMYK specificate tramite la gestione dei colori. Il colore effettivamente stampato potrebbe non corrispondere esattamente al colore delle pagine dei campioni colore.

#### Cosa sono e come si accede ai campioni colore dettagliati?

I set di campioni di colore dettagliati sono disponibili solo tramite Embedded Web Server di una stampante di rete. Un set di campioni di colore dettagliati contiene una gamma di ombreggiature (visualizzate in forma di caselle colorate) simili a un valore RGB o CMYK definito dall'utente. La somiglianza dei colori del set dipende dal valore immesso nella casella di incremento RGB o CMYK.

Per accedere a un set di campioni di colore dettagliati da Embedded Web Server:

1 Immettere l'indirizzo IP o il nome host della stampante nel campo dell'indirizzo del browser Web.

Nota: se non si conosce l'indirizzo IP o il nome host della stampante, è possibile:

- Visualizzare le informazioni presenti nella schermata iniziale del pannello di controllo della stampante oppure nella sezione TCP/IP nel menu Rete/Porte.
- Stampare una pagina delle impostazioni di rete o delle impostazioni dei menu e individuare le informazioni nella sezione TCP/IP.
- 2 Fare clic su Configurazione > Campioni colore > Opzioni dettagliate.
- **3** Selezionare una tabella di conversione del colore.
- 4 Inserire il numero del colore RGB o CMYK.

**5** Specificare un valore per l'incremento (da 1 a 255).

Nota: più il valore dell'incremento si avvicina a 1, più la gamma di campioni di colore si restringe.

6 Fare clic su Stampa.

# L'Embedded Web Server non si apre

Provare una o più delle soluzioni seguenti:

## VERIFICARE LA CONNESSIONE DI RETE UTILIZZATA

Accertarsi che la stampante e il computer siano accesi e che siano collegati alla stessa rete.

## VERIFICARE L'INDIRIZZO IMMESSO NEL BROWSER WEB

- A seconda delle impostazioni della rete, potrebbe essere necessario digitare "https://" anziché "http://" prima dell'indirizzo IP della stampante per accedere al server Web incorporato. Per ulteriori informazioni, contattare l'addetto all'assistenza del sistema.
- Accertarsi che l'indirizzo IP della stampante sia corretto.

## DISATTIVARE TEMPORANEAMENTE I SERVER PROXY WEB

I server proxy potrebbero bloccare o limitare l'accesso ad alcuni siti Web, tra cui l'Embedded Web Server. Per ulteriori informazioni, contattare l'addetto all'assistenza del sistema.

# Come contattare l'assistenza clienti

Quando si contatta il servizio di assistenza, è necessario descrivere il problema riscontrato, il messaggio visualizzato sul display e le procedure eventualmente seguite per risolverlo.

È inoltre necessario comunicare il modello e il numero di serie della stampante. Per ulteriori informazioni, vedere l'etichetta posta all'interno del coperchio anteriore superiore della stampante. Il numero di serie è riportato anche nella pagina delle impostazioni dei menu.

Negli Stati Uniti o in Canada, chiamare il numero 1-800-539-6275. Per gli altri paesi o regioni, visitare il Web Lexmark all'indirizzo http://support.lexmark.com.

# Avvertenze

# Informazioni sul prodotto

Nome del prodotto: Lexmark C792e, C792de, C792dte, C792dhe Tipo di macchina: 5062 Modelli: 210, 230, 235

# Nota all'edizione

#### Settembre 2011

Le informazioni incluse nel seguente paragrafo non si applicano a tutti quei Paesi in cui tali disposizioni non risultano conformi alle leggi locali: LA PRESENTE DOCUMENTAZIONE VIENE FORNITA DA LEXMARK INTERNATIONAL, INC. COSÌ COM'È, SENZA ALCUNA GARANZIA IMPLICITA O ESPLICITA, INCLUSE LE GARANZIE IMPLICITE DI COMMERCIABILITÀ O IDONEITÀ A SCOPI SPECIFICI. In alcuni paesi non è consentita la rinuncia di responsabilità esplicita o implicita in determinate transazioni, pertanto la presente dichiarazione potrebbe non essere valida.

La presente pubblicazione potrebbe includere inesattezze di carattere tecnico o errori tipografici. Le presenti informazioni sono soggette a modifiche periodiche che vengono incluse nelle edizioni successive. Miglioramenti o modifiche ai prodotti o ai programmi descritti nel presente documento possono essere apportati in qualsiasi momento.

I riferimenti a prodotti, programmi o servizi contenuti in questa pubblicazione non sottintendono alcuna intenzione del produttore di renderli disponibili in tutti i Paesi in cui opera. Qualsiasi riferimento a un prodotto, programma o servizio non implica alcun uso esclusivo di tale prodotto, programma o servizio. Ogni prodotto, programma o servizio funzionalmente equivalente che non violi diritti di proprietà intellettuale può essere utilizzato in sostituzione. La valutazione e la verifica del funzionamento insieme ad altri prodotti, programmi o servizi, tranne quelli espressamente progettati dal produttore, sono di responsabilità dell'utente.

Per il supporto tecnico Lexmark, visitare il sito Web support.lexmark.com.

Per informazioni sui materiali di consumo e i download, visitare www.lexmark.com.

Se non si è in grado di accedere a Internet, è possibile contattare Lexmark tramite posta:

Lexmark International, Inc. Bldg 004-2/CSC 740 New Circle Road NW Lexington, KY 40550 USA

#### © 2010 Lexmark International, Inc.

Tutti i diritti riservati.

# Marchi

Lexmark, Lexmark con il simbolo del diamante e MarkNet e MarkVision sono marchi di Lexmark International, Inc., registrati negli Stati Uniti e/o in altri paesi.

MarkTrack, PrintCryption e StapleSmart sono marchi di Lexmark International, Inc.

PCL<sup>®</sup> è un marchio registrato di Hewlett Packard Company. PCL è la designazione adottata da Hewlett Packard Company per definire un insieme di comandi (linguaggio) e funzioni per stampante inclusi nei suoi prodotti per la stampante. Questa stampante è da considerarsi compatibile con il linguaggio PCL. Ciò significa che la stampante riconosce i comandi PCL utilizzati in varie applicazioni ed emula le funzioni che corrispondono ai comandi.

Albertus The Monotype Corporation plc Antique Olive Monsieur Marcel OLIVE Apple-Chancery Apple Computer, Inc. Arial The Monotype Corporation plc CG Times Basato su Times New Roman con licenza di The Monotype Corporation plc, è un prodotto di Agfa Corporation Chicago Apple Computer, Inc. Clarendon Linotype-Hell AG e/o i relativi consociati Eurostile Nebiolo Geneva Apple Computer, Inc. GillSans The Monotype Corporation plc Helvetica Linotype-Hell AG e/o i relativi consociati Hoefler Jonathan Hoefler Type Foundry ITC Avant Garde Gothic International Typeface Corporation **ITC Bookman** International Typeface Corporation **ITC Mona Lisa** International Typeface Corporation **ITC Zapf Chancery** International Typeface Corporation Joanna The Monotype Corporation plc Marigold Arthur Baker Monaco Apple Computer, Inc. New York Apple Computer, Inc. Oxford Arthur Baker Palatino Linotype-Hell AG e/o i relativi consociati Stempel Garamond Linotype-Hell AG e/o i relativi consociati Taffy Agfa Corporation **Times New Roman** The Monotype Corporation plc Univers Linotype-Hell AG e/o i relativi consociati

I seguenti termini sono un marchio o un marchio registrato delle seguenti società:

Tutti gli altri marchi appartengono ai rispettivi proprietari.

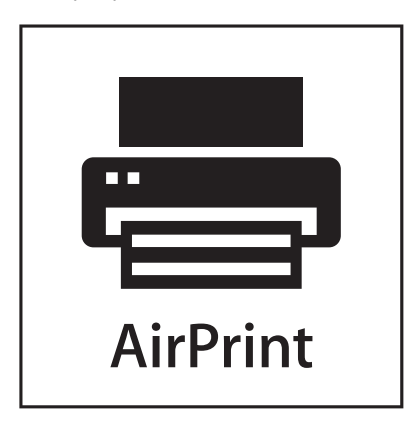

AirPrint e il logo AirPrint sono marchi di Apple, Inc.

# Avvertenze componenti modulari

Questo prodotto potrebbe contenere i seguenti componenti modulari: Modello/tipo normativo Lexmark LEX-M01-003; ID FCC: IYLM01003; IC: 2376A-M01003

# Informazioni sulla licenza

È possibile visualizzare i seguenti documenti nel CD del software di installazione.

| Directory | File           |
|-----------|----------------|
| CD:\LEGAL | FW_License.pdf |
|           | mDNS.tar.gz    |
|           | Expat.txt      |
|           | Inst_lib.txt   |
|           | Instgui.txt    |
|           | Instgui.zip    |

# Livelli di emissione dei rumori

Le seguenti misurazioni sono state effettuate in conformità con ISO 7779 e riportate in base a ISO 9296.

Nota: alcune modalità potrebbero non essere applicabili al prodotto acquistato.

| Pressione sonora media a 1 metro, dBA |                               |  |  |  |
|---------------------------------------|-------------------------------|--|--|--|
| Stampa                                | 53 a colori, 52 monocromatica |  |  |  |
| Pronta                                | 30                            |  |  |  |

I valori sono soggetti a modifiche. Vedere www.lexmark.com per i valori correnti.

# **Direttiva WEEE (Waste from Electrical and Electronic Equipment)**

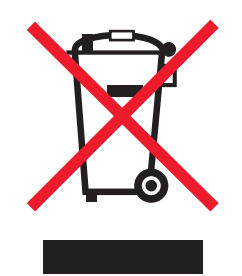

Il logo WEEE indica programmi e procedure di riciclaggio specifici per i prodotti di elettronica nei paesi dell'Unione Europea. Il riciclaggio dei prodotti viene incoraggiato. Per ottenere ulteriori informazioni sulle opzioni di riciclaggio, visitare il sito Web Lexmark all'indirizzo **www.lexmark.com** per i numeri di telefono degli uffici vendita locali.

# Avvertenza sulla sensibilità statica

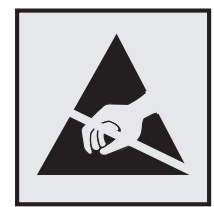

Questo simbolo segnala la presenza di parti sensibili alla presenza di elettricità statica. Non toccare le aree accanto a questi simboli senza aver prima toccato il supporto metallico della stampante.

# **ENERGY STAR**

Qualsiasi prodotto Lexmark che riporta il simbolo ENERGY STAR sul prodotto stesso o sulla schermata di avvio è conforme ai requisiti EPA (Environmental Protection Agency) ENERGY STAR come da configurazione alla fornitura da parte di Lexmark.

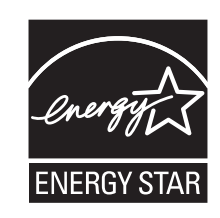

# Informazioni sulle temperature

| Temperatura dell'ambiente                   | da 15,6° a 32,2°C (da 60 a 90°F) |
|---------------------------------------------|----------------------------------|
| Temperatura di trasporto e di conservazione | da -40° a 40° C (104° F)         |

# Avvertenze sui prodotti laser

Questo prodotto contiene un dispositivo laser di Classe I (1) che produce una radiazione laser invisibile. La stampante è certificata negli Stati Uniti come stampante conforme ai requisiti DHHS 21 CFR Sottocapitolo J per i prodotti laser di Classe I (1), mentre in altri paesi è certificata come prodotto laser di Classe I conforme ai requisiti IEC 60825-1.

I prodotti laser di Classe I non sono considerati pericolosi. La stampante contiene al suo interno un dispositivo laser a doppio raggio AlGaAS di Classe IIIb (3b), racchiuso nell'assieme non sottoponibile a manutenzione della testina di stampa, che opera a una lunghezza d'onda di 775-800 nanometri. Il sistema laser e la stampante sono progettati in modo da impedire l'esposizione a radiazioni laser superiori ai livelli previsti dalla Classe I durante le normali operazioni di stampa, manutenzione o assistenza.

# Etichetta di avviso per i prodotti laser

Le etichette di avviso possono essere applicate sulla stampante come indicato di seguito:

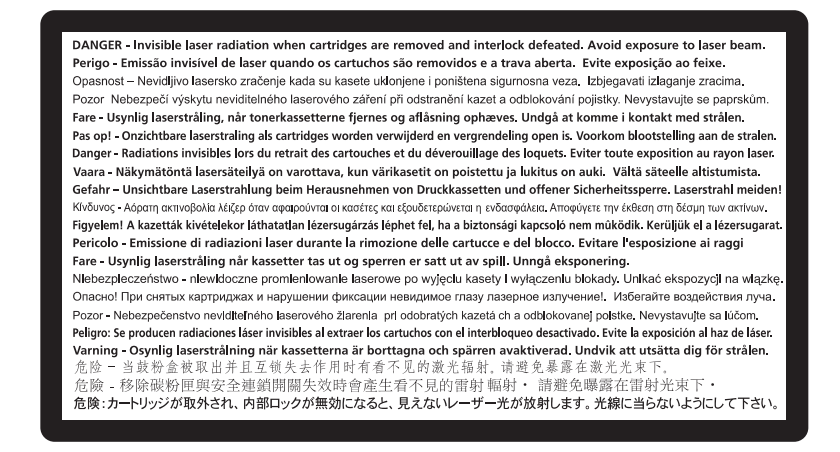

# Consumo elettrico

## Consumo elettrico del prodotto

Nella tabella seguente sono documentate le caratteristiche di consumo energetico del prodotto.

Nota: alcune modalità potrebbero non essere applicabili al prodotto acquistato.

| Modalità                         | Descrizione                                                                              | Consumo elettrico<br>(Watt) |
|----------------------------------|------------------------------------------------------------------------------------------|-----------------------------|
| Attiva                           | Il prodotto sta generando output stampato da input elettronici.                          | 850 W                       |
| Inattiva                         | Il prodotto è in attesa di un processo di stampa.                                        | 50 W                        |
| Modalità risparmio<br>energetico | Il prodotto è in modalità di consumo ridotto di alto livello.                            | 10 W                        |
| Sospensione                      | Il prodotto è in modalità di consumo ridotto di basso livello.                           | 0,55 W                      |
| Spenta                           | Il prodotto è collegato a una presa a muro, ma l'interruttore di alimentazione è spento. | 0 W                         |

I livelli di consumo elettrico elencati nella tabella precedente rappresentano misurazioni medie nel tempo. Le misurazioni istantanee di consumo energetico potrebbero risultare notevolmente più elevate della media.

I valori sono soggetti a modifiche. Vedere www.lexmark.com per i valori correnti.

#### Modalità risparmio energetico

Questo prodotto è progettato con una modalità di risparmio energetico definita *Modalità risparmio energetico*. Tale modalità consente di risparmiare energia riducendo il consumo elettrico nei periodi di inattività prolungati. Viene attivata automaticamente dopo un determinato periodo di inattività del prodotto, denominato timeout di risparmio energetico.

Impostazioni predefinite di fabbrica del timeout di risparmio energetico per questo prodotto (in minuti): 30

Il timeout di risparmio energetico può essere modificato tramite i menu di configurazione impostandolo su un valore compreso tra 1 e 240 minuti. Impostando un valore basso, viene ridotto il consumo energetico, ma potrebbe aumentare il tempo di risposta del prodotto. Impostando un valore alto si mantiene una risposta rapida, ma aumenta il consumo energetico.

#### Modalità di spegnimento

Se questo prodotto dispone di una modalità di spegnimento che consuma comunque una minima quantità di corrente, per interrompere completamente il consumo elettrico del prodotto, scollegare l'alimentazione dalla presa a muro.

#### Utilizzo totale di energia

A volte può risultare utile calcolare l'utilizzo totale di energia del prodotto. Poiché le dichiarazioni sui consumi elettrici sono fornite in Watt, per calcolare l'utilizzo di energia il consumo va moltiplicato per il tempo speso dal prodotto in ciascuna modalità. L'utilizzo totale di energia del prodotto è la somma dell'utilizzo di ciascuna modalità.

# Conformità alle direttive della Comunità Europea (CE)

Questo prodotto è conforme ai requisiti di protezione stabiliti dalle direttive del Consiglio dell'UE 2004/108/EC e 2006/95/EC sull'approssimazione e l'armonizzazione della legislazione degli Stati membri in relazione alla compatibilità elettromagnetica e alla sicurezza delle apparecchiature elettriche progettate per l'uso entro determinati limiti di tensione.

Il produttore di questo prodotto è: Lexmark International, Inc., 740 West New Circle Road, Lexington, KY, 40550 USA. Il rappresentante autorizzato è: Lexmark International Technology Hungária Kft., 8 Lechner Ödön fasor, Millennium Tower III, 1095 Budapest HUNGARY. Una dichiarazione di conformità con i requisiti delle direttive è disponibile su richiesta presso il rappresentanti autorizzato.

Questo prodotto è conforme ai limiti per la Classe A stabiliti dalla direttiva EN 55022 e ai requisiti di sicurezza stabiliti dalla direttiva EN 60950.

# Informazioni sulle interferenze radio

#### Avvertenza

Questo prodotto è conforme ai requisiti per le emissioni dei limiti di Classe A EN55022 e ai requisiti di immunità EN55024. Questo prodotto non è destinato all'uso in ambienti residenziali/domestici. Questo è un prodotto di Classe A. L'uso di questa apparecchiatura in un ambiente domestico potrebbe causare interferenze radio, nel qual caso potrebbe essere necessario adottare i provvedimenti necessari per risolvere il problema.

# Avvisi sulle normative per i prodotti wireless

Questa sezione contiene le seguenti informazioni sulle normative relative ai prodotti wireless che contengono trasmettitori, ad esempio, a puro titolo esemplificativo, schede di rete wierless o lettori di schede di prossimità.

# Esposizione alle radiazioni di radiofrequenza

La potenza delle radiazioni emesse da questo apparecchio è sensibilmente al di sotto dei limiti di esposizione alle frequenze radio FCC e di altre agenzie normative. Una distanza minima di 20 cm (8 pollici) deve essere mantenuta tra l'antenna e le persone in conformità con i requisiti di esposizione RF dell'FCC e di altre agenzie normative.

# Avviso agli utenti nell'Unione Europea

Questo prodotto è conforme ai requisiti di protezione stabiliti dalle direttive del Consiglio dell'UE 2004/108/EC, 2006/95/EC e 2005/32/EC sull'approssimazione e l'armonizzazione della legislazione degli Stati membri in relazione alla compatibilità elettromagnetica e alla sicurezza delle apparecchiature elettriche progettate per l'uso entro determinati limiti di tensione e la progettazione di prodotti eco-sostenibili.

La conformità è indicata dalla presenza del marchio CE.

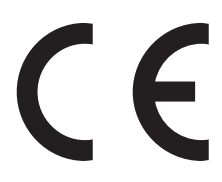

Il produttore di questo prodotto è: Lexmark International, Inc., 740 West New Circle Road, Lexington, KY, 40550 USA. Il rappresentante autorizzato è: Lexmark International Technology Hungária Kft., 8 Lechner Ödön fasor, Millennium Tower III, 1095 Budapest HUNGARY. Una dichiarazione di conformità con i requisiti delle direttive è disponibile su richiesta presso il rappresentanti autorizzato.

Questo prodotto è conforme ai limiti per la Classe A stabiliti dalla direttiva EN 55022 e ai requisiti di sicurezza stabiliti dalla direttiva EN 60950.

I prodotti che dispongono dell'opzione LAN Wirells da 2,4 GHz sono conformi ai requisiti di protezione stabiliti dalle direttive del Consiglio dell'UE 2004/108/EC, 2006/95/EC e 1999/5/EC sull'approssimazione e l'armonizzazione della legislazione degli Stati membri in relazione alla compatibilità elettromagnetica e alla sicurezza delle apparecchiature elettriche progettate per l'uso entro determinati limiti di tensione.

La conformità è indicata dalla presenza del marchio CE.

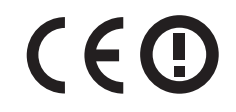

Il funzionamento è consentito in tutti i paesi UE ed EFTA, ma è limitato al solo uso in ambienti interni.

Il produttore di questo prodotto è: Lexmark International, Inc., 740 West New Circle Road, Lexington, KY, 40550 USA. Il rappresentante autorizzato è: Lexmark International Technology Hungária Kft., 8 Lechner Ödön fasor, Millennium Tower III, 1095 Budapest HUNGARY. Una dichiarazione di conformità con i requisiti delle direttive è disponibile su richiesta presso il rappresentanti autorizzato.

Questo prodotto può essere utilizzato nei paesi indicati nella tabella riportata di seguito.

| AT    | BE    | BG                                                                                                    | СН                                                                                                    | CY            | cz            | DE              | DK           | EE                                                                                                    |                                                                                                    |
|-------|-------|----------------------------------------------------------------------------------------------------|----------------------------------------------------------------------------------------------------|---------------|---------------|-----------------|--------------|----------------------------------------------------------------------------------------------------|----------------------------------------------------------------------------------------------------|
| EL    | ES    | FI                                                                                                    | FR                                                                                                    | HR            | ΗU            | IE              | IS           | IT                                                                                                    |                                                                                                    |
| LI    | LT    | LU                                                                                                    | LV                                                                                                    | мт            | NL            | NO              | PL           | PT                                                                                                    |                                                                                                    |
| RO    | SE    | SI                                                                                                    | SK                                                                                                    | TR            | UK            |                 |              |                                                                                                    |                                                                                                    |
| Čes   | ky    | Společnost Lexmark International, Inc. tímto prohlašuje, že výrobek tento výrobek je ve shodě se základ požadavky a dalšími příslušnými ustanoveními směrnice 1999/5/ES. |                                                                                                    |               |               |                 |              | ational, Inc. tímto prohlašuje, že výrobek tento výrobek je ve shodě se základními<br>ínými ustanoveními směrnice 1999/5/ES.               |                                                                                                    |
| Dar   | nsk   |                                                                                                    | Lexmark International, Inc. erklærer herved, at dette produkt overholder de væsentlige krav og øvrige relevante<br>krav i direktiv 1999/5/EF.                                                                      |               |               |                 |              |                                                                                                    |                                                                                                    |
| Deu   | utsch | I                                                                                                    | Hiermit erklärt Lexmark International, Inc., dass sich das Gerät dieses Gerät in Übereinstimmung mit den grundlegenden Anforderungen und den übrigen einschlägigen Bestimmungen der Richtlinie 1999/5/EG befindet. |               |               |                 |              |                                                                                                    |                                                                                                    |
| Ελ    | \ŋvıı | κή                                                                                                    | ΜΕ ΤΗΝ ΠΑΡΟΥΣΑ Η LEXMARK INTERNATIONAL, INC. ΔΗΛΩΝΕΙ ΟΤΙ ΑΥΤΟ ΤΟ ΠΡΟΪΟΝ<br>ΣΥΜΜΟΡΦΩΝΕΤΑΙ ΠΡΟΣ ΤΙΣ ΟΥΣΙΩΔΕΙΣ ΑΠΑΙΤΗΣΕΙΣ ΚΑΙ ΤΙΣ ΛΟΙΠΕΣ ΣΧΕΤΙΚΕΣ ΔΙΑΤΑΞΕΙΣ<br>ΤΗΣ ΟΔΗΓΙΑΣ 1999/5/ΕΚ.                                 |               |               |                 |              |                                                                                                    |                                                                                                    |
| Eng   | lish  |                                                                                                    | Her<br>req                                                                                                    | eby,<br>uiren | Lexm<br>nents | nark I<br>s and | nter<br>othe | natio<br>er re                                                                                                    | onal, Inc., declares that this type of equipment is in compliance with the essential levant provisions of Directive 1999/5/EC. |
| Esp   | añol  |                                                                                                    | Por medio de la presente, Lexmark International, Inc. declara que este producto cumple con los requisitos esenciales y cualesquiera otras disposiciones aplicables o exigibles de la Directiva 1999/5/CE.          |               |               |                 |              |                                                                                                    |                                                                                                    |
| Ees   | sti   |                                                                                                    | Käesolevaga kinnitab Lexmark International, Inc., et seade see toode vastab direktiivi 1999/5/EÜ põhinõuetele ja nimetatud direktiivist tulenevatele muudele asjakohastele sätetele.                               |               |               |                 |              |                                                                                                    |                                                                                                    |
| Suo   | mi    |                                                                                                    | Lexmark International, Inc. vakuuttaa täten, että tämä tuote on direktiivin 1999/5/EY oleellisten vaatimusten ja muiden sitä koskevien direktiivin ehtojen mukainen.                                               |               |               |                 |              |                                                                                                    |                                                                                                    |
| Frai  | nçais | 5                                                                                                    | Par la présente, Lexmark International, Inc. déclare que l'appareil ce produit est conforme aux exigences fondamentales et autres dispositions pertinentes de la directive 1999/5/CE.                              |               |               |                 |              |                                                                                                    |                                                                                                    |
| Ma    | gyar  |                                                                                                    | Alulírott, Lexmark International, Inc. nyilatkozom, hogy a termék megfelel a vonatkozó alapvető követelményeknek és az 1999/5/EC irányelv egyéb előírásainak.                                                      |               |               |                 |              |                                                                                                    |                                                                                                    |
| Ísle  | ensk  | а                                                                                                    | Hér með lýsir Lexmark International, Inc. yfir því að þessi vara er í samræmi við grunnkröfur o<br>kröfur, sem gerðar eru í tilskipun 1999/5/EC.                                                                   |               |               |                 |              | iternational, Inc. yfir því að þessi vara er í samræmi við grunnkröfur og aðrar<br>tilskipun 1999/5/EC.                                    |                                                                                                    |
| Itali | iano  |                                                                                                    | Con la presente Lexmark International, Inc. dichiara che questo questo prodotto è conforme ai requis<br>essenziali ed alle altre disposizioni pertinenti stabilite dalla direttiva 1999/5/CE.                      |               |               |                 |              | iternational, Inc. dichiara che questo questo prodotto è conforme ai requisiti<br>osizioni pertinenti stabilite dalla direttiva 1999/5/CE. |                                                                                                    |
| Lat   | visk  | i                                                                                                    | Ar šo Lexmark International, Inc. deklarē, ka šis izstrādājums atbilst Direktīvas 1999/5/EK būtiskajā prasībām un citiem ar to saistītajiem noteikumiem.                                                           |               |               |                 |              | nal, Inc. deklarē, ka šis izstrādājums atbilst Direktīvas 1999/5/EK būtiskajām<br>saistītajiem noteikumiem.                                |                                                                                                    |
| Lie   | tuviu | ન                                                                                                    | Šiuo Lexmark International, Inc. deklaruoja, kad šis produktas atitinka esminius reikalavimus ir kitas 1999/5/EB direktyvos nuostatas.                                                                             |               |               |                 |              |                                                                                                    |                                                                                                    |
| Ма    | lti   |                                                                                                    | Bil-preżenti, Lexmark International, Inc., jiddikjara li dan il-prodott huwa konformi mal-ħtiġijiet essenzjali u ma dispożizzjonijiet oħrajn relevanti li jinsabu fid-Direttiva 1999/5/KE.                         |               |               |                 |              |                                                                                                    |                                                                                                    |
| Nec   | derla | inds                                                                                                    | Is Hierbij verklaart Lexmark International, Inc. dat het toestel dit product in overeenstemming is met de essenti<br>eisen en de andere relevante bepalingen van richtlijn 1999/5/EG.                              |               |               |                 |              |                                                                                                    |                                                                                                    |

| Norsk     | Lexmark International, Inc. erklærer herved at dette produktet er i samsvar med de grunnleggende krav og<br>øvrige relevante krav i direktiv 1999/5/EF.                                   |
|-----------|----------------------------------------------------------------------------------------------------|
| Polski    | Niniejszym Lexmark International, Inc. oświadcza, że niniejszy produkt jest zgodny z zasadniczymi wymogami oraz pozostałymi stosownymi postanowieniami Dyrektywy 1999/5/EC.               |
| Português | A Lexmark International Inc. declara que este este produto está conforme com os requisitos essenciais e outras<br>disposições da Diretiva 1999/5/CE.                                      |
| Slovensky | Lexmark International, Inc. týmto vyhlasuje, že tento produkt spĺňa základné požiadavky a všetky príslušné ustanovenia smernice 1999/5/ES.                                                |
| Slovensko | Lexmark International, Inc. izjavlja, da je ta izdelek v skladu z bistvenimi zahtevami in ostalimi relevantnimi določili direktive 1999/5/ES.                                             |
| Svenska   | Härmed intygar Lexmark International, Inc. att denna produkt står i överensstämmelse med de väsentliga egenskapskrav och övriga relevanta bestämmelser som framgår av direktiv 1999/5/EG. |

# GARANZIA LIMITATA E CONTRATTO DI LICENZA DEL SOFTWARE LEXMARK

LEGGERE ATTENTAMENTE PRIMA DI UTILIZZARE QUESTO PRODOTTO: UTILIZZANDO IL PRODOTTO, L'UTENTE ACCETTA DI ESSERE VINCOLATO DA TUTTI I TERMINI E LE CONDIZIONI DEL PRESENTE CONTRATTO DI LICENZA E GARANZIA LIMITATA DEL SOFTWARE. SE NON SI ACCETTANO I TERMINI DELLA PRESENTE GARANZIA LIMITATA E DEL CONTRATTO DI LICENZA, RESTITUIRE IMMEDIATAMENTE IL PRODOTTO NON UTILIZZATO E RICHIEDERE UN RIMBORSO DELLE SPESE SOSTENUTE. SE SI INSTALLA QUESTO SOFTWARE PER L'USO DA PARTE DI TERZI, SI ACCETTA DI INFORMARE GLI UTENTI CHE L'USO DEL PRODOTTO COMPORTA L'ACCETTAZIONE DEI PRESENTI TERMINI.

## CONTRATTO DI LICENZA DEL SOFTWARE LEXMARK

Il presente Contratto di licenza ("Contratto di licenza software") rappresenta un contratto legale tra l'utente (un privato o una singola entità) e Lexmark International, Inc. ("Lexmark") che, nella misura in cui il prodotto Lexmark o il programma software non è in altro modo soggetto a un contratto di licenza del software scritto tra l'utente e Lexmark o i suoi fornitori, regola l'uso dei programmi software installati o forniti da Lexmark da utilizzare con il prodotto Lexmark. Il termine "Programma software" comprende le istruzioni leggibili dal computer, il contenuto audio/video (quali immagini e registrazioni) e i supporti associati, la documentazione stampata e in formato elettronico, in qualsiasi forma vengano forniti: incorporata, distribuita o da utilizzare con il prodotto Lexmark.

- 1 DICHIARAZIONE DI GARANZIA LIMITATA DEL SOFTWARE. Lexmark garantisce che i supporti (ossia dischetti o compact disk) su cui viene fornito l'eventuale Programma software non presentano difetti nei materiali e nella fabbricazione in normali condizioni di utilizzo durante il periodo di garanzia. Il periodo di garanzia è di novanta (90) giorni e inizia nella data in cui il Programma software viene consegnato all'utente finale originale. La garanzia limitata è valida solo per i supporti del Programma software acquistati nuovi da Lexmark oppure un rivenditore o distributore Lexmark autorizzato. Lexmark sostituirà il programma software nel caso in cui i supporti non siano conformi alla garanzia limitata.
- 2 DICHIARAZIONE DI NON RESPONSABILITÀ E LIMINTAZIONE DELLE GARANZIE. FATTA ECCEZIONE PER QUANDO PREVISTO NEL PRESENTE CONTRATTO DI LICENZA DEL SOFTWARE E NELLA MISURA MASSIMA CONSENTITA DALLA LEGGE VIGENTE, LEXMARK E I SUOI FORNITORI FORNISCONO IL SOFTWARE "COSÌ COM'È" E NON RICONOSCONO COME VALIDE TUTTE LE ALTRE GARANZIE E CONDIZIONI, INERENTI AL PROGRAMMA SOFTWARE, ESPRESSE O IMPLICITE, INCLUSE, A TITOLO ESEMPLIFICATIVO, QUELLE RELATIVE ALLA TITOLARITÀ, NON VIOLAZIONE DEI DIRITTI ALTRUI, COMMERCIABILITÀ E ALL'IDONEITÀ PER UN FINE PARTICOLARE, NONCHÉ ALL'ASSENZA DI VIRUS. NELLA MISURA IN CUI LA LEGGE NON CONSENTE A LEXMARK DI NON RICONOSCERE ALCUNA GARANZIA IMPLICITA PER I COMPONENTI RELATIVAMENTE A COMMERCIABILITÀ O IDONEITÀ A UN UTILIZZO PARTICOLARE, LEXMARK LIMITA LA DURATA DI TALE GARANZIA A 90 GIORNI NELLA PRESENTE ESPLICITA GARANZIA LIMITATA DEL SOFTWARE.

Il presente Contratto deve essere letto insieme a specifiche disposizioni di legge, valide al momento della pubblicazione, che implicano garanzie e condizioni o impongono obblighi a Lexmark che non possono essere esclusi o modificati. Se nessuna delle precedenti disposizioni è applicabile, nei limiti consentiti, Lexmark nel presente contratto limita la propria responsabilità per la violazione delle disposizioni a una delle seguenti soluzioni: fornitura di una copia sostitutiva del Programma software o rimborso del prezzo pagato per il Programma software.

Il Programma software potrebbe includere collegamenti Internet ad altre applicazioni software e/o pagine Web ospitate e gestite da terzi non associati a Lexmark. L'utente riconosce e accetta che Lexmark non è responsabile in alcun modo per prestazioni, funzionalità e manutenzione di tali siti o per i relativi contenuti, quali applicazioni software e/o pagine Web.

3 LIMITAZIONE DI RIMEDI. NELLA MISURA MASSIMA CONSENTITA DALLA LEGGE VIGENTE, QUALSIASI RESPONSABILITÀ DI LEXMARK REGOLATA DAL PRESENTE CONTRATTO DI LICENZA SOFTWARE È ESPRESSAMENTE LIMITATA ALLA SOMMA MAGGIORE TRA IL PREZZO PAGATO PER IL PROGRAMMA SOFTWARE E CINQUE DOLLARI USA (O L'EQUIVALENTE NELLA VALUTA LOCALE). L'UNICO RIMEDIO PREVISTO CONTRO LEXMARK IN EVENTUALI DISPUTE REGOLATE DAL PRESENTE CONTRATTO DI LICENZA SOFTWARE SARÀ IL RECUPERO DI UNA DI QUESTE SOMME. UNA VOLTA CORRISPOSTA TALE SOMMA, LEXMARK SARÀ SOLLEVATA DA EVENTUALI OBBLIGHI E RESPONSABILITÀ NEI CONFRONTI DELL'UTENTE.

IN NESSUN CASO LEXMARK, I SUOI FORNITORI, CONSOCIATI O RIVENDITORI SARANNO RESPONSABILI PER EVENTUALI DANNI SPECIALI, INCIDENTALI, INDIRETTI, ESEMPLARI, MORALI O DIRETTI (INCLUSI, IN VIA ESEMPLIFICATIVA, PERDITA DI PROFITTI O GUADAGNI, PERDITA DI RISPARMI, INTERRUZIONE DELL'USO O EVENTUALI PERDITE, INESATTEZZE O DANNI, DI DATI O RECORD, RICHIESTE DI RISARCIMENTO DA PARTE DI TERZI, OPPURE DANNI A IMMOBILI O BENI PERSONALI, PERDITA DI PRIVACY DERIVANTI O COMUNQUE CONNESSI ALL'UTILIZZO O ALL'INCAPACITÀ DI UTILIZZARE IL PROGRAMMA SOFTWARE, O RELATIVI ALLE DISPOSIZIONI DEL PRESENTE CONTRATTO DI LICENZA SOFTWARE), INDIPENDENTEMENTE DALLA NATURA DELLA RICHIESTA DI RISARCIMENTO, INCLUSI, A TITOLO ESEMPLIFICATIVO, VIOLAZIONE DELLA GARANZIA O DEL CONTRATTO, TORTO (INCLUSI NEGLIGENZA O RESPONSABILITÀ OGGETTIVA), ANCHE NEL CASO IN CUI LEXMARK, O I SUOI FORNITORI, CONSOCIATI O RIVENDITORI SIANO STATI INFORMATI DELLA POSSIBILITÀ DEL VERIFICARSI DI TALI DANNI, OPPURE SE LA RICHIESTA DI RISARCIMENTO SI BASA SULLA RICHIESTA DI TERZI, FATTA ECCEZIONE PER I CASI IN CUI LA PRERSENTE ESCLUSIONE DI DANNI NON SIA CONSIDERATA VALIDA DA UN PUNTO DI VISTA LEGALE. LE LIMITAZIONI SOPRA ESPOSTE SONO VALIDE ANCHE SE I RIMEDI DESCRITTI NON SONO ADATTI ALLO SCOPO PERSEGUITO.

- 4 LEGGI VIGENTI NEGLI STATI UNITI. La presente Garanzia limitata software conferisce all'utente specifici diritti legali. L'utente può godere anche di altri diritti che variano da stato a stato. Alcuni paesi non consentono limitazioni relative alla durata di una garanzia implicita o non consentono l'esclusione o la limitazione di danni incidentali o derivati; di conseguenza, non sarà possibile applicare le limitazioni summenzionate.
- **5 CONCESSIONE DI LICENZA**. Lexmark concede all'utente i seguenti diritti a condizione che vengano rispettati tutti i termini e le condizioni del presente Contratto di licenza software:
  - **a** Uso. È possibile utilizzare una (1) copia del Programma software. Il termine "Uso" significa memorizzare, caricare, installare, eseguire o visualizzare il Programma software. Se Lexmark ha concesso in licenza il Programma software all'utente per uso concorrente, è necessario limitare il numero di utenti autorizzati al numero specificato nel proprio contratto di licenza con Lexmark. L'utente non potrà separare i componenti del Programma software per utilizzarli su più computer. L'utente accetta di non utilizzare il Programma software, totalmente o parzialmente, in qualsiasi modo che possa comportare la sovrascrittura, modificazione, eliminazione, oscuramento, alterazione o diminuzione di evidenza di qualunque marchio, denominazione o aspetto commerciale, o dell' avviso sulla proprietà intellettuale che appare sullo schermo del computer come effetto o risultato del Programma software.
  - **b Copia**. L'utente può eseguire una (1) copia del Programma software esclusivamente come copia di backup, archiviazione o installazione, a condizione che la copia contenga tutte le avvertenze relative alla proprietà del Programma software. Non è possibile copiare il Programma software su una rete pubblica o distribuita.

- **c Riserva di diritti**. Il Programma software, compresi tutti i caratteri, è protetto da copyright di cui sono titolari Lexmark International, Inc. e/o i suoi fornitori. Lexmark si riserva tutti i diritti non espressamente concessi all'utente nel presente Contratto di licenza software.
- **d** Freeware. Indipendentemente dai termini e dalle condizioni del presente Contratto di licenza software, l'intero Programma software o i suoi componenti che costituiscono il software fornito secondo i termini della licenza pubblica da terzi ("Freeware"), sono concessi in licenza all'utente in conformità ai termini e alle condizioni del contratto di licenza del software che accompagna tale Freeware, in qualsiasi forma esso venga presentato: contratto separato, contratto riportato sulla confezione o in formato elettronico al momento dello scaricamento o installazione. L'uso del Freeware da parte dell'utente è regolato interamente dai termini e dalle condizioni di tale licenza.
- 6 TRASFERIMENTO. È possibile trasferire il Programma software a un altro utente finale. Ogni trasferimento deve comprendere tutti i componenti del software, i supporti, il materiale stampato e il presente Contratto di licenza software e l'utente non potrà trattenere copie del Programma software o i suoi componenti. Il trasferimento non potrà avvenire in modo indiretto, ad esempio tramite spedizione. Prima del trasferimento, l'utente finale che riceverà il Programma software deve accettare tutti i termini del presente Contratto di licenza software. Il trasferimento del Programma software comporta la risoluzione automatica della licenza. L'utente non potrà concedere in locazione, concedere in sublicenza o assegnare il Programma software fatta eccezione per i casi previsti nel presente Contratto di licenza software.
- 7 AGGIORNAMENTI. Per utilizzare un Programma software identificato come un aggiornamento, l'utente deve essere in possesso di una licenza del Programma software originale qualificato da Lexmark come idoneo per l'aggiornamento. Dopo l'aggiornamento, l'utente non potrà più utilizzare il Programma software originale utilizzato per l'aggiornamento.
- 8 LIMITAZIONI ALLA DECODIFICAZIONE. L'utente non potrà modificare, decriptare, decodificare, disassemblare, decompilare o tradurre in altro modo il Programma software oppure assistere o supportare altri in tali attività, eccetto nella misura espressamente prevista dalla legge in vigore al fine di risolvere problemi di interoperabilità, correggere errori e verificare la sicurezza. Se l'utente ha tali diritti in virtù della legge, dovrà notificare in forma scritta a Lexmark ogni volontaria decodificazione, disassemblaggio o decompilazione. L'utente non potrà decrittografare il Programma software eccetto nella misura in cui sia necessario per l'uso legittimo del Programma software.
- **9 SOFTWARE AGGIUNTIVO**. Il presente Contratto di licenza software è valido per gli aggiornamenti o le integrazioni del Programma software originale fornito da Lexmark, salvo nel caso in cui Lexmark preveda altri termini contrattuali relativamente all'aggiornamento o all'integrazione.
- **10 TERMINE**. Il presente Contratto di licenza software è efficace a meno che non venga risolto o rifiutato. L'utente potrà rifiutare o risolvere il presente contratto in qualsiasi momento distruggendo tutte le copie del Programma software, insieme a tutte le modifiche, la documentazione e i relativi componenti in qualsiasi forma o modo altrimenti descritti nel presente contratto. Lexmark potrà risolvere il contratto di licenza previo preavviso se l'utente non si attiene ad un qualsiasi termine del Contratto di licenza software. In tal caso, l'utente accetta di distruggere tutte le copie del Programma software insieme a tutte le modifiche, la documentazione e i relativi componenti in qualsiasi forma.
- **11 TASSE**. L'utente accetta la responsabilità del pagamento di eventuali tasse, incluse, a titolo esemplificativo, le tasse sulle merci, sui servizi e quelle sulle proprietà personali, derivanti dal presente Contratto di licenza software o dall'Uso del Programma software da parte dell'Utente.
- 12 LIMITAZIONE NELLE AZIONI. Nessuna azione, a prescindere dalla forma, derivante dal presente Contratto di licenza software potrà essere intrapresa dalle parti oltre i due anni dal fatto che dà titolo all'azione stessa, fatto salvo quanto previsto dalla legge vigente.
- 13 LEGGE APPLICABILE. Il Contratto di licenza software sarà regolato dalle leggi del Commonwealth del Kentucky, Stati Uniti d'America. Non si applicheranno le norme sulla scelta della legge applicabile previste da alcun ordinamento. Il presente Contratto non sarà regolato dalla United Nations Convention on Contracts for the International Sale of Goods (Convenzione delle Nazioni Unite sui contratti di vendita internazionali).

- 14 LIMITAZIONE DEI DIRITTI DEL GOVERNO DEGLI STATI UNITI. Il Programma Software è stato sviluppato interamente con fondi privati. Il diritto di utilizzo del Programma Software da parte del Governo degli Stati Uniti è soggetto a quanto previsto nel presente Contratto di licenza software ed è limitato dal DFARS (Defense Federal Acquisition Regulations Supplement) 252.227-7014 e da simili norme FAR (Federal Acquisition Regulations) (o da eventuali regolamenti ministeriali o clausole contrattuali equivalenti).
- **15 CONSENSO ALL'UTILIZZO DEI DATI**. L'utente accetta che Lexmark, i suoi consociati e agenti possano raccogliere e utilizzare le informazioni fornite dall'utente in relazione alla registrazione, ai servizi di supporto e agli aggiornamenti effettuati riguardanti il Programma software. Lexmark si impegna a utilizzare tali informazioni in modo tale da non consentire l'individuazione personale dell'utente fatto salvo nei casi in cui sia necessario per fornire tali servizi.
- 16 RESTRIZIONI ALL'ESPORTAZIONE. L'utente si impegna a non (a) acquisire, spedire, trasferire o riesportare, direttamente o indirettamente, il Programma software o eventuali prodotti diretti, in violazione alle leggi sull'esportazioni in vigore o (b) consentire che il Programma software venga utilizzato per scopi proibiti da tali leggi sull'esportazione, inclusi, a titolo esemplificativo, la creazione o la produzione di armi nucleari, chimiche o biologiche.
- 17 ACCETTAZIONE DEL CONTRATTO DI LICENZA IN FORMA ELETTRONICA. L'utente e Lexmark accettano di stipulare il presente Contratto di licenza software in forma elettronica. Questo significa che quando l'utente fa clic sul pulsante "Accetto" su questa pagina o utilizza il prodotto, l'utente accetta i termini e le condizioni del presente Contratto di licenza software e che tale operazione viene eseguita con l'intento di "sottoscrivere" un contratto con Lexmark.
- **18** CAPACITÀ E AUTORITÀ DI STIPULARE UN CONTRATTO. L'utente si impegna a confermare di essere in possesso della maggiore età nel momento in cui sottoscrive il presente Contratto di licenza software e, dove applicabile, di essere autorizzato dal datore di lavoro o dal proprio responsabile a sottoscrivere il presente contratto.
- **19** INTERO CONTRATTO. Il presente Contratto di licenza software (incluso ogni addendum o modifica del presente Contratto di licenza software presente nel Programma software) costituisce l'intero contratto tra l'utente e Lexmark relativamente al Programma software. Fatto salvo per quanto altrimenti previsto nel presente contratto, questi termini e condizioni sostituiscono qualsivoglia comunicazione, scritta o orale, proposta o dichiarazione precedente o contemporanea, relativa al Programma software o a qualsiasi altro argomento contemplato nel presente Contratto di licenza (eccetto nel caso in cui tali termini estranei non siano in conflitto con i termini del presente Contratto di licenza software, qualsiasi altro accordo in forma scritta sottoscritto dall'utente e da Lexmark relativamente all'Uso del Programma software). Nella misura in cui qualsivoglia politica o programma Lexmark relativi al servizio di supporto tecnico si ponessero in conflitto con i termini del presente Contratto di licenza software, prevarranno i termini del presente Contratto.

## **MICROSOFT CORPORATION NOTICES**

- 1 This product may incorporate intellectual property owned by Microsoft Corporation. The terms and conditions upon which Microsoft is licensing such intellectual property may be found at http://go.microsoft.com/fwlink/?LinkId=52369.
- 2 This product is based on Microsoft Print Schema technology. You may find the terms and conditions upon which Microsoft is licensing such intellectual property at http://go.microsoft.com/fwlink/?LinkId=83288.

# **AVVISO DI ADOBE SYSTEMS INCORPORATED**

Contiene la tecnologia Flash®, Flash® Lite™ e/o Reader® di Adobe Systems Incorporated

Questo Prodotto contiene il software di riproduzione Adobe<sup>®</sup> Flash<sup>®</sup> con licenza di Adobe Systems Incorporated, Copyright © 1995-2007 Adobe Macromedia Software LLC. Tutti i diritti riservati. Adobe, Reader e Flash sono marchi di Adobe Systems Incorporated.

# Indice

## Dati numerici

1565 Errore emulazione, caricare opzione emulazione 199 200 Inceppamento carta 174 201 inceppamento della carta 174 202-203 inceppamento della carta 175 230 inceppamento della carta 176 231-239 inceppamento della carta 177 24x inceppamento della carta 177 250 inceppamento della carta 178 31.xx Cartuccia [colore] mancante o difettosa 191 32.xx Numero parte cartuccia [colore] non supportato dalla periferica 191 34 Formato carta non corretto, aprire [origine] 191 35 Memoria insufficiente per funzione Salva risorse 192 36 Richiedere assist. tecnica stampante 192 37 Memoria insufficiente, alcuni processi in attesa non verranno ripristinati 192 37 Memoria insufficiente, eliminati alcuni processi in attesa 192 37 Memoria insufficiente per deframmentazione Memoria flash 192 37 Memoria insufficiente per fascicolare processo 192 38 Memoria piena 193 39 Pagina complessa, alcuni dati potrebbero non essere stampati 193 400-403 inceppamento della carta 179 40 Ricarica [colore] non valida, sostituire cartuccia 193 431-454 inceppamento della carta 180 455 inceppamento cucitrice 180 456-458 inceppamento della carta 180 460-461 inceppamento della carta 179

51 Rilevata flash difettosa 193 52 Spazio nella memoria flash insufficiente per le risorse 193 53 Rilevata Flash non formattata 193 54 Errore opzione seriale [x] 194 54 Errore software di rete standard 194 54 Errore software rete [x] 194 55 Opzione non supportata slot [x] 194 56 Porta parallela [x] disabilitata 194 56 Porta parallela standard disabilitata 195 56 Porta seriale [x] disabilitata 195 56 Porta USB [x] disabilitata 195 56 Porta USB standard disabilitata 195 57 Modifica configuraz., alcuni processi in attesa non sono stati ripristinati 195 58 Errore configuraz. alimentazione 195 58 Troppe opzioni flash installate 196 58 Troppi dischi installati 196 58 Troppi raccoglitori di uscita collegati 196 58 Troppi vassoi collegati 196 59 Raccoglitore uscita [x] non compatibile 197 62 Disco pieno 197 80.xx Sostituire unità di fusione 197 80.xx Unità di fusione in esaurimento 197 80.xx Unità di fusione mancante 197 82.xx Contenitore toner di scarto mancante 198 82.xx Contenitore toner di scarto quasi pieno 198 82.xx Sostituire contenitore toner di scarto 198 83.xx Modulo di trasferimento in esaurimento 198

83.xx Modulo di trasferimento mancante 198 83.xx Sostituire modulo di trasferimento 198 88.xx Cartuccia [colore] in esaurimento 198, 199 88.xx Cartuccia [colore] quasi esaurita 199, 198

## Α

accesso alla scheda di sistema 28 Account processi, menu 139 alimentatore ad alta capacità da 2.000 fogli caricamento 72 Alimentatore ad alta capacità da 2.000 fogli installazione 44 alimentatore multiuso caricamento 74 annullamento di un processo di stampa dal pannello di controllo della stampante 92 da un computer 93 applicazioni, schermata iniziale Diapositive showroom 22 Impostazioni risparmio 22 Moduli e preferiti 22 Pannello operatore remoto 22 Sfondo e Schermata inattiva 22 applicazioni schermata iniziale usare 22 aree di inceppamento 173 assegnazione di nome del tipo di carta personalizzato 78 avvertenze 224, 225, 226, 227, 228, 229, 230 avvertenze sulle emissioni 225, 228, 229 avvisi e-mail inceppamento carta 170 installazione 170 livello basso dei materiali di consumo 170 avvisi sulle norme FCC 229

## В

blocco, protezione 27 blocco di protezione 27 buste caricamento, alimentatore multiuso 74 suggerimenti sull'uso 89

# С

Cambia [origine carta] con [formato carta] [tipo carta] 184 Cambia [origine carta] in [formato carta] [tipo carta] caric. [orientamento] 184 Cambia [origine carta] in [nome tipo personalizzato] 183 Cambia [origine carta] in [nome tipo personalizzato] caric. [orientamento] 184 Cambia [origine carta] in [stringa personalizzata] 184 Cambia [origine carta] in [stringa personalizzata] caric. [orientamento] 184 cancellazione della memoria volatile 156 caricamento dei cartoncini nell'alimentatore multiuso 74 caricamento dei lucidi nell'alimentatore multiuso 74 caricamento dell'alimentatore multiuso 74 caricamento delle buste nell'alimentatore multiuso 74 caricamento del vassoio standard 69 caricare alimentatore ad alta capacità da 2000 fogli 72 alimentatore multiuso 74 carta intestata nell'alimentatore ad alta capacità da 2.000 fogli 72 carta intestata nell'alimentatore multiuso 88 vassoio da 550 fogli (standard oppure opzionale) 69 Caricare alim. manuale con [nome tipo personalizzato] 188 Caricare alim. manuale con [stringa personalizzata] 188

Caricare alim. manuale con [tipo carta] [formato carta] 188 carta carta intestata 80 conservazione 81 Formato carta universale 106 impostazione delle dimensioni Universale 68 moduli prestampati 80 non adatta 80 riciclata 81 selezione 80 uso di carta riciclata 62 carta intestata caricamento, alimentatore multiuso 88 caricamento, vassoi 88 caricare, alimentatore ad alta capacità da 2.000 fogli 72 carta riciclata uso 62,81 cartoncini per biglietti d'auguri caricamento nell'alimentatore multiuso 74 suggerimenti 90 cartucce di stampa ordinazione 161 cartucce di toner riciclare 67 cartucce graffette ordinazione 163 cartuccia di stampa sostituzione 163 cavi Ethernet 47 **USB 47** Chiudere coperchio superiore fascicolatore 185 Chiudere il coperchio del trasporto carta 185 Chiudere sportello [vassoio] 185 Chiudere sportello anteriore 185 Chiudere sportello laterale fascicolatore 185 Chiudere sportello laterale sinistro 185 codici inceppamento significato 173 codifica del disco fisso della stampante 157 collegamento raccoglitori di uscita 77

collegamento dei cavi 47 collegamento dei raccoglitori di uscita 77 collegamento dei vassoi 77 collegamento del coperchio della scheda di sistema 28 collegamento in rete Ethernet Macintosh 56 Windows 56 come contattare l'assistenza clienti 222 configurazione delle impostazioni della porta 58 configurazione rete cablata tramite Macintosh 56 tramite Windows 56 configurazioni della stampante 15 conservazione carta 81 materiali di consumo 160 conservazione dei materiali di consumo 62 contattare il servizio di assistenza 222 contenitore toner di scarto ordinazione 162 sostituzione 166 controllare lo stato della stampante nel server Web incorporato 170 coperchio della scheda di sistema installare 28 reinstallare 28

## D

densità di stampa non uniforme 218 Diapositive showroom 24 difetti di stampa ricorrenti 214 disco fisso della stampante codifica 157 installazione 38 rimuovere 43 risoluzione dei problemi 205 disco fisso della stampante danneggiato 185 display, pannello di controllo della stampante 16 regolazione luminosità 65 display virtuale verificare, tramite Embedded Web Server 169

documenti, stampa da Macintosh 85 da Windows 85 domande frequenti sulla stampa a colori 219

## E

Eco Mode, impostazione 63 elenco applicazioni schermata iniziale 22 elenco directory stampare 92 elenco esempi di font stampare 92 eliminazione processo di stampa, dal computer 93 Emulazione PCL, menu 149 esportazione di una configurazione uso del server Web incorporato 25 esportazione di una configurazione mediante il server Web incorporato 25 esterno alla stampante pulire 159 etichette, carta suggerimenti 89 evitare inceppamenti della carta 172

## F

Far scorrere l'unità di finitura sulla sinistra 191 fascicolatore formati carta supportati 45 funzioni di fascicolazione 45 fibra ottica configurazione di rete 56 formati carta supportati dalla stampante 82 formati carta supportati 82 formato carta impostazione 68 Formato carta universale 106 impostazione 68 funzioni fascicolatore 45 fusore o modulo di trasferimento ordinare 162

## G

graffette, rimozione inceppamento 455 Inceppamento cucitrice 180 Grana carta, menu 100 Guida dell'amministratore del server Web incorporato individuazione 169 Guida per il collegamento in rete individuazione 169

## I

importazione di una configurazione uso del server Web incorporato 25 importazione di una configurazione mediante il server Web incorporato 25 impossibile aprire l'Embedded Web Server 222 impostazione indirizzo TCP/IP 112 impostazione del formato carta 68 impostazione del formato carta Universale 68 impostazione della stampa seriale 60 impostazione del tipo di carta 68 impostazione di una notifica e-mail tramite il server Web incorporato 170 impostazioni ambientali conservazione dei materiali di consumo 62 Eco Mode 63 luminosità del display, regolazione 65 Modalità risparmio energetico 64 Modalità Silenzioso 63 Modalità sospensione 65 impostazioni della porta configurare 58 impostazioni di conservazione luminosità, regolazione 65 Modalità Risparmio 63 Modalità risparmio energetico 64 Modalità silenzioso 63 modalità sospensione 65 Impostazioni di protezione varie, menu 124 Impostazioni ecocompatibili Modalità Risparmio 63

Modalità silenzioso 63 modalità sospensione 65 impostazioni predefinite di fabbrica ripristino 171 Impostazioni risparmio 24 inceppamenti evitare 172 individuare 173 inceppamenti, rimozione 200 Inceppamento carta 174 200 inceppamento della carta 174 201 Inceppamento carta 174 201 inceppamento della carta 174 202-203 inceppamento della carta 175 230 inceppamento della carta 176 231-239 inceppamento della carta 177 24x inceppamento della carta 177 250 inceppamento della carta 178 400-403 inceppamento della carta 179 431-454 inceppamento della carta 180 455 inceppamento cucitrice 180 456-458 inceppamento della carta 180 460-461 Inceppamento carta 179 460-461 inceppamento della carta 179 inceppamenti carta prevenzione 172 informazioni relative alla stampante individuazione 13 informazioni sulla configurazione rete wireless 51 informazioni sulla schermata iniziale 18 informazioni sulla sicurezza 11, 12 informazioni sul pannello di controllo della stampante 16 Inserire cartuccia graffette 186 Inserire contenitore perforazione 186 Installare alimentatore buste 186 Installare raccoglitore [x] 186 Installare vassoio [x] 187 Installaz. raccoglitore, menu 107

installazione del disco fisso della stampante 38 installazione dell'alimentatore ad alta capacità da 2.000 fogli 44 installazione della stampante su rete wireless 51 su una rete cablata (Macintosh) 56 su una rete cablata (Windows) 56 installazione della stampante in rete reti cablate 56 installazione della stampante in una rete wireless tramite Macintosh 53 installazione della stampante wireless in Macintosh 53 installazione del software della stampante 49 aggiunta di opzioni 50 installazione del vassoio da 550 fogli 44 installazione di rete wireless in Windows 51 installazione di una porta ISP (Internal Solutions Port) 34 installazione di una scheda di memoria 31 installazione in una rete wireless tramite Windows 51 intensità toner regolare 85 interruzioni di pagina inaspettate 203

## К

kit di pulizia ordinare 163

## L

lenti della testina di stampa pulizia 159 livelli di emissione del rumore 225 lucidi caricare 88 caricare in alimentatore multiuso 74 suggerimenti sull'uso 88 usare 88

## Μ

Materiale di consumo necessario per completare il processo 191 materiali di consumo conservare 160 risparmio 62 utilizzando carta riciclata 62 verifica, dal pannello di controllo della stampante 161 verifica, mediante il server Web incorporato 161 verifica dello stato 161 Materiali di consumo, menu 95 materiali di consumo, ordinazione cartucce di stampa 161 cartucce graffette 163 contenitore toner di scarto 162 fusore o modulo di trasferimento 162 kit di pulizia 163 memoria volatile cancellazione 156 memorizzazione dei processi di stampa 90 menu Account processi 139 AppleTalk 114 Caricamento carta 104 Configura alimentatore multiuso 100 Configurazione 138 diagramma di 94 Emulazione PCL 149 Finitura 141 Formato/Tipo carta 97 Grana carta 100 Guida in linea 153 **HTML 152** Immagine 153 Imposta data e ora 127 Impostazione raccoglitore 107 Impostazioni di protezione varie 124 Impostazioni generali 128 IPv6 113 Materiali di consumo 95 menu Impostazione SMTP 122 NIC attiva 109 Nomi personalizzati 106 Nomi raccoglitori personalizzati 106

Origine predefinita 96 Parallela [x] 117 PDF 148 Peso carta 102 PostScript 148 Pulizia disco 125 Qualità 143 Rapporti 108 Registro controllo protezione 126 Report di rete 111 Rete [x] 109 Rete standard 109 Scheda di rete 111 Seriale [x] 119 Sostituisci dimensioni 100 Stampa riservata 124 TCP/IP 112 Tipi personalizzati 105 Unità flash 136 USB Standard 115 Utility 146 Wireless 114 XPS 147 Menu AppleTalk 114 Menu Caricamento carta 104 menu Configura MU 100 menu Dimensioni carta e Tipo di carta 97 menu Finitura 141 Menu Guida 153 menu HTML 152 menu Immagine 153 menu Imposta data e ora 127 menu Impostazione SMTP 122 Menu Impostazione Universale 106 Menu Impostazioni 138 menu Impostazioni generali 128 menu IPv6 113 menu Nomi personalizzati 106 Menu Nomi raccoglitori personalizzati 106 Menu Origine predefinita 96 menu Pulizia disco 125 menu Qualità 143 Menu rapporti 108 Menu rapporti di rete 111 Menu Registro controllo protezione 126 menu Rete [x] 109 menu Scheda di rete 111 menu scheda NIC attiva 109 Menu Seriale [x] 119

Menu TCP/IP 112 Menu Tipi personalizzati 105 menu Wireless 114 messaggi della stampante 1565 Errore emulazione, caricare opzione emulazione 199 31.xx Cartuccia [color] mancante o difettosa 191 32.xx Numero di parte cartuccia [color] non supportato dalla periferica 191 34 Formato carta non corretto, aprire [origine] 191 35 Memoria insufficiente per funzione Salva risorse 192 36 Richiedere assist. tecnica stampante 192 37 Memoria insufficiente, alcuni processi in attesa non verranno ripristinati 192 37 Memoria insufficiente, eliminati alcuni processi in attesa 192 37 Memoria insufficiente per deframmentazione Memoria flash 192 37 Memoria insufficiente per fascicolare processo 192 38 Memoria piena 193 39 Pagina complessa, alcuni dati potrebbero non essere stampati 193 40 Ricarica [color] non valida, sostituire cartuccia 193 51 Rilevata flash difettosa 193 52 Spazio nella memoria flash insufficiente per le risorse 193 53 Rilevata Flash non formattata 193 54 Errore opzione seriale [x] 194 54 Errore software di rete standard 194 54 Errore software rete [x] 194 55 Opzione non supportata slot [x] 194 56 Porta parallela [x] disabilitata 194 56 Porta parallela standard disabilitata 195 56 Porta seriale [x] disabilitata 195 56 Porta USB [x] disabilitata 195

56 Porta USB standard disabilitata 195 57 Modifica configuraz., alcuni processi in attesa non sono stati ripristinati 195 58 Errore configuraz. alimentazione 195 58 Troppe opzioni flash installate 196 58 Troppi dischi installati 196 58 Troppi raccoglitori di uscita collegati 196 58 Troppi vassoi collegati 196 59 Raccoglitore uscita [x] non compatibile 197 62 Disco pieno 197 80.xx Sostituire unità di fusione 197 80.xx Unità di fusione in esaurimento 197 80.xx Unità di fusione mancante 197 82.xx Contenitore toner di scarto mancante 198 82.xx Contenitore toner di scarto quasi pieno 198 82.xx Sostituire contenitore toner di scarto 198 83.xx Modulo di trasferimento in esaurimento 198 83.xx Modulo di trasferimento mancante 198 83.xx Sostituire modulo di trasferimento 198 88.xx Cartuccia [colore] in esaurimento 198, 199 88.xx Cartuccia [colore] quasi esaurita 199, 198 Cambia [origine carta] con [formato carta] [tipo carta] 184 Cambia [origine carta] in [formato carta] [tipo carta] caric. [orientamento] 184 Cambia [origine carta] in [nome tipo personalizzato] 183 Cambia [origine carta] in [nome tipo personalizzato] caric. [orientamento] 184 Cambia [origine carta] in [stringa personalizzata] 184

Cambia [origine carta] in [stringa personalizzata] caric. [orientamento] 184 Carica alim. manuale con [stringa personalizzata] 188 Caricare [origine] con [formato] 188 Caricare [origine] con [formato] [tipo] 188 Caricare [origine] con [nome tipo personalizzato] 187 Caricare [origine] con [stringa personalizzata] 187 Caricare alim. manuale con [nome tipo personalizzato] 188 Caricare alim. manuale con [tipo carta] [formato carta] 188 Chiudere coperchio superiore fascicolatore 185 Chiudere il coperchio del trasporto carta 185 Chiudere sportello [vassoio] 185 Chiudere sportello anteriore 185 Chiudere sportello laterale fascicolatore 185 Chiudere sportello laterale sinistro 185 Disco danneggiato 185 Disco non supportato 191 Disco quasi pieno. Pulizia sicura dello spazio su disco. 185 Far scorrere l'unità di finitura sulla sinistra 191 Inserire cartuccia graffette 186 Inserire contenitore perforazione 186 Inserire vassoio [x] 186 Installare alimentatore buste 186 Installare raccoglitore [x] 186 Installare vassoio [x] 187 Materiali di consumo necessari per completare il processo 191 Non ripristinati alcuni processi in attesa 191 Periferica USB non supportata. Rimuoverla 186 Problema del disco 185 Regolazione colore 183 Richiesta modifica carta 189 Ricollegare vassoio [x] 189 Ricollegare vassoio [x] - [y] 190

Rimuovere carta da raccoglitore [x] 190 Rimuovere carta da tutti i vassoi 190 Rimuovere materiale di imballaggio, [nome area] 190 Rimuovi carta da raccoglitore uscita standard 190 Ripristinare processi in attesa? 191 Si è verificato un errore con l'unità **USB 183** Svuotare il contenitore perforazione 186 Modalità risparmio energetico regolare 64 Modalità silenzioso risoluzione dei problemi di qualità di stampa 209 modalità sospensione usare 65 Moduli e preferiti 23 mostrare le icone nella schermata iniziale 22

## Ν

nascondere le icone nella schermata iniziale 22 nome personalizzato configurare 78 nome tipo carta personalizzato creazione 78 Non ripristinati alcuni processi in attesa 191

# 0

opzioni aggiornare il driver della stampante 50 alimentatore opzionale ad alta capacità da 2.000 fogli, installazione 44 disco fisso della stampante, installazione 38 disco fisso della stampante, rimozione 43 elenco 26 porta ISP (Internal Solutions Port), installazione 34 porte 26 rete 26

scheda di memoria, installazione 31 scheda di memoria Flash 33 scheda firmware 33 schede di memoria 26 schede firmware 26 sequenza di installazione 44 vassoio da 550 fogli, installazione 44 opzioni di aggiornamento del driver della stampante 50 opzioni di installazione sequenza di installazione 44 opzioni di rete 26 opzioni interne disponibili 26 ordinare cartucce di stampa 161 cartucce graffette 163 contenitore toner di scarto 162 fusore o modulo di trasferimento 162 kit di pulizia 163 ordinazione di una cartuccia di stampa 161

# Ρ

pagina delle impostazioni dei menu stampa 48 pagina delle impostazioni di rete stampa 49 pagine vuote 208 pannello di controllo della stampante capire 16 Impostazioni predefinite di fabbrica, ripristinare 171 regolare la luminosità 65 Pannello operatore remoto 24 Parallela [x], menu 117 PDF, menu 148 Periferica USB non supportata. Rimuoverla 186 Personalizzata tipo [x] modifica del nome 78 modifica del tipo di carta 78 Peso carta, menu 102 porta Ethernet 47 porta ISP (Internal Solutions Port) installare 34 modifica delle impostazioni della porta 58 risolvere i problemi 205

porta USB 47 PostScript, menu 148 presenza di immagini ombreggiate sulle stampe 209 presenza di pagine nere o a tinta unita sulle stampe 215 presenza di striature orizzontali sulle stampe 216 presenza di una riga chiara, bianca o di colore errato sulle stampe 211 problemi di aderenza del toner 217 processi di stampa riservati 90 stampa da un computer Macintosh 91 stampa da Windows 91 processi di verifica stampa 90 stampa da un computer Macintosh 91 stampa da Windows 91 processi in attesa 90 stampa da Windows 91 stampare da un computer Macintosh 91 processi Prenota stampa 90 stampa da Windows 91 stampare da un computer Macintosh 91 processo di stampa annullare, dal computer 93 pubblicazioni individuazione 13 pulire esterno alla stampante 159 pulizia delle lenti della testina di stampa 159 pulsanti, pannello di controllo della stampante 16 pulsanti, schermo a sfioramento usare 19 pulsanti della schermata iniziale capire 18

# Q

qualità di stampa pulizia delle lenti della testina di stampa 159

## R

raccoglitori di uscita collegamento 77 rapporti visualizzazione 170 Regolazione colore 183 regolazione dell'intensità del toner 85 regolazione della luminosità del display 65 regolazione modalità risparmio energetico 64 reinstallazione del coperchio della scheda di sistema 28 Rete standard, menu 109 rete wireless informazioni sulla configurazione 51 installazione, mediante Macintosh 53 installazione, mediante Windows 51 ricerca di informazioni aggiuntive sulla stampante 13 Richiesta modifica carta 189 riciclaggio cartucce di toner 67 dichiarazione WEEE 226 materiali di imballaggio Lexmark 66 prodotti Lexmark 66 Ricollegare vassoio [x] 189 Ricollegare vassoio [x] – [y] 190 riduzione della rumorosità della stampante 63 rimozione del disco fisso della stampante 43 Rimuovere carta da raccoglitore [x] 190 Rimuovere carta da tutti i vassoi 190 Rimuovere materiale di imballaggio, [area name] 190 Rimuovi carta da raccoglitore uscita standard 190 ripeti processi di stampa 90 stampa da un computer Macintosh 91 stampa da Windows 91 Ripristinare processi in attesa? 191 ripristino delle impostazioni predefinite di fabbrica 171

risoluzione dei problemi, alimentazione carta il messaggio resta visualizzato dopo l'eliminazione dell'inceppamento 207 risoluzione dei problemi, display il display contiene solo simboli di diamanti 199 il display è vuoto 199 risoluzione dei problemi, opzioni della stampante impossibile rilevare il disco rigido della stampante 205 impossibile rilevare la scheda di memoria flash 205 opzione non funzionante 204 porta ISP (Internal Solutions Port) 205 problemi del cassetto da 2.000 fogli 205 problemi del vassoio della carta 204 scheda di interfaccia parallela/USB 206 scheda di memoria 206 server di stampa interno 206 risoluzione dei problemi, qualità di stampa densità di stampa non uniforme 218 difetti di stampa ricorrenti 214 i caratteri presentano bordi irregolari 208 immagini tagliate 209 linee orizzontali sottili 209 ombreggiature dovute al toner 217 pagine vuote 208 presenza di immagini ombreggiate sulle stampe 209 presenza di pagine nere o a tinta unita sulle stampe 215 presenza di striature orizzontali sulle stampe 216 presenza di una riga chiara, bianca o di colore errato sulle stampe 211 problemi di aderenza del toner 217 qualità di stampa dei lucidi insoddisfacente 218 sfondo grigio sulle stampe 210

stampa irregolare 212 stampa obliqua 215 stampa troppo chiara 213 stampa troppo scura 213 strisce bianche su una pagina 216 strisce nere su una pagina 216 risoluzione dei problemi, stampa arricciamento della carta 211 collegamento dei vassoi non funzionante 202 errore lettura unità flash 200 impossibile stampare i processi in attesa 201 interruzioni di pagina inaspettate 203 I processi di grandi dimensioni non vengono fascicolati 202 i processi non vengono stampati 200 margini errati 210 non è possibile stampare i file PDF multilingua 199 pagine inceppate non ristampate 207 processi di stampa richiedono più tempo del previsto 201 processo stampato nel vassoio non corretto 202 processo stampato su carta non corretta 202 si verificano numerosi inceppamenti carta 207 stampa di caratteri errati 202 risoluzione dei problemi del display il display contiene solo simboli di diamanti 199 il display è vuoto 199 risoluzione dei problemi della qualità di stampa densità di stampa non uniforme 218 difetti di stampa ricorrenti 214 i caratteri presentano bordi irregolari 208 immagini tagliate 209 linee orizzontali sottili 209 ombreggiature dovute al toner 217 pagine vuote 208 presenza di immagini ombreggiate sulle stampe 209

presenza di pagine nere o a tinta unita sulle stampe 215 presenza di striature orizzontali sulle stampe 216 presenza di una riga chiara, bianca o di colore errato sulle stampe 211 problemi di aderenza del toner 217 qualità di stampa dei lucidi insoddisfacente 218 sfondo grigio sulle stampe 210 stampa irregolare 212 stampa obligua 215 stampa troppo chiara 213 stampa troppo scura 213 strisce bianche su una pagina 216 strisce nere su una pagina 216 risoluzione dei problemi delle opzioni della stampante impossibile rilevare il disco rigido della stampante 205 impossibile rilevare la scheda di memoria flash 205 opzione non funzionante 204 porta ISP (Internal Solutions Port) 205 problemi del cassetto da 2.000 fogli 205 problemi del vassoio della carta 204 scheda di interfaccia parallela/USB 206 scheda di memoria 206 server di stampa interno 206 risoluzione dei problemi di alimentazione della carta il messaggio resta visualizzato dopo l'eliminazione dell'inceppamento 207 risoluzione dei problemi di stampa arricciamento della carta 211 collegamento dei vassoi non funzionante 202 errore lettura unità flash 200 impossibile stampare i processi in attesa 201 interruzioni di pagina inaspettate 203 I processi di grandi dimensioni non vengono fascicolati 202

i processi di stampa richiedono più tempo del previsto 201 i processi non vengono stampati 200 margini errati 210 non è possibile stampare i file PDF multilingua 199 pagine inceppate non ristampate 207 processo stampato nel vassoio non corretto 202 processo stampato su carta non corretta 202 si verificano numerosi inceppamenti carta 207 stampa di caratteri errati 202 risolvere i problemi come contattare l'assistenza clienti 222 Domande frequenti sulla stampa a colori 219 impossibile aprire l'Embedded Web Server 222 si è verificato un errore dell'applicazione 203 verifica di una stampante che non risponde 183

# S

scelta della posizione della stampante 14 scheda di interfaccia parallela/USB risolvere i problemi 206 scheda di memoria installazione 31 risoluzione dei problemi 206 scheda di memoria Flash installazione 33 risolvere i problemi 205 scheda di sistema accesso 28 scheda firmware installazione 33 schema dei menu 94 schermata iniziale applicazioni 22 mostrare icone 22 nascondere icone 22 pulsanti, informazioni 18 schermo a sfioramento pulsanti, utilizzo 19 scollegamento dei vassoi 77

server di stampa interno risolvere i problemi 206 Server Web incorporato accedere 169 controllare lo stato della stampante 170 funzioni 169 impostare avvisi e-mail 170 impostazioni dell'amministratore 169 impostazioni di rete 169 problemi di accesso 222 uso 169 verificare i materiali di consumo 161 Sfondo e Schermata inattiva 23 software della stampante installazione 49 Sostituisci dimensioni, menu 100 sostituzione del contenitore del toner di scarto 166 sostituzione di una cartuccia di stampa 163 spostamento della stampante 167, 168, 14 stampa annullamento, dal pannello di controllo della stampante 92 bianco e nero 85 da Macintosh 85 da unità Flash 86 da Windows 85 elenco di directory 92 elenco di esempi di font 92 pagina delle impostazioni dei menu 48 pagina delle impostazioni di rete 49 su carta intestata 88 stampa da unità Flash 86 stampa dei processi riservati e in attesa da un computer Macintosh 91 da Windows 91 stampa di carta intestata 88 stampa di una pagina delle impostazioni di menu 48 stampa di una pagina di configurazione di rete 49 stampa di un documento 85 stampa di un elenco di directory 92 stampa di un elenco di esempi di font 92 stampa in bianco e nero 85 stampa irregolare 212 stampante funzioni di fascicolazione 45 modelli configurati 15 scelta della posizione 14 spazio minimo 14 spostamento 14, 167, 168 trasporto 168 Stampa riservata, menu 124 stampa seriale impostazione 60 stampa su carta intestata 88 stato dei materiali consumo verifica 161 suggerimenti cartoncini per biglietti d'auguri 90 etichette, carta 89 sull'uso di lucidi 88 uso di buste 89 uso di carta intestata 88 suggerimenti sull'uso della carta intestata 88 suggerimenti sull'uso delle buste 89 su una pagina stampata appaiono delle striature 216 Svuotare il contenitore perforazione 186

## Т

tipi di carta origini di caricamento 83 supportati dalla stampante 83 supporto della stampa fronte/retro 83 tipi e pesi di carta supportati 83 tipo carta personalizzato assegnazione 78 tipo di carta impostazione 68 trasporto della stampante 168

# U

unità flash stampa da 86 tipi di file supportati 87 Unità Flash, menu 136 unità flash supportate 87 USB standard, menu 115 uso della modalità silenziosa 63 uso della modalità sospensione 65 uso del server Web incorporato 169 uso di Modalità Risparmio 63 Utilità, menu 146 utilizzo dei pulsanti dello schermo a sfioramento 19 utilizzo di carta riciclata 62

## V

vassoi collegare 77 scollegare 77 vassoio da 550 fogli installazione 44 vassoio da 550 fogli (standard oppure opzionale) caricamento 69 vassoio standard caricare 69 verifica del display virtuale tramite Embedded Web Server 169 uso del server Web incorporato 169 verifica dello stato dei materiali di consumo 161 verifica dello stato della stampante usando il server Web incorporato 170 verifica di una stampante che non risponde 183 visualizzazione rapporti 170

## Х

XPS, menu 147